# Precision Positioning Systems

# LSTEP / ECO-STEP

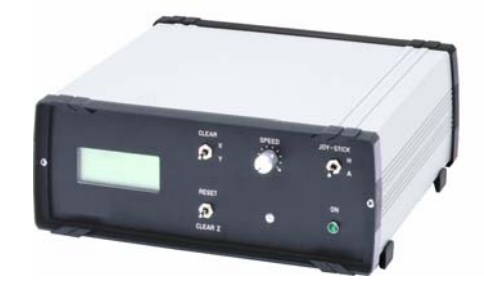

# LSTEP / PCI

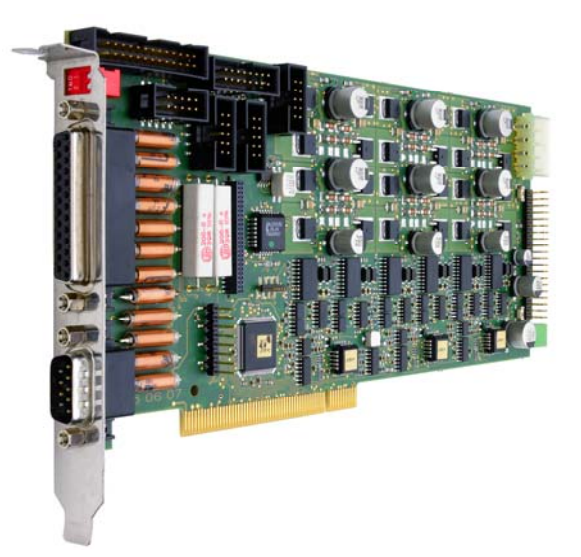

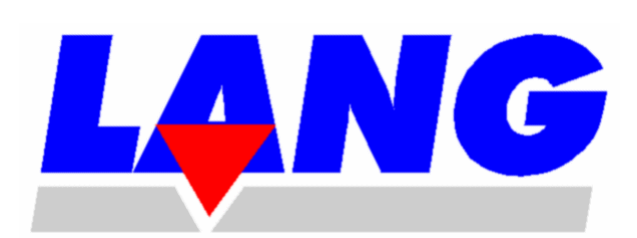

LANG GMBH & CO. KG Dillstraße 4 D-35625 Hüttenberg Tel. +49 (0) 6403/7009-0 Telefax 06403/7009-40

## Contents

| Foreword     |                                                                                    |
|--------------|------------------------------------------------------------------------------------|
| 1 Safety In  | structions1 • $1$                                                                  |
| 1.1          | General Instructions1 • 1                                                          |
| 1.2          | Initial Start-Up Information                                                       |
| 2 Function   | al Description                                                                     |
| 2.1          | RS232 Interface                                                                    |
|              | 2.1.1 Operation Without Control Computer                                           |
| 2.2          | Controls                                                                           |
| 3 Initial St | art-up                                                                             |
| 3.1          | Connections                                                                        |
| 3.2          | Input / Output Port Data                                                           |
| 3.3          | Connection Of Incremental Measuring Systems                                        |
| 3.4          | Function Test                                                                      |
| 3.5          | Possible Problems When Setting Up The RS 232 Connection And Their Solutions .3 • 4 |
| 3.6          | Firmware update                                                                    |
|              | 3.6.1 Firmware update with the new Flashtool starting version 3.0.0.0              |

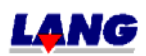

| 4 The LSTEP | Controller Instruction Set $4 \cdot 1$                                 |
|-------------|------------------------------------------------------------------------|
| 4.1         | Short description of the LStep Instruction set                         |
| 4.2         | Firmware and Hardware Information                                      |
| 4.3         | Reset                                                                  |
| 4.4         | Interface Configuration                                                |
| 4.5         | Instruction Set Used and Save Functions                                |
| 4.6         | Status and Fault / Error Messages                                      |
| 4.7         | Settings                                                               |
| 4.8         | Determination Of The Mechanical Work Range                             |
| 4.9         | Travel Instructions And Their Control Functions                        |
| 4.10        | Joystick- Handwheel- and Trackball Instructions                        |
| 4.11        | In/Outputs                                                             |
| 4.12        | Interpretation Of Incremental Measuring Systems                        |
| 4.13        | Controller Settings For LSTEP                                          |
| 4.14        | Special Instructions for the MR-System                                 |
| 4.15        | Interpretation Of Clock Pulse And Direction Of Rotation Specifications |
|             | 4.15.1 Range Of Travel Monitoring                                      |
|             | 4.15.2 Temporal Marginal Conditions For the Signals                    |
|             | 4.15.3 Clock pulse and Turning direction-outputs for additional axes   |
| 4.16        | Configuration Of The Trigger Output Signal4 • 76                       |
| 4.17        | Configuration Of The Snapshot Input                                    |

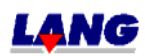

### Page

| 5 Appendi | x General                                             | .5•1    |
|-----------|-------------------------------------------------------|---------|
| 5.1       | Multi-Function Port Pin Assignment (Not for ECO-STEP) | .5•1    |
| 5.2       | RS232 Interface Pin Assignment                        | .5•3    |
| 5.3       | The Interface Cable                                   | .5•3    |
| 5.4       | Joystick Connection Pin Assignment                    | .5•4    |
| 5.5       | The CAN Interface Optional                            | .5•4    |
| 5.6       | The Handwheel Connection (Coax Connector)             | .5•5    |
| 5.7       | Interpreter For MULTICONTROL Commands                 | .5•6    |
|           | 5.7.1 Input Of Parameters                             | .5•6    |
|           | 5.7.2 Supported Multicontrol Commands                 | .5•6    |
| 5.8       | Motor Connection                                      | .5 • 10 |
| 5.9       | Troubleshooting                                       | .5•10   |
| 6 Appendi | x LSTEP                                               | .6•1    |
| 6.1       | Back Panel Of The LSTEP                               | .6•1    |
| 6.2       | Motor Connection X/Y/Z                                | .6•1    |
| 6.3       | Encoder Connection X/Y/Z (Not for Eco-Step)           | .6•2    |
| 6.4       | The Power Supply Module                               | .6•2    |
| 6.5       | DIP Switch Settings                                   | .6•2    |
| 6.6       | Technical Data                                        | .6•3    |
| 6.7       | Wiring Of The Motor                                   | .6•4    |
| 6.8       | Testing and Calibration Instructions                  | .6•5    |
| 6.9       | View Of The Circuit Boards                            | .6•6    |
| 6.10      | Transformer Wiring                                    | .6•7    |
| 6.11      | I /O - Card for LSTEP Controller                      | .6•8    |
| 6.12      | Trackball for LSTEP                                   | .6•11   |

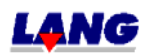

### Page

| 7 Appendix | ECO-STEP / ECO-DRIVE, ECO-MOT)                                             | 7•1 |  |  |  |
|------------|----------------------------------------------------------------------------|-----|--|--|--|
| 7.1        | Back Panel Of The ECO-STEP                                                 | 7•1 |  |  |  |
| 7.2        | Plugs                                                                      | 7•1 |  |  |  |
|            | 7.2.1 Motor Connection X/Y/Z                                               | 7•1 |  |  |  |
|            | 7.2.2 Voltage Connection                                                   | 7•2 |  |  |  |
|            | 7.2.3 ST 4; 15-pol HD-Sub-Socket: Koax drive                               | 7•2 |  |  |  |
|            | 7.2.4 ST 2: 9-pol D-Sub-Plug: Joy-Stick, Stop, Snap-Shot                   | 7•3 |  |  |  |
|            | 7.2.5 ST3, 9-pol D-Sub-Socket: RS 232-Interface                            | 7•3 |  |  |  |
|            | 7.2.6 St6, 10-pol. Connecting plug, D-Sub-Configuration: CAN-Bus           | 7•4 |  |  |  |
|            | 7.2.7 ST 8, 26-pol-Connecting plug: Connection for Control panel connector | 7•5 |  |  |  |
| 7.3        | Jumper Configuration                                                       |     |  |  |  |
| 7.4        | DIP Switch Settings                                                        |     |  |  |  |
| 7.5        | Technical Data                                                             |     |  |  |  |
| 7.6        | View Of The Circuit Boards                                                 |     |  |  |  |
| 7.7        | The Powerpack                                                              | 7•9 |  |  |  |
|            | 7.7.1 Technical Data For The Power Pack                                    | 7•9 |  |  |  |

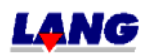

|   |         |                                                                                                    | Page   |  |  |  |  |
|---|---------|----------------------------------------------------------------------------------------------------|--------|--|--|--|--|
| 8 | Appendi | LSTEP-PCI                                                                                                    | 8•1    |  |  |  |  |
|   | 8.1     | Jumper                                                                                                    | 8•1    |  |  |  |  |
|   | 8.2     | Switch                                                                                                    |        |  |  |  |  |
|   | 8.3     | Solder bridges                                                                                               | 8 • 2  |  |  |  |  |
|   | 8.4     | LED's                                                                                                    | 8•3    |  |  |  |  |
|   | 8.5     | Plugs                                                                                                    | 8•3    |  |  |  |  |
|   |         | 8.5.1 ST1, 9-pol D-Sub-plugs: Joy-Stick, Stop, Snap-Shot                                                     | 8•3    |  |  |  |  |
|   |         | 8.5.2 ST2, 10-pol Female connector with D-Sub-connection: RS 232-Interface                                   | 8•4    |  |  |  |  |
|   |         | 8.5.3 St7, 10-pol. Female connector, D-Sub-connection: CAN-Bus                                               | 8•4    |  |  |  |  |
|   |         | 8.5.4 St5, 8-pol Female connector measuring point 1-8                                                        | 8•5    |  |  |  |  |
|   |         | 8.5.5 ST3, 25-pol D-Sub-socket: Motor- and proximity switch connection                                       | 8•6    |  |  |  |  |
|   |         | 8.5.6 St6, 16-pol Female connector (D-Sub-counter): TTL-encoder input                                        | 8•7    |  |  |  |  |
|   |         | 8.5.7 St8, 16-pol-Female connector (normal counter): Encoder –plugincard                                     | 8•8    |  |  |  |  |
|   |         | 8.5.8 St11, 26-pol Female connector, D-Sub counter: Multi functioning port                                   | 8•9    |  |  |  |  |
|   |         | 8.5.9 St10, 10-pol Female connector with D-Sub-connection: Analogue I/O                                      | 8•11   |  |  |  |  |
|   |         | 8.5.10 ST4, 4-pol PC-supply unit plug: Motor power supply                                                    |        |  |  |  |  |
|   |         | 8.5.11 St 9, 46-pol Female connector: System bus (for extension module)8 • 12                                |        |  |  |  |  |
|   |         | 8.5.12 ST8, 50-pol Female connector: For Sin Cos Encoder evaluation PCIcompact8 • 13                         |        |  |  |  |  |
|   |         | 8.5.13 ST12, PCI-Bus/ PCIcompact                                                                             |        |  |  |  |  |
|   |         | 8.5.14 ST14 / 10-pol Male connector with D-Sub-assignment: Encoder                                           |        |  |  |  |  |
|   |         | 8.5.15 STt 9 / 40-pol Male connector with DSub assignment: 16 digitale I/O's                                 | 8•16   |  |  |  |  |
|   |         | 8.5.16 ST15 / 2-pol Plug: 24V power supply for digital I/O's PCIcompact                                      | 8•16   |  |  |  |  |
|   | 8.6     | Measuring point                                                                                              | 8•17   |  |  |  |  |
|   | 8.7     | Fuses                                                                                                    |        |  |  |  |  |
|   | 8.8     | Encoder adapter card card for the LSTEP-PCI and analogue outputs                                             |        |  |  |  |  |
|   | 8.9     | Description I / O - card for the LSTEP-PCI                                                                   | 8 • 21 |  |  |  |  |
|   |         | 8.9.1 Connections of the 46-pin-bus adapter                                                                  | 8 • 21 |  |  |  |  |
|   |         | 8.9.2 ST4: 2-pol Power plug for the supply of the In- and Output<br>ST4/ PCI, ST15/ PCIcompact               | 8 • 22 |  |  |  |  |
|   |         | <ul><li>8.9.3 40-pol Female connector with 16 inputs, 16 outputs</li><li>ST2/ PCI, ST9/ PCIcompact</li></ul> | 8 • 22 |  |  |  |  |
|   | 8.10    | Assembly scheme                                                                                              | 8 • 23 |  |  |  |  |
|   | 8.11    | Appendix LSTEP-PCI Technical Data                                                                            | 8 • 28 |  |  |  |  |

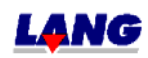

| 9 Арре | ndix LSTEP-API                                                              | 9•1     |
|--------|-----------------------------------------------------------------------------|---------|
| 9.1    | Introduction                                                                | 9•1     |
|        | 9.1.1 Included Functions                                                    | 9•1     |
|        | 9.1.2 System requirements                                                   | 9•1     |
|        | 9.1.3 Supported Development Environments                                    | 9•1     |
| 9.2    | 2 DLL Interface                                                             | 9•2     |
|        | 9.2.1 LSTEP-API                                                             | 9•2     |
|        | 9.2.2 LSTEP4X-API                                                           | 9 • 2   |
|        | 9.2.3 General Information                                                   | 9•2     |
|        | 9.2.3.1.LSTEP4.DLL                                                          |         |
|        | 9.2.3.2.LSTEP4X.DLL                                                         |         |
|        | 9.2.3.3. Difference in comparence with LSTEP4.DLL                           |         |
|        | 9.2.4. Integration in Delphi                                                | 9•3     |
|        | 9.2.4.1. LSTEP4-API                                                         | 9• 3    |
|        | 9.2.4.2. LSTEP4X-API                                                        |         |
|        | 9.2.5. Integration in Visual C++                                            | 9•4     |
|        | 9.2.5.1. LSTEP4-API                                                         |         |
|        | 9.2.5.2. LSTEP4X-API                                                        |         |
|        | 9.2.6. Integration in LabVIEW                                               | 9•5     |
|        | 9.2.6.1. Differences between LSTEP4. LLB and LSTEP4X.LLB                    |         |
|        | 9.2.6.2. Procedure for using an LSTEP4 VIs                                  |         |
| 9.3    | Notations to create own programs for programming the controller via the API | 9•9     |
|        | 9.3.1. Initialising the Controller                                          | 9 • 10  |
|        | 9.3.2. Own Program part                                                     | 9 • 12  |
| 9.4    | Functions                                                                   | 9 • 13  |
|        | 9.4.1. Index for API-Instructions                                           | 9 • 13  |
|        | 9.4.2. Functions                                                            | 9 • 20  |
| 9.5    | Error Codes LSTEP / API                                                     | 9 • 136 |
| 9.6    | Frequent questions & answers                                                | 9 • 137 |
| 9.2    | Use of the LStep PCI-card                                                   | 9 • 141 |
|        | 9.7.1 Interrupt-controlled Communication with LStep-PCI                     | 9 • 142 |
|        | 9.7.2 Readme                                                                |         |
|        | 9.7.3. API / LSTEP Commands                                                 |         |

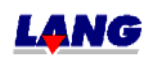

### **Dear Customer!**

### Thank you for chosing one of our controllers!

With this unit, you have chosen a positioning controller which automates complex positioning tasks yet takes up a minimum of space. The high precision of the controller opens up vast application possibilities. The resolution of up to 50,000 (100,000) steps per motor revolution for a two-hundred step motor and 2000 microsteps per full step for linear stepping motors offers resolutions in the sub-µm range. In addition, "closed loop", operation in connection with high-resolution transducer interpretation with optical and magnetic measuring systems provide a very high positioning accuracy.

The many additional functions, such as e.g. snapshot, triggerout, clock pulse and direction of rotation inputs make this controller the ideal partner for many applications.

Before putting your controller into opertion, please take the time to read this manual through carefully.

### Pay particular attention to the safety instructions!

Contents subject to change. We accepts no liability for any errors in this documentation. Due to continuous technical development of our products, the descriptions given in this documentation may differ slightly from your machine. No liability whatsoever is accepted for direct damage arising in connection with the supply or use of this documentation, unless there is a legal obligation.

### **Copyright In Accordance With DIN 34**

No part of this documentation may be transmitted or copied, nor may the contents thereof be used or imparted to third parties in any way without the prior, express permission of the publisher.

Failure to comply will result in a claim for damages. All rights with regards to the granting of patents and design registration reserved.

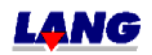

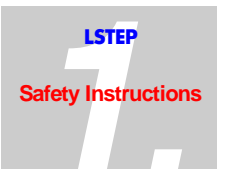

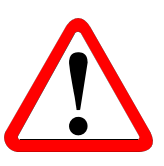

### **1.1 General Instructions**

- Maintenance and repair work must only be done by duly qualified and trained experts who have sufficient knowledge of the controller!
- Pull out the mains plug before opening the unit!
- The power consumption of LSTEP-2x/2 may rise up to 200 VA for brief periods, when all three axes are being operated at 2.5 A and at maximum speed. This high power consumption is not however permissible for continuous operation, as LSTEP-2x/2 works without additional cooling (fan). An average power consumption of 100 VA should not be exceeded!
- For the controller model LSTEP 22/2 (3,75), the standing power consumption must be reduced to at least 75%!
- Only devices specified by us may be connected. Failure to heed this instruction could cause irreparable damage to the controller or to the device connected to it!
- The main power plug for the controller or the socket into which the controller is plugged must be accessible at all times, so that the controller can be disconnected in all poles from the power supply at any time!
- Do not plug in or disconnect any cables whilst the equipment is switched on!

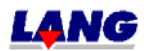

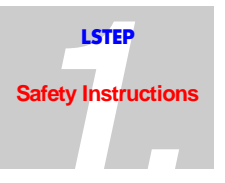

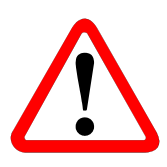

### 1.2 Initial Start-Up Information

- LSTEP Interface Assignment. The Commander (terminal for LSTEP and MCL) is supplied with a controlled d.c. voltage of +5V or +12V via the interface port. For the LSTEP, the voltage is connected to PIN 1 of ST2 via the jumper J1 (behind ST2), provided that a terminal is supplied with the controller. Please therefore always use the original interface cable provided by Messrs. LANG. *Note for ECO-STEP:* A wire strap is used instead of a jumper.
- Setting The Mains Voltage.

The LSTEP can be operated at 100V - 120V or at 200V - 240V. The required voltage is set on a pluggable voltage selector with fuse carrier at the power input. Make sure that the unit is always operated at the voltage which has been set. If the voltage selector has been set for 100V - 120V but the LSTEP is connected to 200V - 240V, the **control electronics could be irreparably damaged**. The power input fuse will most certainly blow! *Note for ECO-STEP:* The ECO-STEP is supplied by an external power pack with a 100-240V wide range input.

- Ventilation slots in the housing. Ventilation slots are provided in the housing to cool the power electronics of the controller by ventilation. You must make sure that no chips, liquids or other electrically conductive substances get inside the housing. This applies to the LSTEP-3x/2 (phase current up to 5A) only.
- Protection Of The Connected Mechanical Components After the controller has been switched on, the range of travel should always be checked with the commands "Calibrate" and "Measure Table Stroke". The controller is then able to detect and prevent any movement which would exceed the maximum range of travel (see Chapter 5.1, Chapter 5.2).

Once the travel limits have been set, the axis will only travel to the preset limits. This is necessary when you only have one limit switch available per axis.

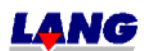

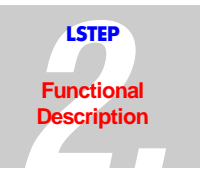

# **2** Functional Description

The LSTEP stepping motor controller is used to operate coordinate tables, e.g. for microscopes or production cycles with resolutions up to 0.0001 mm. The controller excels due to extremely smooth and quiet running of the motors. Despite a high resolution of 50,000 (100,000) microsteps per motor revolution, the dynamic microstep drive principle allows high speeds of up to 40 r/sec. (7,5 r/sec) to be achieved with a 200 step motor. For linear stepping motors, individual motor tables with 2000 microsteps per full step, i.e. 8000 microsteps per tooth pitch are used.

The controller works with linear interpolation (all axes reach the target position simultaneously) and automatic, individually programmable ramp generation (Limitation of the acceleration when starting and stopping). The LSTEP can be operated as a stand-alone unit or can be controlled from a PC. A position indicator (optional) at the front panel and a "Joystick" round off the unit. A new instruction set has been developed for the LSTEP, which offers considerably more functionality. The instruction register set which has been used successfully for years on the "MCL" controller remains available.

To ensure smooth running and accurate positioning, motors with a step angle error of  $< \pm$  3% should be used. To reach the maximum speed, low impendance motors with a low inductance should preferably be used.

To avoid unnecessary heating of the motors, LSTEP reduces the motor current to the preset zero signal current every time there is a pause in operation (even for joystick operation) (see Chapter 6.7).

### 2.1 RS232 Interface

A n RS232 serial interface with the following standard settings is used as the standard interface to the higher-ranking PC:

- 9600 baud, 11 bit frame, 1 start-, 8 data-, no parity-, 2 stop bits

For trouble-free operation, LSTEP needs an RS 232 port at the PC with the following signals:

| RxD: | LSTEP receive line  | (computer transmit line) |
|------|---------------------|--------------------------|
| TxD: | LSTEP transmit line | (computer receive line)  |
| RTS: | LSTEP ready to send |                          |
| CTS: | PC clear to send    |                          |
| GND: | Signal ground       |                          |

Operation without the RTS line is possible with certain restrictions.

### 2.1.1 Operation Without Control Computer

Simple movements can be made with the LSTEP, without a control computer. The "Joystick" switch is set to "manual" for this purpose. Any position can now be approached using the joystick. On controllers with an LC-display, the momentary absolute position is continuously displayed. In addition, the axes can be set to zero individually with help of the "CLEAR" switch.

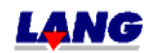

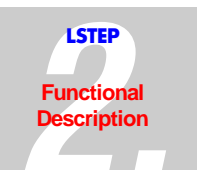

### 2.2 Controls

The display (only on units which are equipped with a display) and all controls, except the main power switch, are located on the front panel.

| Control                 | Function                                                                                                    |  |  |
|-------------------------|----------------------------------------------------------------------------------------------------|--|--|
| CLEAR X/Y/Z (optional)  | Switch for resetting the display (separate for X- Y-and Z- position). The position register is also deleted.                                                                          |  |  |
| SPEED 110 (optional)    | Potentiometer for changing the motor speed when running with external clock pulse. The speed set in the software can be regulated from 0 to 100%.                                     |  |  |
|                         | The parameter value set before a vector is started is valid for travelling the whole vector and cannot be changed whilst travel is in progress.                                       |  |  |
|                         | If the joystick is active, the speed of travel can be changed on the potentiometer.                                                                                                   |  |  |
|                         | Note: Especially interesting for joystick manual mode.                                                                                                    |  |  |
| JOYSTICK MAN /          | Joystick selector switch                                                                                                    |  |  |
| AUTO                    | MAN = Manual mode (no "move" commands can be executed)                                                                                                    |  |  |
|                         | AUTO = Automatic mode with the appropriate commands                                                                                                    |  |  |
| <b>RESET (optional)</b> | When the reset switch is switched up, the controller is returned to starting status (just as if you had switched it off and on).                                                      |  |  |
| ON                      | Shows LSTEP is on and ready for operation                                                                                                    |  |  |
| LCD Display (optional)  | LCD display with 4*16 characters for displaying the mode of operation and the absolute position. Positions in a value range of $-99.999.999.9 \le P \le +99.999.999.9$ are displayed. |  |  |

Table 1:Controls At The Front Panel Of The LSTEP

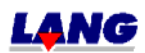

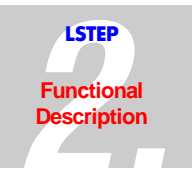

| Joystick Switch Set At "AUTO" |          |                                                  |  |  |
|-------------------------------|----------|--------------------------------------------------|--|--|
| READY TO RE                   | ECEIVE   | LSTEP waits for commands via the RS232 interface |  |  |
| GO TO POSIT                   | ION      | LSTEP moves to a position                        |  |  |
| RELATIVE<br>LINE              | STRAIGHT | LSTEP travels a relative straight line           |  |  |
| CALIBRATIO                    | N        | LSTEP moves to zero position                     |  |  |
| TABLE LENG                    | ΓH       | LSTEP moves to the end limit position            |  |  |
| JOYSTICK AU                   | ТО       | LSTEP moves with joystick operation              |  |  |
| Joystick Switch Set At H      |          |                                                  |  |  |
| JOYSTICK MA                   | N        | LSTEP moves with joystick operation              |  |  |

Table 2: LSTEP Modes Of Operation

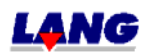

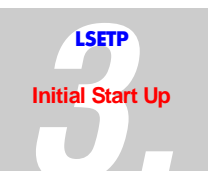

# **3 Initial Start-Up**

**CAUTION:** The ventilation grate at the back of the unit and on the bottom plate (LSTEP-3x/2) must not be covered!

### 3.1 Connections

- Connect the motors using the cable supplied.
- Connect the incremental measuring systems (if any).
- Connect the joystick and lock it into place with the slides.
- Connect the computer or Commander with the interface cable.
- Connect the power supply.

### **3.2 Input/Output Port Data**(not for ECO-STEP)

The following power ratings must be maintained for the inputs/outputs

• Digital inputs (e.g. clock forward/back, moment trigger)

| Signal level:         | TTL; max. input current ±5mA          |
|-----------------------|---------------------------------------|
| Existing input wiring | RC-low pass with 470 $\Omega$ /220pF, |

4.7  $\Omega$  Pull-Up at +5V

• Digital outputs (Trigger-Out)

TTL-level with  $\pm 1.6$  mA

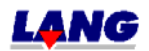

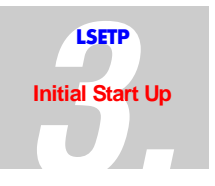

### 3.3 Connection Of Incremental Measuring Systems (not for ECO-STEP)

Incremental rotary or linear encoder systems for detection or avoidance of a step offset can be connected. This allows closed loop operation. The uses are not restricted to optical measuring systems. Inductive or magnetorestrictive systems can also be interpreted, provided that their output signals keep to the specified limits. The optional encoder interface allows encoder systems with sinusoidal output signals to be connected.

The following two alternatives are available:

- 1. sinusoidal voltage signals  $1V_{SS.}$
- 2. magnetic linear transducer.

Due to the limited data capacity of micro controllers, not all combinations of spindle pitch values and encoder graduation periods give correct position calculation results. Some of the possible spindle pitch and period graduation combinations for linear measuring systems are given in the table below. An (X) means that the combination can be used without restriction.

|               | Encoder Graduation in mm |         |         |          |           |           |           |
|---------------|--------------------------|---------|---------|----------|-----------|-----------|-----------|
| Spindle Pitch | 1.00 mm                  | 0.50 mm | 0.10 mm | 0.020 mm | 0.0080 mm | 0.0040 mm | 0.0001 mm |
| in mm         |                          |         |         |          |           |           |           |
| 0.40 mm       | Х                        | Х       | Х       | Х        | Х         | Х         | Х         |
| 0.50 mm       | Х                        | Х       | Х       | Х        | Х         | Х         | Х         |
| 1.00 mm       | Х                        | Х       | Х       | Х        | Х         | Х         | Х         |
| 2.00 mm       | Х                        | Х       | Х       | Х        | Х         | Х         | Х         |
| 3.00 mm       |                          |         |         |          |           |           |           |
| 4.00 mm       | Х                        | Х       | Х       | Х        | Х         | Х         | Х         |
| 5.00 mm       | Х                        | Х       | Х       | Х        | Х         | Х         | Х         |
| 8.00 mm       | Х                        | Х       | Х       | Х        | Х         | Х         | Х         |
| 10.00 mm      | Х                        | Х       | Х       | Х        | Х         | Х         | Х         |
| 15.00 mm      |                          |         |         |          |           |           |           |
| 20.00 mm      | Х                        | Х       | Х       | Х        | Х         | Х         |           |
| 25.00 mm      | Х                        | Х       | Х       | Х        | Х         | Х         |           |
| 30.00 mm      |                          |         |         |          |           |           |           |
| 35.00 mm      |                          |         |         |          |           |           |           |
| 50.00 mm      | Х                        | Х       | Х       | Х        | Х         | Х         |           |
| 100.00 mm     | Х                        | Х       | Х       | Х        | Х         | Х         |           |

Table: Permitted encoder graduations (X) depending on the selected spindle pitch

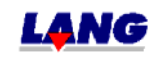

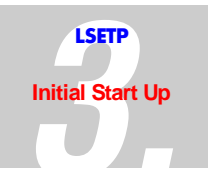

The following equation can be used for instances not given in the table.

encoder factor = 
$$\frac{4 \cdot 10^5 \cdot t_p}{h}$$
  
h : spindle pitch *in mm*

 $t_p$ : encoder graduation *in mm* 

If the selected spindle pitch and the period graduation of the measuring system results in a whole number without decimal for the *encoder factor*, the selected combination can be used without restriction.

In all other cases, please contact the manufacturer of the controller.

### 3.4 Function Test

- Switch on the unit After it has been switched on, LSTEP performs an automatic calibration of the connected joystick. This takes about 5s. To ensure correct calibration, the joystick must not be deflected during this time.
- Set the "Joystick" switch to "MAN"
- Move the joystick in all directions: The motors run according to how you move the joystick. If however there is no reaction, check the motor and joystick connections. If the connections are ok., inspect the unit for possible, hidden transport damage.
- Set the "Joystick" switch to "AUTO"
- Call the functions (see instruction set)

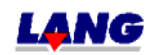

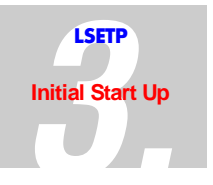

# **3.5** Possible Problems When Setting Up The RS 232 Connection And Their Solutions

- LSTEP is not responding via RS 232:
  - Check the pin assignments and the connecting cable to the control computer
  - Check the interface conditions (OPEN-command) at the control computer
- Individual bytes from LSTEP messages are being lost:

- There is no CTS line available at the control computer (RTS -line of the LSTEP is not checked): When the LSTEP is working and cannot receive data, the interface is blocked via RTS. Synchronization of the computer and the LSTEP also takes place without a check of the RTS line, when the computer is waiting for the LSTEP status signals, as described in the examples in this manual. Problems may however arise in the functions "Set resolution and spindle pitch", if a safe protocol was not established with the "Autostatus" instruction (see instruction set). In this case, the computer must be delayed, e.g. with the help of loops, so that the data or commands are not lost. The typical delay is approx. 20 msec.

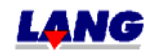

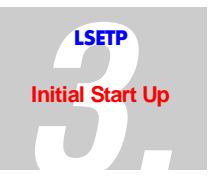

### 3.6 Firmware Update

The controller can be updated easily with program updates. Depending on the controller used, please follow the procedure described below:

- Connect one of the serial interfaces (COM) of your PC to the serial interface at the back of the controller (LSTEP + ECO-STEP).
- Close all programs which access the same interface.
- Copy the self-unpacking program "LFlash.exe, onto your PC and unpack it.
- Copy the new control program ".ihx" onto your PC
- Start "Flash.exe, in Windows
- Select the interface of the PC which you have connected with the controller,
- Select the type of unit.( LSTEP; ECO-STEP )
- Set the dip switch "1" at the back of the unit to ON and then switch on the controller. Using the PCI-card make a reset after switching on the dip switch 1 with the dip switch 2 (switching ON/OFF)
- Click on the **Update** box and confirm with "**Yes**". The old program is deleted from the controller (depending on the program version only the banks 0-2 have to be deleted).
- Select the file type ( IntelHexFile ).
- Load the new control program.
- → The firmware is now transmitted to the controller.
- When programming is complete, return dip switch "1" to its original position.

To subsequently operate the controller with the new firmware, you must either press the reset button, or switch the controller off and on again.

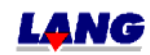

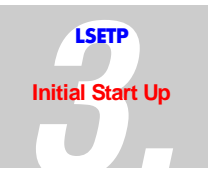

### 3.6.1 Firmware update with the new Flashtool starting version 3.0.0.0

How to perform an Update:

1. Select the serial interface.

2. Set the DIP-switch 1 of the control to ON:

3. Now switch on the control and actuate the reset button while the control is still switched on.

4. Start the Update. Therefore click the button with the inscription "Update". The program automatically establishes a connection to the control and deletes the Flash. Afterwards you are requested to select the new control software. After selecting the file it will be saved in the Flash..

5. After a successful Update set the DIP-.switch 1 back to ,OFF'.

6. Actuate the reset-button or switch the control OFF and ON. This way you start the control with the new software.

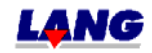

### **4** The LSTEP Controller Instruction Set

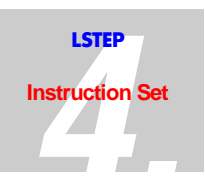

For better clarity, all instruction and parameters, which are sent to the controller and all acknowledgements/feedback's from the controller, are transmitted as ASCII characters. The advantage of this is that on the one hand, the commands can be input manually at a normal terminal. On the other hand, these plain language commands make troubleshooting easier, when a customised program sets the commands.

Commands or parameters which are transmitted to the controller begin with an exclamation mark "!". Inquiries are denoted with a question mark "?" .For example, the following mean:

|       | !cal<br>?status           | Calibrate<br>Read out status                             |
|-------|---------------------------|----------------------------------------------------------|
| Note: | For write-only or omitted | read-only instructions, the characters "!" or "?" may be |

Some instructions, e.g. specification of travels, require the transmission of parameters. These are then transmitted after the instruction itself. A space must be <u>inserted and transmitted</u> between the command text and the parameters and between the various individual parameters to separate them.

moa 45 13 20

*Move x, y and z to the positions* 45, 13 *and* 20

Each instruction must be concluded with a carriage return (CR). This character is shown in the ASCII character set as follows:

| Symb. Name | Dec. Value | Hex. value | Bin. value |
|------------|------------|------------|------------|
| CR         | 13         | 0xD        | 00001101   |

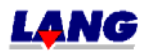

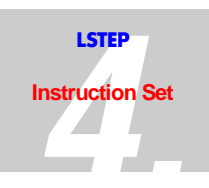

# 4.1 Short description of the LStep Instruction set

| Instruction | Example        | Note                                             | Chap.4<br>Page |
|-------------|----------------|--------------------------------------------------|----------------|
| Interface   |                |                                                  |                |
| baud        | (?) !baud 9600 | set baud rate to 9600                            | 12             |
| cts         | (?) !cts 0     | the CTS-interpretation is deactivated            | 12             |
| intcom      | (?) !intcom 1  | Communication interrupt-controlled through DPRAM | 12             |

| Interface |         |                                          |    |
|-----------|---------|------------------------------------------|----|
| ver       | ?ver    | read version number                      | 9  |
| iver      | ?iver   | addition to the current version number   | 9  |
| det       | ?det    | read out detailed version number         | 10 |
| readsn    | ?readsn | read out serial number of the controller | 11 |

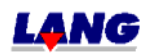

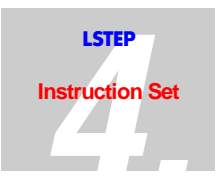

### Instruction Example

Note

Chap. 4

| Settings    |                                         |                                                                                  |    |
|-------------|-----------------------------------------|----------------------------------------------------------------------------------|----|
| ipreter     | (?) !ipreter 0; 1; or 2                 | switching the command set                                                        | 13 |
| xycomp      | (?) !xycomp (1-6)                       | for drives which influence themselves                                            | 39 |
| dim         | (?) !dim 1                              | setting the unit in µm                                                           | 22 |
| pitch       | (?) !pitch 1 1 1 (y 4)                  | setting the spindle lead X Y Z or only Y                                         | 23 |
| gear        | (?) !gear                               | gear factor                                                                      | 23 |
| accel       | (?) !accel 1 1 1 (x 1)                  | setting the acceleration X Y Z or only X                                         | 24 |
| vel         | (?) !vel 10 10 10 (x 20)                | setting the speed X Y Z or only X                                                | 24 |
| velfac      | (?) !velfac (1-100)                     | reduction of the set speed                                                       | 25 |
| pot         | (?) !pot 1(0)                           | switch Speedpoti ON/OFF                                                          | 40 |
| cur         | (?) !cur 1 2 2.5                        | motor current setting: X=1A Y=2A Z=2,5A                                          | 26 |
| maxcur      | ?maxcur                                 | all max. currents are indicated                                                  | 25 |
|             |                                         | (=configuration)                                                                 |    |
| reduction   | (?) !reduction 0.5 0.5<br>0.5           | current reduction to 50% in all axis'                                            | 26 |
| curdelay    | (?) !curdelay 1000                      | deceleration of the current reduction (0 - 10000 ms)                             | 27 |
| opfl        | (?) !opfl 20 20 20 20                   | starting 20 rpm. the maximum current will be driven                              | 20 |
| axis        | (?) !axis1 0 1 (y 1)                    | switch axis ON/OFF                                                               | 27 |
| axisdir     | (?) !axisdir 0 1 0                      | motor turning direction turned of Y-axis                                         | 28 |
| caliboffset | (?) !caliboffset 1 1 1 1                | The zero position will be shifted 1mm with Dim 2                                 | 34 |
| rmoffset    | (?) !rmoffset 1 1 1 1                   | The end position will be shifted 1mm with Dim 2                                  | 34 |
| caldir      | (?) !caldir z 1                         | the Z-axis will be calibrated in positive direction                              | 35 |
| calbspeed   | !calbspeed 10                           | when "cal"+"rm" the speed is 0,1U/s while driving out of the limit switch (5100) | 36 |
| calrefspeed | !calrefspeed 0-100                      | Speed during calibrating when searching the reference mark                       | 36 |
| Save        | save                                    | the current parameters are burned into the Flash                                 | 14 |
| saveiovonof | (?) !savejovonoff 1 (0)                 | after a subsequent Save and Reset, the joystick is                               | 47 |
| f           | (,),,,,,,,,,,,,,,,,,,,,,,,,,,,,,,,,,,,, | active with the LSETP-PC after switching on the PC.                              |    |
| saveipreter | (?) !saveipreter 0                      | after a subsequent Save and Reset, the LSTEP is                                  | 14 |
|             |                                         | set permanent to the register instruction set                                    |    |
| Reset       | Reset                                   | the software is set back to the start condition                                  | 11 |
| pa          | pa 1                                    | power amplifier 1 (power stage switch on) 0 = switched off                       | 11 |
| vlevel      | (?) !vlevel 1 0.8<br>!vlevel 2 1.2      | Fade out of speeds, with which resonances arise.                                 | 20 |
| mtpatch     | (?) !mtpatch 1                          | the correction table as activated                                                | 21 |
| joyfilter   | (?) !joyfilter 1                        | Filtration and Hysteresis activated in joystick operation                        | 21 |
| stoppol     | (?) !stoppol 0 oder 1                   | The stop input (MFP) is low or high active                                       | 32 |
| stopaccel   | (?)!stopaccel 2                         | The stop acceleration is $2m/s^2$ when the stop                                  | 32 |
| · ·         |                                         | input is active                                                                  | l  |

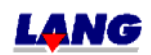

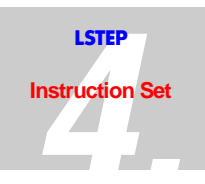

### Instruction Example

### Chap.4 Page

| Status inquiry |                            |                                                   |    |
|----------------|----------------------------|---------------------------------------------------|----|
| autostatus     | (?) !autostatus 0<br>(0-4) | setting the acknowledgement of the controller     | 15 |
| Status         | ?status                    | shows the current condition of the controller     | 15 |
| Statusaxis     | ?statusaxis                | current condition of each axis (@,M,J,C,S,A,D,-,) | 16 |
| err            | ?err                       | shows the current error number                    | 16 |
| statuslimit    | ?statuslimit               | A= calibrated; D= measured table stroke;          | 29 |
|                |                            | L=Software end position;-=basic setting.          |    |
| securityerror  | (!)?                       | see descriction                                   | 19 |
| securitystatus | (!)?                       | see descriction                                   | 18 |

Note

| Moving Com<br>administratio | mand and position<br>on |                                                          |    |
|-----------------------------|-------------------------|----------------------------------------------------------|----|
| cal                         | !cal                    | calibrate                                                | 33 |
| rm                          | !rm                     | measure table stroke                                     | 33 |
| delay                       | (?) !delay 1000         | delaysthe vector start by a second                       | 42 |
| moa                         | !moa 10 10 10 (x 10)    | drive to absolut position $X Y Z$ (only X)               | 38 |
| mor                         | !mor 4 4 4 (y 4)        | relative-positioning X Y Z (only Y)                      | 38 |
| m                           | !m                      | start of a move                                          | 39 |
|                             |                         | (track with mor or.distance)                             |    |
| distance                    | (?) !distance           | set the track for X Y Z (start with "m")                 | 40 |
| a                           | !a                      | Cancel (Stop)                                            | 42 |
| moc                         | !moc od. moc            | all axis are centered                                    | 42 |
|                             |                         | (centerpoint of the software limits)                     |    |
| pos                         | (?) !pos 0 0 0 (z 0)    | set or read position                                     | 41 |
| clearpos                    | !clearpos               | all postion values are set to zero                       | 41 |
|                             |                         | (for endles turning axis)                                |    |
| calpos                      | ?calpos                 | sends back the position (depending on the period of the  | 35 |
|                             |                         | measuring system), where the proximity switch was        |    |
|                             |                         | left.                                                    |    |
| refdir                      | (?) !refdir x 1         | X-axis movesafter the instruction "ref" in positive      | 37 |
|                             |                         | direction                                                |    |
| ref                         | !ref                    | X-axis calibrates on the reference switch (only possible | 37 |
|                             |                         | with LSTEP)                                              |    |

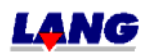

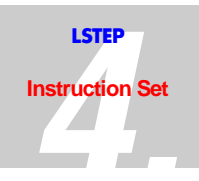

### Chap.4 Page

|              |                            |                                                               | rage |
|--------------|----------------------------|---------------------------------------------------------------|------|
| Joystick and | Hand wheel                 |                                                               |      |
| speed        | (?) !speed 5 5 5 (y 10)    | digital Joystick, all axis are turning with 5U/S od.Y with 10 | 43   |
| joydir       | (?) !joydir 1 1 -1         | set motor turning direction for the Joystick                  | 44   |
| joy          | (?) !joy 0 (1) (2) (3) (4) | switch Joystick ON/OFF with or with position counter          | 45   |
|              | ?joy                       | acknowledgement "M" (Joystick manual active)                  | 45   |
| joywindow    | (?) !joywindow 10          | set range where the axis move (0-100)                         | 46   |
| joychangeaxi | (?) !joychangeaxis 1       | Changes the allocation of the AD-Joystick channels            | 46   |
| S            |                            | Changes of allocation of X and Y axes                         |      |
| hw           | (?) !hw 1 ( 0-4 )          | activation of the hand wheel                                  | 48   |
| hwvel        | (?) !hwvel 1.00001.0000    | The max. speed in hand wheel operation = $1U/s$               | 48   |
| hwaccel      | (?) !hwaccel 0.50.5        | The acceleration in hand wheel operation =0,5 $m/s^2$         | 49   |

Note

| Control panal with Trackball and Joyspeed-keys or Trackball with function keys |                        |                                                     |    |
|--------------------------------------------------------------------------------|------------------------|-----------------------------------------------------|----|
| joyspeed                                                                       | (?) !joyspeed (1-3) 25 | parameter 1;2 or 3 with speed 25                    | 45 |
| bpz                                                                            | (?) !bpz (1-4)         | control panal / Trackball                           | 49 |
|                                                                                |                        | 0=Aus                                               |    |
|                                                                                |                        | 1= On, Joyspeed keys                                |    |
|                                                                                |                        | 2= On, with trackball-factor, with Joyspeedkeys     |    |
|                                                                                |                        | 3= On, without trackball-factor, with Function keys |    |
|                                                                                |                        | 4= On, with trackball-factor, with funktion keys    |    |
| bpztf                                                                          | (?) !bpztf 10          | trackball-factor = 10 (value range = 0,01 to 100)   | 50 |
| bpzbl                                                                          | (?) !bpzbl 0.01 0.01   | Trackball-Back-Lash (set reversal backlash;         | 50 |
|                                                                                |                        | 1/10µ bis 15µ)                                      |    |

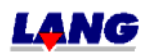

Instruction

Example

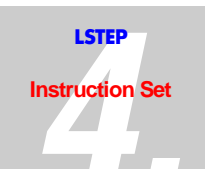

### Instruction Example Note

### Chap.4 Page

| Limit switch (I | Hardware a. Software)      |                                                                |    |
|-----------------|----------------------------|----------------------------------------------------------------|----|
| lim             | (?) !lim 0 10 0 10 0 10    | moving range for all axis 0+10mm                               | 28 |
| limctr          | (?) !limctr x 1            | monitoring of range for all axis X is active                   | 29 |
| nosetlimit      | (?) !nosetlimit 1 1 1 1    | no value range is set for all axis                             | 30 |
| swpol           | (?) !swpol 1 0 1 (z 1 0 1) | assign polarity of the limit switch for all axis or only for Z | 30 |
| swact           | (?) !swact 1 0 1 (z 1 0 1) | switch ON/OFF limit switch for all axis or, only Z             | 31 |
| readsw          | ?readsw                    | read the staus all limit switches                              | 31 |

| Digital and analog Input and Output |                     |                                                   |    |
|-------------------------------------|---------------------|---------------------------------------------------|----|
| digin                               | ?digin od. ?digin 8 | read all inputs or input 8                        | 51 |
| digout                              | !digout 5 1/?digout | output 5 is set to 1 / read status of all outputs | 51 |
| digfkt                              | !digfkt 7 0 /       | -no infulence to E-7/A-7 /                        | 52 |
| _                                   | ?digfkt 9           | -read function of E 9/A-9                         |    |
| edigin                              | nur bei LSTEP-44    | (like digin)                                      | 53 |
| edigout                             | nur bei LSTEP-44    | (like digout)                                     | 53 |
| edigfkt                             | nur bei LSTEP-44    | (for thoseI/O´s only the polarity can be set)     | 54 |
| anain                               | ?anain c 2          | read current status of the analog channel 2       | 55 |
| anaout                              | (?) !anaout c 1 0   | set analog cjannel 1 to 0                         | 55 |

| Pulse-For/Bac | k Inputs     |                                                       |    |
|---------------|--------------|-------------------------------------------------------|----|
| tvr           | (?) !tvr 1 1 | aktiviert Takt-F/B for X + Y                          | 71 |
| tvrf          | (?) !Tvrf 1  | factor pulse For/Backw 1= 1pulse is 1 motor increment | 72 |

| Pulse-For/Bac | k through Interface |                                   |    |
|---------------|---------------------|-----------------------------------|----|
| px, nx        | px                  | 1 pulse in positive diection in X | 72 |

| Pulse-For/Back Outputs for further Axis |                     |                                                       |    |
|-----------------------------------------|---------------------|-------------------------------------------------------|----|
| tvrout                                  | (?) !tvrout 1 1     | for X + Y pulse-V/R output is active                  | 73 |
| tvrores                                 | (?) !tvrores y 1000 | for Y a resolution of 1000 impulses/rotation is set   | 73 |
| tvropitch                               | (?) !tvropitch 1    | a 1 mm spindle is used for the X-axis is used         | 74 |
| tvroa                                   | (?) !tvroa 1        | the acceleration of the X-axis is $1m/s^2$            | 74 |
| tvrov                                   | (?) !tvrov z 10     | Z speed is 10 r.p/sec.                                | 74 |
| tvropos                                 | (!) ?tvropos        | all current position values are shown                 | 75 |
| tvromoa                                 | !tvromoa 10 10      | X + Y are driven absolute to 10 10                    |    |
| tvromor                                 | !tvromor 10 10      | X + Y are driven relative 10 10 from the current      | 75 |
|                                         |                     | position.                                             |    |
| tvrostatus                              | ?tvrostatus         | gives the current status: "-"=OFF "M"=Motion "@"=Stop | 76 |

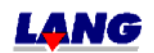

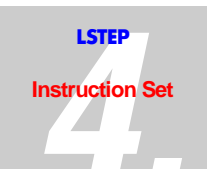

### Chap.4 Page

| Encounder-Setting |                    |                                                                       |    |
|-------------------|--------------------|-----------------------------------------------------------------------|----|
| twi               | (?) !twi 10 10 10  | The target window for all axis=10µ (for dimmension=1)                 | 63 |
| encmask           | (?) !encmask 1 0 1 | Encoder: X+Z active; Y deactivated                                    | 57 |
| enc               | (?) enc            | Answer: 1 0=Encoder-X = aktive Encoder-Y =                            | 57 |
| encreeriod        | (?) lencperiod 0.1 | division period of the X-encoder = 0.1mm                              | 58 |
| encres            | (?) !encres        | Shows the amount of encoder signal periods per motor revolution.      | 58 |
| encref            | (?) !encref 0      | no reference signal evaluation                                        | 59 |
| encpos            | (?) !encpos 1      | the encoder values are indicated by the inquery of the positions      | 59 |
| encerr            | (?) !encerr 0      | clear encoder error messages X; ( acknowledgement= 0<br>or. e )       | 60 |
| ctr               | (?) !ctr 2 2 2     | the controller for all axes stays on                                  | 63 |
| ctrc              | (?) !ctrc 10       | controller call every 10 ms                                           | 64 |
| ctrs              | (?) !ctrs 9 9 9    | sets the controller steps to 9 MI/ms for all axes                     | 64 |
| ctrf              | (?) !ctrf 2 2 2    | sets the controller steps to 2                                        | 65 |
| ctrd              | (?) !ctrd 5 5 5    | sets the delay for all axes to 5ms                                    | 65 |
| ctrt              | (?) !ctrt 1-10000  | controller monitoring (Timeout)                                       | 64 |
| ctrfm             | (?) !ctrfm 1       | if controller difference is larger than catching area than new vector | 66 |
| ctrfmc            | (?) !ctrfm 0       | clear Fast Move Counter / (?ctrfm = Abfrage Counter                   | 66 |

Note

| MR-specific |               |                                                           |    |
|-------------|---------------|-----------------------------------------------------------|----|
| mro         | (!) ?mro      | sends back the determined offset values of the controller | 67 |
| mrp         | (!) ?mrp      | sends back the maximum value off all measuring systems    | 67 |
| mrt         | (!) ?mrt x    | sends back the current signal value of X                  | 68 |
| mra         | (!) ?mra y    | sends back the aplification factor of Y                   | 68 |
| mrs         | (!) ?mrsa x 0 | sends the signal form sinus-X                             | 69 |

| LSTEP-PCI – Ecnounder position |               |                                 |    |
|--------------------------------|---------------|---------------------------------|----|
| hwcount                        | ?hwcount      | read all encoder positions      | 60 |
| clearhwcount                   | !clearhwcount | set all encoder counter to zero | 60 |

| Trigger-Output |                      |                                                     |    |
|----------------|----------------------|-----------------------------------------------------|----|
| trig           | (?) !trig            | switches the trigger on                             | 76 |
| triga          | (?) !triga           | selects the axis, that should be triggered (i.e. X) | 76 |
| trigm          | (?) !trigm 1         | sets the trigger-mode to 1                          |    |
| trigs          | (?) !trigs 4         | sets the trigger-signal-length to 4µs               |    |
| trigd          | (?) !trigd 1         | sets the trigger-distance to 1mm (for Dim 2)        |    |
| Trigoffsetone  | (!) ?trigoffsetone ; | -delivers the current Trigger offset for Trigger 1  | 79 |
| trigoffsettwo  | (!) ?trigoffsettwo   | -delivers the current Trigger offset for Trigger 2  |    |
| Trigcount      | (!)?!trigcount;      | -reads counter setting Trigger 1                    |    |
| trigcounttwo   | (!)?trigcounttwo     | -reads counter setting Trigger 2                    |    |

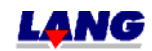

Instruction

Example

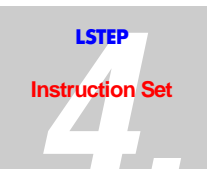

#### Instruction Example Note Chap.4 Page **Snapshot-Input** snapshot "ON" (?) !sns 1 80 sns (?) !snsl 1 snapshot ist high-aktive 80 snsl (?) !snsm 1 Auto-snapshot 81 snsm delivers the amount of the released snapshots 81 snsc ?snsc (!) ?snsp delivers the saved position 81 snsp Inquiry of the snapshot-position 11 ?snsa 11 82 snsa serves as input filter for all rebound switches (value 0-(?)!snsf 10 80 snsf 100) Snapshot Offset 82 snso (?)!snso

| Explanations |                                       |
|--------------|---------------------------------------|
| !            | write only ("!" can also be left out) |
| (?) !        | write and read                        |
| ?            | read only ("?" can also be left out)  |

| Possibilities for input         |                                                    |
|---------------------------------|----------------------------------------------------|
| Command Value Value Value Value | alle Achsen werden gesetzt oder gelesen            |
| Command Value Value             | nur X + Y werden gesetzt oder gelesen              |
| Command Axis Value              | nur die ausgewälte Achse wird gesetzt oder gelesen |

| Error messag | es                                                                              |  |  |
|--------------|---------------------------------------------------------------------------------|--|--|
| 0            | no error                                                                        |  |  |
| 1            | no valid axes notation                                                          |  |  |
| 2            | no executeable function                                                         |  |  |
| 3            | to many characters in the command-string                                        |  |  |
| 4            | no valid command                                                                |  |  |
| 5            | outside valid number area                                                       |  |  |
| 6            | incorrect amount of the parameters                                              |  |  |
| 7            | No!Or?                                                                          |  |  |
| 8            | no TVR possible, because axis is active                                         |  |  |
| 9            | no switching On/Off of the axes, bacause TVR is active                          |  |  |
| 10           | function is not configured                                                      |  |  |
| 11           | no Move-command possible, because joystick-hand                                 |  |  |
| 12           | limit switch activated                                                          |  |  |
| 13           | function cannot be carried out because Encoder was recognized                   |  |  |
| 14           | Fault during calibration (Limit switch was not set free correctly)              |  |  |
| 15           | This function is interrupted activated while releasing the encoder during       |  |  |
|              | calibrating or table stroke measuring if the opposite encoder is activated.     |  |  |
| 20           | driver relay defective (safty circle K3/K4)                                     |  |  |
| 21           | only single vectors may be driven (setup mode)                                  |  |  |
| 22           | no calibrating, measuring table stroke or joystick operation can be carried out |  |  |
|              | (door open or setup mode)                                                       |  |  |
| 23           | SECURITY Error X-axis                                                           |  |  |
| 24           | SECURITY Error Y- axis                                                          |  |  |
| 25           | SECURITY Error Z- axis                                                          |  |  |

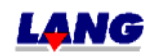

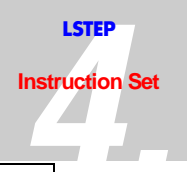

| 26 | SECURITY Error A- axis                                        |
|----|---------------------------------------------------------------|
| 27 | Emergency-STOP                                                |
| 28 | Fault in the door switch safty circle (only with LS44/Solero) |
| 29 | Power stages are not switched on (only with LS44)             |
| 30 | GAL safty fault (only with LS44)                              |
| 31 | While activating the joy-stick, if Move is still active.      |

### 4.2 Firmware and Hardware Information

The Firmware version can be inquired with the "ver" instructions. Which options are released in the Firmware can be inquired with the "det" instruction. Each LStep has its own individual internal serial number. This serial number can be read out with the instruction "readsn".

| Read Out Version Number |                                           |  |
|-------------------------|-------------------------------------------|--|
| Instruction:            | ?ver or ver                               |  |
| Parameters:             | none                                      |  |
| Description:            | gives the current Firmware version number |  |
| Feedback:               | LS44.xx.xxx                               |  |
| Error code:             |                                           |  |
| Example:                | ?ver                                      |  |

| Read out Internal Version number |                                                   |  |
|----------------------------------|---------------------------------------------------|--|
| Instruction: ?iver or iver       |                                                   |  |
| Parameters:                      | none                                              |  |
| Description:                     | gives detailled information of the version number |  |
| Feedback:                        | weekday_calendar week_year-consecutive number     |  |
| Error code:                      |                                                   |  |
| Example:                         | ?iver Rückmeldung z. B.: T04_35-02-0004           |  |

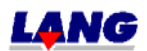

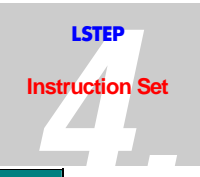

| Read Out Version Number In Detail |   |                                                                                 |                                                           |  |
|-----------------------------------|---|---------------------------------------------------------------------------------|-----------------------------------------------------------|--|
| Instruction:                      |   | ?det or det                                                                     |                                                           |  |
| Parameters:                       |   | none                                                                            |                                                           |  |
| Description:                      |   | gives the detailed Firmware version number-                                     |                                                           |  |
| Feedback:                         |   | A decimal value is given which has to be converted to a hexadecimal value:      |                                                           |  |
|                                   |   | 0x0 1                                                                           | ➔ 1Vss encoder configured                                 |  |
|                                   |   | 0x0 2                                                                           | $\rightarrow$ MR encoder configured                       |  |
|                                   |   | 0x0 4                                                                           | ➔ TTL encoder configured                                  |  |
|                                   |   | 0x0 3 -                                                                         | ➔ The second number specifies the number of axes (here 3) |  |
|                                   |   | 0x0 - 1                                                                         | ➔ Display configured                                      |  |
|                                   |   | 0x0 - 2                                                                         | ➔ Speed poti configured                                   |  |
|                                   |   | 0x0 - 4                                                                         | → Handwheel (man. encoder) configured                     |  |
|                                   |   | 0x0 - 8                                                                         | ➔ Snapshot configured                                     |  |
|                                   |   | 0x01                                                                            | ➔ TVR configuredt                                         |  |
|                                   |   | 0x02                                                                            | ➔ Triggerout configured                                   |  |
|                                   |   | 0x1                                                                             | ➔ 16 digital I/O configured                               |  |
|                                   |   | 0x2                                                                             | → 32 digital I/O configured                               |  |
|                                   |   | 0x4                                                                             | → Trackball                                               |  |
|                                   |   | The appropriate combination of the information gives the present configuration. |                                                           |  |
| Error code:                       |   |                                                                                 |                                                           |  |
| Example:                          |   | ?det = 81697                                                                    | → 13F21 <sub>H</sub>                                      |  |
| Description                       | 1 | 16 digitale I/O configured                                                      |                                                           |  |
| 13F21                             | 3 | TVR and Triggerout configured                                                   |                                                           |  |
|                                   | F | display; speed                                                                  | poti; handwheel and snapshot configured                   |  |
|                                   | 2 | 2 axis                                                                          |                                                           |  |
|                                   | 1 | 1Vss encoder c                                                                  | onfigured                                                 |  |

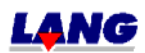

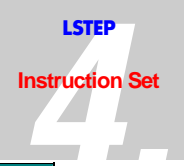

| Read Serial Number |                                           |
|--------------------|-------------------------------------------|
| Instruction:       | ?readsn                                   |
| Parameters:        | none                                      |
| Description:       | Read out serial number of the controller. |
| Feedback:          | 9-characters                              |
| Error code:        |                                           |
| Example:           | ?readsn                                   |

### 4.3 Reset

There are three ways to reset the control program:

- The hardware reset at the main power switch (for controllers without a display).
- The harware reset with the Reset button (for controllers with display only).
- The harware reset with the Dip-switch 1 for the PCI-card
- The software reset

| Software - Reset |                                            |
|------------------|--------------------------------------------|
| Instruction:     | Reset                                      |
| Parameters:      | none                                       |
| Description:     | The controller is reset to starting status |
| Feedback:        | none                                       |
| Error code:      |                                            |
| Example:         | Reset                                      |

| Poweramplifier |                                                                                                    |
|----------------|----------------------------------------------------------------------------------------------------|
| Instruction:   | !poweramplifier oder !pa                                                                                                    |
| Parameters:    | 0 or 1                                                                                                    |
| Description:   | This instruction applies only to the LS44-controller.<br>!poweramplifier or !pa switches the power stages of the LS44<br>On (1) or Off (0). |
| Feedback:      |                                                                                                    |
| Error code:    |                                                                                                    |
| Example:       | !pa 1 => Switches on all power stages of the LS44.                                                                                          |

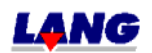

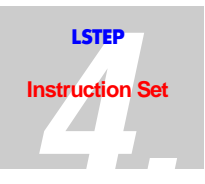

# 4.4 Interface Configuration

| Baud - Rate  |                                                                       |  |
|--------------|-----------------------------------------------------------------------|--|
| Instruction: | !baud or ?baud                                                        |  |
| Parameters:  | 9600, 19200, 38400, 57600 or 115200                                   |  |
| Description: | !baud 19200 → The transmission rate of the interface is set at 19200. |  |
|              | ?baud → gives the present transmission rate                           |  |
| Feedback:    | Present transmission rate                                             |  |
| Error code:  |                                                                       |  |
| Example:     | ?baud                                                                 |  |

| CTS Interpretation Of The RS232-Interface |                                                                        |
|-------------------------------------------|------------------------------------------------------------------------|
| Instruction:                              | ?cts or !cts                                                           |
| Parameters:                               | 0 or 1                                                                 |
| Description:                              | !cts 1 => activates the CTS interpretation of the RS232 interface      |
|                                           | !cts 0 => deactivates the CTS interpretation of the RS232 interface    |
|                                           | <pre>?cts =&gt; Display of the present CTS Interpretation status</pre> |
| Feedback:                                 | 0 or 1                                                                 |
| Error code:                               |                                                                        |
| Example:                                  | ?cts (Display of the curren CTS interpretation status)                 |

| Interrupt-controlled Communication (relevant only for LStepPCI) |                                                               |  |
|-----------------------------------------------------------------|---------------------------------------------------------------|--|
| Instruction:                                                    | lintcom or ?intcom                                            |  |
| Parameters:                                                     | 0, 1                                                          |  |
| Description:                                                    | !intcom 0 $\rightarrow$ Communication with DPRAM by Polling   |  |
|                                                                 | !intcom 1 → Communication interrupt-controlled with DPRAM     |  |
| Feedback:                                                       | 0 or 1                                                        |  |
| Error code:                                                     |                                                               |  |
| Example:                                                        | !intcom 1 (Change-over to Communication by interrupt) ?intcom |  |

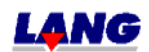

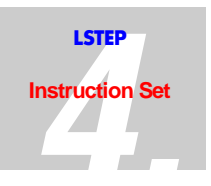

### 4.5 Instruction Set Used and save Functions

The controller supports three different instruction sets.

- The instruction set introduced for the new controller generation "June 2000", described here.
- The register instruction set used on the previous controller model until June 2000.
- The multi-control instruction set (Venus).

Use the instruction described below to select the required instruction set.

| Interpreter                            |                               |                                                        |
|----------------------------------------|-------------------------------|--------------------------------------------------------|
| Instruction:                           | !ipreter oder ?i              | preter                                                 |
| Parameters:                            | 0, 1 und 2                    |                                                        |
| Description:                           | !ipreter 0                    | ➔ Register oriented instruction set                    |
|                                        | !ipreter 1                    | $\rightarrow$ New instruction set                      |
|                                        | !ipreter 2                    | $\rightarrow$ instruction set ITK                      |
|                                        | ?ipreter                      | $\rightarrow$ Which instruction set? (can only read 1) |
| Addition: The commands of the register |                               | of the register instruction set.                       |
|                                        | U7ma                          | → Register                                             |
|                                        | U7mb                          | → New instruction set?                                 |
|                                        | U7mc                          | → Venus instruction set?                               |
| Feedback:                              | 0, 1 oder 2                   |                                                        |
| Error code:                            |                               |                                                        |
| Example:                               | !ipreter 0 (Swite<br>?ipreter | ch to old instruction set)                             |

The instruction set is preset in the factory, i.e. if for reasons of compatability, the old register instruction set has been set, the following command can be used to switch to the newer instruction set.

Instruction: U7mb

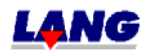

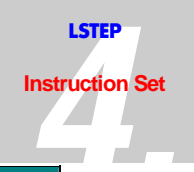

| Configuration of the command set |                                                                                                    |
|----------------------------------|----------------------------------------------------------------------------------------------------|
| Instruction:                     | !?saveipreter                                                                                                    |
| Parameter:                       | 0 (Register), 1 (Interpreter) oder 2 (ITK)                                                                                              |
| Comment:                         | This command exists only for the 168' controller and needs the<br>"save"-function, with subsequent RESET/NEW START, to be<br>effective. |
| Description::                    | ?saveipreter => reading of the current condition                                                                                        |
|                                  | !saveipreter 0 => register set is configured                                                                                            |
| Feedback::                       | 0, 1 oder 2                                                                                                    |
| Error code::                     |                                                                                                    |
| Example::                        | !saveipreter 0 (Register-command set)                                                                                                   |
|                                  | !save (setting is burned in the Flash)                                                                                                  |
|                                  | !reset (NEW START)                                                                                                    |

| Parameter Save Funktion |                                                                                                    |
|-------------------------|----------------------------------------------------------------------------------------------------|
| Instruction:            | Save                                                                                                    |
| Parameter:              |                                                                                                    |
| Comment:                | This command exists only for controllers with ST10F168 controller!                                                    |
|                         | Save means:                                                                                                    |
|                         | The current parameters (spindl pitch, aso.) are programmed in the Flash and are available immediately for a new start |
| Description::           | save => The current parameters are programmed in the Flash.                                                           |
| Feedback::              | in the Display                                                                                                    |
|                         | with ?err the success can be controlled.                                                                              |
|                         | i.e.:                                                                                                    |
|                         | Acknowledgement = 0 => Save OK                                                                                        |
|                         | Acknowledgement unequal 0 => Save not OK (see controller-<br>manual )                                                 |
| Error code::            |                                                                                                    |
| Example::               |                                                                                                    |

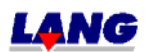

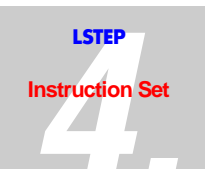

# 4.6 Status and Fault / Error Messages

| AutoStatus   |                                                                 |
|--------------|-----------------------------------------------------------------|
| Instruction: | !autostatus or ?autostatus                                      |
| Parameters:  | 0,1, 2, 3 or 4                                                  |
| Description: | 0 $\rightarrow$ The controller is transmitting no status.       |
|              | 1                                                               |
|              | 2                                                               |
|              | 3 → For "Position reached", only a carriage return is returned. |
|              | 4 $\rightarrow$ Returns all write errors with parameters.       |
| Feedback:    |                                                                 |
| Error code:  |                                                                 |
| Example:     | !autostatus 1<br>?autostatus                                    |

| Status       |                                            |
|--------------|--------------------------------------------|
| Instruction: | ?status or status                          |
| Parameters:  |                                            |
| Description: | gives the present status of the controller |
| Feedback:    | OK or ERR and error message                |
| Error code:  |                                            |
| Example:     | ?status                                    |

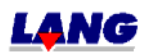

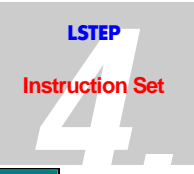

| StatusAxis   |                                                                                                    |  |
|--------------|----------------------------------------------------------------------------------------------------|--|
| Instruction: | ?statusaxis or statusaxis                                                                                                   |  |
| Parameters:  |                                                                                                    |  |
| Description: | gives the present status of the individual axes.                                                                            |  |
| Feedback:    | e.g.: @ - M -                                                                                                    |  |
|              | @ $\rightarrow$ Axis stands and is ready                                                                                    |  |
|              | $M \rightarrow Axis is moving (Motion)$                                                                                     |  |
|              | J → Joystick mode                                                                                                    |  |
|              | $C \rightarrow in control$                                                                                                  |  |
|              | S $\rightarrow$ limit switch activated                                                                                      |  |
|              | A $\rightarrow$ Acknowledgement after calibrating                                                                           |  |
|              | <ul> <li>E → Acknowledgement after calibrating if a fault occurs.<br/>(Limit switch was not set free correctly).</li> </ul> |  |
|              | $D \rightarrow$ Acknowledgement after table stroke measuring                                                                |  |
|              | $U \rightarrow$ setup mode (Setting Up)                                                                                     |  |
|              | $T \rightarrow Timeout$                                                                                                    |  |
|              | - $\rightarrow$ Axis is not enabled                                                                                         |  |
| Error code:  |                                                                                                    |  |
| Example:     | ?statusaxis                                                                                                    |  |

| Error        |                                                                 |
|--------------|-----------------------------------------------------------------|
| Instruction: | ?err or err                                                     |
| Parameters:  |                                                                 |
| Description: | Error gives the present error number<br>(see error description) |
| Feedback:    | Decimal value                                                   |
| Error code   |                                                                 |
| Example:     | ?err                                                            |

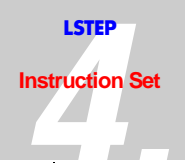

| Error_Nr | Description of the error messages                                   |
|----------|---------------------------------------------------------------------|
| 0        | no error                                                            |
| 1        | no valid axes notation                                              |
| 2        | no executeable function                                             |
| 3        | to many characters in the command-string                            |
| 4        | no valid command                                                    |
| 5        | outside valid number area                                           |
| 6        | incorrect amount of the parameters                                  |
| 7        | No!Or?                                                              |
| 8        | no TVR possible, because axis is active                             |
| 9        | no switching On/Off of the axes, bacause TVR is active              |
| 10       | function is not configured                                          |
| 11       | no Move-command possible, because joystick-hand                     |
| 12       | limit switch activated                                              |
| 13       | function cannot be carried out because Encoder was recognized       |
| 14       | Fault during calibration (Limit switch was not set free correctly)  |
| 15       | This function is interrupted activated while releasing the encoder  |
|          | during calibrating or table stroke measuring if the opposite        |
|          | encoder is activated.                                               |
| 20       | driver relay defective (safty circle K3/K4)                         |
| 21       | only single vectors may be driven (setup mode)                      |
| 22       | no calibrating, measuring table stroke or joystick operation can be |
|          | carried out (door open or setup mode)                               |
| 23       | SECURITY Error X-axis                                               |
| 24       | SECURITY Error Y- axis                                              |
| 25       | SECURITY Error Z- axis                                              |
| 26       | SECURITY Error A- axis                                              |
| 27       | Emergency-STOP                                                      |
| 28       | Fault in the door switch safty circle (only with LS44/Solero)       |
| 29       | Power stages are not switched on (only with LS44)                   |
| 30       | GAL security error (only with LS44)                                 |
| 31       | While activating the joy-stick, if Move is still active.            |
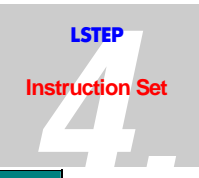

| SECURITY STATUS |                                                                                       |  |  |  |  |  |
|-----------------|---------------------------------------------------------------------------------------|--|--|--|--|--|
| Instruction:    | !?securitystatus                                                                      |  |  |  |  |  |
| Parameters:     |                                                                                       |  |  |  |  |  |
| Note:           | This instruction only exists for LS44-controller                                      |  |  |  |  |  |
| Description:    | <pre>?securitystaus =&gt; reading the current status of the security monitoring</pre> |  |  |  |  |  |
|                 | !securitystatus 0 => Clear reminder for testing                                       |  |  |  |  |  |
| Feedback:       | Bit 0 00000000000000 Bit15                                                            |  |  |  |  |  |
|                 | Bit 0-3 internal reminder                                                             |  |  |  |  |  |
|                 | Bit 4 X-axis standstill monitoring tested                                             |  |  |  |  |  |
|                 | Bit 5 Y- axis standstill monitoring tested                                            |  |  |  |  |  |
|                 | Bit 6 Z- axis standstill monitoring tested                                            |  |  |  |  |  |
|                 | Bit 7 A- axis standstill monitoring tested                                            |  |  |  |  |  |
|                 | Bit 8 X- axis speed monitoring tested                                                 |  |  |  |  |  |
|                 | Bit 9 Y- axis speed monitoring tested                                                 |  |  |  |  |  |
|                 | Bit 10 Z- axis speed monitoring tested                                                |  |  |  |  |  |
|                 | Bit 11 A- axis speed monitoring tested                                                |  |  |  |  |  |
|                 | Bit 12                                                                                |  |  |  |  |  |
|                 | Bit 13                                                                                |  |  |  |  |  |
|                 | Bit 14 condition setup mode (setup mode = 1)                                          |  |  |  |  |  |
|                 | Bit 15 condition door (door "Open" = 1)                                               |  |  |  |  |  |
| Error code:     |                                                                                       |  |  |  |  |  |
| Example:        |                                                                                       |  |  |  |  |  |

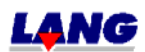

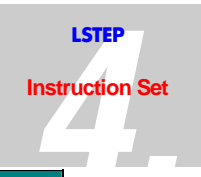

| SECURITY ERROR |                                                                                                    |  |  |  |  |
|----------------|----------------------------------------------------------------------------------------------------|--|--|--|--|
| Instruction:   | ?securityerror                                                                                             |  |  |  |  |
| Parameters:    |                                                                                                    |  |  |  |  |
| Note:          | This instruction only exists for LS44-controller                                                           |  |  |  |  |
| Description:   | <pre>?securityerror =&gt; reading the current status and results of the<br/>GAL- security monitoring</pre> |  |  |  |  |
| Feedback:      | Bit 0 0000000000000 Bit15                                                                                  |  |  |  |  |
|                | Bit 0 : axis X axis standstill monitoring result<br>(OK [1] / nicht OK [0] )                               |  |  |  |  |
|                | Bit 1 : axis Y axis standstill monitoring result                                                           |  |  |  |  |
|                | Bit 2 : axis Z axis standstill monitoring result                                                           |  |  |  |  |
|                | Bit 3 : axis A axis standstill monitoring result                                                           |  |  |  |  |
|                | Bit 4 : axis X axis standstill monitoring test<br>(getestet [1] / nicht getestet [0]                       |  |  |  |  |
|                | Bit 5 : axis Y axis standstill monitoring test                                                             |  |  |  |  |
|                | Bit 6 : axis Z axis standstill monitoring test                                                             |  |  |  |  |
|                | Bit 7 : axis A axis standstill monitoring test                                                             |  |  |  |  |
|                | Bit 8 : axis X speed monitoring result<br>(OK [1] / not OK [0]                                             |  |  |  |  |
|                | Bit 9 : axis Y speed monitoring result                                                                     |  |  |  |  |
|                | Bit 10 : axis Z speed monitoring result                                                                    |  |  |  |  |
|                | Bit 11 : axis A speed monitoring result                                                                    |  |  |  |  |
|                | Bit 12 : axis X speed monitoring test<br>(tested [1] / not tested [0]                                      |  |  |  |  |
|                | Bit 13 : axis Y speed monitoring test                                                                      |  |  |  |  |
|                | Bit 14 : axis Z speed monitoring test                                                                      |  |  |  |  |
|                | Bit 15 : axis A speed monitoring test                                                                      |  |  |  |  |
| Error code:    |                                                                                                    |  |  |  |  |
| Example:       |                                                                                                    |  |  |  |  |

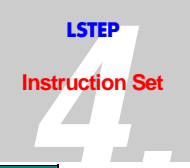

| Output Function Level |                                                                                               |  |  |  |  |
|-----------------------|-----------------------------------------------------------------------------------------------|--|--|--|--|
| Instruction:          | !?opfl                                                                                        |  |  |  |  |
| Parameters:           | X, y, z, or a                                                                                 |  |  |  |  |
|                       | 2,5-65 revolutions/second and also greater!                                                   |  |  |  |  |
| Note:                 | If the set speed is exeeded the current will be switched from pramametric to maximum current. |  |  |  |  |
| Description:          | !opfl x 25 => at the x-axis the current switch is done at 25 Rev/s.                           |  |  |  |  |
|                       | ?opfl => reading all speed limits.                                                            |  |  |  |  |
| Feedback:             | speed in Rev/s                                                                                |  |  |  |  |
| Error code:           |                                                                                               |  |  |  |  |
| Example:              | ?opfl y (read the speed limit of ther y-axis)                                                 |  |  |  |  |

| Switch Level for Velocity |                                                                                              |  |  |  |  |  |
|---------------------------|----------------------------------------------------------------------------------------------|--|--|--|--|--|
| Instruction:              | !?vlevel                                                                                     |  |  |  |  |  |
| Parameters:               | 1-7 and 0 – max. speed                                                                       |  |  |  |  |  |
| Note:                     | With this command it is possible exclude speed areas in which the system tends to resonance. |  |  |  |  |  |
|                           | Ther are 3 speed areasand one limit that can be set with this command:                       |  |  |  |  |  |
|                           | Vlevel 1 = Lower limit of the first/lower area                                               |  |  |  |  |  |
|                           | Vlevel 2 = Upper limit of the first/lower area                                               |  |  |  |  |  |
|                           | Vlevel 3 = Lower limit of the second/third area                                              |  |  |  |  |  |
|                           | Vlevel 4 = Upper limit of the second/third area                                              |  |  |  |  |  |
|                           | Vlevel 5 = Lower limit of the third/upper area                                               |  |  |  |  |  |
|                           | Vlevel 6 = Upper limit of the third/upper area                                               |  |  |  |  |  |
|                           | Vlevel $7 = Up$ to this speed limit, the correction table is used                            |  |  |  |  |  |
|                           | These 3 speed areas are deactivated if the corretion table is active.                        |  |  |  |  |  |
|                           | Applies to all axes!                                                                         |  |  |  |  |  |
| Description:              | vlevel 1 0.8 = Lower limit of the first/lower area                                           |  |  |  |  |  |
|                           | !vlevel 2 1.2 = Upper limit of the first/lower area.                                         |  |  |  |  |  |
|                           | ?vlevel 3 = Reading the speed limit of the second/lower area                                 |  |  |  |  |  |
| Feedback:                 | Set speed                                                                                    |  |  |  |  |  |
| Error code:               |                                                                                              |  |  |  |  |  |
| Example:                  | lvlevel 7 10 (The correction table is valid up to a speed of 10 revolution/s)                |  |  |  |  |  |

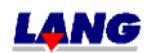

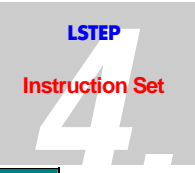

| Motor – Table Patch |                                                                       |  |  |  |  |  |
|---------------------|-----------------------------------------------------------------------|--|--|--|--|--|
| Instruction:        | !?mtpatch                                                             |  |  |  |  |  |
| Parameters:         | 0 or 1                                                                |  |  |  |  |  |
| Note:               | With this command, the correction table is activated.                 |  |  |  |  |  |
|                     | The correction table was determined for Vextra Motore by measurement. |  |  |  |  |  |
| Description:        | !mtpatch 1 = Activating the correction table                          |  |  |  |  |  |
|                     | ?mtpatch = Reading the current condition                              |  |  |  |  |  |
| Feedback:           | 0 or 1                                                                |  |  |  |  |  |
| Error code:         |                                                                       |  |  |  |  |  |
| Example:            | !mtpatch 0 (The correction table is not used.)                        |  |  |  |  |  |

| Joystick Filter |                                                                                              |  |  |  |
|-----------------|----------------------------------------------------------------------------------------------|--|--|--|
| Instruction:    | !?joyfilter                                                                                  |  |  |  |
| Parameters:     | 0 or 1                                                                                       |  |  |  |
| Note:           | With this command, the filtration and Hysteresis in the Joystick-<br>operation is activated. |  |  |  |
| Description:    | !joyfilter 1 = Activating of the filtration                                                  |  |  |  |
|                 | ?joyfilter = Reading the current condition                                                   |  |  |  |
| Feedback:       | 0 or 1                                                                                       |  |  |  |
| Error code:     |                                                                                              |  |  |  |
| Example:        | !joyfilter 0 (The filtration and Hysteresis is not used.)                                    |  |  |  |

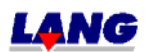

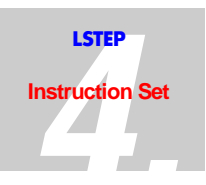

## 4.7 Settings

The controller can be adapted to the mechanical components which are being used and to the desired requirements with the instructions described below.

| Dimension    |                                                                                                    |  |  |  |  |  |  |
|--------------|----------------------------------------------------------------------------------------------------|--|--|--|--|--|--|
| Instruction: | !dim or ?dim                                                                                            |  |  |  |  |  |  |
| Parameters:  | X, Y, Z and A<br>0, 1, 2, 3 or 4<br>The units for specification of lengths for input and output are:    |  |  |  |  |  |  |
|              | 0 → Microsteps                                                                                          |  |  |  |  |  |  |
|              | $1 \rightarrow \mu m$                                                                                   |  |  |  |  |  |  |
|              | 2 → mm                                                                                                  |  |  |  |  |  |  |
|              | 3 → 360°                                                                                                |  |  |  |  |  |  |
|              | 4 → Number of revolutions                                                                               |  |  |  |  |  |  |
| Description: |                                                                                                    |  |  |  |  |  |  |
|              | <ul> <li>!dim 4 → The dimensions for the X- and Y-axes are "Number of revolutions" and "µm".</li> </ul> |  |  |  |  |  |  |
|              | !dim z $\rightarrow$ The dimension for the Z-axis is "mm".<br>2                                         |  |  |  |  |  |  |
|              | ?dim $\rightarrow$ All dimensions are displayed.                                                        |  |  |  |  |  |  |
|              | ?dim a $\rightarrow$ The dimension of the A-axis is displayed.                                          |  |  |  |  |  |  |
| Feedback:    | Present setting                                                                                         |  |  |  |  |  |  |
| Error code:  |                                                                                                    |  |  |  |  |  |  |
| Example:     | !dim 1 1 1 1 (all values in μm)<br>?dim                                                                 |  |  |  |  |  |  |

**Note:** The Spindle pitch schould be set at 1 mm for dimensions 3 (degrees) and 4 (revolutions).

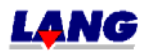

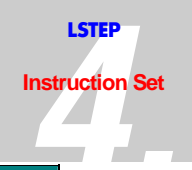

| Spindle Pitch |                                                                                     |  |  |  |  |
|---------------|-------------------------------------------------------------------------------------|--|--|--|--|
| Instruction:  | !pitch or ?pitch                                                                    |  |  |  |  |
| Parameters:   | X, Y, Z and A                                                                       |  |  |  |  |
|               | 0.001 - 68                                                                          |  |  |  |  |
| Description:  | <pre>!pitch 4.0 1.0 → Spindle pitches X = 4mm and Y = 1mm are<br/>programmed.</pre> |  |  |  |  |
|               | !pitch z 1.0 $\rightarrow$ Spindle pitch Z = 1mm is programmed.                     |  |  |  |  |
|               | ?pitch → All spindle pitches are displayed.                                         |  |  |  |  |
|               | ?pitch a $\rightarrow$ The spindle pitch of the A-axis is displayed.                |  |  |  |  |
| Feedback:     | Present spindle pitch                                                               |  |  |  |  |
| Error code:   |                                                                                     |  |  |  |  |
| Example:      | !pitch 10 (spindle pitch X = 10mm)<br>?pitch                                        |  |  |  |  |

| Gear         |                                                                          |  |  |  |  |
|--------------|--------------------------------------------------------------------------|--|--|--|--|
| Instruction: | !gear or ?gear                                                           |  |  |  |  |
| Parameters:  | X, Y, Z and A                                                            |  |  |  |  |
|              | 0.01 – 0.99 and 1-1000                                                   |  |  |  |  |
| Description: | !gear 4.0 1.0 → Gear transmissions ¼ for X and 1/1 for Y are programmed. |  |  |  |  |
|              | !gear z 10.0 $\rightarrow$ Gear transmissions 1/10 for Z is programmed.  |  |  |  |  |
|              | ?gear → All gear transmissions are displayed.                            |  |  |  |  |
|              | ?gear a → The gear transmissions for the A-axis are displayed.           |  |  |  |  |
| Feedback:    | Present gear transmissions                                               |  |  |  |  |
| Error code:  |                                                                          |  |  |  |  |
| Example:     | !gear 10 (gear transmission 1/10 for X)<br>?gear                         |  |  |  |  |

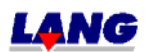

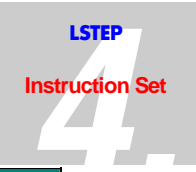

| Acceleration |                                                                                                  |                                                 |  |  |  |
|--------------|--------------------------------------------------------------------------------------------------|-------------------------------------------------|--|--|--|
| Instruction: | !accel or ?accel                                                                                 |                                                 |  |  |  |
| Parameters:  | X, Y, Z and A<br>0.01 – 20.00 [m/s <sup>2</sup> ]                                                |                                                 |  |  |  |
| Description: | !accel 1.00 1.50 → The accelerations (X-1.00, Y are set for the X- and Y- axes remain unchanged. | = 1.50 [m/s <sup>2</sup> ]<br>s, the other axes |  |  |  |
|              | !accel x 1 $\rightarrow$ The acceleration for the X-ax $[m/s^2]$ .                               | cis is set to 1.00                              |  |  |  |
|              | ?accel → All preset accelerations are displayed.                                                 |                                                 |  |  |  |
|              | ?accel z → The preset acceleration of the displayed.                                             | e Z-axis is                                     |  |  |  |
| Feedback:    | Preset acceleration                                                                              |                                                 |  |  |  |
| Error code:  |                                                                                                  |                                                 |  |  |  |
| Example:     | !accel 1.00 (set accelerations for X-axis to $1 \text{ m/s}^2$ )<br>?accel                       |                                                 |  |  |  |

| Speed (Velocity) |                                                     |                                                                                                    |  |  |  |
|------------------|-----------------------------------------------------|----------------------------------------------------------------------------------------------------|--|--|--|
| Instruction:     | !vel or ?vel                                        |                                                                                                    |  |  |  |
| Parameters:      | X, Y, Z and A<br>0 – maximum speed                  |                                                                                                    |  |  |  |
| Description:     | !vel 1.0 15 →                                       | The speeds are described for axes X and Y $(X=1.0, Y=15 [r/s])$ , the other axes remain unchanged. |  |  |  |
|                  | !vel z 0.1 →                                        | The speed for the Z-axis is set to $0.1  [r/s]$ .                                                  |  |  |  |
|                  | ?vel → All preset speeds are displayed.             |                                                                                                    |  |  |  |
|                  | ?vel x →                                            | Display of the preset speed of axis x.                                                             |  |  |  |
| Feedback:        | Preset speed                                        |                                                                                                    |  |  |  |
| Error code:      |                                                     |                                                                                                    |  |  |  |
| Example:         | !vel 10 (The X-axis is run at max. 10 r/s )<br>?vel |                                                                                                    |  |  |  |

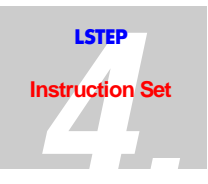

The speed of rotation of the motors can be set in steps (St) of 0.01 r/sec. to 40 r/sec, or for the ECO-STEP, up to 15 r/sec. The top speed ranges can be reached only if the motors and the mechanical components are optimally synchronized on the LSTEP.

| Value | Speed [r/sec] | Value | Speed [r/sec] | Value | Speed [r/sec] |
|-------|---------------|-------|---------------|-------|---------------|
| 0     | 0.01          | 2.0   | 2.0           | 12.0  | 12            |
| 0.1   | 0.1           | 3.0   | 3.0           | 13.0  | 13            |
| 0.2   | 0.2           | 9.0   | 9.0           | 15.0  | 15            |
| 0.9   | 0.9           | 10.0  | 10            | 20.0  | 20            |
| 1.0   | 1.0           | 11.0  | 11            | 40.0  | 40            |

| Speed Reduction |                                                                                 |
|-----------------|---------------------------------------------------------------------------------|
| Instruction:    | !velfac ?velfac                                                                 |
| Parameters:     | X, Y, Z or A                                                                    |
|                 | 0.01 to 1.00                                                                    |
| Description:    | !velfac x 0.1 => reduces the speed of the X-axis to $1/10$ of the preset speed. |
|                 | ?velfac => gives the settings for all axes                                      |
| Feedback:       | A decimal value is returned (0.01 to 1.00)                                      |
| Error code:     |                                                                                 |
| Example:        | ?velfac z (gives the setting for the Z-axis)                                    |

| MaxCurrent (max. possible motor current) |                                                                                       |
|------------------------------------------|---------------------------------------------------------------------------------------|
| Instruction:                             | ?maxcur                                                                               |
| Parameters:                              | X, Y, Z or A                                                                          |
| Description:                             | <pre>?maxcur y =&gt;gives the maximum possible motor current for the<br/>Y-axis</pre> |
|                                          | axes                                                                                  |
| Feedback:                                | Motor current in amps                                                                 |
| Error code:                              |                                                                                       |
| Example:                                 | ?maxcur                                                                               |

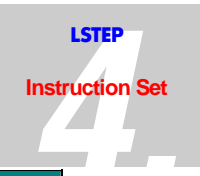

| Output Current |                                                                                                    |
|----------------|----------------------------------------------------------------------------------------------------|
| Instruction:   | !cur or ?cur                                                                                                    |
| Parameters:    | X, Y, Z and A<br>0 – maximum current                                                                                                    |
| Description:   | <pre>!cur 1.0 2 → The output currents for the X- and Y-axes are set to<br/>X = 1A and Y = 2A, the other axes remain<br/>unchanged:</pre> |
|                | !cur z 0.1 $\rightarrow$ The output current for the Z-axis is set at 0.1A.                                                               |
|                | ?cur → All preset output currents are displayed.                                                                                         |
|                | ?cur x $\rightarrow$ Display the preset output current for the X-axis.                                                                   |
| Feedback:      | Preset output current                                                                                                    |
| Error code:    |                                                                                                    |
| Example:       | !cur 1.0 (The X-axis is run at maximum 1A)<br>?cur                                                                                       |

| Current Reduction |                                                                                    |                                                                              |
|-------------------|------------------------------------------------------------------------------------|------------------------------------------------------------------------------|
| Instruction:      | !reduction or ?reduction                                                           |                                                                              |
| Parameters:       | X, Y, Z and A<br>0 – 1.0                                                           |                                                                              |
| Description:      | In quiescent state, the rated motor current is reduced to the parameterized ratio. |                                                                              |
|                   | !reduction 0.1 .7                                                                  | X-axis = 0.1*rated current and Y-axis =<br>0.7*rated current                 |
|                   | !reduction z 0.5                                                                   | → Z-axis = $0.5$ *rated current                                              |
|                   | ?reduction                                                                         | <ul> <li>Display of the preset current reductions of<br/>all axes</li> </ul> |
|                   | ?reduction x                                                                       | ➔ Display of the preset current reduction for the X-axis.                    |
| Feedback:         | Preset current redu                                                                | ction                                                                        |
| Error code:       |                                                                                    |                                                                              |
| Example:          | !reduction 0.3 0.5 (><br>?reduction                                                | K-and Y-axes are reduced )                                                   |

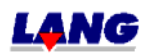

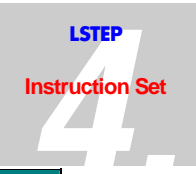

| Delay Current Reduction |                                                                                                    |
|-------------------------|----------------------------------------------------------------------------------------------------|
| Instruction:            | !curdelay or ?curdelay                                                                                                    |
| Parameters:             | X, y, z and a                                                                                                    |
|                         | 0 – 10000 (ms)                                                                                                    |
| Description             | After moving a vector the motor current is maintained for the time thaat is setr in curdelay. Afterwards it is reduced to the specifiedvalue of the current reduction. |
|                         | !curdelay 100 300 = x-axis = 100 ms delay and y-axis = 300 ms delay                                                                                                    |
|                         | !curdelay z 450 = z-axis = 450 ms delay                                                                                                    |
|                         | ?curdelay = indication of the set current reduction of all axes                                                                                                    |
|                         | ?curdelay $x =$ indication of the set current reduction of the x-axes                                                                                                  |
| Feedback:               | set delay of the current reduction                                                                                                    |
| Error code:             |                                                                                                    |
| Example                 | !curdelay 100 300 (x- and y-axis are delayed )                                                                                                    |
|                         | ?curdelay                                                                                                    |

| Axis Enable  |                                                                                   |
|--------------|-----------------------------------------------------------------------------------|
| Instruction: | !axis or ?axis                                                                    |
| Parameters:  | X, Y,Z and A<br>0 and 1                                                           |
| Description: | !axis 1 0 1 0 → The X- and Z-axes are enabled, the Y- and A-axes are not enabled. |
|              | !axis y 1 $\rightarrow$ Y-axis enabled                                            |
|              | ?axis → Show status of all axes                                                   |
|              | ?axis a → Show status of axis A                                                   |
| Feedback:    | Present operating status                                                          |
| Error code:  |                                                                                   |
| Example:     | !axis 1 1 1 1 (enable all axes)<br>?axis x (read status of X-axis)                |

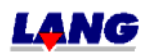

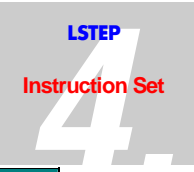

| Axis direction |                                                                                                    |
|----------------|----------------------------------------------------------------------------------------------------|
| Instruction:   | !?axisdir                                                                                                   |
| Parameter:     | X, y, z and a                                                                                               |
|                | 0 or 1                                                                                                    |
| Note:          | With axisdir the motor – turning direction can be turned, the corresponding limit switches are turned also. |
| Description:   | !axis $0 \ 1 \ 0 \ 1 =>$ the turning direction of the axis y and a are turned.                              |
|                | ?axisdir x = indication, if the turning direction of the x-axis is activated.                               |
| Feedback::     | 0 = no change turning direction                                                                             |
|                | 1 =                                                                                                    |
| Error code::   |                                                                                                    |
| Example::      | !axisdir 0 0 0 0 (Cancel all changes of turning direction )                                                 |

| Limit        |                                                             |                                                   |
|--------------|-------------------------------------------------------------|---------------------------------------------------|
| Instruction: | !lim or ?lim                                                |                                                   |
| Parameter:   | x, y, z or a<br>+- maximale Verfahrbereich                  |                                                   |
| Note:        | The values must be given in pair dependet on the dimension. | s. The in- and output values are                  |
| Description: | !lim -1000 1000 -2000 2000 →                                | Moving range limits are assigned to x- and y-axis |
|              | !lim z -500 1700 →                                          | Moving range limits are assigned to z-axis.       |
|              | ?lim →                                                      | Read moving range limits of all axis.             |
|              | ?lim a →                                                    | represent moving range limits<br>a-axis           |
| Feedback:    | Current moving range                                        |                                                   |
| Error code:  |                                                             |                                                   |
| Example:     | !lim 10 (program only Lower limitx-axis)<br>?lim            |                                                   |

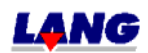

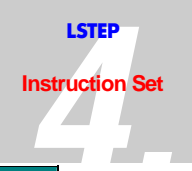

| Limit Control |                                                                 |
|---------------|-----------------------------------------------------------------|
| Instruction:  | !limctr or ?limctr                                              |
| Parameters:   | X, Y, Z or A<br>0 or 1                                          |
| Description:  | !limctr 1 1 1 → Limit control active for the X-, Y- and Z-axes. |
|               | !limctr z 1 $\rightarrow$ Limit control active for the Z-axis.  |
|               | ?limctr a → Limit control active for the A-axis?                |
|               | ?limctr Display of the status of the individual limit controls. |
| Feedback:     | 0 = Limit control not active<br>1 = Limit control active        |
| Error code:   |                                                                 |
| Example:      | ! limctr y 0 (Deactivate Y-axis limit control<br>? limctr       |

| Statuslimit  |                                                                                        |
|--------------|----------------------------------------------------------------------------------------|
| Instruction: | ?statuslimit or statuslimit                                                            |
| Parameters:  |                                                                                        |
| Description: | Statuslimit delivers the current condition of the software-limits of each single axis. |
| Feedback:    | A = Axis was calibratet                                                                |
|              | D = table stroke was measured                                                          |
|              | L = Software – Limit was set                                                           |
|              | - = Software – Limit was not changed                                                   |
|              | The sequence of the acknowledgement is for example:                                    |
|              | AA-ADD-LL-LL                                                                           |
|              | X,y and a = calibratet                                                                 |
|              | Z and a = measure table stroke                                                         |
|              | Y and $z = \min$ . software limit set                                                  |
|              | X and a = max. software limit set                                                      |
| Error code:  |                                                                                        |
| Example:     | ?statuslimit                                                                           |

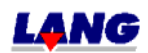

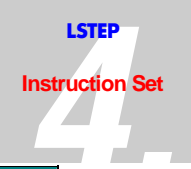

| NoSetLimit   |                                                                                                    |
|--------------|----------------------------------------------------------------------------------------------------|
| Instruction: | !?nosetlimit                                                                                                    |
| Parameters:  | x, y, z or a                                                                                                    |
|              | 0 or 1                                                                                                    |
| Note:        | When calibrating and measuring table stroke normaly the internal software – limits are set, this can be avoided herewith |
| Description: | nosetlimit 1 1 1 => No moving range limits are set for the axis x, y and z.                                              |
|              | !nosetlimit y 1 => No moving range limit is set for the y-axis.                                                          |
|              | ?nosetlimit = Read settings of all axis                                                                                  |
|              | ?nosetlimit a = Read settings of axis a                                                                                  |
|              |                                                                                                    |
| Feedback:    | 0 = Software – Limits will be set (calib/rm)                                                                             |
| Error code:  |                                                                                                    |
| Example:     | ?nosetlimit                                                                                                    |

| Limit Switch Polarity |                                                                                             |
|-----------------------|---------------------------------------------------------------------------------------------|
| Instruction:          | !swpol or ?swpol                                                                            |
| Parameters:           | X, Y, Z or A                                                                                |
|                       | <b>0</b> 1                                                                                  |
| Description:          | !swpol 1 0 1 → Assign polarity of the limit switches for all axes. (Order: E0 REF EE).      |
|                       | !swpol z 1 0 1 → Assign polarity of the limit switch for the Z-<br>axis. (Order: E0 REF EE) |
|                       | ?swpol a $\rightarrow$ Show polarity of the limit switch for axis A.                        |
| Feedback:             | Polarity of the limit switches                                                              |
| Error code:           |                                                                                             |
| Example:              | !swpol y 1 1 1 (All Y-axis switches react to the positive edge)                             |
|                       | ?swpol x                                                                                    |

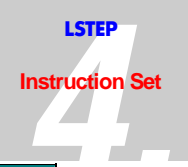

| Limit Switch On/Off |                                                                     |  |
|---------------------|---------------------------------------------------------------------|--|
| Instruction:        | !swact or ?swact                                                    |  |
| Parameters:         | X, Y, Z or A                                                        |  |
|                     | 0 or 1                                                              |  |
| Description:        | !swact 1 0 1 → Limit switches for all axes :<br>E0=On REF=Off EE=On |  |
|                     | !swact z 1 0 1 → Z-axis limit switch:<br>E0=On REF=Off EE=On        |  |
|                     | ?swact a $\rightarrow$ Show status of the A-axis limit switches.    |  |
| Feedback:           | Status of the limit switches                                        |  |
| Error code:         |                                                                     |  |
| Example:            | !swact y 1 1 1 (All Y-axis switches active)<br>?swact x             |  |

| Read Limit Switches |               |                               |         |      |                  |        |         |      |      |       |       |        |    |
|---------------------|---------------|-------------------------------|---------|------|------------------|--------|---------|------|------|-------|-------|--------|----|
| Instruction:        | ?readsw       |                               |         |      |                  |        |         |      |      |       |       |        |    |
| Parameters:         |               |                               |         |      |                  |        |         |      |      |       |       |        |    |
| Description:        | ?readsw       | <b>→</b> ]                    | Read    | stat | us of            | all li | mit s   | witc | hes. |       |       |        |    |
| Feedback:           | Status of the | Status of the limit switches. |         |      |                  |        |         |      |      |       |       |        |    |
|                     | Axis:         | x                             | у       | z    | a                | x      | у       | z    | а    | x     | у     | z      | a  |
|                     | Switch:       | E0                            | E0      | E0   | E0               | Ref    | Ref     | Ref  | Ref  | EE    | EE    | EE     | EE |
|                     | E0 = Zero lin | nit swi                       | itch    | R    | ef = Re<br>witch | eferen | ce limi | it   | EE   | = End | limit | switcł | 1  |
| Error code:         |               |                               |         |      |                  |        |         |      |      |       |       |        |    |
| Example:            | ?readsw (     | Read                          | l all l | imit | swite            | ches)  |         |      |      |       |       |        |    |

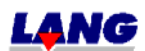

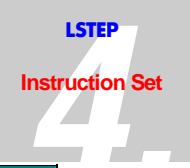

| Stop input set polarity |                                                                                                    |
|-------------------------|----------------------------------------------------------------------------------------------------|
| Instruction:            | !stoppol or ?stoppol                                                                                                    |
| Parameters:             | 0 = low active 1 = high active                                                                                                    |
| Description:            | Because the stop input has a Pull Up after 5 min, low active has<br>to be set for the closer (make contact) and high active for the<br>opener (break). |
| Feedback:               |                                                                                                    |
| Error code:             |                                                                                                    |
| Example:                | !stoppol 1 (the stop input is high active)                                                                                                    |

| Stop accelerationfor the emergency stop |                                                                                                    |  |  |  |
|-----------------------------------------|----------------------------------------------------------------------------------------------------|--|--|--|
| Instruction:                            | !stopaccel or ?stopaccel                                                                                                    |  |  |  |
| Parameters:                             | 0,01 bis 20 m/s²                                                                                                    |  |  |  |
| Description:                            | During activating of the stop inputs the acceleration speed which<br>is set with "accel" will be used for stopping, if "stopaccel" is not<br>set. When "stopaccel" is set, this acceleration is valid unless the<br>value in "accel" is higher. This value will not be saved with Save.<br>The Position is not lost ( if the acceleration was selected<br>correctly) After the release of the Stop input, calibration is not<br>necessary. |  |  |  |
| Feedback:                               |                                                                                                    |  |  |  |
| Error code:                             |                                                                                                    |  |  |  |
| Example:                                | !stopaccel 2 (it will be stopped with 2m/s <sup>2</sup> )                                                                                                    |  |  |  |
| Attention!<br>Note:                     | stopaccel is only valid for vector operating<br>not for: Joystick, calibrating and stroke measuring                                                                                                    |  |  |  |

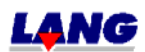

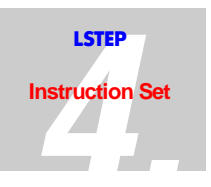

## 4.8 Determination Of The Mechanical Work Range

After initializing the controller, the instructions calibrate "cal" and measure stroke "rm"should be performed. This will determine the maximum mechanical work range. This ensures that the axes cannot be moved into the limit switches.

The work stroke can only be measured when all axes have a zero and and end limit switch. So that the limit switches respond when the zero or the end position is reached if the mechanical components overshoot them, the work range can be limited with the instructions "caliboffset" and "rmoffset".

| Calibrate    |                                                                                                    |
|--------------|----------------------------------------------------------------------------------------------------|
| Instruction: | !cal or cal                                                                                                    |
| Parameters:  | X, Y, Z or A                                                                                                    |
| Description: | Cal → Moves all enabled axes towards lower positional values.Travel is stopped as soon as the limit switches have been tripped and is then resumed slowly in the opposite direction until the switch is no longer active. The positional value is set to 0. The position is taken over as a software limit, as described in the instruction "Limit". |
|              | Cal y $\rightarrow$ As above, however for the Y-axis.                                                                                                    |
| Feedback:    | An 'A' for each calibrated axis or 'E' if fault occurs                                                                                                    |
| Error code:  |                                                                                                    |
| Example:     | !cal                                                                                                    |

| Measure Table Stroke |                                                                                                    |
|----------------------|----------------------------------------------------------------------------------------------------|
| Instruction:         | !rm or rm                                                                                                    |
| Parameters:          | X, Y, Z or A                                                                                                    |
| Description:         | Rm → Moves all enabled axes towards greater positional values. The travel is stopped as soon as the limit switch has been tripped and is then resumed slowly in the opposite direction until the switch is no longer active. The positional value is saved and is taken over as the software limt, as described in the instruction "Limit". |
|                      | Rm z $\rightarrow$ As above, however for the Z-axis only                                                                                                    |
| Feedback:            | A ,D'for every axis                                                                                                    |
| Error code:          |                                                                                                    |
| Example:             | !rm                                                                                                    |

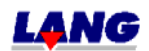

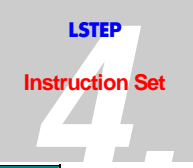

| RM Offset    |                                                                                                    |  |  |
|--------------|----------------------------------------------------------------------------------------------------|--|--|
| Instruction: | !rmoffset or ?rmoffset                                                                                                    |  |  |
| Parameters:  | X, Y, Z or A<br>0 – 32*50000 (32*spindle pitch)                                                                                                    |  |  |
| Description: | !rmoffset 1 1 1 → The X-, Y-, and Z-axes are each moved 1mm<br>(for Dim. 2 2 2) away from the limit switch<br>towards the center of the table when the table<br>stroke is measured and the software limit is<br>then set. |  |  |
|              | ?rmoffset y $\rightarrow$ Read present offset of the Y-axis.                                                                                                    |  |  |
| Feedback:    | Distance                                                                                                    |  |  |
| Error code:  |                                                                                                    |  |  |
| Example:     | ?rmoffset                                                                                                    |  |  |

| Calibration Offset |                                                                                                    |
|--------------------|----------------------------------------------------------------------------------------------------|
| Instruction:       | !caliboffset or ?caliboffset                                                                                                    |
| Parameters:        | X, Y, Z or A<br>0 – 32*50000 (32*spindle pitch)                                                                                                    |
| Description:       | <pre>!caliboffset 1 1 1 → The X-, Y-, and Z-axes are each moved 1 mm (for Dim 2 2 2) away from the zero limit switch towards the center of the table when calibration is done and the zero position is then set (software limit).</pre> |
|                    | ?caliboffset y → Read present offset of the Y-axis                                                                                                    |
| Feedback:          | Distance                                                                                                    |
| Error code:        |                                                                                                    |
| Example:           | ?caliboffset                                                                                                    |

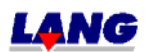

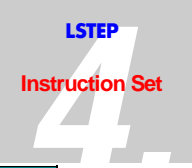

| Calibration Direction |                                                                                                    |
|-----------------------|----------------------------------------------------------------------------------------------------|
| Instruction:          | !?caldir                                                                                                    |
| Parameters:           | X, y, z or a                                                                                                    |
|                       | 0 or 1                                                                                                    |
| Note:                 | When calibrating in positive direction, the positive software limit is set.                                                                                                    |
| Description:          | <pre>!caldir 0 0 1 =&gt; The axes X, Y are calibratet in negative direction<br/>and the Z-axis in positive direction.<br/>?caldir =&gt; read current direction for calibrating.</pre> |
| Feedback:             | 0 = negative direction                                                                                                    |
|                       | 1 = positive direction                                                                                                    |
| Error code:           |                                                                                                    |
| Example:              | !caldir y 1 (The Y-axis will be calibratet in positive direction)                                                                                                    |
| Attention!            | This command works only with controls without measuring systems                                                                                                    |

| Calibration Position |                                                                                                    |
|----------------------|----------------------------------------------------------------------------------------------------|
| Instruction:         | !?calpos (only in connection with a measuring system)                                                                |
| Parameters:          | X, y, z or a<br>position value                                                                                       |
| Note:                | The position where the limit switch was left, is saved for each axis when calibrating.                               |
| Description:         | <pre>!calpos 0 0 0 =&gt; Set the positionen for X-, Y- and Z-axis to<br/>0.?calpos =&gt; read current position</pre> |
| Feedback:            | In range of the encoder                                                                                              |
| Error code:          |                                                                                                    |
| Example:             | ?calpos y (The position of the Y-axis)                                                                               |

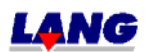

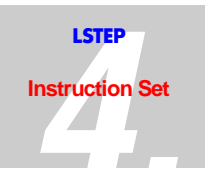

| Calibration Backspeed |                                                                                                    |
|-----------------------|----------------------------------------------------------------------------------------------------|
| Instruction:          | !?calbspeed                                                                                                    |
| Parameters:           | value range 5 bis 100                                                                                                    |
| Note:                 | The speed equals the entered value $*0.01 \text{ U/s}$ .                                                                                                    |
| Description:          | calbspeed sets resp. reads the revolution speed, the axes drive after reaching the limit switch. The entered value must be 0.01 U/s multiplied.                                      |
| Feedback:             |                                                                                                    |
| Error code:           |                                                                                                    |
| Example:              | <pre>!calbspeed 10 =&gt; After reaching the limit switches when<br/>calibrating they are left with 0.1 R/s.<br/>?calbspeed =&gt; Read current setting (given value *0.01 U/s).</pre> |

| Calibration Refspeed |                                                               |
|----------------------|---------------------------------------------------------------|
| Instruction:         | !?calrefspeed                                                 |
| Parameters:          | Value range 0 - 100                                           |
| Note:                | The basic setting = 32                                        |
|                      | This value will not be saved with Save.                       |
| Description:         | This setting changes the speed for finding the reference mark |
| Feedback:            |                                                               |
| Error code:          |                                                               |
| Example:             | !calrefspeed 5                                                |

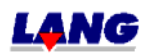

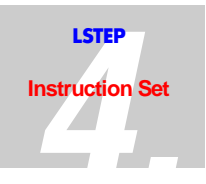

| Direction for Reference |                                                                                                    |
|-------------------------|----------------------------------------------------------------------------------------------------|
| Instruction:            | !?refdir (applies only to LSTEP)                                                                                                  |
| Parameters:             | X, y, z or a                                                                                                    |
|                         | 0 or 1                                                                                                    |
| Note:                   | In the basic condition the reference direction is negative if no switch was activated this can be changed with <i>"</i> !refdir". |
| Description:            | <pre>!refdir 0 0 1 =&gt; The axes X, Y will be referenced in negative<br/>direction and the Z-axis in positive direction.</pre>   |
|                         | <pre>?refdir =&gt; Read current position for referencing</pre>                                                                    |
| Feedback:               | 0 = negative direction                                                                                                    |
|                         | 1 = positive direction                                                                                                    |
| Error code:             |                                                                                                    |
| Example:                | !refdir Y (The Y-axis will be referenced in positive direction)                                                                   |

| Reference    |                                                                                                    |
|--------------|----------------------------------------------------------------------------------------------------|
| Instruction: | !ref or ref (applies only to LSTEP)                                                                                                    |
| Parameters:  | X, y, z or a                                                                                                    |
| Note:        | In the basic condition the reference direction is negative if no switch was activated this can be changed with <i>"</i> !refdir".                                                                                       |
| Description: | ref = Moves all released axes in the direction indicted via "refdir"<br>The movement will be interruppted as soon as a reference<br>switch is reached. The position value is not set.<br>ref y = Like above but y-axis. |
| Feedback:    | For each referenced axis a ,R'                                                                                                    |
| Error code:  |                                                                                                    |
| Example:     | !ref                                                                                                    |

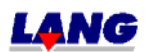

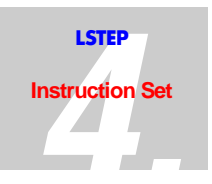

## 4.9 Travel Instructions And Their Control Functions

Linear interpolation takes place for all positioning instructions, i.e. all axes reach the specified position at the same time. The axis where the motor must traverse the most revolutions is deemed the lead axis and thus travels at the preset speed and acceleration. The x-axis is the lead axis, if all axes haves to travel the same stretch. In this case all axes exceed the preset speed and acceleration.

If the axes have totally different dynamic behavior, they should be startet individually. Also an assynchrones movement is possible. Herewith is to be noted that in the setting auto status 1 the acknowledgement first comes, if all axes came to standstill. If you want to start another axis while one is already moving the auto status = 0 and pollt with ?statusaxis.

| Position absolut |                                                                                               |
|------------------|-----------------------------------------------------------------------------------------------|
| Instruction:     | !moa or moa                                                                                   |
| Parameters:      | X, Y, Z or A<br>+- Range of travel                                                            |
| Note:            | The input depends on the dimension.                                                           |
| Description:     | Moa 10 0 20 → The X-, Y- and Z-axes are positioned at the positional values which were input. |
|                  | moa y 333 $\rightarrow$ As above, however Y-axis only.                                        |
| Feedback:        | A ,@' for every positioned axis                                                               |
| Error code:      |                                                                                               |
| Example:         | Moa x 10 (The X-axis is positioned at the position which was input)                           |

| Relative Position |                                                                                |  |
|-------------------|--------------------------------------------------------------------------------|--|
| Instruction:      | !mor or mor                                                                    |  |
| Parameters:       | X, Y, Z or A<br>+- Range of travel                                             |  |
| Note:             | The input depends on the dimension.                                            |  |
| Description:      | Mor 100 0 39 → The X- and Z-axes are travelled the distances which were input. |  |
|                   | Mor a 298 → The A-axis is travelled the distance which was input.              |  |
| Feedback:         | A,@' for every axis which is travelled                                         |  |
| Error code:       |                                                                                |  |
| Example:          | !mor 0 0 0 100 (Only the A-axis is travelled)                                  |  |

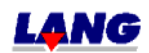

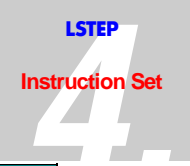

| X Y Compensation |                                                                              |
|------------------|------------------------------------------------------------------------------|
| Instruction:     | !?xycomp                                                                     |
| Parameters:      | 0 bis 6                                                                      |
| Note:            | 0 = No compensation                                                          |
|                  | 1 = ,, X = X + Y''                                                           |
|                  | 2 = "Y = X + Y"                                                              |
|                  | 3 = ,, X = X-Y  and  Y = X+Y''                                               |
|                  | 4 = ,, X = X + Y  and  Y = X - Y''                                           |
|                  | 5 = ,,X = X - Y''                                                            |
|                  | 6 = ,, Y = X - Y''                                                           |
| Description:     | xycomp 1 => The axes X, Y are manipulated after above-<br>mentioned formula. |
|                  | <pre>?xycomp =&gt; Read current condition</pre>                              |
|                  |                                                                              |
| Feedback:        | Type of the compensation                                                     |
| Error code:      |                                                                              |
| Example:         | ?xycomp (Would read current condition of the compensation)                   |

| Position relative (short command) |                                                                                                    |
|-----------------------------------|----------------------------------------------------------------------------------------------------|
| Instruction:                      | !m or m                                                                                                    |
| Parameters:                       |                                                                                                    |
| Note:                             | This instruction is used when the same distance is to be travelled<br>again and again at short intervals.<br>The distance to be travelled must first be set with !distance or<br>more instructions. The position is not updated, until after the<br>next Move-command. |
| Description:                      | $m \rightarrow$ Start travel of all enabled axes.                                                                                                    |
| Feedback:                         | Depends on the autostatus setting.                                                                                                    |
| Error code:                       |                                                                                                    |
| Example:                          | !mor 0 0 0 100 (Only the A-axis is travelled)<br>m (A-axis is travelled by 100 again)                                                                                                    |

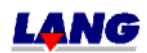

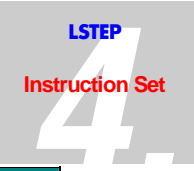

| Distance     |                                                                                            |  |
|--------------|--------------------------------------------------------------------------------------------|--|
| Instruction: | !distance or ?distance                                                                     |  |
| Parameters:  | X,Y,Z and A                                                                                |  |
|              | Min-/max- travel range                                                                     |  |
| Note:        | Input and output depend on the dimension.                                                  |  |
| Description: | !distance 1 2 3 → The distances for the X-, Y-, and Z-axes are set.                        |  |
|              | !distance y 20 $\rightarrow$ The Y-axis distance is set.                                   |  |
|              | ?distance → Inquire present distances for all axes.                                        |  |
|              | ?distance z $\rightarrow$ Inquire present distance for Z-axis.                             |  |
| Feedback:    | Distances                                                                                  |  |
| Error code:  |                                                                                            |  |
| Example:     | !distance 10 20 (Set X- and Y-axis distances)<br>?distance (Inquire distances of all axes) |  |

| SpeedPoti    |                                                                                                    |
|--------------|----------------------------------------------------------------------------------------------------|
| Instruction: | !pot or ?pot                                                                                                    |
| Parameters:  | 0 or 1                                                                                                    |
| Note:        |                                                                                                    |
| Description: | $0 \rightarrow$ Travelling is done at the preset speed (vel).                                                                        |
|              | <ul> <li>1 → Travelling is done at a percentage of the preset speed (vel), depending on the setting of the potentiometer.</li> </ul> |
| Feedback:    |                                                                                                    |
| Error code:  |                                                                                                    |
| Example:     | !pot 1<br>?pot                                                                                                    |

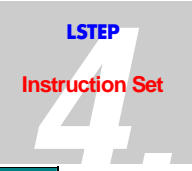

| Position     |                                                      |                                                              |
|--------------|------------------------------------------------------|--------------------------------------------------------------|
| Instruction: | !pos or ?pos                                         |                                                              |
| Parameters:  | X,Y,Z and A<br>Min-/max range of trav                | 7el                                                          |
| Note:        | Input and output deper                               | nd on the dimension.                                         |
| Description: | !pos 1000 2000 3000                                  | ➔ The positional values for the X-, Y<br>and Z-axes are set. |
|              | !pos y 2000                                          | $\rightarrow$ The position of the Y-axis is set.             |
|              | ?pos                                                 | $\rightarrow$ Inquire present position of all axes.          |
|              | ?pos z                                               | → Inquire present position of Z-axis.                        |
| Feedback:    | Positional values                                    |                                                              |
| Error code:  |                                                      |                                                              |
| Example:     | !pos100 200 (Set position<br>?pos (Inquire positions | ns of X- and Y-axes)<br>of all axes)                         |

| Clear Position |                                                                                                    |  |
|----------------|----------------------------------------------------------------------------------------------------|--|
| Instruction:   | Clearpos                                                                                                    |  |
| Parameters:    | X,y,z and a                                                                                                    |  |
| Note:          | This command sets the position to $\emptyset$ , also the internal counter (is not the same function as setting position with !pos x $\emptyset$ ). |  |
|                | This function is needed for endless axes, because the control can process only $\pm$ 1000 motor revolutions of the value range.                    |  |
|                | In recognized encoders, the function is not carried out for the respective axis.                                                                   |  |
| Description:   | clearpos => All position values become are set to zero                                                                                             |  |
|                | clearpos y => Position of the y-axis is set to zero.                                                                                               |  |
| Feedback:      | No                                                                                                    |  |
| Error code:    |                                                                                                    |  |
| Example:       | clearpos x (Position der x-Axis wird genullt)                                                                                                    |  |

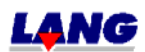

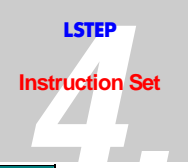

| Central Positioning |                                                                                             |
|---------------------|---------------------------------------------------------------------------------------------|
| Instruction:        | !moc or moc                                                                                 |
| Parameters:         | X, y, z and a                                                                               |
| Note:               | All axes are centered. It makes sence to calibrate and measure the table stroke previously! |
| Description:        | Moc a => The A-axis is centered.                                                            |
| Feedback:           | For each positioned axis a ,@'                                                              |
| Error code:         |                                                                                             |
| Example:            | Moc (All axes are centered)                                                                 |

| Delay        |                                                              |
|--------------|--------------------------------------------------------------|
| Instruction: | ?delay or !delay                                             |
| Parameters:  | 0 – 10000 (ms)                                               |
| Description: | The delay instruction can be used to delay the vector start. |
| Feedback:    | Decimal value                                                |
| Error code:  |                                                              |
| Example:     | !delay 1000 (1s delay)                                       |
|              | ?delay                                                       |

| Abbort       |                          |
|--------------|--------------------------|
| Instruction: | !a or a                  |
| Parameters:  | None                     |
| Description: | All travels are stopped. |
| Feedback:    | A @ for every axis       |
| Error code:  |                          |
| Example:     | !a                       |

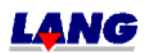

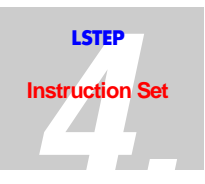

# 4.10 Joystick- Handwheel- and Trackball Instructions

| Note: | If the joystick switch on the controller is set at "manual", all axes can be moved right<br>up to the end limit positions using the joystick.<br>The position is thereby also counted. |
|-------|----------------------------------------------------------------------------------------------------|
|       | Instructions for setting the controller are possible in this mode of operation, "Move" instructions however are not.                                                                   |
|       | If an inquiry is made with the instruction "Statusaxis", the controller gives the reply "J J J". In an inquiry with the instruction "?joy" the controller gives the reply "M".         |

| Digital Joystick (Speed) |                                                                          |                                                                                                    |
|--------------------------|--------------------------------------------------------------------------|----------------------------------------------------------------------------------------------------|
| Instruction:             | !speed or ?speed                                                         |                                                                                                    |
| Parameters:              | X, Y, Z or A<br>+- Maximum speed (vel)                                   |                                                                                                    |
| Description:             | The individual axes ca<br>instruction.                                   | an be travelled at a constant speed with this                                                                |
|                          | !speed 0                                                                 | <ul> <li>All axes at speed 0 and joystick mode<br/>"OFF"</li> </ul>                                          |
|                          | speed 10                                                                 | All axes at speed 10.0 [r/s] and joystick mode "ON".                                                         |
|                          | !speed 10 10 0 10                                                        | ➤ X-, Y-, and A-axes at speed 10.0 [r/s], Z-<br>axis speed 0 and joystick mode "ON".                         |
|                          | !speed y 25                                                              | → Y-axis speed 25 and joystick mode "ON".                                                                    |
|                          | !speed y -25                                                             | <ul> <li>Axis y speed 25 in negative direction<br/>joystick-operation "ON".</li> </ul>                       |
|                          | ?speed                                                                   | ► Read the preset speeds.                                                                                    |
|                          | ?speed y                                                                 | → Read the preset speed of the Y-axis.                                                                       |
| Feedback:                | Present speeds                                                           |                                                                                                    |
| Error code:              |                                                                          |                                                                                                    |
| Example:                 | !speed 33 11 (X-axis s<br>joystick mode "ON")<br>?speed                  | peed 33.0 [r/s], Y-axis speed 11.0 [r/s] and                                                                 |
| Note:                    | In order to position all<br>speed command, the<br>!speed 0 and the speed | psolute or relative after carrying out the didital joystick must be switched off with d needs to be set new. |

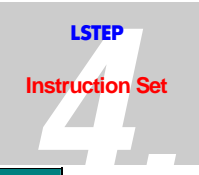

| Joystick Direction + disable joystick |                                                                                                    |  |
|---------------------------------------|----------------------------------------------------------------------------------------------------|--|
| Instruction:                          | !joydir or ?joydir                                                                                                    |  |
| Parameters:                           | 0, ±1, ±2 X, Y, Z, and A                                                                                                    |  |
| Description:                          | When joydir is input, the direction of rotation of the motors is<br>changed when the joystick is moved and the axes are disabled or<br>enabled.                               |  |
|                                       | !joydir -1 -1 1 1 = Negative direction of rotation for the X-and<br>Y-axes, positive direction of rotation for the<br>A-axis                                                  |  |
|                                       | <pre>!joydir -2 -2 2 2 = Like in above-mentioned example, but if the<br/>axes have not moved longer than 1s, they<br/>will be switched to the current reduced<br/>mode.</pre> |  |
|                                       | !joydir z 0 = Z-axis is disabled.                                                                                                    |  |
|                                       | Peculiarity:                                                                                                    |  |
|                                       | Because only a 3-axes joystick is planned, the third joystick-axis controlls the z- and a-axis.                                                                               |  |
| Feedback:                             | Preset directions or status.                                                                                                    |  |
| Error code:                           |                                                                                                    |  |
| Example:                              | !joydir-1 (negative preceding sign for X-axis)<br>?joydir                                                                                                    |  |

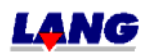

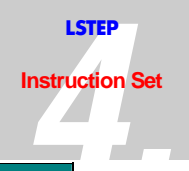

| Joystick     |                                                                                                    |  |
|--------------|----------------------------------------------------------------------------------------------------|--|
| Instruction: | !joy or ?joy                                                                                                    |  |
| Parameters:  | 0, 1, 2, 3, 4 and 5                                                                                                    |  |
| Note:        | The joystick switch must be set at Automatic                                                                                                    |  |
| Description: | !joy 0 → Joystick "OFF"                                                                                                    |  |
|              | !joy 1 $\rightarrow$ Joystick "ON" without position count (tracking)                                                                                        |  |
|              | !joy 2 $\rightarrow$ Joystick "ON" with position count                                                                                                    |  |
|              | <ul> <li>!joy 3 → Joystick "ON" with position count and periodic position feedback.</li> </ul>                                                              |  |
|              | !joy 4 → Joystick "ON" with position count (encoder values, if any)                                                                                         |  |
|              | <ul> <li>!joy 5 → Joystick "ON" with position count and periodic<br/>position feedback (encoder values, if any).</li> </ul>                                 |  |
|              | ?joy → Present status                                                                                                    |  |
| Feedback:    | Present position or present status of joystick operation.<br>If the joy-stick is switched off for each axis comes as a return<br>message @ if Autostatus =1 |  |
| Error code:  |                                                                                                    |  |
| Example:     | !joy 2 (Joystick "ON" with position count)<br>?joy (Inquire present status)                                                                                 |  |

| Joystick Speed |                                                                     |  |
|----------------|---------------------------------------------------------------------|--|
| Instruction:   | !joyspeed or ?joyspeed                                              |  |
| Parameters:    | X, Y, Z or A<br>0, 1 or 2<br>+- Maximum speed (vel)                 |  |
| Note:          | For additional control panel                                        |  |
| Description:   | !joyspeed 0 25 $\rightarrow$ Parameter 0 described at speed 25.     |  |
|                | ?joyspeed 1 $\rightarrow$ Read preset speed of parameter 1.         |  |
| Feedback:      | Currently preset speeds                                             |  |
| Error code:    |                                                                     |  |
| Example:       | !joyspeed 2 11 (Parameter 2 described at speed 11 .)<br>?joyspeed 2 |  |

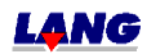

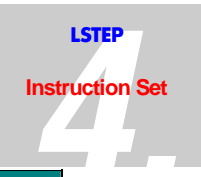

| Joystick Window (joywindow) |                                                                                                |
|-----------------------------|------------------------------------------------------------------------------------------------|
| Instruction:                | !?joywindow                                                                                    |
| Parameters:                 | 0 - 100                                                                                        |
| Description:                | With joywindow the analog range is determined in which the axes move. Applies to all axes.     |
|                             | joywindow 10 the axes move only, if the excursion of the joystick is greater than 10 (points). |
|                             | ?joywindow => Read out the joystick - window .                                                 |
|                             | <u>Example:</u><br>zero position joystick = 512 (analog value)<br>Joywindow = 10               |
|                             | i.e., that the axes move withhin the values < 502 and > 522.                                   |
| Feedback:                   | Preset window                                                                                  |
| Error code:                 |                                                                                                |
| Example:                    | ?joywindow (reading window size)                                                               |

| Joystick-allocation of axes |                                                                               |  |
|-----------------------------|-------------------------------------------------------------------------------|--|
| Instruction:                | !joychangeaxis or ?joychangeaxis                                              |  |
| Parameters:                 | 0, 1                                                                          |  |
| Description:                | !joychangeaxis 0 → Changes the allocation of the AD-Joystick channels         |  |
|                             | (conventional evaluation of Joystick)                                         |  |
|                             | !joychangeaxis 1 → Changes the allocation of the AD-Joystick channels         |  |
|                             | (Changes of allocation of X and Y axes)                                       |  |
| Feedback:                   | 0 or 1                                                                        |  |
| Error code:                 |                                                                               |  |
| Example:                    | ! joychangeaxis 1 (Exchange of allocation of X and Y axes)<br>? joychangeaxis |  |

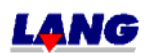

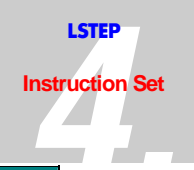

| Configuration Joystick On/Off |                                                                                                    |
|-------------------------------|----------------------------------------------------------------------------------------------------|
| Instruction:                  | !?savejoyonoff                                                                                                    |
| Parameters:                   | 0 = Joystick is switched OFF after switching ON the PCs                                                                              |
|                               | 1 = Joystick is switched ON after switching ON the PCs                                                                               |
| Note:                         | This command only exists for the LSTEP-PCI                                                                                           |
| Description:                  | ?savejoyonoff => reading the current state                                                                                           |
|                               | <pre>!savejoyonoff 1 =&gt; the joystick is active after a subsequent save<br/>commend and reset. of the control or (new start)</pre> |
| Feedback:                     | 0 or 1                                                                                                    |
| Error code:                   |                                                                                                    |
| Example:                      | !savejoyonoff 1                                                                                                    |
|                               | !save ( Setting is burned into the flash)                                                                                            |
|                               | !reset (re start)                                                                                                    |

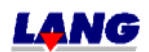

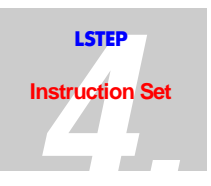

#### Handwheel reporting:

The movements of the table reacts dynamic to the turns of the handwheel.Slow turns are operated in micro steps, and fast turns with a speed profile. The the max. speed and tje accelaration for the handwheel operation can be set with the commands hwvel und hwaccel.

| Handwheel    |                                                                                                    |  |
|--------------|----------------------------------------------------------------------------------------------------|--|
| Instruction: | !hw or ?hw                                                                                                   |  |
| Parameters:  | 0, 1, 2, 3, 4 and 5                                                                                          |  |
| Note:        | Alternative to joystick a handwheel can be connected.                                                        |  |
| Description: | !hw 0 $\rightarrow$ Handwheel "OFF"                                                                          |  |
|              | !hw 1 $\rightarrow$ Handwheel "ON" without position count                                                    |  |
|              | !hw 2 $\rightarrow$ Handwheel "ON " with position count                                                      |  |
|              | !hw 3 → Handwheel "ON "with position count and periodic position acknowledgement.                            |  |
|              | !hw 4 → Handwheel "ON "with position count (encoder value, if exists).                                       |  |
|              | !hw 5 → Handwheel "ON "with position count and periodic position acknowledgement (encoder value, if exists). |  |
|              | ?hw → current condition                                                                                      |  |
| Feedback:    | Current position or current status of the hand wheel operation.                                              |  |
| Error code:  |                                                                                                    |  |
| Example:     | <pre>!hw 2 (Handwheel "ON, with position count) ?hw (Inquiry of the current condition)</pre>                 |  |

| Handwheel Speed |                                                           |
|-----------------|-----------------------------------------------------------|
| Instruction:    | !hwvel or ?hwvel                                          |
| Parameters:     | X and Y                                                   |
|                 | 0.0001 to 40.0000 U/s                                     |
| Note:           | This command only exists in connection with a handwheel.  |
| Description:    | !hwvel 1 1 The max. reachable speed for $X + Y$ is $1U/s$ |
| Feedback:       | Value of set speed.                                       |
| Error code:     |                                                           |
| Example:        | !hwvel 0.5 0.5 The axis X and Y drive with max. 0,5 U/s   |
|                 | ?hwvel                                                    |

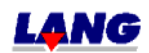

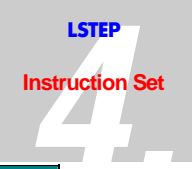

| Handwheel accelaration |                                                          |
|------------------------|----------------------------------------------------------|
| Instruction:           | !hwaccel or ?hwaccel                                     |
| Parameters:            | X and Y                                                  |
|                        | 0 – max. speed                                           |
| Note:                  | This command only exists in connection with a handwheel. |
| Description:           | !hwaccel 0.5 0.5 Accelaration for $X + Y$ is $0.5m/s^2$  |
| Feedback:              | Value of the set acceleration.                           |
| Error code:            |                                                          |
| Example:               | !hwaccel 1 1 The acceleration for $X + Y$ is $1m/s^2$    |
|                        | ?hwaccel                                                 |

| Control panel |                                                                                                    |
|---------------|----------------------------------------------------------------------------------------------------|
| Instruction:  | !bpz or ?bpz                                                                                                |
| Parameters:   | 0,1 or 2                                                                                                    |
| Note:         | For an additionl control panel with trackball                                                               |
| Description:  | !bpz 0 => Control panel "OFF"                                                                               |
|               | !bpz 1 => activate control panel and operate trackball with                                                 |
|               | 0,1µ step resolution, Joyspeed active.                                                                      |
|               | !bpz 2 => operate activate control panel and trackball with factor, Joyspeed active.                        |
|               | !bpz 3 => activate control panal and operate track ball with $0,1\mu$ step resolution, function keys active |
|               | !bpz 4 => activate control panal and operate track ball with factor, function keys                          |
|               | ?bpz => read preset status                                                                                  |
| Feedback:     | current status                                                                                              |
| Error code:   |                                                                                                    |
| Example:      | !bpz 1 (activate control panel and operate trackball with                                                   |
|               | 0,1µ step resolution)                                                                                       |

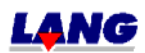

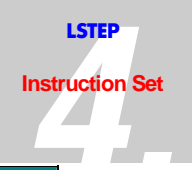

| Control panel Trackball Factor |                                                                               |
|--------------------------------|-------------------------------------------------------------------------------|
| Instruction:                   | !bpztf or ?bpztf                                                              |
| Parameters:                    | 0,01 to 100,00                                                                |
| Note:                          | For an additionl control panel                                                |
| Description:                   | !bpztf 1 => Trackball – Factor = 1, i.e. A trackball-impuls =motor-increment. |
|                                | ?bpztf => Reading the preset factors                                          |
| Feedback:                      | current factor                                                                |
| Error code:                    |                                                                               |
| Example:                       | ?bpztf => Reading the preset factors                                          |

| Control panel Trackball Back Lash |                                                                            |
|-----------------------------------|----------------------------------------------------------------------------|
| Instruction:                      | !bpzbl or ?bpzbl                                                           |
| Parameters:                       | 0,0001 to 0,015 mm                                                         |
| Note:                             | Reading the preset factors                                                 |
| Description:                      | !bpzbl 0.01 0.005 => Backlash of x-axis = $10\mu$ m and y-axis = $5\mu$ m. |
|                                   | !bpzbl z 0.001 => Backlash of z-axis = $1\mu m$ .                          |
|                                   | ?bpzbl => Readout set reverse backlash                                     |
| Feedback:                         | Current reverse backlash                                                   |
| Error code:                       |                                                                            |
| Example:                          | ?bpzbl => Readout Auslesen des eingestellten Lose                          |

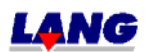

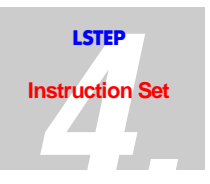

### **4.11** In/Outputs (not withi ECO-STEP)

The LSTEP may be eqipped with an additional module which makes 16 digital inputs and outputs and two analog outputs available. An additional card for the LSTEP-PCI has only 16 switch In/Outputs.

To use these inputs and outputs, you must order the appropriate LSTEP model. At the Multi funktioning port (chapter 5.1) analog In/Outputs are also available.

| Digital Input |                              |
|---------------|------------------------------|
| Instruction:  | ?digin                       |
| Parameters:   | 0 through 15                 |
| Description:  | ?digin → Read all input pins |
|               | ?digin 8 → Read input pin 8  |
| Feedback:     | Status of the input pins     |
| Error code:   |                              |
| Example:      | ?digin (Read all input pins) |

| Digital Output |                                                                         |                                                                              |
|----------------|-------------------------------------------------------------------------|------------------------------------------------------------------------------|
| Instruction:   | !digout or ?digout                                                      |                                                                              |
| Parameters:    | 0 through 15                                                            |                                                                              |
| Description:   | !digout 11110000                                                        | Output pins 0,1,2,3 are set to "1" and<br>output pins 4,5,6,7 are set to"0". |
|                | !digout 5 1                                                             | ➤ Output pin 5 is set to "1".                                                |
|                | ?digout                                                                 | ➔ Read the current status of all output pins.                                |
|                | ?digout 8                                                               | Read the current status of output pin 8 $\bullet$                            |
| Feedback:      | Status of the output pins                                               |                                                                              |
| Error code:    |                                                                         |                                                                              |
| Example:       | !digout 7 0 (Set output pin 7 to "0")<br>?digout (Read all output pins) |                                                                              |

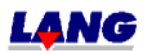

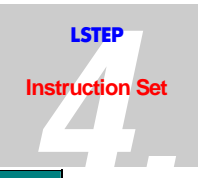

| Function Of The Digital Inputs/Outputs |                                                                                                    |                                                                        |
|----------------------------------------|----------------------------------------------------------------------------------------------------|------------------------------------------------------------------------|
| Instruction:                           | !digfkt or ?digfkt                                                                                   |                                                                        |
| Parameters:                            | 0 through 15 (input/out<br>0 through 4 (function)<br>0 through 100 mm (dista<br>X, Y, Z and A (axes) | tput), 16 (all 16 port pins)<br>ance) or polarity of the inputs        |
| Description:                           | Functions:                                                                                           |                                                                        |
|                                        | $0 \rightarrow$ switch off functio                                                                   | n                                                                      |
|                                        | 1 $\rightarrow$ Allocation of the                                                                    | emergency stop pins.                                                   |
|                                        | 2 → Activation of an c<br>before reaching th                                                         | output depending on the distance set<br>he target position.            |
|                                        | 3 → Activation of an c<br>the starting positi                                                        | output depending on the distance set after ion.                        |
|                                        | 4 → 2&3                                                                                              |                                                                        |
|                                        | Instructions:                                                                                        |                                                                        |
|                                        | !digfkt 7 2 78.9 z → C<br>ta                                                                         | Dutput 7 is activated 78.9mm before the arget position is reached.     |
|                                        | !digfkt 14 1 → I1                                                                                    | nput 14 is used as the emergency stop.                                 |
|                                        | !digfkt 16 0 $\rightarrow A$                                                                         | All functions are set to 0.                                            |
|                                        | !digfkt 16 0 0 $\rightarrow$ A                                                                       | All inputs high aktiv                                                  |
|                                        | !digfkt 16 0 1 → A                                                                                   | All inputs low aktiv                                                   |
|                                        | !digfkt 5 0 0 → In                                                                                   | nput 5 high aktiv                                                      |
|                                        | ?digfkt 16 or $\rightarrow$ T<br>?digfkt a                                                           | The current function statuses of all inputs and outputs are displayed. |
|                                        | ?digfkt 6 T                                                                                          | The current function statuses of input 6 and output 6 are displayed.   |
|                                        | ?digfkt 7 4 T                                                                                        | The relevant distance and axis allocation are displayed.               |
| Feedback:                              | All settings                                                                                         |                                                                        |
| Error code:                            |                                                                                                    |                                                                        |
| Example:                               | !digfkt 7 0 (Set the funct                                                                           | tion of input and output 7 to "0")                                     |
|                                        | ?digfkt 9 (Read the func                                                                             | ction of input and output 9)                                           |

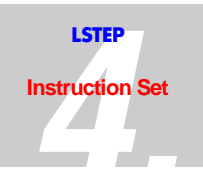

| EXTENDED DIGITAL INPUT |                                                                  |
|------------------------|------------------------------------------------------------------|
| Instruction:           | ?edigin                                                          |
| Parameters:            | 0 to 15                                                          |
| Note:                  | This instruction only applies to the LS44-controller.            |
| Description:           | edigin = Read the current statusof all additional input pins?    |
|                        | ?edigin 8 = Read the current statusof all additional input pin 8 |
|                        |                                                                  |
| Feedback:              | Status of the additional input pin                               |
| Error code:            |                                                                  |
| Example:               | ?edigin (Read all additional inputs pins)                        |

| EXTENDED DIGITAL OUTPUT |                                                                                              |
|-------------------------|----------------------------------------------------------------------------------------------|
| Instruction:            | !edigout oder ?edigout                                                                       |
| Parameters:             | 0 bis 15                                                                                     |
| Note:                   | This instruction only applies to the LS44-controller                                         |
| Description:            | !edigout 11110000 = All additional output pins $0,1,2,3$ auf "1" and 4,5,6,7 are set to "0". |
|                         | !edigout 5 1 = An additional output pin 5 is set to $,,1^{\prime\prime}$ .                   |
|                         | ?edigout = Read the current status of all additional output pins                             |
|                         | ?edigout 8 = Read the current status of all additional output pin 8                          |
| Feedback:               | Status of the additional output pin                                                          |
| Error code:             |                                                                                              |
| Example:                | !edigout 7 0 (Set the additional output pin 7 to $,,0"$ )                                    |
|                         | ?edigout (Read all additional output pins)                                                   |

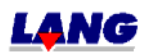
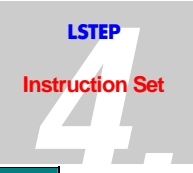

| FUNCTION of the additional In and Outputs |                                                                                                    |  |
|-------------------------------------------|----------------------------------------------------------------------------------------------------|--|
| Instruction:                              | !edigfkt or ?edigfkt                                                                                    |  |
| Parameters:                               | 0 to 15 (Input/Output), 16 (all 16 portpins)                                                            |  |
|                                           | 0 (Function)                                                                                            |  |
| Note:                                     | This instruction only applies to the LS44-controller                                                    |  |
| Description:                              | Function:                                                                                               |  |
|                                           | 0 = no influence of the In-/Outputs and setting of the polarity (0<br>= High-, 1 = Low-Active)          |  |
|                                           | !edigfkt 16 0 = All functions are set to 0.                                                             |  |
|                                           | ?edigfkt 16 oder ?edigfkt = The current function status of all additional In- and Outputs are displayed |  |
|                                           | ?edigfkt 6 = The current function status of the additional In- and<br>Output 6 is displayed             |  |
| Feedback:                                 | All settings                                                                                            |  |
| Error code:                               |                                                                                                    |  |
| Example:                                  | !edigfkt 7 0 (Set the function of the additional In- and Output 7 to $,,0^{\prime\prime}$ )             |  |
|                                           | ?digfkt 9 (Read the function of the additional In- and Output 9)                                        |  |

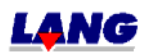

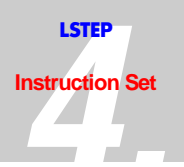

There are also two analog outputs on the module. The outputs are standardly designed for 0...5V. Other output voltage ranges (e.g. +/- 5V, +/- 10V, 0...10V,...) are possible on request. The outputs can be loaded with +/- 5mA. The internal resistance is approx. 100 Ohm.

| Analog Output |                                                                    |                                                                                           |
|---------------|--------------------------------------------------------------------|-------------------------------------------------------------------------------------------|
| Instruction:  | !anaout or ?anaout                                                 |                                                                                           |
| Parameters:   | 0 through 100 %<br>0, 1 and 2 (analog channels)<br>c (c = channel) |                                                                                           |
| Note:         | Channels 0 and 1 ar<br>Channel 2 is on the                         | e on the additional board (D/A-converter)<br>LS2000 board.                                |
| Description:  | !anaout 100 50 →                                                   | The first analog channel is set to 100% (full power.) and the second to 50% (half power). |
|               | !anaout c 1 25 →                                                   | Analog channel 1 is set to 25%.                                                           |
|               | ?anaout →                                                          | Read the current status of all analog channels.                                           |
|               | ?anaout c 2 →                                                      | Rea the current status of analog channel 2.                                               |
| Feedback:     | Status of the modul                                                | ation in percent of the analog channels.                                                  |
| Error code:   |                                                                    |                                                                                           |
| Example:      | !anaout c 1 0 (Set an<br>?anaout (Read all a                       | alog channel 1 to "0")<br>nalog channels)                                                 |

| ANALOG INPUT |                                                           |
|--------------|-----------------------------------------------------------|
| Instruction: | ?anain                                                    |
| Parameters:  | 0 bis 9 (analog channel)                                  |
|              | c (c = channel)                                           |
| Description: | ?anain c 2 => Read the current status of analog channel 2 |
| Feedback:    | Status depending on the analog channel                    |
| Error code:  |                                                           |
| Example:     | ?anain c 2 (Read the current status of analog channel 2)  |

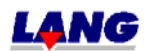

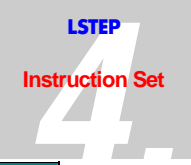

| Channel |       |                   |           |                  |      |         |
|---------|-------|-------------------|-----------|------------------|------|---------|
| 0       | MFP   | Pin 24            | Joystic   | kХ               |      |         |
| 1       | MFP   | Pin 12            | Joystic   | kҮ               |      |         |
| 2       | MFP   | Pin 25            | Joystic   | kΖ               |      |         |
| 3       | MFP   | Pin 26            | ST11 (r   | not on 25pol DS1 | ıb)  |         |
| 4       | Speed | poti for LSTEP w  | vith disp | lay              |      |         |
| 5       | Motor | current for the I | STEP-P    | CI               |      |         |
| 6       | MFP   | Pin 8             | or        | LSTEP-PCI        | St10 | Pin 1   |
| 7       | MFP   | Pin 20            | or        | LSTEP-PCI        | St10 | Pin 2   |
| 8       | MFP   | Pin 7             | or        | LSTEP-PCI        | St10 | Pin 3   |
| 9       | MFP   | Pin 19            | or        | LSTEP-PCI        | St10 | Pin 4   |
| 10      | MFP   | Pin 6             | or        | LSTEP-PCI        | St10 | Pin 6/7 |

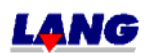

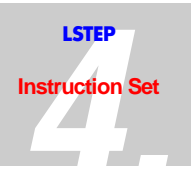

### 4.12 Interpretation Of Incremental Measuring Systems (not for ECO-STEP)

Axes with and without encoders can be operated simultaneously on the controller. During the calibration operation, the controller checks whether encoders are connected, provided that they have been enabled via *encmask*. To instruction *?enc* can be used to see the results of these checks. The controller does not however distinguish between incorrectly connected encoders and missing encoders.

Also while calibration to reference mark, the axis drives in negative direction into the zeroproximity switch, does a inversion of direction and drives with the speed which was set via calrefspeed to the reference mark. If a system does not have a proximity switch (i.e. a turn axis) it moves directly to the reference mark, if all proximity switches were deactivated prior.

Staring firmware version, T03.19.06-2001" only the Sin.- Cos.- Signals need to be connected in there count direction towards motor count direction. An alignment towards the encoder reference mark is no necessary anymore.

| Encoder Mask For Encoders |                                |                                                        |
|---------------------------|--------------------------------|--------------------------------------------------------|
| Instruction:              | !encmask or ?encn              | nask                                                   |
| Parameters:               | X, Y, Z and A<br>0,1 (On,Off)  |                                                        |
| Note:                     | Enabling of the inc            | dividual encoders.                                     |
| Description:              | !encmask 1 0 1                 | ➔ X- and Z-encoders are active, Y-encoder deactivated. |
|                           | ?encmask                       | ➔ The encoder mask for all encoders is displayed.      |
|                           | ?encmask x                     | $\rightarrow$ Display the encoder mask for the X-axis. |
| Feedback:                 | Encoder mask                   |                                                        |
| Error code:               |                                |                                                        |
| Example:                  | !encmask 1 0 (X-ax<br>?encmask | is encoder enabled, Y-axis encoder not enabled)        |

| Encoder Mask For Detected Encoders |                                  |                                                  |
|------------------------------------|----------------------------------|--------------------------------------------------|
| Instruction:                       | ?enc                             |                                                  |
| Parameters:                        | X, Y, Z and A<br>0 or 1 (On,Off) |                                                  |
| Note:                              | If encoders are act occur.       | ivated which are not available, malfunctions may |
| Description:                       | !enc 1 0 1 →                     | X- and Z-encoder active, Y-encoder deactivated.  |
|                                    | ?enc →                           | All encoder statuses are displayed.              |
|                                    | ?enc x $\rightarrow$             | Display of the encoder mask for the X-axis.      |
| Feedback:                          | Encoder status                   |                                                  |
| Error code:                        |                                  |                                                  |
| Example:                           | !enc 1 0 (X-axis en<br>?enc      | coder active, Y-axis encoder deactivated)        |

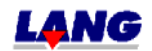

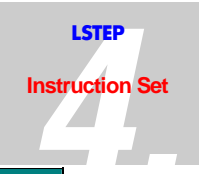

| Signal Periods / Linear Encoder |                                        |                                                                                                |  |
|---------------------------------|----------------------------------------|------------------------------------------------------------------------------------------------|--|
| Instruction:                    | !encperiod or ?encperio                | od                                                                                             |  |
| Parameters:                     | X, Y, Z and A                          |                                                                                                |  |
|                                 | 0.0001 – Spindle pitch * 0.8 (mm)      |                                                                                                |  |
| Description:                    | !encperiod 0.5 0.020 =                 | Length of the the encoder signal period<br>is 500µm for the X-axis and 20µm for<br>the Y-axis. |  |
|                                 | ?encperiod                             | <ul> <li>All encoder period lengths are<br/>displayed.</li> </ul>                              |  |
|                                 | ?encperiod x                           | Display of the length of the encoder period length the X-axis.                                 |  |
| Feedback:                       | Length of encoder perio                | od in mm                                                                                       |  |
| Error code:                     |                                        |                                                                                                |  |
| Example:                        | lencperiod 0.1 (Length of<br>encperiod | of encoder period for the X-axis is 0.1mm)                                                     |  |

| Encoder Resolution/ Rotary Encoder |                                                                                                    |  |
|------------------------------------|----------------------------------------------------------------------------------------------------|--|
| Command: Instruction               | !?encres                                                                                                    |  |
| Parameter: Parameters              | 1 to 40000                                                                                                    |  |
| Note:                              | Shows the amount of encoder signal periods per motor revolution.                                                                |  |
|                                    | The ratio of the periods to the unit factor should result to a whole number (integer), if the encoder is mounted behind a gear. |  |
| Description:                       | ?encres                                                                                                    |  |
|                                    | !encres 250 500 1000                                                                                                    |  |
| Feedback:                          | -                                                                                                    |  |
| Error code:                        |                                                                                                    |  |
| Example:                           | !encres 500 500 500                                                                                                    |  |
|                                    | For the axes X,Y,Z, 500 signal periods per motor revolution are send to the control.                                            |  |

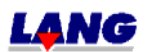

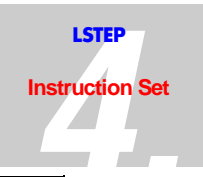

| Encoder Reference Signal |                                      |                                                                                                    |
|--------------------------|--------------------------------------|----------------------------------------------------------------------------------------------------|
| Instruction:             | !encref or ?encref                   |                                                                                                    |
| Parameters:              | X, Y, Z or A<br>0 or 1               |                                                                                                    |
| Description:             | !encref 1 1 0 →                      | • The reference signal of the X-and Y-axis<br>encoders is interpreted when<br>calibration is done. |
|                          | !encref z 1 →                        | • The reference signal of the Z-axis encoder is interpreted when calibration is done.              |
|                          | ?encref →                            | • The present setting is displayed.                                                                |
|                          | ?encref y →                          | • The present setting for the Y-axis is displayed.                                                 |
| Feedback:                | 0 or 1                               |                                                                                                    |
| Error code:              |                                      |                                                                                                    |
| Example:                 | lencref 0 (No reference s<br>?encref | ignal interpretation for the X-axis)                                                               |

| Encoder Position |                                                                                                    |
|------------------|----------------------------------------------------------------------------------------------------|
| Instruction:     | !encpos or ?encpos                                                                                       |
| Parameters:      |                                                                                                    |
| Description:     | !encpos 1 → When the position is inquired, the encoder positions of the detected encoders are displayed. |
|                  | ?encpos $\rightarrow$ The present setting is displayed.                                                  |
| Feedback:        | 0 or 1                                                                                                   |
| Error code:      |                                                                                                    |
| Example:         | !encpos 0 (Encoder position display "OFF")                                                               |
|                  | ?encpos                                                                                                  |

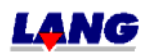

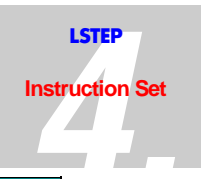

| Encoder Error |                             |                                                                  |
|---------------|-----------------------------|------------------------------------------------------------------|
| Instruction:  | !encerr or ?ence            | rr                                                               |
| Parameters:   | X, Y, Z, A                  |                                                                  |
|               | 0                           |                                                                  |
| Description:  | !encerr 0 0 0 🚽             | Clear encoder error messages from X-, Y-and Z-axes.              |
|               | lencerr a 0                 | Clear encoder error message from A-axis.                         |
|               | ?encerr                     | • The present encoder error messages for all axes are displayed. |
|               | ?encerr z                   | • The present encoder error message for the Z-axis is displayed. |
| Feedback:     | 0 or e                      |                                                                  |
| Error code:   |                             |                                                                  |
| Example:      | !encerr 0 (Clear<br>?encerr | encoder error message from A-axis)                               |

| Geber – Position PCI (EncoderReadPositionPCI) |                                                                                             |  |
|-----------------------------------------------|---------------------------------------------------------------------------------------------|--|
| Instruction:                                  | ?hwcount                                                                                    |  |
| Parameters:                                   | X, y, z, a                                                                                  |  |
| Description:                                  | ?hwcount => Read all encounder positions<br>?hwcount a => Read encounder position of a-axis |  |
| Feedback:                                     | Counter value 4-times interpolate                                                           |  |
| Error code:                                   |                                                                                             |  |
| Example:                                      | ?hwcount x (Read encounder position of a-axis)                                              |  |

| Encoder – Position PCI (EncoderClear-PositionPCI) |                                                                                                    |  |
|---------------------------------------------------|----------------------------------------------------------------------------------------------------|--|
| Instruction:                                      | !clearhwcount                                                                                             |  |
| Parameters:                                       | X, y, z, a                                                                                                |  |
| Description:                                      | !clearhwcount => Clear all encoder – counter.<br>!clearhwcount a => Clear encoder – counter of the A-axis |  |
| Feedback:                                         |                                                                                                    |  |
| Error code:                                       |                                                                                                    |  |
| Example:                                          | !clearhwcount x (Clear encoder – counter of the A-axis)                                                   |  |

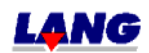

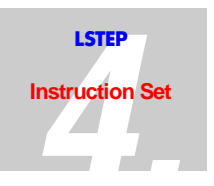

## 4.13 Controller Settings For LSTEP (not for ECO-STEP)

The control behaviour in closed loop operation can be influenced with the help of various parameters.

These parameters are:

- 1. Ctrc (Controller call)
- 2. Ctrs (Controller steps / capture range)
- 3. Ctrf (Controller factor)
- 4. Ctrd (Controller delay)
- 5. Ctrt (Controller monitoring / Timeout)

The values for **Ctrc**, **Ctrd** and **Ctrt** apply for all axes simultaneously. The values for **Ctrs** and **Ctrf** can be set individually for each axis.

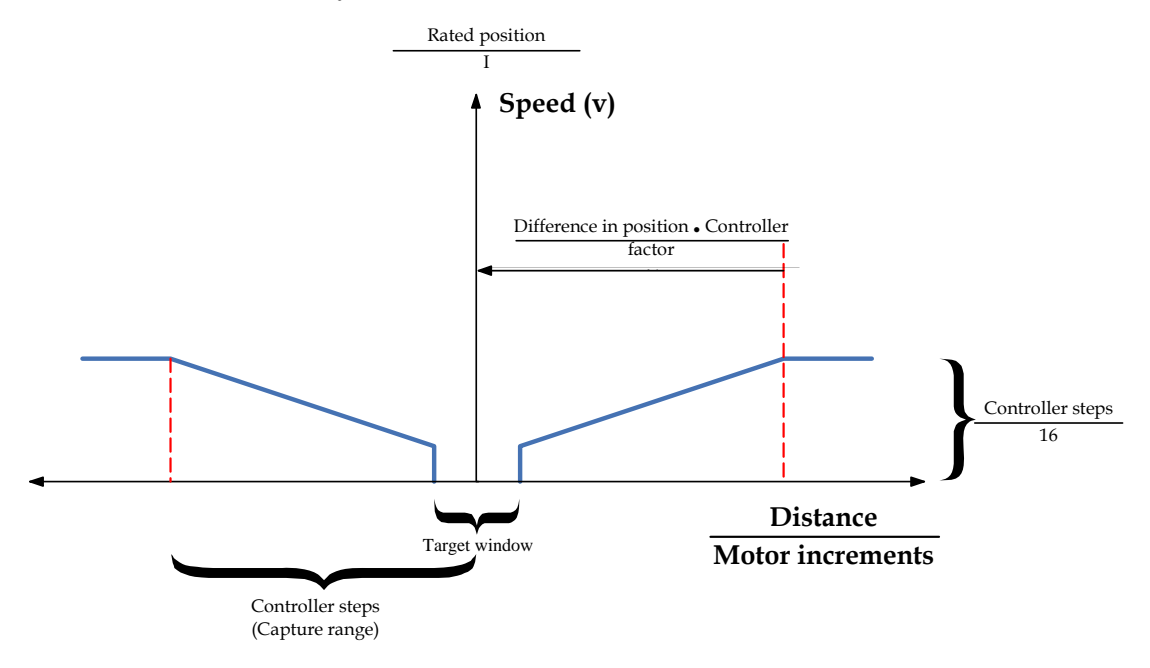

The difference in position is the deviation of the present actual position from the preset target position. If the actual position is outside of the preset capture range, the controller moves at constant speed (if is set "ctrm 0"). This is set with **Ctrs** Within the capture area, the speed of travel is adapted to the difference in position. This adaption can be influenced with the parameter **Ctrf**.

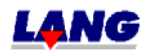

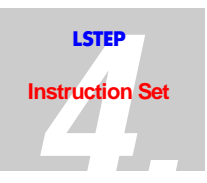

The parameters have the following meanings:

- Ctrc The value in *Ctrc* specifies the sampling time with which the controller is called.. Generally speaking, attenuation is increased as the sampling time increases.
- Ctrs The contents of *Ctrs* corresponds to a distance depending on the dimension, which specifies the capture range for the axis in question.

**Example:** Ctrs = 500, Dimension =  $1 \rightarrow 500 \cdot 1 \mu m = 500 \mu m$ )

If the difference in position is greater than *Ctrs*, the target position is approached at a constant speed.

- Ctrf Within the capture range, the difference in position is manipulated individually for each axis by a mathematical function. The control factor determines to what degree the respective difference in position acts on the speed at which the target position is approached.
- Ctrd *Ctrd* specifies how long the specified axes are not allowed to leave the target window, in order for the "position reached" signal to be transmitted.
- Ctrt The controller timeout limits the time available to the controller to balance out any difference in position.

#### Example (ctrs):

| 1mm spindle pitch                                         |                                          |
|-----------------------------------------------------------|------------------------------------------|
| 50000 Controller steps / Capture range                    | = $0.02 \ \mu m$ (= one Motor increment) |
| Capture range = 0,1 mm (=100<br>0,02 µm (Motor increment) | = 5000 Motor increments                  |
| 5000 Motor increments<br>16                               | = 312,5 Motor increments                 |
| 312,5 Motor increments<br>ctrc (Controller call)          | = V <sub>constant</sub>                  |

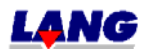

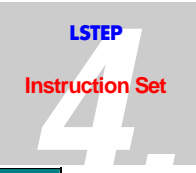

| Target Window |                                                                                                    |                                                                                                    |
|---------------|----------------------------------------------------------------------------------------------------|----------------------------------------------------------------------------------------------------|
| Instruction:  | !twi or ?twi                                                                                                    |                                                                                                    |
| Parameters:   | X, Y, Z and A<br>1 to 25000 (motor increments)<br>0.1 to spindle pitch/2 (μm)<br>0.0001 to spindle pitch/2 (mm) |                                                                                                    |
| Note:         | The input and output values depend on the dimension.                                                            |                                                                                                    |
| Description:  | !twi 1.0 0.002 →                                                                                                | The target window is 1 mm for the X-axis and $2\mu m$ for the Y-axis( when Dim = 2). The other axes remain unchanged. |
|               | !twi z 0.1 →                                                                                                    | The target window is set to $0.1 \mu m$ for the Z-axis (when Dim = 1).                                                |
|               | ?twi →                                                                                                    | All preset target windows are displayed.                                                                              |
|               | ?twi x →                                                                                                    | The preset target window for the X-axis is displayed.                                                                 |
| Feedback:     | Target window which has actually been set (rounding errors are displayed)                                       |                                                                                                    |
| Error code:   |                                                                                                    |                                                                                                    |
| Example:      | !twi 10 (The X-axis has a target window of 10 motor increments<br>(when Dim = 0)).<br>?twi                      |                                                                                                    |

| Controller   |                                                                         |
|--------------|-------------------------------------------------------------------------|
| Instruction: | !ctr or ?ctr                                                            |
| Parameters:  | X, Y, Z and A                                                           |
|              | $0 \rightarrow \text{Controller "OFF"}$                                 |
|              | 1 $\rightarrow$ Controller "OFF after reaching target position"         |
|              | 2 $\rightarrow$ Controller "Always ON"                                  |
|              | 3 → Controller "OFF after reaching target position" at reduced current. |
|              | 4 $\rightarrow$ Controller "Always ON" with reduced current.            |
| Description: | !ctr y 2 $\rightarrow$ Y-axis controller "Always ON".                   |
|              | ?ctr → All controller statuses are displayed                            |
|              | ?ctr x $\rightarrow$ Display of the X-axis controller status            |
| Feedback:    | Controller statuses                                                     |
| Error code:  |                                                                         |
| Example:     | !ctr 0 0 0 0 (All controllers "OFF")<br>?ctr                            |

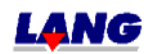

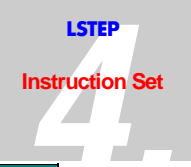

| Controller Timeout |                                               |
|--------------------|-----------------------------------------------|
| Instruction:       | !ctrt or ?ctrt                                |
| Parameters:        | 0 – 10000 (ms)                                |
| Description:       | !ctrt 2 $\rightarrow$ Controller timeout 2ms. |
|                    | ?ctrt → Display of the control timeout        |
| Feedback:          | Controller timeout                            |
| Error code:        |                                               |
| Example:           | !ctrt 0 (Controller timeout "OFF")<br>?ctrt   |

| Controller Call |                                    |                                                        |
|-----------------|------------------------------------|--------------------------------------------------------|
| Instruction:    | !ctrc or ?ctrc                     |                                                        |
| Parameters:     | 1 – 100 (ms)                       |                                                        |
| Description:    | !ctrc 2                            | ➔ Controller call every 2ms.                           |
|                 | ?ctrc                              | <ul> <li>Controller call time is displayed.</li> </ul> |
| Feedback:       | Controller call time               |                                                        |
| Error code:     |                                    |                                                        |
| Example:        | !ctrc 10 (Controller call<br>?ctrc | every 10ms)                                            |

| Controller Steps |                                                                                                    |  |
|------------------|----------------------------------------------------------------------------------------------------|--|
| Instruction:     | !ctrs or ?ctrs                                                                                     |  |
| Parameters:      | X, Y, Z and A<br>1 to spindle pitch                                                                |  |
| Note:            | Input and output values depend on the dimension                                                    |  |
| Description:     | !ctrs y 2 $\rightarrow$ 2mm controller steps for the Y-axis (when DIM = 2).                        |  |
|                  | ?ctrs → All controller steps are displayed.                                                        |  |
|                  | ?ctrs x $\rightarrow$ Display the controller steps for the X-axis.                                 |  |
| Feedback:        | Controller steps                                                                                   |  |
| Error code:      |                                                                                                    |  |
| Example:         | <pre>!ctrs 4 5 7 9 (Controller steps for all axes, dependent on the<br/>dimension)<br/>?ctrs</pre> |  |

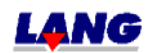

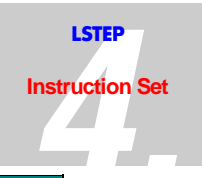

| Control Factor |                                                                     |
|----------------|---------------------------------------------------------------------|
| Instruction:   | !ctrf or ?ctrf                                                      |
| Parameters:    | X, Y, Z and A<br>1 – 64                                             |
| Description:   | !ctrf y 2 $\rightarrow$ Control factor for the Y-axis is 2.         |
|                | ?ctrf $\rightarrow$ All control factors are displayed.              |
|                | ?ctrf x $\rightarrow$ Display of the control factor for the X-axis. |
| Feedback:      | Control factors                                                     |
| Error code:    |                                                                     |
| Example:       | !ctrf 1 2 3 4 (Set all control factors)<br>?ctrf                    |

| Controller Delay |                                                                       |
|------------------|-----------------------------------------------------------------------|
| Instruction:     | !ctrd or ?ctrd                                                        |
| Parameters:      | 0 – 100 (ms)                                                          |
| Description:     | !ctrd y $\rightarrow$ Controller delay for Y-axis is 2ms.<br>2        |
|                  | ?ctrd $\rightarrow$ All controller delays are displayed.              |
|                  | ?ctrd x $\rightarrow$ Display of the controller delay for the X-axis. |
| Feedback:        | Controller delay                                                      |
| Error code:      |                                                                       |
| Example:         | !ctrd 0 0 0 0 (All controller delays "OFF")<br>?ctrd                  |

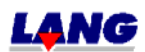

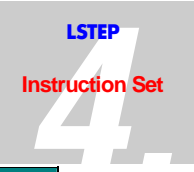

| Controller (Fast Move) |                                                                                           |
|------------------------|-------------------------------------------------------------------------------------------|
| Instruction:           | !?ctrfm                                                                                   |
| Parameters:            | 0 or 1                                                                                    |
| Note:                  | Meaning of Fast Move function:                                                            |
|                        | A new vector is startet if the controller differnce is greater than<br>the capture range. |
| Description:           | <pre>!ctrfm 1 =&gt; Activates the Fast Move funktion</pre>                                |
|                        | <pre>?ctrfm =&gt; Display the status of the Fast Move function</pre>                      |
| Feedback:              | 0 = Fast Move function not active                                                         |
|                        | 1 = Fast Move function active                                                             |
| Error code:            |                                                                                           |
| Example:               | !ctrfm 0 (Fast Move function "OFF")                                                       |

| Controller (Fast Move Counter) |                                                                                                    |  |
|--------------------------------|----------------------------------------------------------------------------------------------------|--|
| Instruction:                   | !?ctrfmc                                                                                                    |  |
| Parameters:                    | 0 to 255                                                                                                    |  |
| Note:                          | Meaning of Fast Move function:<br>A new vector is startet if the controller differnce is greater than<br>the capture range.and the corresponding counter raised by one. |  |
| Description:                   | <pre>!ctrfmc 0 =&gt; Clear Fast Move Counter<br/>?ctrfmc =&gt; Display the amount of performed Move functions.</pre>                                                    |  |
| Feedback:                      | 0 to 255                                                                                                    |  |
| Error code:                    |                                                                                                    |  |
| Example:                       | !ctrfmc 0 (Clear Counter)                                                                                                    |  |

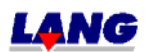

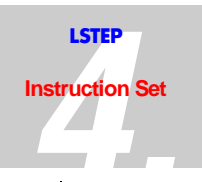

# 4.14 Special Instructions for the MR-System

| MR Offset    |                                                                                                |  |
|--------------|------------------------------------------------------------------------------------------------|--|
| Instruction: | !mro or ?mro                                                                                   |  |
| Parameters:  | X, Y, Z and A                                                                                  |  |
|              | +- 2048                                                                                        |  |
| Description: | <pre>!mro 20 -3 56 → Offset sinx = 20, Offset cosx = -3 and Offset<br/>siny = 56 points.</pre> |  |
|              | !mro y 2 9 $\rightarrow$ Offset siny = 2 and Offset cosy = 9 points.                           |  |
|              | ?mro → All offset values are displayed                                                         |  |
|              | ?mro x → Display of the offset values for the X-axis                                           |  |
| Feedback:    | Always sin cos for each axis                                                                   |  |
| Error code:  |                                                                                                |  |
| Example:     | !mro 0 0 0 0 (Set the offset values for the X-and Y-axes to 0 )<br>?mro                        |  |

| Maximum Signal Values (Peaks) |                                  |                                                                                        |
|-------------------------------|----------------------------------|----------------------------------------------------------------------------------------|
| Instruction:                  | !mrp oder ?mrp                   |                                                                                        |
| Parameters:                   | X, Y, Z and A                    |                                                                                        |
|                               | +- 2048                          |                                                                                        |
| Description:                  | !mrp                             | ➔ Error 2 (There were up to 16 values).                                                |
|                               | !mrp y 1000 –1000 1000           | ➔ Pos.peak siny = 1000, neg. peak<br>siny = -1000 and Pos. Peak cosy =<br>1000 points. |
|                               | ?mrp                             | ➔ All peaks are displayed.                                                             |
|                               | ?mrp x                           | → Display of the peaks for the X-axis.                                                 |
| Feedback:                     | Always pos. sin, neg. sin a      | nd pos. cos, neg. cos for each axis.                                                   |
| Error code:                   |                                  |                                                                                        |
| Example:                      | !mrp 0 0 0 0 (Set peaks for ?mrp | r the X-axis to 0)                                                                     |

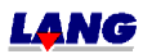

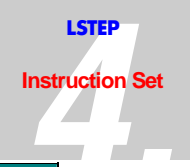

| Actual Signal Values |                                                                         |
|----------------------|-------------------------------------------------------------------------|
| Instruction:         | !mrt or ?mrt                                                            |
| Parameters:          | X, Y, Z and A                                                           |
| Description:         | $!mrt \rightarrow Error 2$                                              |
|                      | $!mrt z \rightarrow Error 2$                                            |
|                      | ?mrt $\rightarrow$ Error 2                                              |
|                      | ?mrt x $\rightarrow$ Display of the actual signal values for the X-axis |
| Feedback:            | Always 10 * (sin, cos for the respective axis)                          |
| Error code:          |                                                                         |
| Example:             | ?mrt a (Display of the actual signal values for the A-axis)             |

| Amplification (Gain) Factor |                                                 |                                                                                        |
|-----------------------------|-------------------------------------------------|----------------------------------------------------------------------------------------|
| Instruction:                | !mra or ?mra                                    |                                                                                        |
| Parameters:                 | X, Y, Z and A<br>0.01 – 2.00                    |                                                                                        |
| Note:                       | The amplification or §                          | gain factor always refers to the cosine signal                                         |
| Description:                | !mra 1 1.01 0.98                                | Amplification factors for cosx = 1,<br>cosy = 1.01 and cosz = 0.98                     |
|                             | !mra z 1.23                                     | Amplification factor $\cos z = 1.23$                                                   |
|                             | ?mra •                                          | <ul> <li>Display of the amplification factors for<br/>all axes.</li> </ul>             |
|                             | ?mra x                                          | <ul> <li>Display of the present amplification<br/>factor for the X-axis.</li> </ul>    |
| Feedback:                   | Amplification (gain) f                          | actor                                                                                  |
| Error code:                 |                                                 |                                                                                        |
| Example:                    | !mra 1.11 (Amplificat<br>?mra a (Display of the | ion factor for the X-axis is = 1.11)<br>e present amplification factor for the A-axis) |

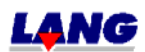

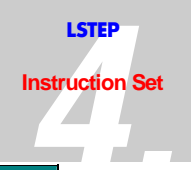

| Signal Shape |                                                                                                    |  |
|--------------|----------------------------------------------------------------------------------------------------|--|
| Instruction: | !mrs or ?mrs                                                                                                    |  |
| Parameters:  | X, Y, Z and A                                                                                                    |  |
|              | 0 or 1                                                                                                    |  |
| Note:        | 0 = Sine and 1 = Cosine                                                                                                    |  |
| Description: | $!mrs \rightarrow Error 2$                                                                                                    |  |
|              | !mrs z 1 $\rightarrow$ Selection of the cosine signal for the Z-axis.                                                                              |  |
|              | ?mrs → Display of the axis identification and the sigan values.                                                                                    |  |
|              | $\operatorname{mrs} x \rightarrow \operatorname{Error} 2$                                                                                          |  |
| Feedback:    | Signal identification (y 0: values ->)                                                                                                    |  |
| Error code:  |                                                                                                    |  |
| Example:     | !mrs x 0 (Selection of the sine signal for the X-axis)<br>?mrs (Display of the signal values for the preset axis and the<br>signal identification) |  |

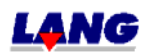

# 4.15 Interpretation Of Clock Pulse And Direction Of Rotation

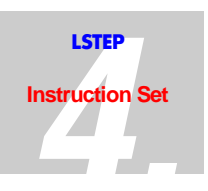

### **Specifications** (not for ECO-STEP)

Instead of using vector instructions or the joystick, the axes can be moved back and forth with clock pulse signals dependent on the direction of rotation signals, at option. This mode is also possible asynchronously to travel operations which have been initiated by means of travel instructions. The multi-function port MFP is available for this purpose.

**Note:** As described in Clock Pulse Forward/Back (internal control), the same function can be transmitted via the serial interface.

#### 4.15.1 Range Of Travel Monitoring

In TVR mode, it is also checked that the permissible travel limits are not exceeded. The travel limits may thereby have been determined using the combination *,Calibrate'* and *,Measure Stroke'*. Another way is to set the travel limits with a command (instruction). If the controller determines that the accumulated metering pulses would cause a travel limit to be exceeded, all further movement of the axis in that direction is inhibited. Travelling is however still possible in the opposite direction. No notification is given to the PC.

**Note:** The applications (user-written) program is responsible for ensuring that the maximum Start /Stop frequencies of the drive are not exceeded and that the respective axis is not overloaded acceleration-wise.

#### 4.15.2 Temporal Marginal Conditions For the Signals

The temporal sequence of the flanks of the clock pulse and direction of rotation signals of an axis is subject to the following marginal conditions

- The next clock pulse may be applied T<sub>min</sub> after every change in polarity of the direction of rotation signal at the earliest.
- The clock pluses must have been completed  $T_{min}$  prior to every change in polarity of the direction signal at the latest
- T<sub>min</sub> is presently 50µs.
- The maximum clock pulse frequency must not exceed  $f_{max} = 833 \text{ kHz}$ , whereby the minimum times  $T_{low} = 600$ ns and  $T_{high} = 600$ ns must be maintained.
- To protect the control inputs, input filters of 470Ω and 220pF are used. You must therefore ensure that the clock pulse source has an adequate driver power.

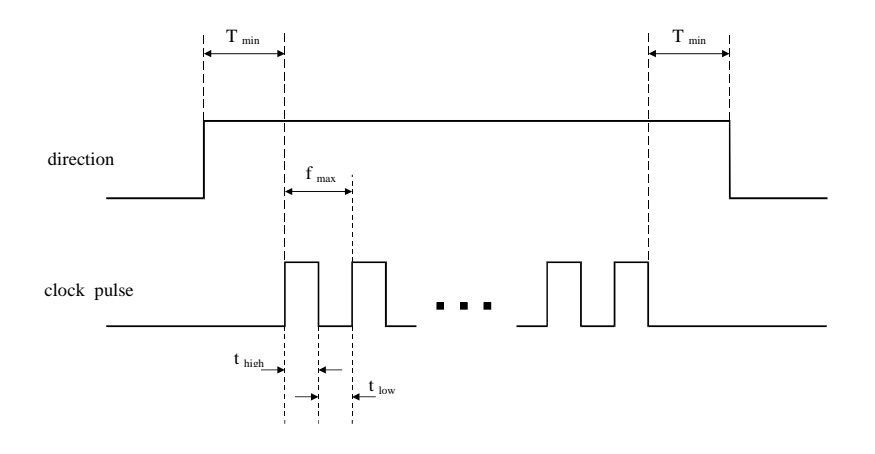

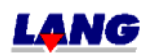

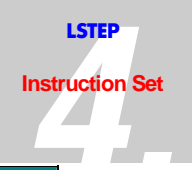

| Clock Pulse Forward / Back |                                                                                                    |  |
|----------------------------|----------------------------------------------------------------------------------------------------|--|
| Instruction:               | !tvr or ?tvr                                                                                                    |  |
| Parameters:                | X, Y, Z and A                                                                                                    |  |
|                            | 0, 1, 2, 3, 4                                                                                                    |  |
| Description:               | Functions:                                                                                                    |  |
|                            | 0 → Clock pulse Forward / Back "OFF".                                                                                                    |  |
|                            | 1 $\rightarrow$ Normal clock pulse Forward / Back processing.                                                                                                    |  |
|                            | 2 $\rightarrow$ Clock pulse Forward/Back process with a factor.                                                                                                    |  |
|                            | <ul> <li>3 → Clock pulse Forward/Backward processing must be enabled externally with Start/Stop inputs.</li> <li>4 → Combination of 2 &amp; 3.</li> <li>Instructions:</li> </ul> |  |
|                            |                                                                                                    |  |
|                            |                                                                                                    |  |
|                            | !tvr 1 1 → Activate clock pulse forward/back for the X-and Y-axes.                                                                                                    |  |
|                            | !tvr a 1 $\rightarrow$ Activate clock pulse Forward/Back for the A-axis.                                                                                                    |  |
|                            | ?tvr $\rightarrow$ All preset status are displayed.                                                                                                    |  |
|                            | ?tvr z $\rightarrow$ The present status of the Z-axis is displayed.                                                                                                    |  |
| Feedback:                  | Status depending on the analog channel                                                                                                    |  |
| Error code:                |                                                                                                    |  |
| Example:                   | !tvr 1 (Activate clock pulse Forward/Back for the X-axis)<br>?tvr                                                                                                    |  |

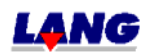

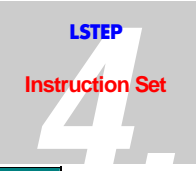

| Factor Clock pulse Forward/Back |                                                                                                    |
|---------------------------------|----------------------------------------------------------------------------------------------------|
| Instruction:                    | !tvrf or ?tvrf                                                                                                    |
| Parameters:                     | X, Y, Z and A<br>0.01 – 100.00                                                                                                    |
| Description:                    | <pre>!tvrf 1.00 1.00 → Clock pulse Forward/Back is to use a factor 1 for the X- and Y-axes (i.e. one clock pulse = one motor increment).</pre> |
|                                 | !tvrf a 1 → Clock pulse Forward / Back is to use a factor 1 for the A-axis                                                                     |
|                                 | ?tvrf → All preset factors are displayed                                                                                                    |
|                                 | ?tvrf z $\rightarrow$ The present factor for the Z-axis is displayed                                                                           |
| Feedback:                       | Factor values                                                                                                    |
| Error code:                     |                                                                                                    |
| Example:                        | <pre>!tvrf 10.00 (Factor = 10.00 for the X-axis)</pre>                                                                                         |

| Clock Pulse Forward/Back (Internal Control) |                                                                                                    |
|---------------------------------------------|----------------------------------------------------------------------------------------------------|
| Instruction:                                | Px, nx,<br>py, ny,<br>pz, nz,<br>pa, na                                                                                                    |
| Parameters:                                 | None                                                                                                    |
| Description:                                | All instructions have the same effect as an external clock pulse<br>with directional information.<br>The first letter determines whether a positive (p) or a negative (n)<br>movement is to be performed.<br>The second letter denotes the axis which is to be moved. |
| Feedback:                                   | None                                                                                                    |
| Error code:                                 |                                                                                                    |
| Example:                                    | py (1clock pulse forwards for the Y-axis)                                                                                                    |

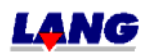

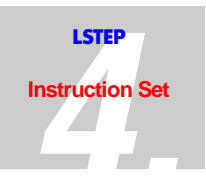

## 4.15.3 Clock pulse and Turning direction-Outputs for additional axes

| TVR Output   |                                                                                                    |
|--------------|----------------------------------------------------------------------------------------------------|
| Instruction: | !?tvrout                                                                                                    |
| Parameters:  | X, y, z and a<br>0 or 1                                                                                                    |
| Note:        | X, y, z and a are additional axes, besides the commenmain axes x, y, z and a                                                                                                    |
| Description: | <pre>!tvrout 1 1 = For axis x and y the clock pulse For/Back should be<br/>activated<br/>!tvrout a 1 = For all axis the clock pulse For/Back should be<br/>activated<br/>?tvrout = Display all preset status<br/>?tvrout z = Display the current status of the z-axis</pre> |
| Feedback:    | 0 => Clock pulse For/Back "OFF"<br>1 => Clock pulse For/Back "ON"                                                                                                    |
| Error code:  |                                                                                                    |
| Example:     | !tvrout 1 (Aktivate clock pulse For/Back for the x-axis)<br>?tvrout                                                                                                    |

| TVR Out resolution |                                                                                                    |
|--------------------|----------------------------------------------------------------------------------------------------|
| Instruction:       | !?tvrores                                                                                                    |
| Parameters:        | X, y, z and a<br>0 to 51200                                                                                                    |
| Note:              | Here the resolution of the power stage to be controlled is entered                                                                       |
| Description:       | !tvrores 1000 1000 = For axis x and y the resolution is set to 1000<br>impulses per revolution<br>?tvrores = Display all set resolutions |
| Feedback:          | 0 to 51200 for each axis                                                                                                    |
| Error code:        |                                                                                                    |
| Example:           | !tvrores z 2500 (resolution of the z-axis is 2500 I/R)                                                                                   |

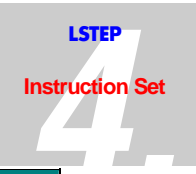

| TVR Out Pitch |                                                                                                    |
|---------------|----------------------------------------------------------------------------------------------------|
| Instruction:  | !?tvropitch                                                                                                    |
| Parameters:   | X, y, z und a<br>0.001 – 100                                                                                                    |
| Note:         | Diese Angabe ist erforderlich, damit eine Korrekte Bewegung<br>ausgeführt werden kann.                                                             |
| Description:  | <pre>!tvropitch 1 1 = For axis x and y a spindle with a spindle pitch of<br/>1mm is uded.<br/>?tvropitch = All spindle pitch's are displayed</pre> |
| Feedback:     | 0.001 to 100                                                                                                    |
| Error code:   |                                                                                                    |
| Example:      | !tvropitch y 4 (The spindle pitch for the y-axis is 4mm)                                                                                           |

| TVR Out acceleration |                                                                                                    |
|----------------------|----------------------------------------------------------------------------------------------------|
| Instruction:         | !?tvroa                                                                                                    |
| Parameters:          | X, y, z and a<br>0.01 – 1500 R/s <sup>2</sup>                                                                                |
| Description:         | tvroa 100 100 = The x- and y-axis is accelerated with100 R/s <sup>2</sup><br>?tvroa = All preset accelerations are displayed |
| Feedback:            | 0.01 to 1500 [R/s <sup>2</sup> ]                                                                                             |
| Error code:          |                                                                                                    |
| Example:             | !tvroa z 50 (The z-axis accelerates with 50 R/s2)                                                                            |

| TVR Out velocity |                                                                                                    |
|------------------|----------------------------------------------------------------------------------------------------|
| Instruction:     | !?tvrov                                                                                                    |
| Parameters:      | X, y, z and a<br>0 to 40.0 Revolution per second                                                                         |
| Description:     | !tvrov a 10 => a-Axis should be operated with max speed of. 10<br>R/s<br>?tvrov = All preset accelerations are displayed |
| Feedback:        | 0 to 40.0 [U/s] for each axis                                                                                            |
| Error code:      |                                                                                                    |
| Example:         | !tvrov 1 (x-Axis should be operated with max speed 1 U/s)                                                                |

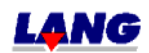

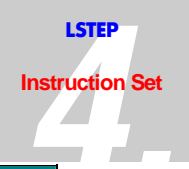

| TVR Out position |                                                 |
|------------------|-------------------------------------------------|
| Instruction:     | !?tvropos                                       |
| Parameters:      | X, y, z and a                                   |
|                  | Min. range limits to max. raange limits         |
| Note:            | Siehe !?pos                                     |
| Description:     | tvropos 45 88 => Set position of x- and y-axis  |
|                  | ?tvropos = Dsiplay all current position         |
|                  |                                                 |
|                  |                                                 |
| Feedback:        | Position value (in dependence of the dimension) |
| Error code:      |                                                 |
| Example:         | !tvropos 1 (Set position of x- axis)            |

| TVR Out move absolute |                                                           |
|-----------------------|-----------------------------------------------------------|
| Instruction:          | tvromoa                                                   |
| Parameters:           | X, y, z and a                                             |
|                       | +- Moving range                                           |
| Note:                 | See moa !                                                 |
|                       | The entry dependens on the dimension                      |
| Description:          | tvromoa 1 1 = The axis x and y are driven to position $1$ |
| Feedback:             |                                                           |
| Error code:           |                                                           |
| Example:              | !tvromoa z 3.5 (Position the z-axis to the position 3.5)  |

| TVR Out move relative |                                                        |
|-----------------------|--------------------------------------------------------|
| Instruction:          | tvromor                                                |
| Parameters:           | X, y, z and a                                          |
|                       | +- Moving range                                        |
| Note:                 | See mor !                                              |
|                       | The entry dependens on the dimension.                  |
| Description:          | tvromor 1 1 = The axis x and y are moved 1mm (Dim = 2) |
| Feedback:             |                                                        |
| Error code:           |                                                        |
| Example:              | !tvromor z 3.5 (move the z-axis 3.5mm (Dim = 2))       |

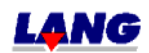

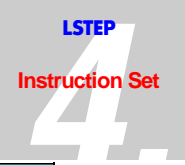

| TVR Out status |                                                                    |
|----------------|--------------------------------------------------------------------|
| Instruction:   | tvrostatus                                                         |
| Parameters:    |                                                                    |
| Note:          |                                                                    |
| Description:   | tvrostatus => Gives the current status of the axes                 |
| Feedback:      | "-" = Axis "OFF"<br>"M" = Axis in "Motion"<br>"@" = Axis "Stopped" |
| Error code:    |                                                                    |
| Example:       | tvrostatus                                                         |

## 4.16 Configuration of the Trigger- Output signal

These Commands synchronizes an external unit i.e. video camera or laser. The signals are send via a multi function port, which is available. Important!

| Trigger      |                                                                                                    |  |
|--------------|----------------------------------------------------------------------------------------------------|--|
| Instruction: | ?trig or !trig                                                                                        |  |
| Parameter:   | 0 or 1 (OFF / ON)                                                                                     |  |
| Comment:     | !trig 1 $\rightarrow$ Trigger "ON"                                                                    |  |
|              | ?trig $\rightarrow$ Shows the current status of the trigger processing                                |  |
| Important!   | Switch on the trigger, only <b>after</b> all settings are transferred (exception with Triggermode 99) |  |
| Feedback::   | ON or OFF                                                                                             |  |
| Error code:: |                                                                                                    |  |
| Example::    | !trig 0 (Triggerbearbeitung "OFF")<br>?trig                                                           |  |

| Trigger Achse |                                                           |
|---------------|-----------------------------------------------------------|
| Instruction:  | ?triga or !triga                                          |
| Parameter:    | X, y, z or a                                              |
| Comment:      | !triga y $\rightarrow$ Trigger in reference to the x-axis |
|               | ?triga $\rightarrow$ Shows the current reference axis     |
| Feedback::    | X, y, z or a                                              |
| Error code::  |                                                           |
| Example::     | !triga x (Trigger referring to the x-Axis)<br>?triga      |

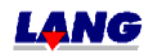

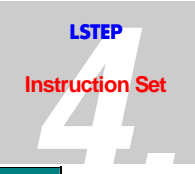

| Trigger Modus |                                                 |             |
|---------------|-------------------------------------------------|-------------|
| Instruction:  | ?trigm or !trigm                                |             |
| Parameter:    | 0 - 17 or 99                                    |             |
| Comment:      | !trigm 0 → •••••                                | high active |
|               | !trigm 1 → •••••                                | high active |
|               | !trigm 2 →                                      | high active |
|               | !trigm 3 → •••••                                | low active  |
|               | !trigm 4 → ·····                                | low active  |
|               | !trigm 5 →                                      | low active  |
|               | !trigm 6 → • • • • • • • • • • • • • • • • • •  | high active |
|               | !trigm 7 → • • • • • • • • • • • • • • • • • •  | high active |
|               | !trigm 8 → •                                    | high active |
|               | !trigm 9 → • • • • • • • • • • • • • • • • • •  | low active  |
|               | !trigm 10 → • • • • • • • • • • • • • • • • • • | low active  |
|               | !trigm 11 → •                                   | low active  |
|               | !trigm 12 → •                                   | high active |
|               | !trigm 13 → →                                   | high active |
|               | !trigm 14 → ▶                                   | high active |
|               | !trigm 15 → •                                   | low active  |
|               | !trigm 16 → •                                   | low active  |
|               | !trigm 17 → •                                   | low active  |
|               | !trigm 18 → • • • • • • • • • • • • • • • • • • | high active |
|               | !trigm 19 → • • • • • • • • • • • • • • • • • • | high active |
|               | !trigm 20 → •                                   | high active |
|               | !trigm 21 → → → → → → → → → → → → → → → → → →   | low active  |
|               | !trigm 22 → • • • • • • • • • • • • • • • • •   | low active  |
|               | !trigm 23 → •                                   | low active  |

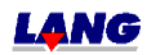

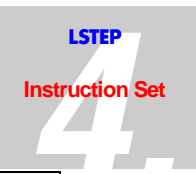

### !trigm 99

With the trigger mode 99, at the beginning and at the end of the uniform motion, a trigger impulse is generated . A certain sequence has to be observed during the execution of the function. The command !trigm 99 needs to be send as the last command after the common settings, because it would be deleted with another mode setting.

| Feedback::   | 0 – 23! (Mode)                      |
|--------------|-------------------------------------|
| Error code:: |                                     |
| Example::    | !trigm 3 (Trigger Mode 3)<br>?trigm |

| Legende     |               |      |                         |            |
|-------------|---------------|------|-------------------------|------------|
| •           | • • •         |      |                         |            |
| Start point | Trigger point | Bahn | External Trigger signal | low active |

| Trigger Signal |                                                                     |  |
|----------------|---------------------------------------------------------------------|--|
| Instruction:   | ?trigs or !trigs                                                    |  |
| Parameter:     | $0 - 5 (\mu s)$<br>0 = ninmum Trigger (a few 100ns)                 |  |
| Comment:       | !trigs 4 $\rightarrow$ Trigger-Signal length 4 $\mu$ s              |  |
|                | ?trigs → Shows the current status of the set Trigger-Signal length. |  |
| Feedback::     | 0 – 5 (μs)                                                          |  |
| Error code::   |                                                                     |  |
| Example::      | !trigs 3 (Trigger-Signallänge = 3μs)<br>?trigs                      |  |

| Trigger Distance |                                                         |
|------------------|---------------------------------------------------------|
| Instruction:     | ?trigd or !trigd                                        |
| Parameter:       | 1 – 5000000 Motor increments (Abhängig von der Dim)     |
| Comment:         | !trigd 1 → Trigger-Distance 1mm (bei Dim 2)             |
|                  | ?trigd $\rightarrow$ Shows the current Trigger distance |
| Feedback::       | Distance                                                |
| Error code::     |                                                         |
| Example::        | !trigd 3 (3mm Trigger distance for Dim 2)<br>?trigd     |

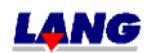

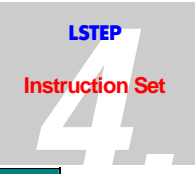

| Trigger Offset 1 ; Trigger Offset 2 |                                                            |  |
|-------------------------------------|------------------------------------------------------------|--|
| Instruction:                        | ?trigoffsetone ; ?trigoffsettwo                            |  |
|                                     | !trigoffsetone ; !trigoffsettwo                            |  |
| Parameter:                          | 0 - 5000000 Motor increments (depending on Dim)            |  |
| Comment:                            | !trigoffsetone → Trigger-Distance 1mm (bei Dim 2)<br>20000 |  |
|                                     | ?trigoffsettwo → Shows the current Trigger distance.       |  |
| Feedback::                          | Offset (distance, degree, or Revolution)                   |  |
| Error code::                        |                                                            |  |
| Example::                           | !trigoffsettow 180 (180 Grad bei Dim 3)<br>?trigoffsettow  |  |

| Trigger Counter; Trigger Counter 2 |                                                                                                    |  |  |
|------------------------------------|----------------------------------------------------------------------------------------------------|--|--|
| Instruction:                       | ?!trigcount; ?trigcounttwo                                                                                                    |  |  |
| Parameter:                         | 0 bis 2147483647                                                                                                    |  |  |
| Comment:                           | Es werden alle OFFgegebenen Trigger gezählt                                                                                                    |  |  |
|                                    | !trigcount 0 => Clear Counter 1<br>Ttrigcounttwo 0 => Clear Counter 2<br>?trigcount => Lese Zählerstand Counter 1<br>?trigcounttwo => Lese Zählerstand Counter 2 |  |  |
| Feedback::                         | Anzahl der OFFgeführten Trigger                                                                                                    |  |  |
| Error code::                       |                                                                                                    |  |  |
| Example::                          | ?trigcount ; ?trigcounttwo (Lese Zählerstand)                                                                                                    |  |  |

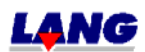

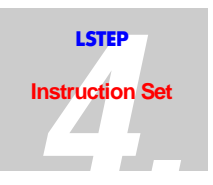

## 4.17 Configuration Of The Snapshot Input

The current positions can be saved in the controller whilst travelling is in progress with these instructions. These values can then subsequently be read out or the positions approached. This signal is set via the multi-function port, which is available as an option.

| Snapshot     |                                                       |  |
|--------------|-------------------------------------------------------|--|
| Instruction: | ?sns or !sns                                          |  |
| Parameters:  | 0 or 1                                                |  |
| Description: | !sns 1 → Snapshot "ON"                                |  |
|              | ?sns $\rightarrow$ Gives the present snapshot status. |  |
| Feedback:    | Snapshot status                                       |  |
| Error code:  |                                                       |  |
| Example:     | !sns 0 (Snapshot "OFF")<br>?sns                       |  |

| Snapshot-Level (Polarity) |                                                |  |  |  |
|---------------------------|------------------------------------------------|--|--|--|
| Instruction:              | ?snsl or !snsl                                 |  |  |  |
| Parameters:               | 0 or 1                                         |  |  |  |
| Description:              | !snsl 1 $\rightarrow$ Snapshot is high-active. |  |  |  |
|                           | ?snsl $\rightarrow$ Gives the current polarity |  |  |  |
| Feedback:                 | Current polarity                               |  |  |  |
| Error code:               |                                                |  |  |  |
| Example:                  | !snsl 0 (Snapshot is low-active)<br>?snsl      |  |  |  |

| Snapshot Filter |                                                |  |
|-----------------|------------------------------------------------|--|
| Instruction:    | ?snsf or !snsf                                 |  |
| Parameters:     | 0 – 100 ms                                     |  |
| Note:           | Serves as input filter for rebounding switches |  |
| Description:    | !snsf 10 => 10 ms Eingangsfilter               |  |
|                 | ?snsf => Gives the current status              |  |
| Feedback:       | Current filter time                            |  |
| Error code:     |                                                |  |
| Example:        | !snsf 0 (no input filter)                      |  |
|                 | ?snsf                                          |  |

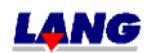

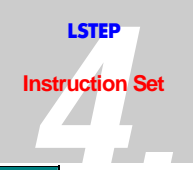

| Snapshot-Mode |                                                                                                    |  |  |
|---------------|----------------------------------------------------------------------------------------------------|--|--|
| Instruction:  | ?snsm or !snsm                                                                                                |  |  |
| Parameters:   | 0 or 1                                                                                                    |  |  |
| Description:  | !snsm 1 → Snapshot "Automatic" The position is approached automatically after the first pulse has been given. |  |  |
|               | ?snsm $\rightarrow$ Gives the present mode                                                                    |  |  |
| Feedback:     | Snapshot mode                                                                                                 |  |  |
| Error code:   |                                                                                                    |  |  |
| Example:      | !snsm 0 (Normal snapshot)<br>?snsm                                                                            |  |  |

| Snapshot Counter |                                                              |  |
|------------------|--------------------------------------------------------------|--|
| Instruction:     | ?snsc                                                        |  |
| Parameters:      | -                                                            |  |
| Description:     | Contents are deleted after every "read".                     |  |
|                  | ?snsc $\rightarrow$ Gives the number of initiated snapshots. |  |
| Feedback:        | Number of initiated snapshots                                |  |
| Error code:      |                                                              |  |
| Example:         | ?snsc                                                        |  |

| Snapshot Position |                                                                                                    |                                                         |  |  |  |
|-------------------|----------------------------------------------------------------------------------------------------|---------------------------------------------------------|--|--|--|
| Instruction:      | !snsp or ?snsp                                                                                       |                                                         |  |  |  |
| Parameters:       | X,Y,Z and A<br>Min./max. range of travel                                                             |                                                         |  |  |  |
| Note:             | Input and output depend on the dimension.                                                            |                                                         |  |  |  |
| Description:      | !snsp 1000 2000 3000                                                                                 | ➔ Positional values are set for the X-, Y-, and Z-axes. |  |  |  |
|                   | !snsp y 2000                                                                                         | $\rightarrow$ Position of the Y-axis is set.            |  |  |  |
|                   | ?snsp                                                                                                | ➔ Inquire present snapshot position of all axes.        |  |  |  |
|                   | ?snsp z                                                                                              | ➔ Inquire present snapshot position of Z-axis.          |  |  |  |
| Feedback:         | Positional values                                                                                    |                                                         |  |  |  |
| Error code:       |                                                                                                    |                                                         |  |  |  |
| Example:          | !snsp 100 200 (Set the X-and Z-axis positions)<br>?snsp (Inquire the snapshot positions of all axes) |                                                         |  |  |  |

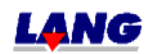

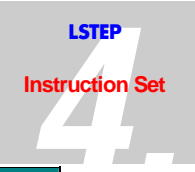

| Snapshot Position Array |                                                                      |  |  |  |
|-------------------------|----------------------------------------------------------------------|--|--|--|
| Instruction:            | ?snsa                                                                |  |  |  |
| Parameters:             | X,y,z and a                                                          |  |  |  |
|                         | 1 – 200 (Positions)                                                  |  |  |  |
| Note:                   | Input and output depend on the dimension                             |  |  |  |
| Description:            | ?snsa 33 → Inquire the snapshot position 33 of all axes              |  |  |  |
|                         | ?snsa z 99 $\rightarrow$ Inquire the snapshot position 99 of z-axis. |  |  |  |
| Feedback:               | Position values                                                      |  |  |  |
| Error code:             |                                                                      |  |  |  |
| Example:                | ?snsa 1 (Inquire the snapshot position 1 of all axes)                |  |  |  |

| Snapshot Offset |                                                                                                    |
|-----------------|----------------------------------------------------------------------------------------------------|
| Instruction:    | !?snso                                                                                                    |
| Parameters:     | x,y,z and a                                                                                               |
| Note:           | only for automatic operation                                                                              |
| Description:    | ?snso!snso 2 0 0                                                                                          |
| Feedback:       | set value                                                                                                 |
| Error code:     |                                                                                                    |
| Example:        | !snso –2 0 1 (the X-Axis will be moved 2mm back and the Z-axis moves1mm forward, like the saved position. |

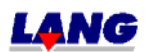

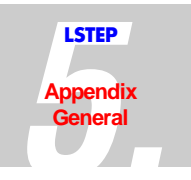

# **5 Appendix General**

### 5.1 Multi-Function Port Pin Assignment (Not for ECO-STEP)

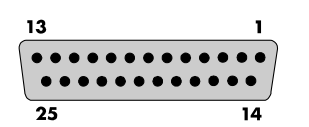

Fig.: The Multi-Function Port (25 Pole Sub-D Socket)

Due to the variety of functions, some of the pins of the multi-function port (*MFP*) have more than one assignment. Depending on how the controller is equipped, this means that only one singnal output or input is present on a pin of the MFP. The desired functionality has to be clarified with the order. Standard is: Trigger, Snapshot, and Stop input.

| Pin | Signal                     |                          | Remarks                                           |  |  |
|-----|----------------------------|--------------------------|---------------------------------------------------|--|--|
| 1   | Clock input X              | Standard:                | ITL level                                         |  |  |
|     | Clock output X             | <b>Special function:</b> | TTL level                                         |  |  |
|     | Encoder input X<br>Track A | Special function:        | +5V<br>U-low ≤ 0.8V / U-High ≥ 3.6V               |  |  |
| 2   | X Forward / Back<br>input  | Standard:                | TTL level                                         |  |  |
|     | X Forward/Back<br>output   | Special function:        | TTL level                                         |  |  |
|     | Encoder input X<br>Track B | Special function:        | +5V<br>U-low ≤ 0.8V / U-High ≥ 3.6V               |  |  |
| 3   | Clock input Y              | Standard:                | TTL level                                         |  |  |
|     | Clock output Y             | <b>Special function:</b> | TTL level                                         |  |  |
|     | Encoder input Y<br>Track A | Special function:        | +5V<br>U-low $\leq 0.8$ V / U-High $\geq 3.6$ V   |  |  |
| 4   | Y Foward/Back<br>input     | Standard:                | TTL level                                         |  |  |
|     | Y Forward / Back<br>output | Special function:        | TTL level                                         |  |  |
|     | Encoder input Y            | <b>Special function:</b> | +5V                                               |  |  |
|     | Track B                    |                          | U-low $\leq 0.8V$ / U-High $\geq 3.6V$            |  |  |
| 5   | Clock input Z              | Standard:                | TTL level                                         |  |  |
|     | Clock output Z             | Special function:        | TTL level                                         |  |  |
|     | Encoder input Z<br>Track A | Special function:        | +5V<br>U-low $\leq 0.8V$ / U-High $\geq 3.6V$     |  |  |
|     | Tigger out 2               | Standard:                | TTL-level / Imax = 1,6 mA                         |  |  |
| 6   | Analog input               | Special function:        | Measuring range 00.5V/ Ri = $1.1 \text{ k}\Omega$ |  |  |
|     | Ain 10                     |                          |                                                   |  |  |
|     | Channel 10                 |                          |                                                   |  |  |

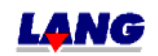

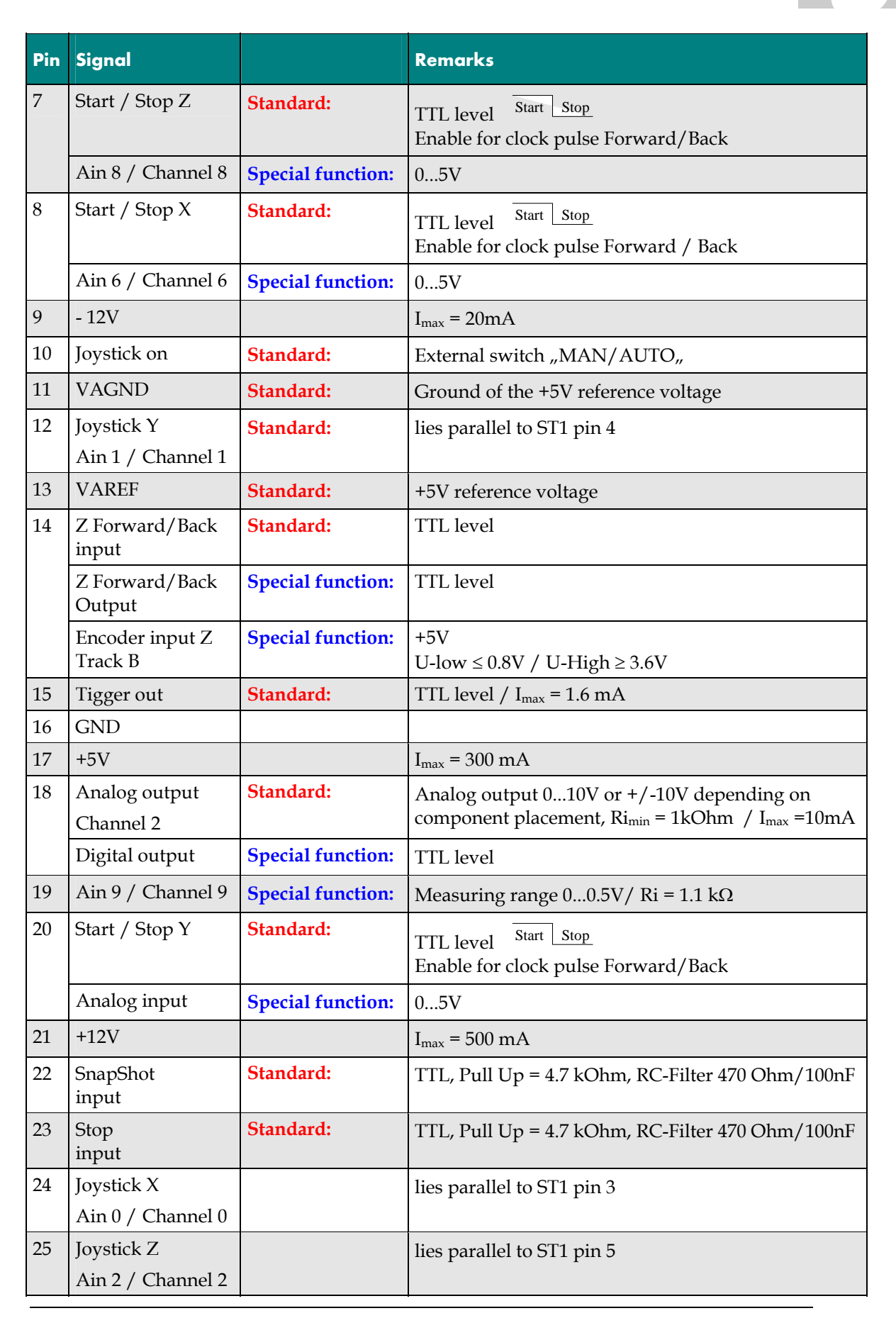

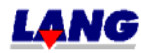

LSTEP

Appendix General

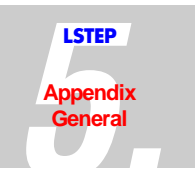

# 5.2 RS232 Interface Pin Assignment

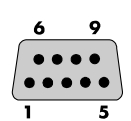

Fig.: The RS232 Interface (9 Pole, Sub-D Socket)

| Pin | Signal                        | Remarks                     |
|-----|-------------------------------|-----------------------------|
| 1   | n.c.                          |                             |
| 2   | RxD                           | LSTEP receive line          |
| 3   | TxD                           | LSTEP transmit line         |
| 4   | GND                           |                             |
| 5   | GND                           | Signal ground               |
| 6   | +5V                           |                             |
| 7   | RTS                           | Request to send, from LSTEP |
| 8   | CTS                           | Clear to send, from PC      |
| 9   | either n.c. +5V or<br>+12V DC |                             |

# 5.3 The Interface Cable

| LSTEP              |            | PC            |                    |            |
|--------------------|------------|---------------|--------------------|------------|
| 9 Pole, Sub-D Plug | Assignment | 9 Pole, Sub-D | 25 pole, Sub-<br>D | Assignment |
| 1                  | n.c.       | -             | -                  | -          |
| 2                  | RxD        | 3             | 2                  | TxD        |
| 3                  | TxD        | 2             | 3                  | RxD        |
| 4                  | n.c.       | -             | -                  | -          |
| 5                  | GND        | 5             | 7                  | GND        |
| 6                  | n.c.       | -             | -                  | -          |
| 7                  | RTS        | 8             | 5                  | CTS        |
| 8                  | CTS        | 7             | 4                  | RTS        |
| 9                  | n.c.       | -             | _                  | -          |

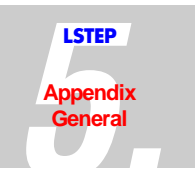

### 5.4 Joystick Connection Pin Assignment

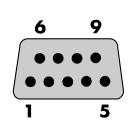

Fig..: The Joystick Connection (9 Pole, Sub-D Socket)

| Pin | Signal      | Remarks                         |  |
|-----|-------------|---------------------------------|--|
| 1   | GND         |                                 |  |
| 2   | Joystick On |                                 |  |
| 3   | X-axis      | Sliding contact of the joystick |  |
| 4   | Y-axis      | Sliding contact of the joystick |  |
| 5   | Z-axis      | Sliding contact of the joystick |  |
| 6   | Snapshot    |                                 |  |
| 7   | Stop        |                                 |  |
| 8   | VAref (+5V) | 5V analog reference voltage     |  |
| 9   | VAref (+5V) | 5V analog reference voltage     |  |

### 5.5 The CAN Interface (Not for ECO-STEP)

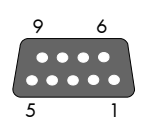

Fig.: The CAN Interface (9 Pole, Sub-D Socket)

The CAN interface is used in order to be able to operate more than one controller of the type LSTEP-xx/2 on a single PC. This is a high-speed serial connection with data rates of up to **5MBd**. In order to equip the PC with this kind of interface, an additional plug-in module is normally needed.

In theory, up to **254** different LSTEP-xx/2 controllers or other devices with a CAN port can be networked.

Physically, this interface is a twisted, two-wire cable as per RS 485. Attention! At the moment the CAN-Protocol is not supported.

| Pin-No. | Assignment       | Pin-No. | Assignment                |
|---------|------------------|---------|---------------------------|
| 1       | n.c.             | 6       | CAN GND                   |
| 2       | CAN L            | 7       | CAN H                     |
| 3       | CAN GND          | 8       | n.c.                      |
| 4       | n.c.             | 9       | CAN V+ (J2 plugged: +12V) |
| 5       | CAN screen (GND) | 10      | n.c.                      |

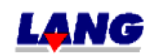

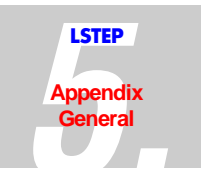

# 5.6 The Handwheel Connection (Coax Connector)

9 15 •••••• 1 8

Fig.: The Handwheel Connection (15 Pole, Sub-D Socket)

| Pin | Assignment           | Pin     | Assignment |
|-----|----------------------|---------|------------|
| 1   | Analog VCC (+5V)     | 9       | Analog GND |
| 2   | +5V                  | 10      | Analog GND |
| 3   | A+, X-axis           | 11      | C+, Y-axis |
| 4   | A-, X-axis           | 12      | C-, Y-axis |
| 5   | B+, X-axis           | 13      | D+, Y-axis |
| 6   | B-, X-axis           | 14      | D-, Y-axis |
| 7   | TTL input resolution | 15      | n.c.       |
| 8   | TTL input snapshot   | Housing | Screen     |

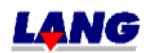

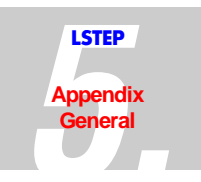

## 5.7 Interpreter For MULTICONTROL Commands

The LSTEP-xx/2 can also process multicontrol commands at option.

Switching to this instruction set can be done either by switching dipswitch switch no. 2 "ON", or by means of a command

(see Chapter 4 "Interpreter").

To switch to the instruction set per dip switch, the power supply to the controller must first be switched off. The dip switch of both controllers is located in the back panel.

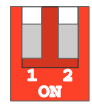

Fig.: Dip Switch Of The LSTEP-xx/2

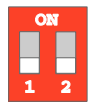

Fig.: Dip Switch Of The ECO-STEP

### 5.7.1 Input Of Parameters

Parameters can be input as integers or as floating decimals. The scientific format **cannot** be used.

| 23.45676 | Input is supported     |
|----------|------------------------|
| 34.e01   | Input is not supported |
| 0.67E-1  | Input is not supported |

#### 5.7.2 Supported Multicontrol Commands

The following Venus commands are presently supported:

| setdim   | setlimit        | setaccel | calibrate | setsw     |
|----------|-----------------|----------|-----------|-----------|
| getdim   | getlimit        | getaccel | rmeasure  | getsw     |
| geterror | setpitch        | setaxis  | move      | setcalvel |
| setvel   | getpitch        | getaxis  | rmove     | getcalvel |
| getvel   | setpos          | version  | pos       | setrmvel  |
| joyspeed | setjoysticktype | identify | devpos    | getrmvel  |
| joystick | getjoysticktype | status   | getpos    |           |

If a Venus command is transmitted which the controller cannot interpret, the error code is set to 9999. Further actions are not performed.

The following commands are not supported at present:

| align | getunit                                         | setunit  | Ico         | scale       |
|-------|-------------------------------------------------|----------|-------------|-------------|
| getec | setcloop                                        | getcloop | Setclfactor | getclfactor |
| echo  | And all commands which use the stack and chain. |          |             |             |

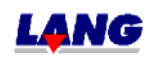

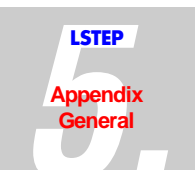

### **Deviations And Differences**

Some of LSTEP Venus interpreter's instructions work a little differently to those of a multicontrol. This applies in particular to commands which display the internal status or which feed back the version number of the controller or the firmware. The known deviations are documented below:

| Venus-Command MultiControl Meaning |                                                                                                    | LSTEP-xx/2 Meaning                                                                                                    |  |
|------------------------------------|----------------------------------------------------------------------------------------------------|----------------------------------------------------------------------------------------------------|--|
| version                            | Returns the version number of the Venus interpreter                                                                                                    | Returns the version and revision number of the ITK interpreter.                                                                                                    |  |
| identify                           | Returns the identification of the<br>controller, the switch setting at the<br>back whilst the unit is being switched<br>on, the internal configuration switch<br>settings, the hardware and the<br>software revision number | Returns the version and the revision<br>number of the ITK interpreter. The first<br>4 characters of the string which is<br>transmitted back contains the coded<br>version number of the ITK interpreter.<br>The next two digits specify the revision<br>number of the version.<br>Example.: 1.00-12 99 99 3d means Vers.<br>1.00, Rev. 12 |  |
| setdim                             | Sets the dimension of the position for<br>the instructions with the parameters in<br>[]                                                                                                    | Same as for MultiControl.In an incorrect<br>number of parameter is transmitted<br>with any of the instructions, the<br>instructions in question are not executed                                                                                                    |  |
| status                             | Returns the present satus of the<br>MultiControl                                                                                                    | Always returns 0 .<br><i>Note:</i> the status register of the LSTEP<br>can be read out instead                                                                                                    |  |
| mode                               | Set the interactive mode of the Venus<br>interpreter<br>1 = Terminal mode<br>0 = Host mode                                                                                                    | The LSTEP-xx works exclusively in host<br>mode . Therefore, the command<br><i>1 mode</i><br>will result in the error code 1003                                                                                                    |  |
| save                               | Saves all parameters with the identification nv in the non-volatile memory                                                                                                    | Saving of the preset parameters in the<br>non-volatile memory is not supported at<br>present.<br>If this instruction is called, error code<br>1200 <i>Write error in flash memoryr'</i> is set                                                                                                    |  |
| restore                            | Overwrites all parameters with the identification nv with the values stored in the non-volative memory                                                                                                    | A readout of the preset parameters in<br>the non-volatile memory is not<br>supported at present.<br>If this instruction is called, error code<br>1202 ' <i>Read error in flash memoryr</i> ' is sett                                                                                                    |  |
| setunit                            | Sets the unit of an axis in physical terms                                                                                                    | 0 = motor increments<br>$1 = \mu m$<br>2 = mm                                                                                                    |  |

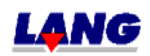
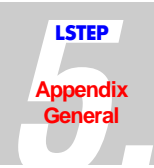

| Venus-Command           | MultiControl Meaning                                                                              | LSTEP-xx/2 Meaning                                                                                                    |
|-------------------------|---------------------------------------------------------------------------------------------------|----------------------------------------------------------------------------------------------------|
| setpitch                | r, i, setpitch: Sets the spindle pitch of the axis i to r                                         | r, i, setpitch: Sets the spindle pitch of the axis i to r. The speed axis (i=0) is not supported.                                                                                                    |
| move                    | Absolute positioning. If the permitted<br>range of travel is exceeded, error code<br>1004 is set. | Absolute positioning. Overshooting of<br>the range of travel is monitored and<br>may be limited to the maximum<br>permitted range of travel. The LSTEP<br>does <u>not</u> set the error code to 1004.                                                                                                    |
| selftest                | Gives the result after the self-test for an axis for the controller                               | Always returns 0                                                                                                    |
| setjoysticktype         | Defines the type of joystick which is<br>connected                                                | The type of joystick always depends on<br>the number of axes of the connected<br>controller. A 2-axis controller always<br>assumes a two-axis joystick, a 3-axis<br>controller always assumes a 3-axis<br>joystick.<br>For reasons of compatability with<br>application programs for controllers of<br>the type MultiControl, this instruction is<br>permitted here. The LSTEP executes this<br>instruction without giving any error<br>message It does not however have any<br>effect, other than that the value set here<br>can be read back with <i>getjoysticktype</i> . |
| getjoysticktype         | Returns the present joystick type                                                                 | Returns the last value which was set with <i>setjoysticktype</i>                                                                                                    |
| setjoyspeed<br>joyspeed | Sets the speed for the joystick                                                                   | Has the same effect as the instruction <i>joyspeed</i> . The maximum joystick speed is specified in motor revolutions / sec. Example: 13 setjoyspeed sets the maximum speed to 13 revolutions / sec.                                                                                                    |
| getjoyspeed             | Returns the present joystick speed                                                                | Gives the maximum speed when the joystick is fully deflected. This is the same speed which was set with the instructions <i>joyspeed</i> or <i>setjoyspeed</i> .                                                                                                    |

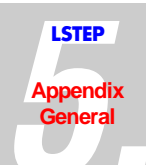

| Venus-Command                | MultiControl Meaning                                                                                                    | LSTEP-xx/2 Meaning                                                                                                    |
|------------------------------|----------------------------------------------------------------------------------------------------|----------------------------------------------------------------------------------------------------|
| setmotortype<br>getmotortype | Allocates certain motor types to the<br>axes<br>For service purposes only                                                                                                    | The LSteps have been preset in the factory so that they can be used for all common motor types without adaption. The instuctions <i>setmotortype</i> and <i>getmotortype</i> are thus not needed her and are therefore not supported.                                                                                                    |
| setcurrent,<br>getcurrent    | For service purposes only                                                                                                    | Sets or reads the output current of the axes.                                                                                                    |
| v t setcalvel                | Defines the calibration speed (velocity)<br>"v" in revolutions / sec. when<br>approaching the limit switch position<br>(t=1) and moving away from the limit<br>switch position (t=2)                                                                                                    | Defines the calibration speed "v" in<br>revolutions / sec when approaching the<br>limit switch position (t=1).<br>The speed for retracting from, i.e.<br>moving away from the limit switch<br>position (t=2) is preset in the LSteps.<br>The instruction with the parameter t=2<br>is therefore not supported. The fault<br>number 9999 is set.                                              |
| [r] setpos                   | Sets the present position to [r]                                                                                                    | Sets the present position to [r]. This<br>corresponds to an offset of the<br>coordinate system which is being used.                                                                                                    |
| getpos                       | Returns the zero <u>offset</u> in microsteps                                                                                                    | Returns the offset of the coordinate<br>system defined by the user with <i>setpos</i><br>referred to the zero point after<br>calibration in microstep                                                                                                    |
| pos                          | Returns the present position in the current coordinate system                                                                                                    | Returns the position with the current coordinate system (which has been offset with <i>setpos</i> ) in mm.                                                                                                    |
| devpos                       | Returns the present position from the zero position in microsteps                                                                                                    | Returns the position in microsteps<br>within the user coordinate system<br>which has been offset with <i>setpos</i> .                                                                                                    |
| m n l setsw                  | <ul> <li>m = 0 Defines the limit switch n as<br/>normally open contact</li> <li>m = 1 Defines the limit switch n as<br/>normally closed contact</li> <li>n = 0 means the calibration limit switch</li> <li>n = 1 means the end limit switch</li> <li>l = 1,2,3 means the axis number</li> </ul> | With the LSTEP, all limit switch inputs<br>are wired so that depending on the type<br>of limit switch used, the following<br>allocation applies:<br>Normally closed: When a limit switch is<br>overrun a flank from 0 to 1 appears.<br>Normally open: When the limit is<br>overrun, a flank of 1 to 0 appears. The<br>same allocation as that for the<br>MultiControl applies for m, n and l |

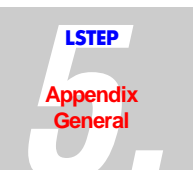

# 5.8 Motor Connection

The LSTEP-xx/2 is mainly designed for use with light coordinate tables, driven by 2-phase stepping motors up to 5 A. The high-resolution activation and acceleration by means of ramps in all modes of operation (including joystick), guarantees gentle running. For safe operation, you should however also heed the following points:

- Select low-resistance (low-impedance) motors with low inductances.
- Switch 8-conductor motors to low resistance.
- To avoid unnecssary heat errors, the motor current should however only be set as high as absolutely necessary.
- Motor currents which are at rated current lead to saturation of the magnetic magerial and step angle errors increase.

| Description Of The Fault                                                                            | Location / Rectification Of The Fault                                                                                                    |
|----------------------------------------------------------------------------------------------------|----------------------------------------------------------------------------------------------------|
| 1 Total failure                                                                                     | Check the mains power connection and fuse in the Euro-<br>socket at the back of the unit                                                                                                    |
| 2 Motor overheating                                                                                 | Check the wiring of the motor (see Motor Connection)                                                                                                    |
| 3 Motor won't run at high speed                                                                     | Motor is too high resistive (see Motor Connection)                                                                                                    |
| 4 Individual motor humming and has<br>stopped even though a low speed has<br>been set               | Interchange the motor cables at the table, if the fault<br>remains in the same axis: - check the cabling and motor; if<br>the fault is now in the other axis: - there is a fault in the<br>LSTEP |
| 5 Individual axis not running, no                                                                   | a) Check limit switches                                                                                                    |
| humming noises                                                                                      | b) Check as described in 4                                                                                                    |
| 6 No data connection via the RS 232                                                                 | a) Check the voltages at the LSTEP with the interface cable disconnected                                                                                                    |
|                                                                                                    | b) Check the computer and interface cable                                                                                                    |
| 7 LSTEP feedbacks are distorted. The<br>correct message only appears after<br>reading several times | LSTEP message was not read out of the receive buffer,<br>check the application program, after a Start or Read<br>instruction, LSTEP's response was ignored                                       |

### 5.9 Troubleshooting

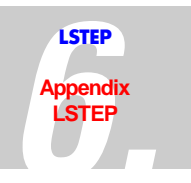

### 6.1 Back Panel Of The LSTEP

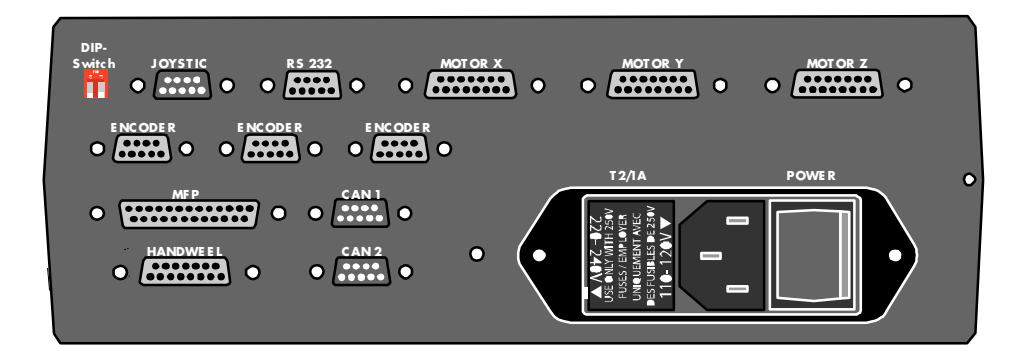

# 6.2 Motor Connection X/Y/Z

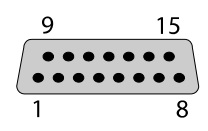

Fig.: Motor Connection (15 Pole, Sub-D Socket)

| 15 pole, D-SUB at LSTEP, Pin<br>No. | Colour | 12-pole Flanged Socket,<br>Motor | Pin Connections:                    |
|-------------------------------------|--------|----------------------------------|-------------------------------------|
| 1 + 9                               | blue   | К                                | Phase 1R                            |
| 2 + 10                              | orange | J                                | Phase 1T                            |
| 3 + 11                              | white  | В                                | Phase 2T                            |
| 4 + 12                              | brown  | С                                | Phase 2R                            |
| 5                                   | yellow | G                                | Limit switch end position           |
| 6                                   | grey   | Н                                | Limit switch zero position          |
| 7                                   | red    | А                                | +5V                                 |
| 8                                   | black  | F                                | GND                                 |
| 13                                  | green  | Е                                | Reference switch                    |
| 14 (for the X- and Y-axis!)         | violet | D                                | Temperature                         |
| 14 (for the Z-axis!)                | violet | D                                | Optional voltage for a motor brake. |
| 15                                  |        |                                  | +12V                                |

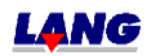

# 6.3 Encoder Connection X/Y/Z (Not for ECO - STEP)

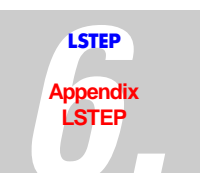

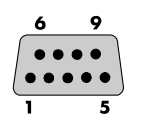

Fig..: Encoder Connection (9 Pole, Sub-D Socket)

| PIN | Signal          | PIN     | Signal          |
|-----|-----------------|---------|-----------------|
| 1   | U <sub>1-</sub> | 6       | U <sub>1+</sub> |
| 2   | 0V              | 7       | 5V              |
| 3   | U <sub>2-</sub> | 8       | U <sub>2+</sub> |
| 4   | +12V (Optional) | 9       | U <sub>0+</sub> |
| 5   | U <sub>0-</sub> | Housing | Outer screen    |

### 6.4 The Power Supply Module

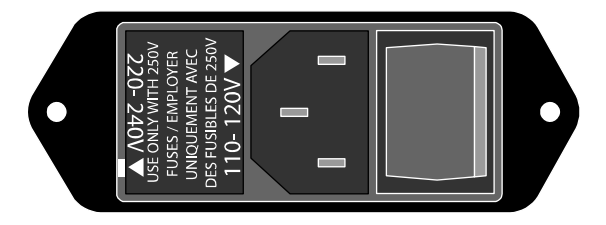

Fig..: The power supply module

The power supply consists of the device plug, the main power switch and the voltage selector with integrated power input fuses.

The controller can be operated either at 220V-240V or 110V-120V. You must set the voltage selector accordingly. The arrow for the required voltage must point to the white mark. To change a fuse, pull the voltage selector out of the power supply module. For a voltage of 220V-240V, use a 1 amp. time-lag fuse. For a voltage of 110V-120V, use a 2 amp. time-lag fuse. (This applies for the LSTEP-1x/2 + 2x/2) The side of the arrow of the relevant voltage applies in both cases.

## 6.5 DIP Switch Settings

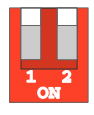

Fig.: The LSTEP DIP Switches

| Switch 1 | ON | → | Firr |
|----------|----|---|------|
|          |    |   |      |

- N → Firmware update switched on
- OFF → Firmware update switched off
- Switch 2
- ON  $\rightarrow$  Multicontrol instruction set
- OFF  $\rightarrow$  Standard instruction set

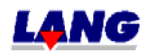

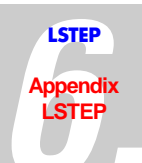

# 6.6 Technical Data

| Power supply:                           | 110V - 120V / 200V - 240V +/-10% 50/60Hz, 100VA                                                                                      |
|-----------------------------------------|----------------------------------------------------------------------------------------------------|
| Fuses:                                  |                                                                                                    |
| - primary (in Euro socket):             | <ul> <li>2 A time-lag / 1 A time-lag LSTEP-1 and LSTEP-2</li> <li>5 A time-lag / 2.5 A time-lag LSTEP-3</li> </ul>                   |
| - secondary (on the circuit board)      | Fuse1 LSTEP-1 and 2 $\rightarrow$ 5 A time-lag / LSTEP-3 $\rightarrow$ 10A time-lag                                                  |
| Max. power failure duration:            | < 50ms if a power failure occurs (<0.77 $^{\star}$ UN), the LSTEO switches to Reset                                                  |
| Max. motor speed:                       | 40 r/sec. for a 200-step motor                                                                                                    |
| Max. motor current:                     | <ul><li>1.25A per motor phase for LSTEP-1</li><li>2.5A per motor phase for LSTEP-2</li><li>5.0A per motorphase for LSTEP-3</li></ul> |
| Max. motor voltage:                     | 40V                                                                                                    |
| Step resolution                         | <ul> <li>max. 50,000 (100,000) steps/revolution for a 200 step motor.</li> </ul>                                                     |
| Period and a                            | • 2000 microsteps/ full step for linear stepping motors                                                                              |
|                                         | 9600, 19200, 38400, 57600 or 115200                                                                                                  |
| Amolent conditions:                     | 15 40 degrade C                                                                                                    |
| Air temperature when in operation:      | 15 40 degrees C                                                                                                    |
| operation:                              | 0 45 degrees C                                                                                                    |
| Relative humidity when in operation     | 8 80 % at 31° / Max. 50% at 40°                                                                                                    |
| Relative humidity when not in operation | 0 80 %                                                                                                    |
| Dimensions W * D * H (without handle):  |                                                                                                    |
|                                         | 250 mm • 230 mm • 100 mm for LSTEP-1x                                                                                                |
|                                         | 250 mm • 230 mm • 100 mm for LSTEP-2x                                                                                                |
|                                         | 475 mm (19") • 266 mm • 90 mm (2HE) for LSTEP-3x                                                                                     |
| Weight:                                 | 4.5 kg / LSTEP-1 and LSTEP-2                                                                                                    |
|                                         | 9 kg / LSTEP-3                                                                                                    |

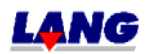

# 6.7 Wiring Of The Motor

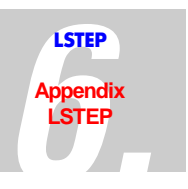

2-phase, low resistance motor

2-phase, high-resistive motor

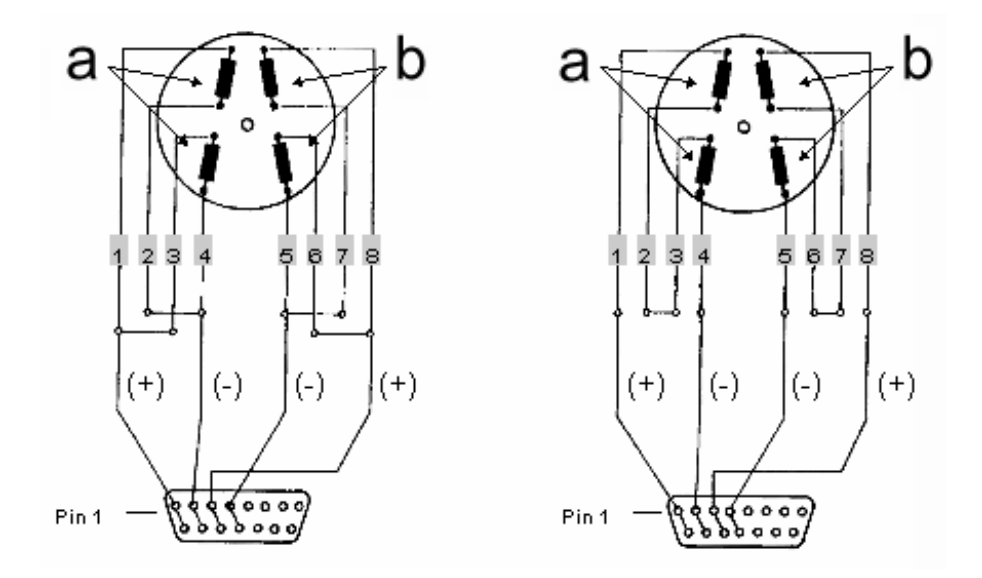

15 pole plug or flanged plug

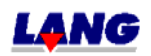

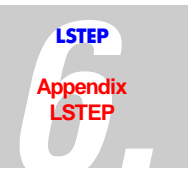

# 6.8 Testing and Calibration Instructions

The following instructions tell you how to test and adjust the LSTEP xx/2. These jobs must only be done by duly qualified experts.

|  | CAUTION: | Pull out the mains plug before you open the unit! |
|--|----------|---------------------------------------------------|
|--|----------|---------------------------------------------------|

| Jumper 5:           | Reference voltage (+5V +/-5%)         |
|---------------------|---------------------------------------|
| Solder bridge<br>11 | controlled logic voltage (+4.8V5.25V) |
| Solder bridge<br>10 | controlled logic voltage (-12V +/-5%) |
| Solder bridge<br>8  | controlled logic voltage (+12V +/-5%) |
| Meas. point 15      | Motor voltage 40 Volts                |

#### Checking The Motor Current With The Oscilloscope (X/Y-Presentation):

- X-motor current: Connect the oscilloscope to measuring point 5 and measuring point 6.
- Y- motor current: Connect the oscilloscope to measuring point 9 and measuring point 10.
- Z- motor current: Connect the oscilloscope to measuring point 12 and measuring point 13.

| Note: | The motor current is the measured current rs (circle radius) and <b>not</b> rss |
|-------|---------------------------------------------------------------------------------|
|       | (circle diameter)                                                               |

| LSTEP-1x /2 | 6V/A, max. 1.25A  |
|-------------|-------------------|
| LSTEP-2x/2  | 3V/A, max. 2.5A   |
| LSTEP-3x /2 | 1.5V/A, max. 5.0A |

#### Joystick Calibration

The joystick is calibrated automatically by the controller.

**Note:** When switching on the controller, the joystick must not be displaced, as the controller calibrates to the zero position.

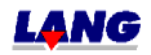

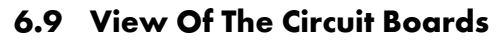

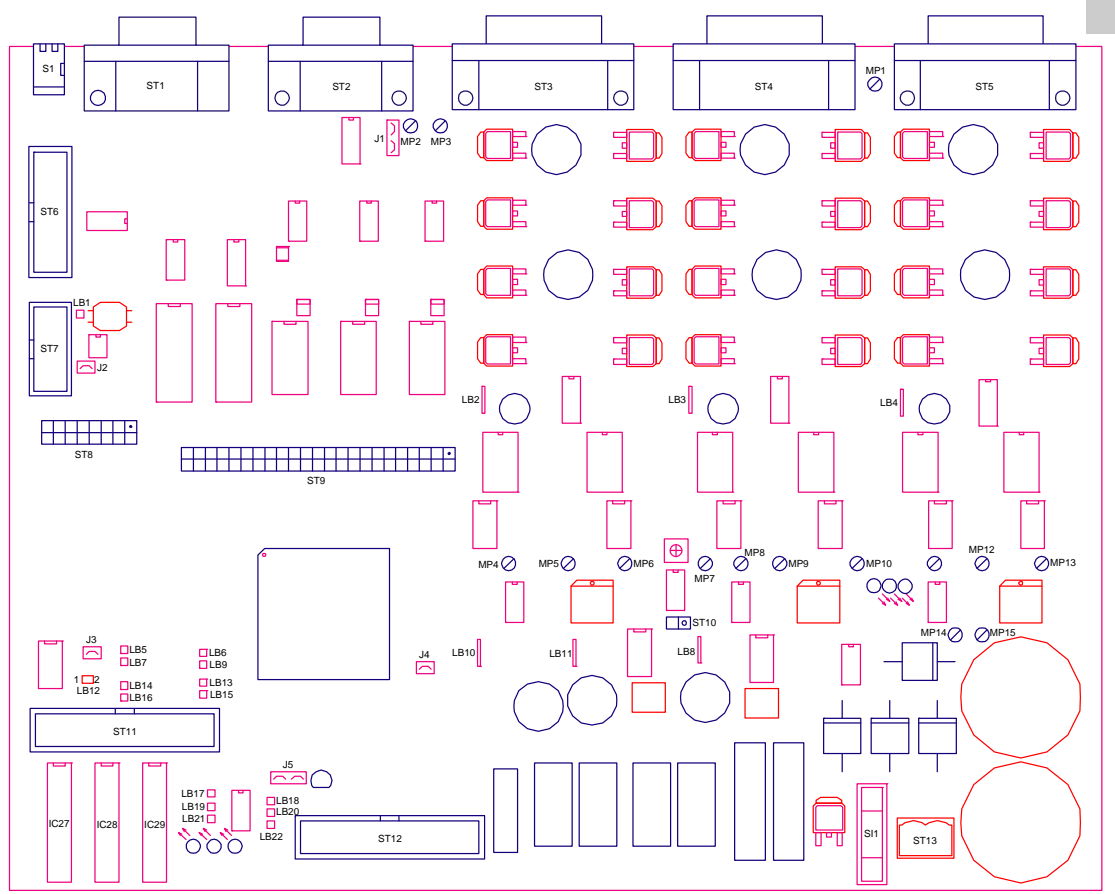

Fig..: The main circuit board

LSTEP Appendix

LSTEP

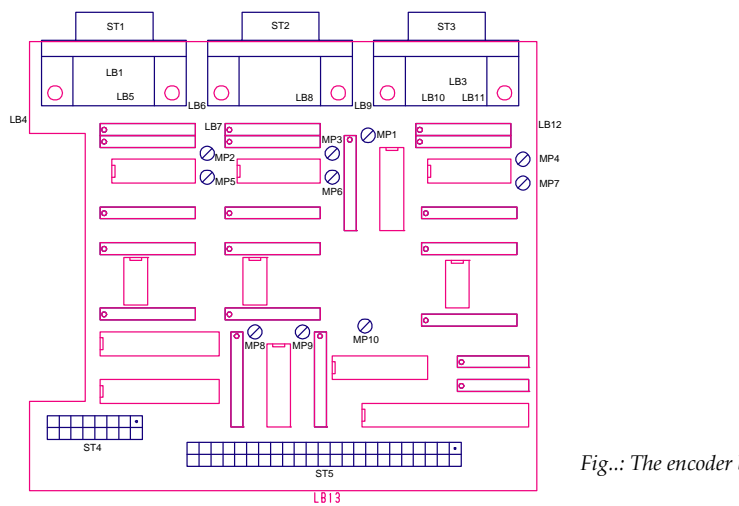

Fig..: The encoder board (optional)

Note: The solder bridges of the encoder board are located on the soldered side of the circuit board.

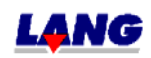

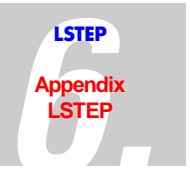

# 6.10 Transformer Wiring

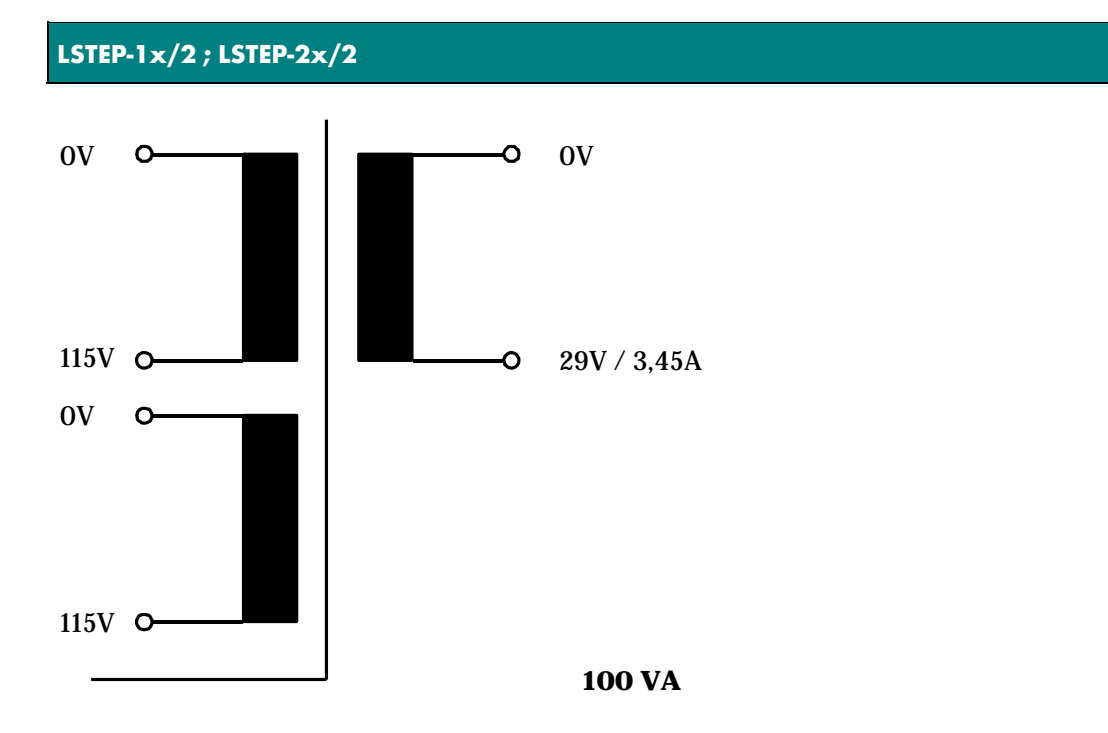

LSTEP-3x/2

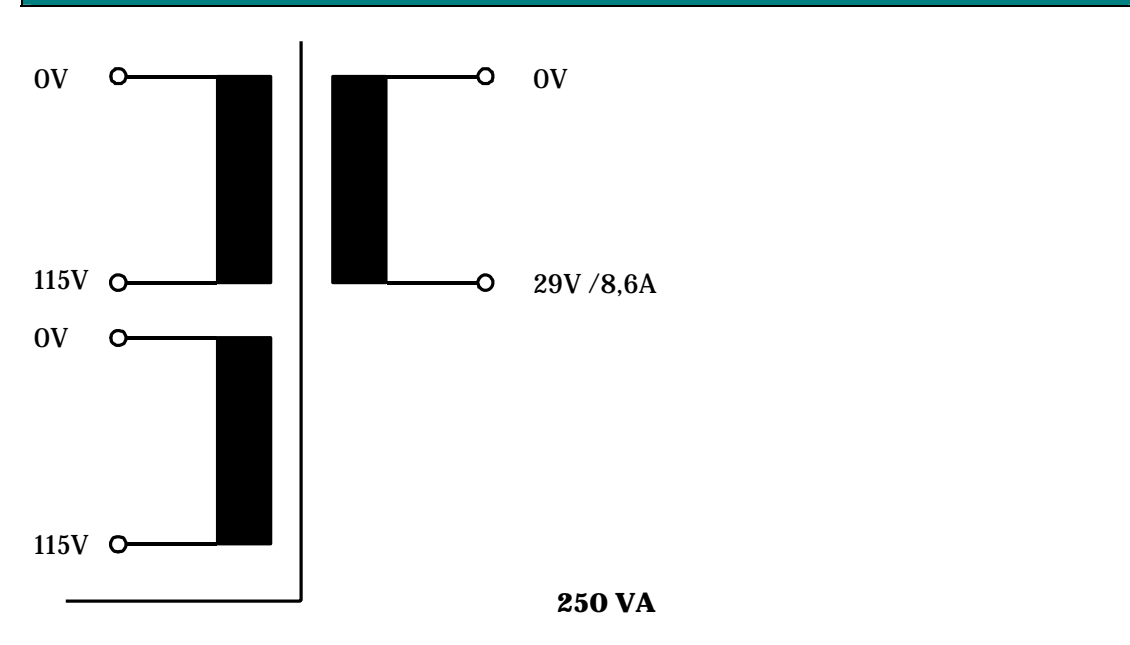

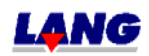

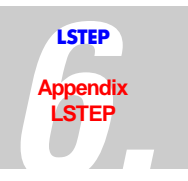

# 6.11 I/O - Card for LSTEP Controller

## Description 16 In-, 16 Outputs and 2 analogue Outputs for LSTEP 46-pin Bus adapter

The 16 in- and 16 output extensive card is suited for the LANG 46-pin female connector- bus adapter.

The connection of ST2 varies from the connection of the I/O plug from the LSTEP-PC-card. Reason: With a flat band cable, each lead of the cable can only be connected with 1A. The supply voltage of the LSTEP-PC is supplied from outside. I.e. the +11,4...32V-line carries the total current, while the GND-line stays almost non-loaded. The +11,4...32V-line is therefore 4-folded. In the existing card, the current is fed in on the card (ST4). Therefore the +11,4...32V-loaded while the GND-line as a back line carries almost the total current. That is why it is 4-folded. The external power supply the 11,4...32V-power supply must be fed in through ST4. A feeding in over ST2 is inadmissible.

| Pin No. | Function |
|---------|----------|
| 1-9     | D0 - D8  |
| 18 - 20 | A1 - A3  |
| 23 - 34 | A6 - A17 |
| 35      | /RD      |
| 36      | /WR      |
| 37      | - 12V    |
| 38      | + 12V    |
| 39      | + 5V     |
| 40      | GND      |
| 42      | /RSTOUT  |

### ST1: Connections of the 46-pin-bus adapters:

# ST3: 10-pol Female connector with D-Sub-Socket-Connection: 2 Analogue Outputs

The outputs are designed for +/- 10V as a standard. Other output voltage ranges (i.e. +/- 5V, 0...5V, 0...10V,...) are poosible if requested. The power handling capacity of the outputs is +/- 5mA. The internal resistance is ca. 100 Ohm.

| Pin No. | Function |
|---------|----------|
| 1,2     | GND      |
| 3       | Output 1 |
| 4       | Output 2 |

# Assembling of the circuit card with different voltage ranges at the analogue outputs

| Output voltage | R1/R2  | R4/R5  | R6/R7       |
|----------------|--------|--------|-------------|
| 05V            | 10kOhm |        | 10kOhm      |
| 010V           | 10kOhm |        | 20kOhm      |
| -5V+5V         | 10kOhm | 20kOhm | 20kOhm      |
| -10V+10V       | 10kOhm | 20kOhm | 39 (40)kOhm |

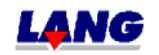

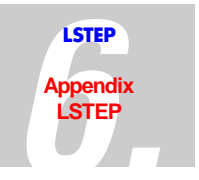

# ST4: 2-pol Power plug for the supply of the In- and Outputs

The power supply of the circuit card is protected by a microfuse. The release current can not exceed 4A quick fasting fuse.

| Pin No. | Function |
|---------|----------|
| 1       | +11,432V |
| 2       | 0V       |

# ST2: 40-pol Multipin plug with 37-pin D-Sub-socket-connection: 16 Inputs, 16 Outputs

Inputs: 0...3V = "L", 10...32V = "H", Ri = ca. 3,3kOhm Outputs: Switches to +Ub=11,4...32V, Imax = 0,5A, short circuit protected

| Pin No. | Connections |
|---------|-------------|
| 1       | Output 1    |
| 2       | Output 2    |
| 3       | Output 3    |
| 4       | Output 4    |
| 5       | Output 5    |
| 6       | Output 6    |
| 7       | Output 7    |
| 8       | Output 8    |
| 9       | Output 9    |
| 10      | Output10    |
| 11      | Output11    |
| 12      | Output12    |
| 13      | Output13    |
| 14      | Output14    |
| 15      | Output15    |
| 16      | Output16    |
| 17-19   | GND         |
| 20      | Input 1     |
| 21      | Input 2     |
| 22      | Input 3     |
| 23      | Input 4     |
| 24      | Input 5     |
| 25      | Input 6     |
| 26      | Input 7     |
| 27      | Input 8     |
| 28      | Input 9     |
| 29      | Input 10    |
| 30      | Input 11    |
| 31      | Input 12    |
| 32      | Input 13    |
| 33      | Input 14    |
| 34      | Input 15    |
| 35      | Input 16    |
| 36      | GND         |
| 37-40   | +11,432V    |

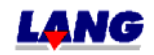

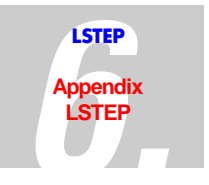

Assembly Circuit card number 06 14 98

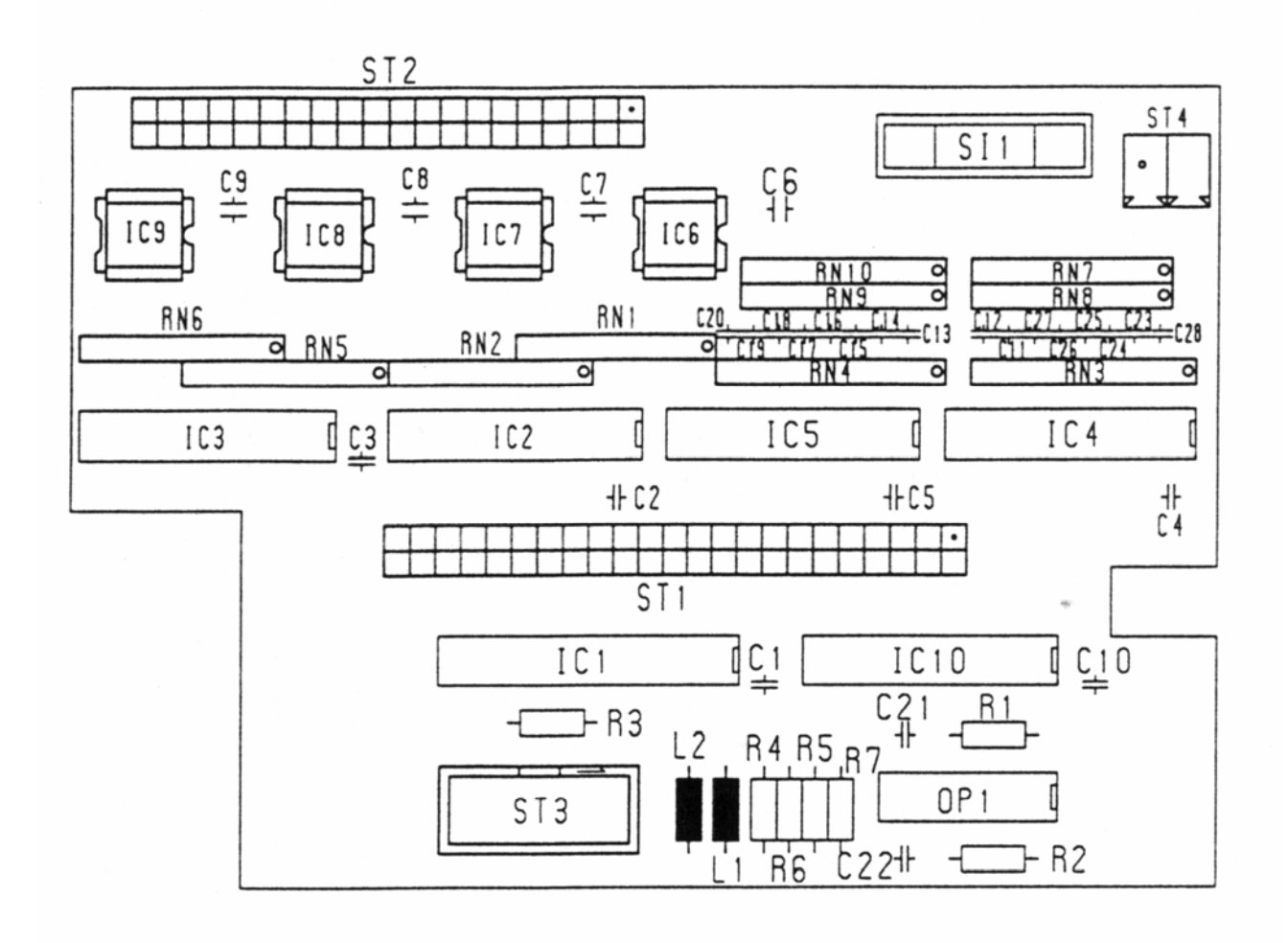

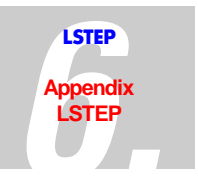

## 6.12 Documentation: Trackball for LSTEP

The trackball of the LSTEP-xx/2 was developed, to perform very fine manual movements. The trackball can be activated by switching on the joystick. The joystick is used for bigger movements, the trackball for smaller movements. It is suggested to use a LSTEP with a display., because the key functions are shown in the display.

#### **Functions:**

The trackball comes with three additional functions.

- 1. With the left and middle button the trackball factor can be changed.
- 2. With the right button the axes X and Y can be locked individually for the trackball.
- to 1. The Trackball-Factor specifies how many motor increments are issued with a trackball-impulse. The basic setting is 1, i.e., 1 Impulse = 1 Motor increment. With the left button, the setting can be reduced to a factor = 0,05, with the left button increased to a factor =9.9. Pressing the left and middle button simultaneous the basic setting factor = 1 applies. The set factor is always shown for a short time in the display.
- to 2. Because it is very difficult to move only one axis, it is possible to lock and release the axes alternately with the right button. This is also displayed shortly after pressing the button.

#### Note:

Via the command "Trackball Back Lash " the reverse back lash can be set for each axis , so that the mechanic exactly follows each change of direction with. every trackball movement. Further information to this you find in this documentation chapter 4 / command set LSTEP or in chapter 9 / Appendix LSTEP\_API.

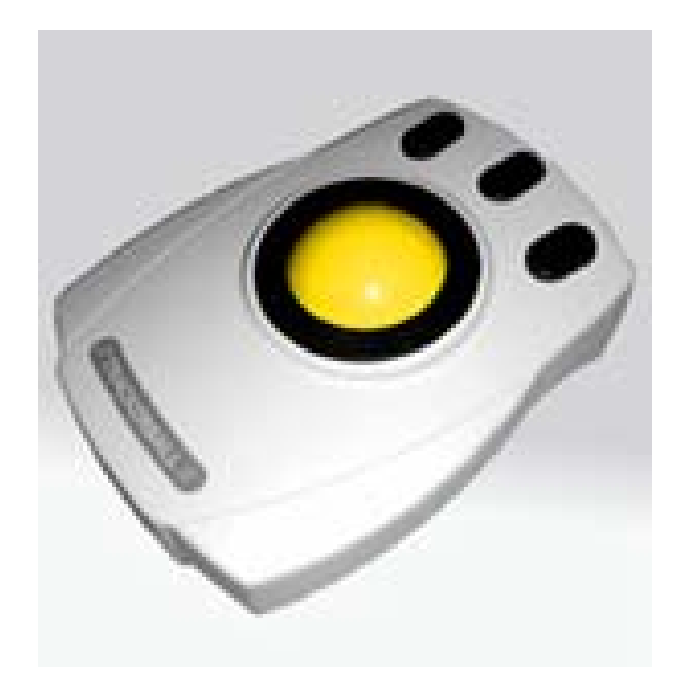

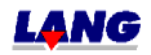

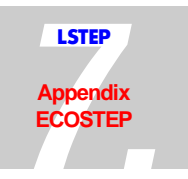

# 7 Appendix ECO-STEP (ECO-DRIVE, ECO-MOT)

# 7.1 Back Panel Of The ECO-STEP

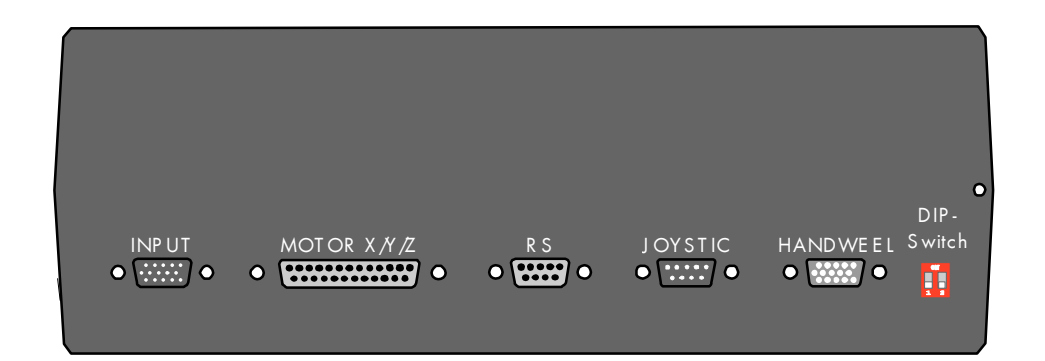

# 7.2 Plug connection / Settings

#### 7.2.1 Motor Connection X/Y/Z

| 13 1  |                                                |
|-------|------------------------------------------------|
| ••••• |                                                |
| ••••• | Fig.: Motor Connection (25 Pole. Sub-D Socket) |
| 25 14 | 8                                              |

| Pin | Assignment                       | Pin | Assignment                   |
|-----|----------------------------------|-----|------------------------------|
| 1   | Motor X, Phase 1 +               | 14  | Motor Z, Phase 1 +           |
| 2   | Motor X, Phase 1 -               | 15  | Motor Z, Phase 1 -           |
| 3   | Motor X, Phase 2 +               | 16  | Motor Z, Phase 2 +           |
| 4   | Motor X, Phase 2 -               | 17  | Motor Z, Phase 2 -           |
| 5   | Motor Y, Phase 1 +               | 18  | Limit switch Y zero point    |
| 6   | Motor Y, Phase 1 -               | 19  | Limit switch Y end position  |
| 7   | Motor Y, Phase 2 +               | 20  | Limit switch Z zero position |
| 8   | Motor Y, Phase 2 -               | 21  | Limit switch Z end position  |
| 9   | Limit switch X zero point        | 22  | +5V                          |
| 10  | Limit switch X end position      | 23  | +12V                         |
| 11  | + Supply voltage output stage    | 24  | GND                          |
| 12  | + Supply voltage output stage    | 25  | GND                          |
| 13  | 13 + Supply voltage output stage |     | GND                          |

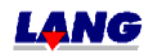

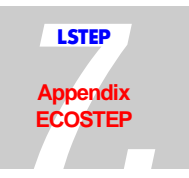

### 7.2.2 Voltage Connection

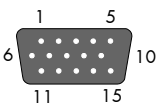

, Fig.: The voltage connection (15 Pole, Sub-HD Socket)

| Pin | Assignment | Pin   | Assignment         |
|-----|------------|-------|--------------------|
| 1,2 | GND        | 14,15 | +24V DC controlled |

### 7.2.3 ST 4; 15-pol HD-Sub-Socket: Koax drive

| Pin No  | Configuration        |
|---------|----------------------|
| 1       | Analogue VCC (+5V)   |
| 2       | +5V                  |
| 3       | A+, X-Axis           |
| 4       | A-, X-Axis           |
| 5       | B+, X-Axis           |
| 6       | B-, X-Axis           |
| 7       | TTL-Input Resolution |
| 8       | TTL-Input Snap-Shot  |
| 9       | Analogue GND         |
| 10      | Analogue GND         |
| 11      | C+, Y-Axis           |
| 12      | C-, Y-Axis           |
| 13      | D+, Y-Axis           |
| 14      | D-, Y-Axis           |
| 15      | Nc                   |
| Housing | Shielding            |

#### 7.2.4 ST 2: 9-pol D-Sub-Plug: Joy-Stick, Stop, Snap-Shot

| Pin No. | Configuration | Comment                       |
|---------|---------------|-------------------------------|
| 1       | VAGND         | Analogue GND                  |
| 2       | /Joy-Stick on | TTL, Pull Up = 4,7 k Ohm      |
| 3       | Joy-Stick X   |                               |
| 4       | Joy-Stick Y   |                               |
| 5       | Joy-Stick Z   |                               |
| 6       | Snap-Shot     | TTL, Pull Up = 4,7 k Ohm      |
| 7       | /Stop         | TTL, Pull Up = 4,7 k Ohm      |
| 8       | VAREF         | 5V Analogue Reference voltage |
| 9       | VAREF         | 5V Analogue Reference voltage |
| Housing | GND           |                               |

(Note: The connector 3-5: Joy-Stick X,Y,Z and St4, Koax drive: Axis X und Y can only be used alternative)

## 7.2.5 ST3, 9-pol D-Sub-Plug: RS 232-Interface

| Pin-No. | Configurtation |
|---------|----------------|
| 1       | nc.            |
| 2       | RXD            |
| 3       | TXD            |
| 4       | GND            |
| 5       | GND            |
| 6       | +5V            |
| 7       | RTS            |
| 8       | CTS            |

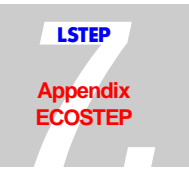

# 7.2.6 St6, 10-pol. Connecting plug, D-Sub-Configuration: CAN-Bus

| Pin-No. | Configuration             |
|---------|---------------------------|
| 1       | NC                        |
| 2       | CAN L                     |
| 3       | CAN GND                   |
| 4       | NC                        |
| 5       | CAN shielding (GND)       |
| 6       | CAN GND                   |
| 7       | CAN H                     |
| 8       | NC                        |
| 9       | CAN V+ (J1 plucked: +12V) |
| 10      | NC                        |
| Housing | Shielding                 |

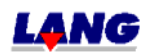

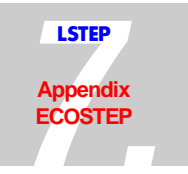

#### Pin-No. Configuration 1,2 GND 3 RS R, /WR 4 5 /E DB 0 6 7 DB1 DB 2 8 9 DB 3 DB4 10 DB 5 11 12 DB 6 13 DB 7 14 /STOP 15 /Joy-Stick on /Clear X 16 17 /Clear Y 18 /Res in 19 VAGND 20 Speed 21 /CLR Z +12 V 22 23 -12 V 24 Varef 25,26 +5V

#### 7.2.7 ST 8, 26-pol-Connecting plug: Connection for Control panel connector

# 7.3 Jumper Configuration

| Identification | Function                                       |
|----------------|------------------------------------------------|
| J1             | Plucked: CAN V+ = +12V                         |
| J2.1           | Plucked: Varef von Precision<br>voltage source |
| J2.2           | Plucked: Varef von +5V                         |

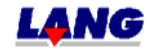

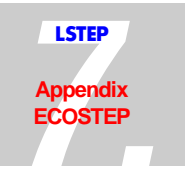

# 7.4 DIP Switch Settings

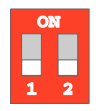

Fig..: DIP Switches Of The ECO-STEP

| Switch 1 | ON  | → | Firmware update switched on  |
|----------|-----|---|------------------------------|
|          | OFF | → | Firmware update switched off |
| Switch 2 | ON  | → | MultiControl instruction set |
|          | OFF | → | Standard instruction set     |

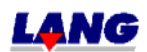

# 7.5 Technical Data

| Power supply:                           | Table-top power pack / AC INPUT: 110V - 240V                             |
|-----------------------------------------|--------------------------------------------------------------------------|
|                                         | 1.5 A                                                                    |
|                                         | 47-63 Hz                                                                 |
|                                         | DC OUTPUT: +24V 3A                                                       |
| Max. power failure duration:            | < 50ms<br>if the power fails (<0.77 * UN) the LSTEP switches to<br>Reset |
| Max.motor speed:                        | 15 r/sec. for a 200-step motor                                           |
| Max. motor current:                     | 1.25A per motor phase                                                    |
| Max. motor voltage:                     | 24V                                                                      |
| Step resolution:                        | max. 50,000 steps/revolution for a 200 step motor Motor                  |
| Baud rate:                              | 57.6 Kbd                                                                 |
| Ambient conditions:                     |                                                                          |
| Air temperature when in operation:      | 15 40 degrees C                                                          |
| Air temperature when not in operation:  | 0 43 degrees C                                                           |
| Relative humidity when in operation     | 8 80 % at 31° / max.50% at 40°                                           |
| Relative humidity when not in operation | 080 %                                                                    |
| Dimensions W • D • H:                   |                                                                          |
|                                         | without display 245mm • 185mm • 90mm                                     |
|                                         | with display 245mm • 225mm • 90mm                                        |
|                                         |                                                                          |
| Weight:                                 | 3.5kg                                                                    |

#### ECO-DRIVE

The ECO-DRIVE is only equipped with the X + Y axis and the speed is limited to 5 U/s. She is used for pinion drives and toothed racks coordinate table with a large incline (28mm/rotation)

#### ECO-MOT

The ECO-MOT is an single-axis controller , only equipped with the Z-axis. She is used for Focus-drives.

Attention! If the controller is set up for the register command set, the Z-axis needs to be controlled when using the API-command, except with SETVel and SetAccel in those cases the X-value is taken over.

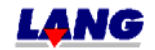

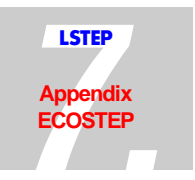

# 7.6 View Of The Circuit Boards

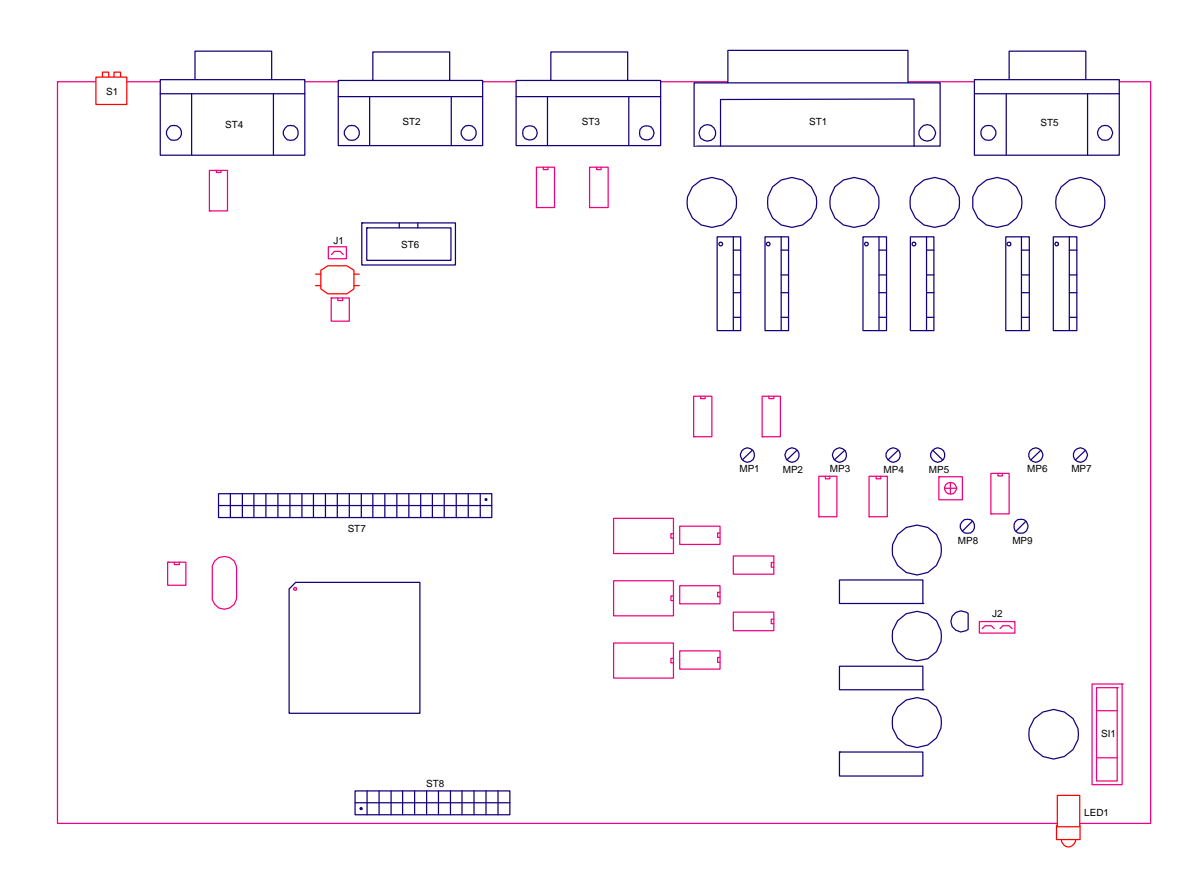

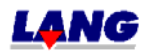

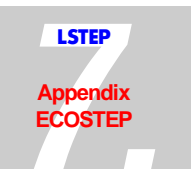

# 7.7 The Powerpack

The controller is supplied complete with an external power pack.

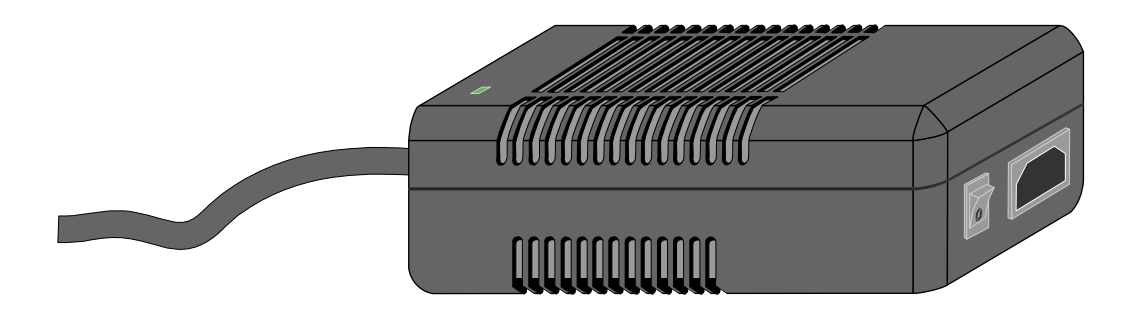

Fig.: The external power pack

## 7.7.1 Technical Data For The Power Pack

| Power supply: | Wide range input 100 to 240V~ / 1.5A, 47-63Hz |
|---------------|-----------------------------------------------|
| Output:       | +24V 3A                                       |

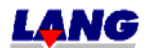

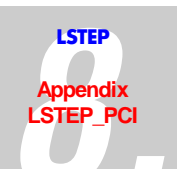

# 8.1 Jumper / PCI

| Notation | Function if jumper is plugged                                                                     |
|----------|---------------------------------------------------------------------------------------------------|
| J1.1     | RS 232 - interfaceSt2, Pin9 = $+5V$                                                               |
| J1.2     | RS 232 – interface St2, Pin9 = +12V                                                               |
| J2       | CAN-BUS-plug St7, Pin9 = +12V                                                                     |
| J3       | If St11, Pin18 and St10, Pin5 supposed to be digital-I/O, the OP1 must be removed and J3 plugged. |
| J4       | VPP-input controller is set to +12V (for flash-programming)                                       |
| J5.1     | PCI-component is booted by the content of the EEPROMS (IC21).                                     |
| J5.2     | PCI- component uses its standard Vendor- and ID-number<br>(booted internal)                       |

| 0-Ohm Resistors LSTEP-PCIcompact |                                     |  |
|----------------------------------|-------------------------------------|--|
| Natation / (R)                   | Function if resistor is equipped    |  |
| 0E*1 / 12; 13; 14; 15; 16; 65    | NPN – Encoder (preferred equipment) |  |
| 0E*2 / 32; 34; 36; 37; 38; 97    | PNP – Encoder                       |  |
| / 165                            | 22V connection to the encoder OP's  |  |

# 8.2 Switch / PCI and PCIcompact

| Notation | Function if switch is ON                            |
|----------|-----------------------------------------------------|
| S1       | After reset the control goes into the bootstrapmode |
| S2       | Reset active                                        |

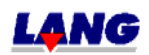

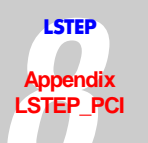

# 8.3 Solder bridges / PCI

| Solder bridge (LB) | Function closed/ Comment                                                                                   |
|--------------------|----------------------------------------------------------------------------------------------------|
| 1                  | Termination resistor CAN-Bus (120 Ohm) on St7,Pin 2 and 7                                                  |
| 2                  | Power supply powerstage X (used for setup)                                                                 |
| 3                  | Power supply powerstage Y (used for setup)                                                                 |
| 4                  | Power supply powerstage Z (used for setup)                                                                 |
| 5                  | For separating the PT-100-Sensor amplifier of St11,Pin6. It can also be used as analogue-or digital input. |
| 6.1                | EEPROM IC21 is supplied with +5V                                                                           |
| 6.2                | EEPROM IC21 is supplied with +3,3V.                                                                        |
| 12.1               | Output voltage at St11,Pin18 and St10,Pin5 (Aout) = +/- 10V                                                |
| 12.2               | Output voltage at St11,Pin18 and St10,Pin5 (Aout) = 010V                                                   |

# Solder bridges / PCIcompact

| Solder bridge (LB) | Function closed / Comment                                                                                  |
|--------------------|----------------------------------------------------------------------------------------------------|
| 5                  | Termination resistor CAN-Bus (120 Ohm) on St7,Pin 2 and 7                                                  |
| 4.1                | RS 232 - Interface St2,Pin9 = +5V                                                                          |
| 4.2                | RS 232 - Interface St2,Pin9 = +12V                                                                         |
| 2                  | CAN-BUS-Plug St7,Pin9 = +12V                                                                               |
| 3                  | For separating the PT-100-Sensor amplifier of St11,Pin6. It can also be used as analogue-or digital input. |
| 1                  | If St11,Pin18 and St10,Pin5 supposed to be Digital-I/O, than OP1 must be removed and J3 plugged.           |
| 6.1                | Output voltage at St11,Pin18 and St10,Pin5 (Aout) = +/- 10V                                                |
| 6.2                | Output voltage at St11,Pin18 and St10,Pin5 (Aout) = 010V                                                   |

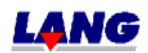

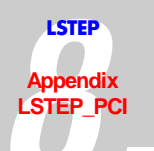

# 8.4 LED's / PCI

| Notation | Function            |
|----------|---------------------|
| LED1     | Powerstage X active |
| LED2     | Powerstage Y active |
| LED3     | Powerstage Z active |

# LED's / PCIcompact

| Notation | Function           |
|----------|--------------------|
| LED 3    | Powerstage X aktiv |
| LED 1    | Powerstage Y aktiv |
| LED 2    | Powerstage Z aktiv |

# 8.5 Plugs

#### 8.5.1 ST1, 9-pol D-Sub-plugs: Joy-Stick, Stop, Snap-Shot / PCI and PCIcompact

| Pin No  | connections   | Comment                                             |
|---------|---------------|-----------------------------------------------------|
| 1       | VAGND         | Analogue GND                                        |
| 2       | /Joy-Stick on | TTL, Pull Up = 4,7 kOhm, RC-filter 470<br>Ohm/100nF |
| 3       | Joy-Stick X   | RC-filter 10kOhm/10nF                               |
| 4       | Joy-Stick Y   | RC-filter 10kOhm/10nF                               |
| 5       | Joy-Stick Z   | RC-filter 10kOhm/10nF                               |
| 6       | Snap-Shot     | TTL, Pull Up = 4,7 kOhm, RC-filter 470<br>Ohm/100nF |
| 7       | /Stop         | TTL, Pull Up = 4,7 kOhm, RC-filter 470<br>Ohm/100nF |
| 8       | VAREF         | 5V Analogue reference voltage                       |
| 9       | VAREF         | 5V Analogue reference voltage                       |
| Housing | GND           |                                                     |

Note: The connections 3-5: Joystick X,Y,Z are identical with ST 11, Pin`s 24,12 and 25.

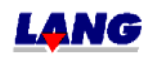

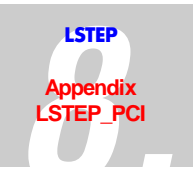

# 8.5.2 ST2, 10-pol Female connector with D-Sub-connection: RS 232-Interface / PCI and PCIcompact

| Pin No. | Connections                           |
|---------|---------------------------------------|
| 1       | nc.                                   |
| 2       | RXD                                   |
| 3       | TXD                                   |
| 4       | GND                                   |
| 5       | GND                                   |
| 6       | +5V                                   |
| 7       | RTS                                   |
| 8       | CTS                                   |
| 9       | J1.1 plugged: +5V; J1.2 plugged: +12V |

# 8.5.3 St7, 10-pol. Female connector, D-Sub-connection: CAN-Bus / PCI and PCIcompact

| Pin No. | Connections               |
|---------|---------------------------|
| 1       | NC                        |
| 2       | CAN L                     |
| 3       | CAN GND                   |
| 4       | NC                        |
| 5       | CAN Screen(GND)           |
| 6       | CAN GND                   |
| 7       | CAN H                     |
| 8       | NC                        |
| 9       | CAN V+ (J2 plugged: +12V) |
| 10      | NC                        |

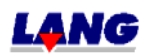

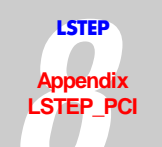

## 8.5.4 St5, 8-pol Female connector measuring point 1-8 / PCI and PCIcompact

| Pin No | Notation | Function                                                      |
|--------|----------|---------------------------------------------------------------|
| 1      | MP1      | Measuring point: Port 8.0 of the control (also used internal) |
| 2      | MP2      | Measuring point: Port 8.1 of the control (also used internal) |
| 3      | MP3      | Measuring point: Port 8.2 of the control (also used internal) |
| 4      | MP4      | Measuring point: Port 8.3 of the control (also used internal) |
| 5      | MP5      | Measuring point: Port 8.4 of the control                      |
| 6      | MP6      | Measuring point: Port 8.5 of the control                      |
| 7      | MP7      | Measuring point: Port 8.6 of the control                      |
| 8      | MP8      | Measuring point: Port 8.7 of the control                      |

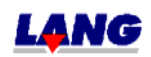

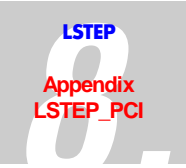

# 8.5.5 ST3, 25-pol D-Sub-socket: Motor- and proximity switch connection / PCI and PCIcompact

| Pin No. | Connection                       |
|---------|----------------------------------|
| 1       | Motor X, phase 1 +               |
| 2       | Motor X, phase 1 -               |
| 3       | Motor X, phase 2 +               |
| 4       | Motor X, phase 2 -               |
| 5       | Motor Y, phase 1 +               |
| 6       | Motor Y, phase 1 -               |
| 7       | Motor Y, phase 2 +               |
| 8       | Motor Y, phase 2 -               |
| 9       | Proximity switch X zero point    |
| 10      | Proximity switch X stop position |
| 11      | + Power supply power stage       |
| 12      | + Power supply power stage       |
| 13      | + Power supply power stage       |
| 14      | Motor Z, phase 1 +               |
| 15      | Motor Z, phase 1 -               |
| 16      | Motor Z, phase 2 +               |
| 17      | Motor Z, phase 2 -               |
| 18      | Proximity switch Y zero point    |
| 19      | Proximity switch Y stop position |
| 20      | Proximity switch Z zero point    |
| 21      | Proximity switch Z stop position |
| 22      | +5V                              |
| 23      | +12V                             |
| 24      | GND                              |
| 25      | GND                              |
| Housing | GND                              |

If the operating voltage is fed in at ST3, it has to be insured that there is a sufficient current load capacity of the plugs and cables (especially with flat cable).

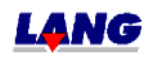

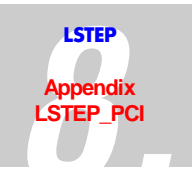

# 8.5.6 St6, 16-pol Female connector (D-Sub-counter): TTL-encoder input / PCI and PCIcompact

All inputs have a TTL-level and pull-up-resistors 4,7kOhm against +5V. St6 and St8 can only be used alternatively. The maximum count frequence is 2,5 Mflank = 625 KHz.

| Pin No | Notation | Function                                         |
|--------|----------|--------------------------------------------------|
| 1      | Ph1A     | Incremental encoder1, Track A                    |
| 2      | Ph1B     | Incremental encoder1, Track B                    |
| 3      | Ph1Z     | Incremental encoder1, Track Z (Reference signal) |
| 4      | Ph2A     | Incremental encoder2, Track A                    |
| 5      | Ph2B     | Incremental encoder2, Track B                    |
| 6      | Ph2Z     | Incremental encoder2, Track Z (reference signal) |
| 7      | GND      |                                                  |
| 8      | GND      |                                                  |
| 9      | Ph3A     | Incremental encoder3, Track A                    |
| 10     | Ph3B     | Incremental encoder3, Track B                    |
| 11     | Ph3Z     | Incremental encoder3, Track Z (reference signal) |
| 12     | +5V      |                                                  |
| 13     | +5V      |                                                  |
| 14     | +12V     |                                                  |
| 15     | +12V     |                                                  |
| 16     | nc       |                                                  |

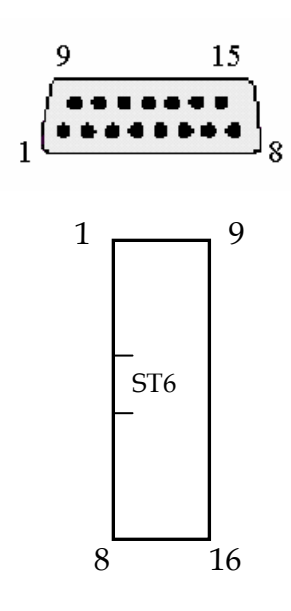

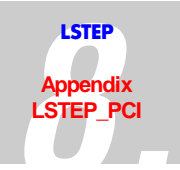

# 8.5.7 St8, 16-pol-Female connector (normal counter): Encoder-Plugin card / PCI

| Pin No | Notation | Function /Comment                                     |
|--------|----------|-------------------------------------------------------|
| 1      | Ph1A     | Incremental encoder1, Track A                         |
| 2      | Ph1B     | Incremental encoder1, Track B                         |
| 3      | Ph1Z     | Incremental encoder1, Track Z (Reference signal)      |
| 4      | Ph2A     | Incremental encoder2, Track A                         |
| 5      | Ph2B     | Incremental encoder2, Track B                         |
| 6      | Ph2Z     | Incremental encoder2, Track Z (reference signal)      |
| 7      | ClkIn    | TTL-Clock signal of T6, IC7/Pin66                     |
| 8      | Ph1A     | Incremental encoder3, Track A                         |
| 9      | Ph1B     | Incremental encoder3, Track B                         |
| 10     | Ph1Z     | Incremental encoder3, Track Z (reference signal)      |
| 11     | /ERRX    | TTL-input error signal X (active L)                   |
| 12     | /ERRY    | TTL-input error signal Y (active L)                   |
| 13     | /ERRZ    | TTL-input error signal Z (active L)                   |
| 14     | CSAD     | CS-Signal 4, IC7,Pin3: For AD-converter<br>(active L) |
| 15, 16 | nc       |                                                       |

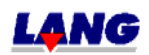

#### 8.5.8 St11, 26-pol Female connector, D-Sub counter: Multi functioning port / PCI and PCIcompact

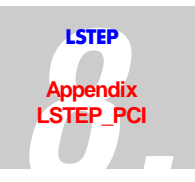

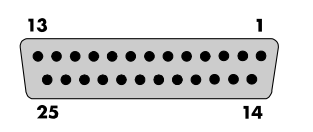

Fig.: The Multi-Function Port (25 Pole Sub-D Socket)

Due to the variety of functions, some of the pins of the multi-function port (*MFP*) have more than one assignment. Depending on how the controller is equipped, this means that only one singnal output or input is present on a pin of the MFP. The desired functionality has to be clarified with the order. Standard is: Trigger, Snapshot, and Stop input

| Pin No | Notation       | Comment                                                                                                    |
|--------|----------------|----------------------------------------------------------------------------------------------------|
| 1      | Pulse X        | Pulse in- or output, 10kOhm against +5V, RC-component 470Ohm/220pF                                                                                                   |
| 2      | V/R X          | V/R in- or output, 10kOhm against +5V, RC-component 470Ohm/220pF                                                                                                    |
| 3      | Takt Y         | Pulse in- or output, 10kOhm against +5V, RC-component 470Ohm/220pF                                                                                                   |
|        | Tigger out 2   | Standard: TTL- level / I <sub>max</sub> = 1,6 mA                                                                                                    |
| 4      | V/R Y          | V/R in- or output, 10kOhm against +5V, RC-component 470Ohm/220pF                                                                                                    |
| 5      | Pulse Z        | Pulse in- or output, 10kOhm against +5V, RC-component 470Ohm/220pF                                                                                                   |
| 6      | Ain 10         | Only useable if J5 is disconnected (St10,Pin6 and 7 is than inactive):<br>Standard: TTL-input, 4,7kOhm pull-up, RC-Filter 10kOhm/100nF, Option:<br>Analogue input05V |
| 7      | Ain 8          | Standard: TTL-input, 4,7kOhm pull-up, RC-Filter 10kOhm/100nF                                                                                                    |
|        |                | Option: Analogue input05V (=St10,Pin3)                                                                                                    |
| 8      | Ain 6          | Standard: TTL-input, 4,7kOhm pull-up, RC-Filter 10kOhm/100nF                                                                                                    |
|        |                | Option: Analogue input05V (=St10,Pin1)                                                                                                    |
| 9      | - 12V          |                                                                                                    |
| 10     | /Joystick on   | Corresponds with St1,Pin2: TTL, Pull Up = 4,7 kOhm, RC-Filter 470<br>Ohm/100nF                                                                                       |
| 11     | VAGND          |                                                                                                    |
| 12     | AN1/Joystick Y | RC-Filter 10kOhm/100nF Joystick Y                                                                                                    |
| 13     | VAREF          | +5V Reference voltage                                                                                                    |
| 14     | V/RZ           | V/R in- or output, 10kOhm against +5V, RC-component 470Ohm/220pF                                                                                                    |
| 15     | Tigger out     | HCMOS-output: I,max = 1,6 mA                                                                                                    |
| 16     | GND            |                                                                                                    |
| 17     | +5V            |                                                                                                    |
| 18     | Analogue Out   | Standard: Analogue output 010V reps. +/-10V depending on LB12, Ri, min<br>= 1kOhm, Option: Digital I/O (see Jumper 3) (=St10,Pin5)                                   |
| 19     | Ain 9          | Standard: TTL-input, 4,7kOhm pull-up, RC-Filter 10kOhm/100nF                                                                                                    |
|        |                | Option: Analogue input05V (=St10,Pin4)                                                                                                    |
| 20     | Ain 7          | Standard: TTL-input, 4,7kOhm pull-up, RC-Filter 10kOhm/100nF                                                                                                    |
|        |                | Option: Analogue input05V (=St10,Pin2)                                                                                                    |

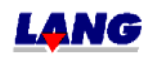

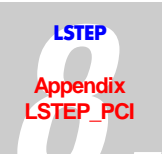

| 21 | +12V           |                                                              |  |
|----|----------------|--------------------------------------------------------------|--|
| 22 | SnapShot       | Input: TTL, Pull Up = 4,7 kOhm, RC-Filter 470 Ohm/100nF      |  |
| 23 | /Stop          | Input: TTL, Pull Up = 4,7 kOhm, RC-Filter 470 Ohm/100nF      |  |
| 24 | AN0/Joystick X | RC-Filter 10kOhm/100nF Joystick X                            |  |
| 25 | AN2/Joystick Z | RC-Filter 10kOhm/100nF Joystick Z                            |  |
| 26 | Ain 3          | Standard: TTL-input, 4,7kOhm pull-up, RC-Filter 10kOhm/100nF |  |
|    |                | Option: Analogue input05V                                    |  |

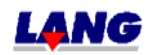

# 8.5.9 St10, 10-pol Female connector with D-Sub-connection: Analogue I/O / PCI and PCIcompact

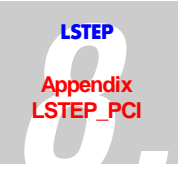

| Pin No | Connection                           | Comment                                                                       |
|--------|--------------------------------------|-------------------------------------------------------------------------------|
| 1      | Analogue In 1                        | Analogue: 05V, 4,7kOhm against +5V,<br>RC-Filter 10KOhm/100nF (=St11,Pin8)    |
| 2      | Analogue In 2                        | Analogue: 05V, 4,7kOhm against +5V,<br>RC-Filter 10KOhm/100nF (=St11,Pin20)   |
| 3      | Analogue In 3                        | Analogue: 05V, 4,7kOhm against +5V,<br>RC-Filter 10KOhm/100nF (=St11, Pin7)   |
| 4      | Analogue In 4                        | Analogue: 05V, 4,7kOhm against +5V,<br>RC-Filter 10KOhm/100nF (=St11,Pin19)   |
| 5      | Analogue Out                         | 010V or +/-10V, R, Load >=1kOhm<br>Ri= ca. 100 Ohm (=St11,Pin18)              |
| 6, 7   | PT 100 Temperature sensor connection | Measuring current = 10 mA, LB 5 must be<br>closed, St11, Pin6 is not useable) |
| 8      | GND                                  |                                                                               |
| 9      | VAREF = +5V / 1A                     | Output                                                                        |
| 10     | NC                                   |                                                                               |

#### 8.5.10 ST4, 4-pol PC-supply unit plug: Motor power supply / PCI and PCIcompact

| Pin No | Connection | Comment                                                                                                    |
|--------|------------|----------------------------------------------------------------------------------------------------|
| 1      | +Um        | Motor power supply: When using the PC-<br>supply unit = 12V, for external supply unit<br>= 11,448V (48V=max. use only regulated<br>supply unit) |
| 2,3    | GND        |                                                                                                    |
| 4      | NC         |                                                                                                    |

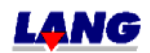

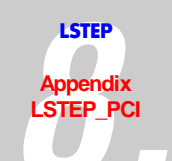

# 8.5.11 St 9, 46-pol Female connector: System bus (for extension module) / PCI

| Pin No. | Connection                                            |
|---------|-------------------------------------------------------|
| 1       | D0                                                    |
| 2       | D1                                                    |
| 3       | D2                                                    |
| 4       | D3                                                    |
| 5       | D4                                                    |
| 6       | D5                                                    |
| 7       | D6                                                    |
| 8       | D7                                                    |
| 9       | D8                                                    |
| 10      | D9                                                    |
| 11      | D10                                                   |
| 12      | D11                                                   |
| 13      | D12                                                   |
| 14      | D13                                                   |
| 15      | D14                                                   |
| 16      | D15                                                   |
| 17      | A0                                                    |
| 18      | A1                                                    |
| 19      | A2                                                    |
| 20      | A3                                                    |
| 21      | A4                                                    |
| 22      | A5                                                    |
| 23      | A6                                                    |
| 24      | A7                                                    |
| 25      | A8                                                    |
| 26      | A9                                                    |
| 27      | A10                                                   |
| 28      | A11                                                   |
| 29      | A12                                                   |
| 30      | A13                                                   |
| 31      | A14                                                   |
| 32      | A15                                                   |
| 33      | A16                                                   |
| 34      | /CS0                                                  |
| 35      | /RD                                                   |
| 36      | /WR                                                   |
| 37      | -12V                                                  |
| 38      | +12V                                                  |
| 39      | +5V                                                   |
| 40      | GND                                                   |
| 41      | Digital I/O 1, Interrupt capable                      |
| 42      | Reset Out                                             |
| 43      | Analogue/ Digital Input1                              |
| 44      | Analogue/ Digital Input2                              |
| 45      | Analogue/ Digital Input3                              |
| 46      | Digital I/O 2 (Presently used internal: VPP Flash on) |

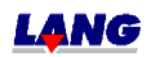

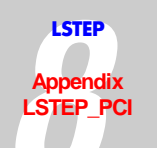

## 8.5.12 St 8 / 50-pol Female connector: For Sin.- Cos.- Encoder evaluation PCIcompact

| Pin Nr. | Connection   |
|---------|--------------|
| 1       | D0           |
| 2       | D1           |
| 3       | D2           |
| 4       | D3           |
| 5       | D4           |
| 6       | D5           |
| 7       | D6           |
| 8       | D7           |
| 9       | D8           |
| 10      | D9           |
| 11      | D10          |
| 12      | D11          |
| 13      | GND          |
| 14      | A1           |
| 15      | A2           |
| 16      | A3           |
| 17      | A6           |
| 18      | A7           |
| 19      | A8           |
| 20      | A9           |
| 21      | A10          |
| 22      | A11          |
| 23      | A12          |
| 24      | A13          |
| 25      | A14          |
| 26      | A15          |
| 27      | A16          |
| 28      |              |
| 29      | /KD          |
| 30      | /WR          |
| 31      | -12V         |
| 32      | +12V         |
| 33      |              |
| 25      | D7 4         |
| 36      | /7.4<br>/RCT |
| 37      | Takt Y       |
| 38      |              |
| 39      | Takt Y       |
| 40      |              |
| 41      | Takt Z       |
| 42      | U/DZ         |
| 43      | CIKin        |
| 44      | /Ref X       |
| 45      | /Ref Y       |
| 46      | /Ref Z       |
| 47      | /Err X       |
| 48      | /Err Y       |
| 49      | /Err Z       |
| 50      | CSAD         |

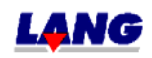
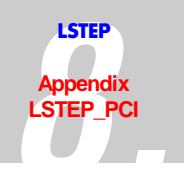

# 8.5.13 St12, PCI-Bus / PCI and PCIcompact

Only used pins are listed

| Notation | Pin No. |
|----------|---------|
| AD0      | A58     |
| AD1      | B58     |
| AD2      | A57     |
| AD3      | B56     |
| AD4      | A55     |
| AD5      | B55     |
| AD6      | A54     |
| AD7      | B53     |
| AD8      | B52     |
| AD9      | A49     |
| AD10     | B48     |
| AD11     | A47     |
| AD12     | B47     |
| AD13     | A46     |
| AD14     | B45     |
| AD15     | A44     |
| AD16     | A32     |
| AD17     | B32     |
| AD18     | A31     |
| AD19     | B30     |
| AD20     | A29     |
| AD21     | B29     |
| AD22     | A28     |
| AD23     | B27     |
| AD24     | A25     |
| AD25     | B24     |
| AD26     | A23     |
| AD27     | B23     |
| AD28     | A22     |
| AD29     | B21     |
| AD30     | A20     |
| AD31     | B20     |
| C/BE0    | A52     |
| C/BE1    | B44     |
| C/BE2    | B33     |
| C/BE3    | B26     |
| /INTA    | A6      |
| PAR      | A43     |
| /SERR    | B42     |
| /PERR    | B40     |
| /STOP    | A38     |
| /DEVSEL  | B37     |
| /TRDY    | B35     |
| /IRDY    | B35     |
| /FRAME   | A34     |
| IDSEL    | A26     |
|          | P10     |
| / KEQ    | B18     |
| /GNT     | A17     |

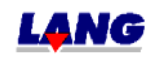

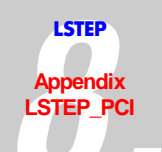

| CLK     | B16                            |  |
|---------|--------------------------------|--|
| /RESET  | A15                            |  |
| /PRSNT1 | B9                             |  |
| /PRSNT2 | B11                            |  |
| PCI-VIO | B19,B59,A10,A16,A59            |  |
| -12V    | B1                             |  |
| +12V    | A1                             |  |
| +5V     | A5,A8,A61,A62,B5,B6,B61,B62    |  |
| GND     | A:18,24,30,35,37,42,48,56      |  |
|         | B:3,15,17,22,28,34,38,46,49,57 |  |

#### 8.5.14 St14 / 10-pol Male connector with D-Sub-assignment: Encoder / PCI and PCIcompact

| Pin No.                                                                                                    | Connection                   | Notation : Assembly variation           |
|----------------------------------------------------------------------------------------------------|------------------------------|-----------------------------------------|
| 1                                                                                                    | Encoder<br>0-Position X      | NPN = R15 equipped / PNP = R37 equipped |
| 2                                                                                                    | Encoder<br>End-Position<br>X | NPN = R65 equipped / PNP = R97 equipped |
| 3                                                                                                    | Encoder<br>0-Position Y      | NPN = R16 equipped / PNP = R38 equipped |
| 4                                                                                                    | Encoder<br>End-Position<br>Y | NPN = R14 equipped / PNP = R36 equipped |
| 5                                                                                                    | Encoder 0-<br>Position Z     | NPN = R12 equipped / PNP = R32 equipped |
| 6                                                                                                    | Encoder<br>End-Position<br>Z | NPN = R13 equipped / PNP = R34 equipped |
| 7                                                                                                    | +5V                          |                                         |
| 8                                                                                                    | +12V                         |                                         |
| 9                                                                                                    | GND                          |                                         |
| 10                                                                                                    | nc                           |                                         |
| Only one resistor can be equipped per encoder input.     The basic equipment is called designed for the NIDM Free day |                              |                                         |

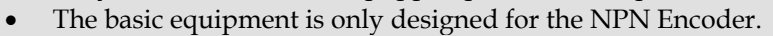

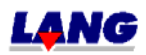

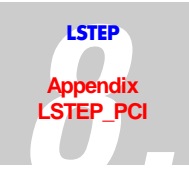

#### 8.5.15 St 9 / 40-pol Male connector with DSub assignment: 16 digitale I/O´s PCIcompact

| Pin No. | Connection |
|---------|------------|
| 1       | Output 1   |
| 2       | Output 2   |
| 3       | Output 3   |
| 4       | Output 4   |
| 5       | Output 5   |
| 6       | Output 6   |
| 7       | Output 7   |
| 8       | Output 8   |
| 9       | Output 9   |
| 10      | Output 10  |
| 11      | Output 11  |
| 12      | Output 12  |
| 13      | Output 13  |
| 14      | Output 14  |
| 15      | Output 15  |
| 16      | Output 16  |
| 17      | GND        |
| 18      | GND        |
| 19      | GND        |
| 20      | Input 1    |
| 21      | Input 2    |
| 22      | Input 3    |
| 23      | Input 4    |
| 24      | Input 5    |
| 25      | Input 6    |
| 26      | Input 7    |
| 27      | Input 8    |
| 28      | Input 9    |
| 29      | Input 10   |
| 30      | Input 11   |
| 31      | Input 12   |
| 32      | Input 13   |
| 33      | Input 14   |
| 34      | Input 15   |
| 35      | Input 16   |
| 36      | GND        |
| 37      | +24V       |
| 38      | +24V       |
| 39      | +24V       |
| 40      | +24V       |

#### 8.5.16 ST15 / 2-pol Plug: 24V power supply for digital I/O's PCIcompact

| Pin No. | Connection |
|---------|------------|
| 1       | +24V       |
| 2       | GND        |

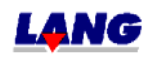

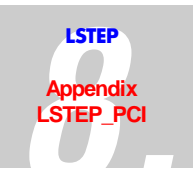

# 8.6 Measuring point PCI / PCIcompact

| Measuring<br>point | Notation      | Function                                            |
|--------------------|---------------|-----------------------------------------------------|
| MP1                | GND           |                                                     |
| MP2                | MCOSX         | Measuring point motor current X-axis, phase 2 (cos) |
| MP3                | MCOSY         | Measuring point motor current Y-axis, phase 2 (cos) |
| MP4                | MCOSZ         | Measuring point motor current Z-axis, phase 2 (cos) |
| MP5                | MSINX         | Measuring point motor current X-axis, phase 1 (sin) |
| MP6                | MSINY         | Measuring point motor current Y-axis, phase 1 (sin) |
| MP7                | MSINZ         | Measuring point motor current Z-axis, phase 1 (sin) |
| MP8                | GND           |                                                     |
| MP9                | +3,3V         | +3,3V power supply                                  |
| MP10               | Sz.gen. 20kHz | Signal triangular generator                         |
| MP11               | GND           |                                                     |

| Measuring<br>point/<br>PCIcompakt Nr. | Notation      | Function                                            |
|---------------------------------------|---------------|-----------------------------------------------------|
| MP10                                  | GND           |                                                     |
| MP3                                   | MCOSX         | Measuring point motor current X-axis, phase 2 (cos) |
| MP1                                   | MCOSY         | Measuring point motor current Y-axis, phase 2 (cos) |
| MP6                                   | MCOSZ         | Measuring point motor current Z-axis, phase 2 (cos) |
| MP4                                   | MSINX         | Measuring point motor current X-axis, phase 1 (sin) |
| MP2                                   | MSINY         | Measuring point motor current Y-axis, phase 1 (sin) |
| MP5                                   | MSINZ         | Measuring point motor current Z-axis, phase 1 (sin) |
| MP7                                   | GND           |                                                     |
| MP8                                   | +3,3V         | +3,3V power supply                                  |
| MP11                                  | Sz.gen. 20kHz | Signal triangular generator                         |

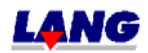

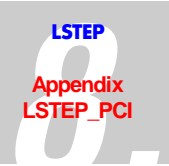

### 8.7 Fuses PCI and PCIcompact

| No.                        | Bemerkung                                                                                                    |
|----------------------------|----------------------------------------------------------------------------------------------------|
| SI 1<br>PCI and PCIcompact | SI1: protrects St4,Pin1 and St3,Pin11-13 (power supply power stage). Value: max. F 5A. When protecting, watch the current load capacity of the used cables (especially if ST3 is supplied with a flat cable) |
| SI 2<br>PCIcompact         | Protects the 24V input voltage fort the digital outputs.                                                                                                    |

# 8.8 Description I / O - card for the LSTEP-PCI with analogue outputs or PCIcompact

With the encoder adapter card 06 09 04 3 encoders and 2 analogue outputs with 0...10V or +/-10V can be controlled. The encoder interface is provided with difference inputs for sinus, cosine and the reference signal. Depending on the equipment of the card 1 Vss (i. e. with optical encoders), 5Vss (i. e. with MR-sensors) can be adapted.

The analogue outputs consisting of a 2-time-8-bit-converter which is amplified via OP9. Is J1.1 resp. J2.1 plugged, the output range is +/- 10V. Is J1.2 resp. 2.2 plugged, than the output voltage range is 0...10V. L1 and L2 supposed to avoid oscillation with capacity loads. The outputs are with +/- 5mA. The inside resistor has about 100 Ohm.

| Solder briges | Function (closed)                                                |  |
|---------------|------------------------------------------------------------------|--|
| LB1           | +12V on St1,Pin 4                                                |  |
| LB2           | +12V on St2,Pin 4                                                |  |
| LB3           | +12V on St3,Pin 4                                                |  |
| LB4           | 120 Ohm connecting resistor St1,Pin 6 und 1 (sin)                |  |
| LB5           | 120 Ohm connecting resistor St1, Pin 3 und 8 (cos)               |  |
| LB6           | 120 Ohm connecting resistor St1, Pin 5 und 9 (ref)               |  |
| LB7           | 120 Ohm connecting resistor St2,Pin 6 und 1 (sin)                |  |
| LB8           | 120 Ohm connecting resistor St2, Pin 3 und 8 (cos)               |  |
| LB9           | 120 Ohm connecting resistor St2, Pin 5 und 9 (ref)               |  |
| LB10          | 120 Ohm connecting resistor St3,Pin 6 und 1 (sin)                |  |
| LB11          | 120 Ohm connecting resistor St3, Pin 3 und 8 (cos)               |  |
| LB12          | 120 Ohm connecting resistor St3, Pin 5 und 9 (ref)               |  |
| LB 13         | 5,1kOhm Pull Up resistor on St5,Pin 41 (Interrrupt AD-converter) |  |

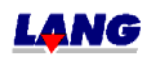

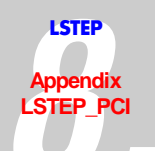

| Jumper | Function                          |  |
|--------|-----------------------------------|--|
| 1.1    | Voltage range on ANOut1 = +/- 10V |  |
| 1.2    | Voltage range on ANOut1 = 010V    |  |
| 2.1    | Voltage range on ANOut2 = +/- 10V |  |
| 2.2    | Voltage range on ANOut2 = 010V    |  |

# ST1,2,3, Plug 1(X), 2(Y), 3(Z) Encoder plug

6 9 ••••

PLug

Fig.: The encoder connection (9 Pol socket)

| Pin No.                                                       | Function                                             |  |
|---------------------------------------------------------------|------------------------------------------------------|--|
| 1                                                             | - Sin                                                |  |
| 2                                                             | GND                                                  |  |
| 3                                                             | -Cos                                                 |  |
| 4                                                             | when LB 1,2 or 3 are plugged, than ST 1,2,3 = $+12V$ |  |
| 5                                                             | - Ref                                                |  |
| 6                                                             | +Sin                                                 |  |
| 7                                                             | +5V                                                  |  |
| 8                                                             | +Cos                                                 |  |
| 9                                                             | +Ref                                                 |  |
| Voltage: Encoder interface: 0,61,2Vss; MR-Interface max. 5Vss |                                                      |  |

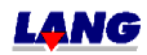

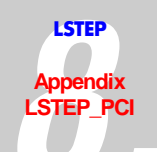

| Pin No. | ST4, 16-pol Female connector PCI |                                          |  |
|---------|----------------------------------|------------------------------------------|--|
|         | Description                      | Function / Comment                       |  |
| 1       | Takt X                           | Clock signal of the encoder X            |  |
| 2       | U/DX                             | Direction signal of the encoder X        |  |
| 3       | Takt Y                           | Clock signal of the encoder Y            |  |
| 4       | U/DY                             | Direction signal of the encoder Y        |  |
| 5       | Takt Z                           | Clock signal of the encoder Z            |  |
| 6       | U/DZ                             | Direction signal of the encoder Z        |  |
| 7       | Clk                              | TTL-Clock signal of T6                   |  |
| 8       | /Ref X                           | Reference signal encoder X               |  |
| 9       | /Ref Y                           | Reference signal encoder Y               |  |
| 10      | /Ref Z                           | Reference signal encoder Z               |  |
| 11      | /ERRX                            | TTL-Error signal X (active L)            |  |
| 12      | /ERRY                            | TTL-Error signal Y (active L)            |  |
| 13      | /ERRZ                            | TTL-Error signal Z (active L)            |  |
| 14      | /CSAD                            | CS-Signal 4: Frr AD-converter (active L) |  |
| 15,16   | nc                               |                                          |  |

| ST5: PCIcompact<br>ST6: PCI<br>10-pol Female connector (D-Sub-connection): Analog Out |          |  |
|---------------------------------------------------------------------------------------|----------|--|
| Pin No.                                                                               | Function |  |
| Pin No.                                                                               | Function |  |
| 1,2                                                                                   | GND      |  |
| 3                                                                                     | Output 1 |  |
| 4                                                                                     | Output 2 |  |
| 7                                                                                     | +5V      |  |
| 8                                                                                     | +12V     |  |
| 9                                                                                     | -12V     |  |

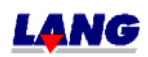

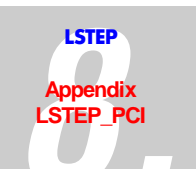

# 8.9 Description I / O - card for the LSTEP-PCI (in the PCIcompact the I/O´s are on board)

The 16 in- and 16 output extensive card is suited for the LANG 46-pin female connector- bus adapter. The form factor fits on the LSTEP-PCI (right-angled arrangement of 46-pin-plug and I/O-cable outlet; No further slot is blocked.) /CS, /RD and /WR-signal of 65ns length are sufficiently, while the bus 25ns after the/RD floated. For a C168 no waitstates, early read/ write, or ALE-extender are required, but a float extender is the least requirement. The connection of ST2 varies from the connection of the I/O plug from the LSTEP-PC-card. Reason: With a flat band cable, each lead of the cable can only be connected with 1A. The supply voltage of the LSTEP-PC is supplied from outside. I.e. the +11,4...32V-line carries the total current, while the GND-line stays almost non-loaded. The +11,4...32V-line is therefore 4-folded. In the existing card, the current is fed in on the card (ST4). Therefore the +11,4...32-V-cable is almost non-loaded while the GND-line as a back line carries almost the total current. That is why it is 4-folded. The external power supply the 11,4...332V-power supply must be fed in through ST4. A feeding in over ST2 is inadmissible.

| Pin No. | Function                                                   |
|---------|------------------------------------------------------------|
| 1-16    | D0 - D15                                                   |
| 18      | A1                                                         |
| 21 - 33 | A4 - A16                                                   |
| 34      | /CS                                                        |
| 35      | /RD                                                        |
| 36      | /WR                                                        |
| 39      | + 5V                                                       |
| 40      | GND                                                        |
| 41      | Interrupt: Low, if outputs are overloaded. (Diag. =L); LB1 |
|         | closed: Pull up 10kOhm against +5V                         |
| 42      | /RSTOUT                                                    |

#### 8.9.1 ST1: Connections of the 46-pin-bus adapter: PCI

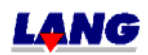

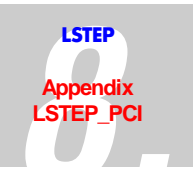

#### 8.9.2 2-pol Power plug for the supply of the In- and Output ST4/ PCI

Used with a Phönix Mini-Combicon basic housing 2-polig.

The power supply is protected by a "Pigtail fuse" F4A (Manufacturer: Wickmann) on the circuit card. Because the outputs are short circuit proof, a short circuit does not release the fuse at the output. LED1 (green) shows, that voltage is present behind the fuse.

| Pin No. | Function |
|---------|----------|
| 1       | +11,432V |
| 2       | 0V       |

# 8.9.3 40-pol Female connector with 37-pol D-Sub-plug-connection: 16 inputs, 16 outputs ST2/ PCI

Inputs: 0...2,7V = ",L", 7,5...32V = ",H", Ri = ca. 10kOhm Outputs: Switches to +Ub=11,4...32V, Imax = 0,5A, short circuit proof

| Pin No. | Connection |
|---------|------------|
| 1       | Output 1   |
| 2       | Output 2   |
| 3       | Output 3   |
| 4       | Output 4   |
| 5       | Output 5   |
| 6       | Output 6   |
| 7       | Output 7   |
| 8       | Output 8   |
| 9       | Output 9   |
| 10      | Output10   |
| 11      | Output11   |
| 12      | Output12   |
| 13      | Output13   |
| 14      | Output14   |
| 15      | Output15   |
| 16      | Output16   |
| 17-19   | GND        |
| 20      | Input1     |
| 21      | Input2     |
| 22      | Input3     |
| 23      | Input4     |
| 24      | Input5     |
| 25      | Input6     |
| 26      | Input7     |
| 27      | Input8     |
| 28      | Input9     |
| 29      | Input10    |
| 30      | Input11    |
| 31      | Input12    |
| 323     | Input13    |
| 33      | Input14    |
| 34      | Input15    |
| 35      | Input16    |
| 36      | GND        |
| 37-40   | +11,432V   |

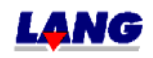

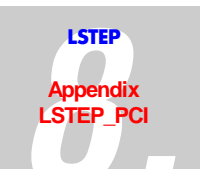

# 8.10 Assembly scheme

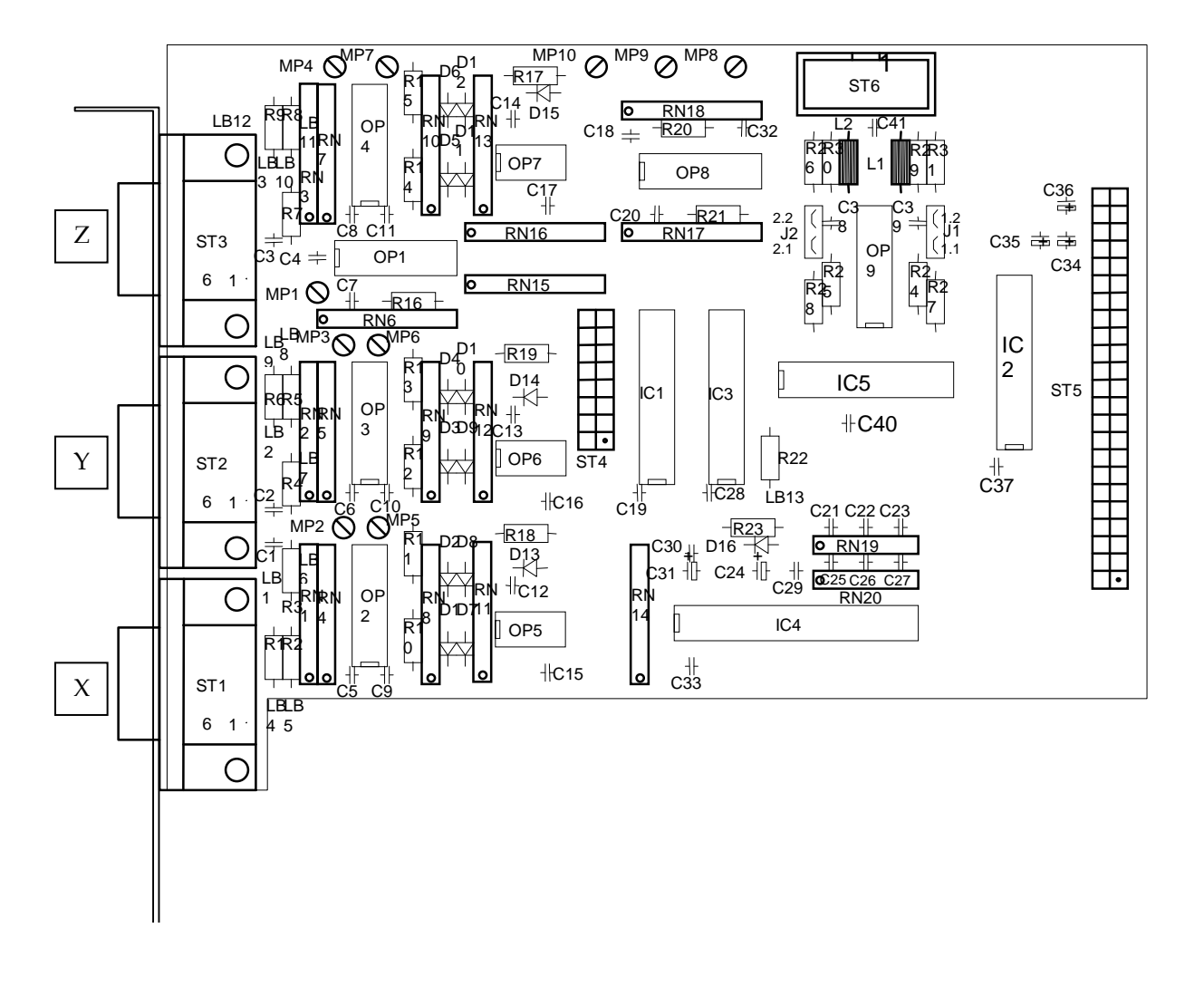

#### LSTEP PCI- Encoder adapter card

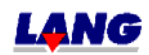

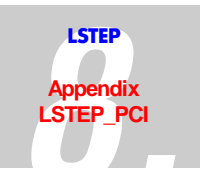

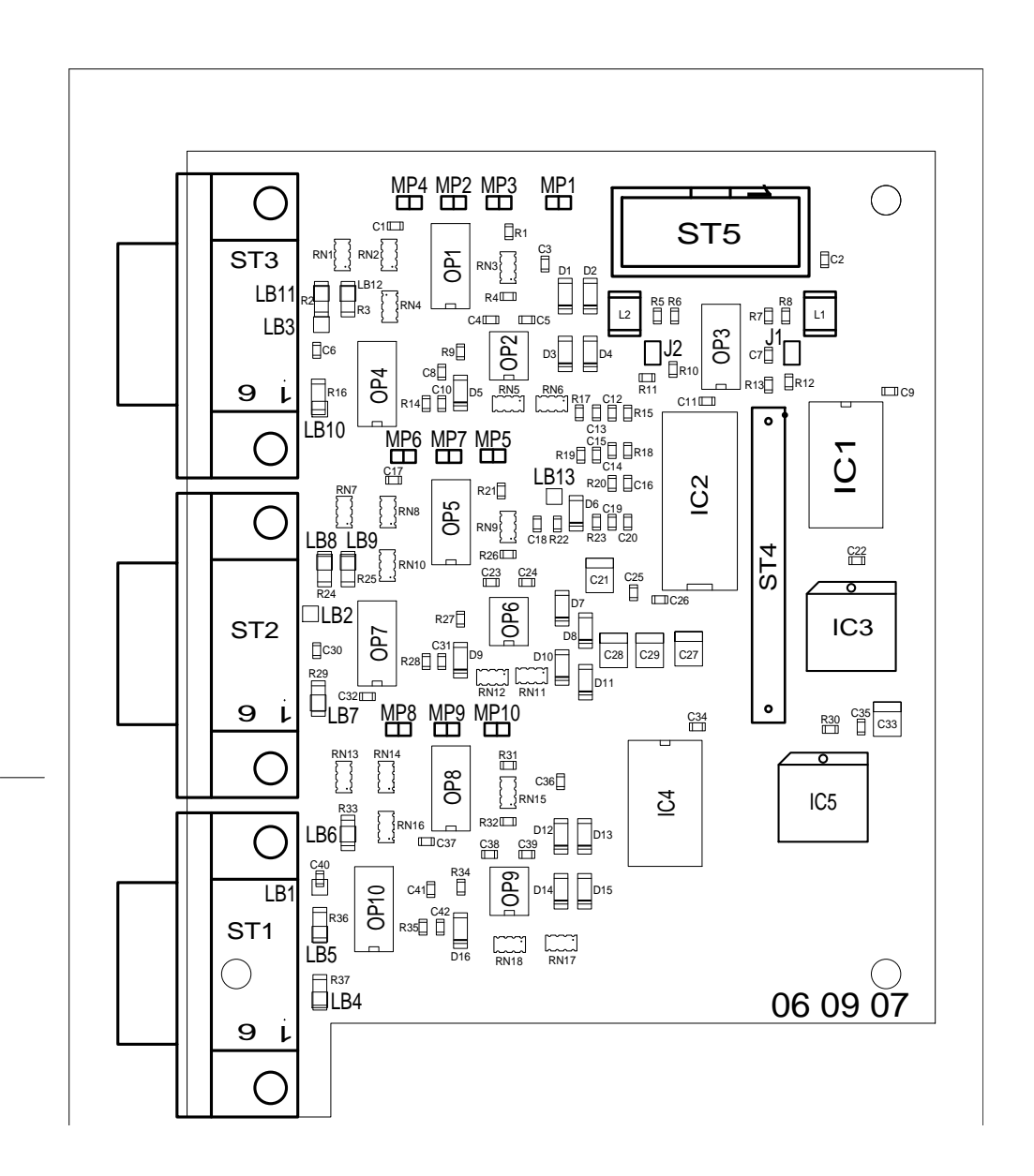

#### Encoder adapter card LSTEP PCIcompact 06 09 07

Die Lotbrücken (LB1-12) befinden sich auf der Lötseite der Platine./ Solder bridge (LB1-12) is located on the solder side of the circuit card

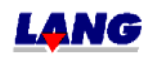

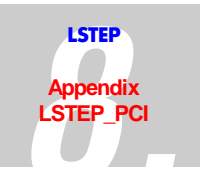

# I / O – Adapter card for LSTEP PCI 06 07 00

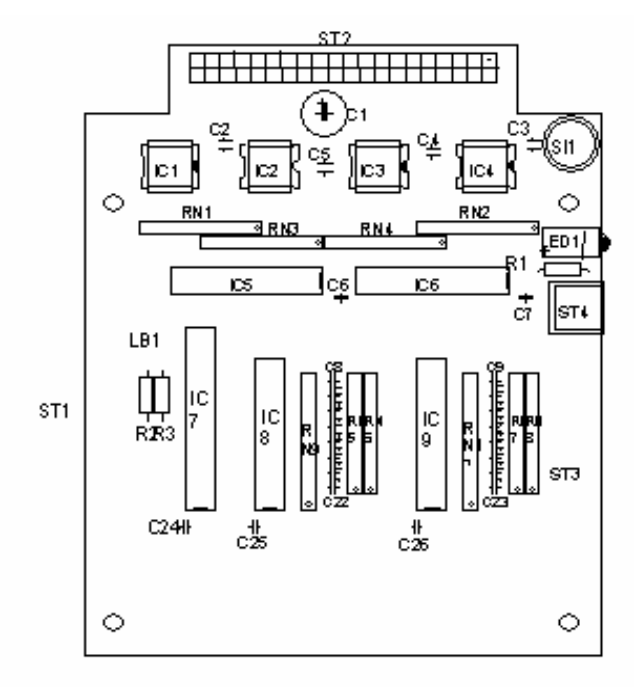

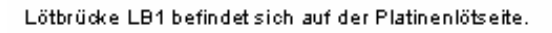

Solder bridge LB1 is located on the solder side of the circuit card

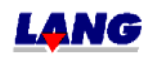

#### LSTEP PCI Assembly scheme 06 06 00

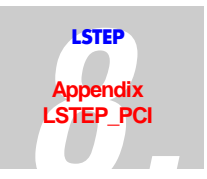

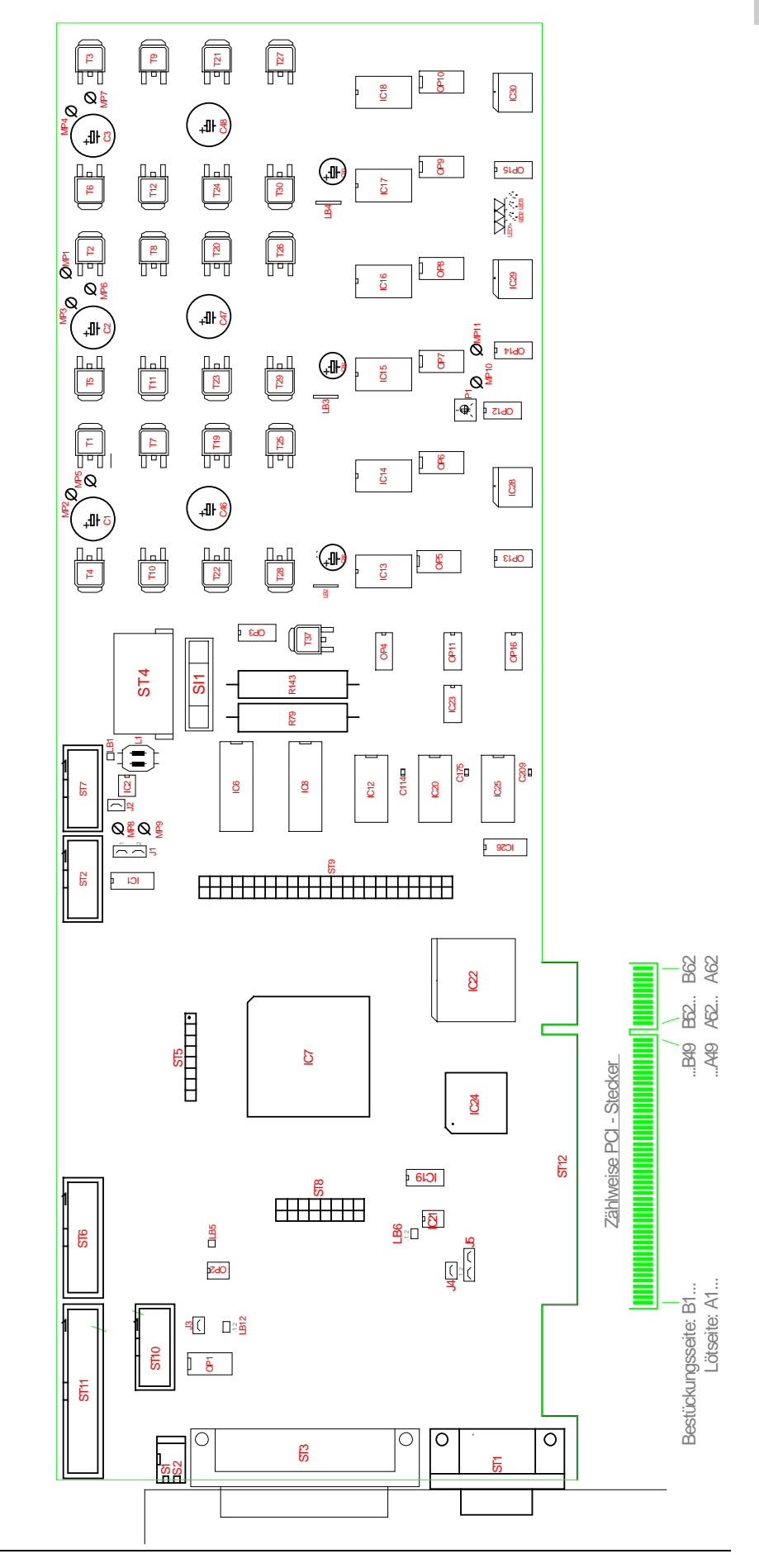

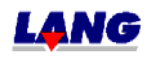

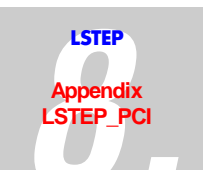

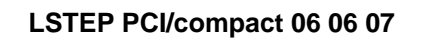

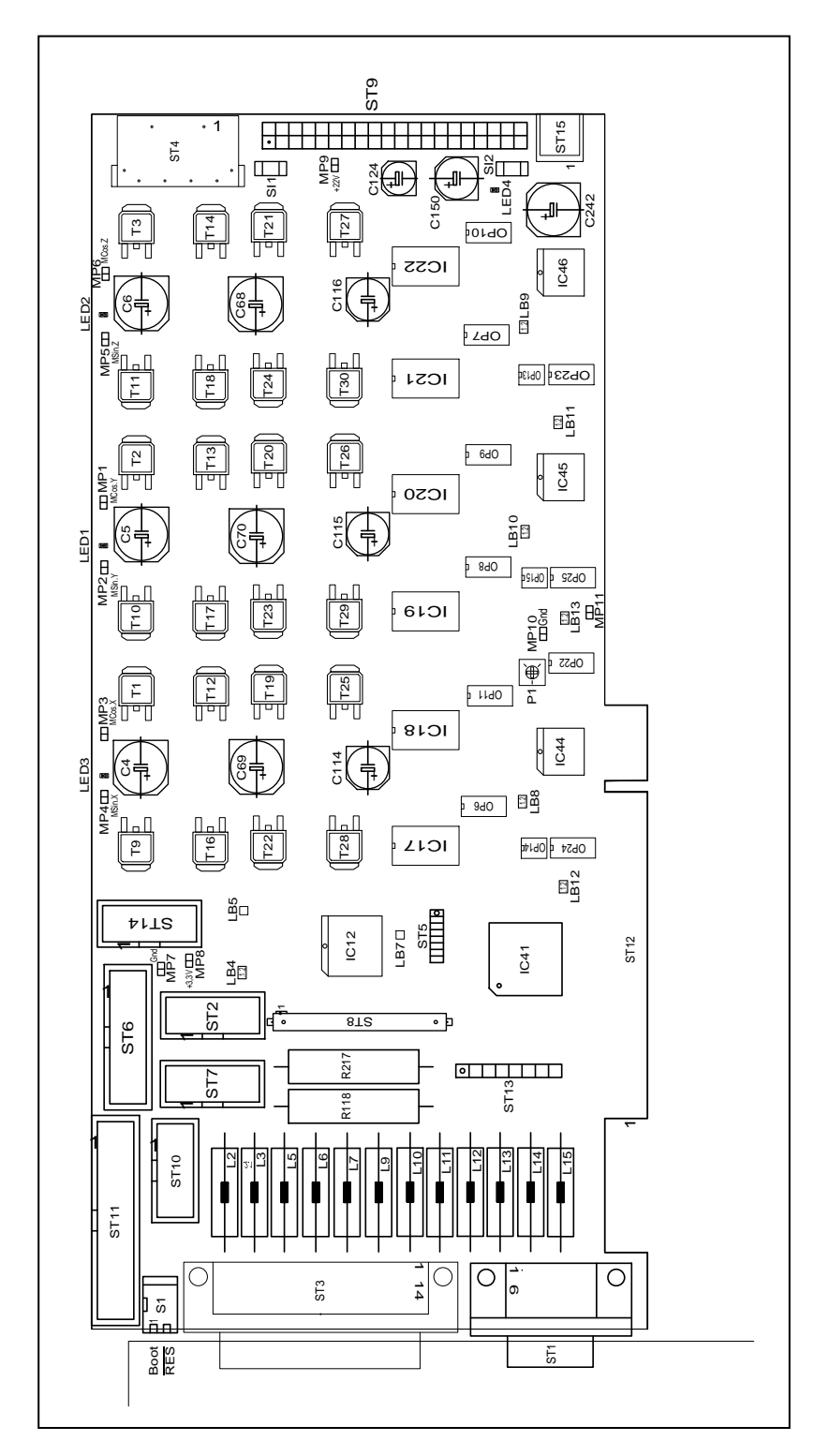

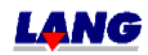

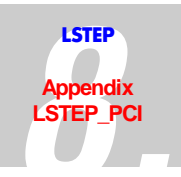

# 8.11 Appendix LSTEP-PCI /PCIcompact

### Technical Data

| Power supply.                               | Logic voltage through PCI-Slot of PC             |                 |                            |
|---------------------------------------------|--------------------------------------------------|-----------------|----------------------------|
| rower suppry.                               | Motor voltage: 12V from the DC never supply unit |                 | PC-power supply unit       |
|                                             | Words vortage                                    |                 | r C-power suppry unit      |
|                                             |                                                  | 11,4-48V thro   | igh ext. power supply unit |
| Max. motor revolution:                      | 40  U/sec. for                                   | 200-step motor  |                            |
| Max. motor current:                         | 1,25A                                            | per motor phase | e LSTEP-PCI / 1            |
|                                             | 2,5A                                             | per motor phase | e LSTEP-PCI / 2            |
|                                             | 3,75A                                            | per motor phase | e LSTEP-PCI / 3            |
| Max. motor voltage:                         | 48V                                              |                 |                            |
| Step resolution:                            | Max. 50.000 steps/revolution for 200step motor   |                 |                            |
| Baud rate:                                  | 57,6 Kbd                                         |                 |                            |
| Measurements $L \times H \times B$ (1 Slot) | easurements L x H x B (1 Slot)                   |                 |                            |
| PCI                                         | 341mm x 120mm x 20mm (1 Slot)                    |                 |                            |
| PCIcompact                                  | 236mm x 107mm x 15mm (1 Slot)                    |                 |                            |
| max. count frequence for TTL-Encoder        | 2,5 Mflank= 6                                    | 25 KHz          |                            |
| inputs                                      | -Flank interpretation                            |                 |                            |

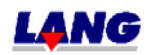

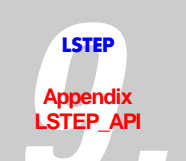

# 9 Appendix LSTEP-API

#### 9.1 Introduction

The LSTEP-API (programing interface for the LStep fine positioning system) is designed to help software developers to develop applications for control of the positioning systems LSTEP xx, LSTEP xx/2, LSTEP-PC, ECO-STEP and LSTEP-44 quickly and effectively, without having to deal with hardware/machine intimate programming. It offers access to the complete command set of the LSTEP positioning systems.

The LSTEP4X API is variant of LStep APT to support the parallel control of several LSTEPs

#### 9.1.1 Included Functions

- Windows 32-bit DLL
- Support of the stepping motor controllers LSTEP xx, LSTEP xx/2, LSTEP-PC, ECO-STEP, LSTEP-44 und LSTEP-PCI
- Activation via RS232-, ISA or PCI (DPRAM) interface
- Automatic recognition of the connected controller
- Configuration of the controller
- Execution of all commands supported by the controller
- Up to 4 axes
- Multithreading capable

#### 9.1.2 Systemanforderungen

With LSTEP-API, as well as with LSTEP4X it is possible to develope applications with MS Windows 9x, Windows NT and Windows 2000.

#### 9.1.3 Supported Development Environments

The LSTEP-API and LSTEP4X-API has been tested with the following development and runtime environments

Borland/Inprise Delphi 3-5

Microsoft Visual C++ 6.0

National Instruments LabVIEW

It should be compatible with all other programming environments which can use DLLs.

(DLL = Dynamic Link Library; A DLL is an executable module which contains code and resources which are used by other applications or DLLs.)

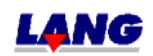

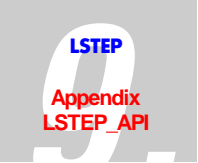

### 9.2 DLL Interface

#### 9.2.1 LSTEP-API

The main component of the LSTEP-APIs is the file LSTEP4.DLL. You use this DLL for developing your own programs, to configure the LSTEP, to transmit commands, to inquire positional values, inputs/outputs, etc.

#### 9.2.2 LSTEP4X-API

Main component of the LStep4X-APIs is the file LSTEP4X.DLL. The DLL is used for the development of several programs, to configure several LSTEPs, to send commands, to read position values, inputs and outputs etc.

#### 9.2.3 General Information

#### 9.2.3.1 LSTEP 4.DLL

The DLL LSTEP4.DLL implements the commands of the LSTEP-API. All functions are declared with a 32 bit integer as the return value. A return value of 0 indicates error-free execution of the function, if errors (e.g. timeouts) occur, the relevant error code (see table) is returned.

For functions such as LS\_MoveAbs, values are always transmitted for 4 axes. If the controller has only 1-3 axes, the values for the non-existing axes are ignored and can be set to 0.

#### 9.2.3.2 LSTEP4X.DLL

The DLL LSTEP4X.DLL implements the commands of the LSTEP4X-API. All functions are declared with a 32 bit integer as the return value. A return value of 0 indicates error-free execution of the function, if errors (e.g. timeouts) occur, the relevant error code (see table) is returned..

The first parameter send for all functions of the API is an integer value (between 1 and 32), which indicates the number of the LStep, where the command is supposed to be send to.

The function LSX\_CreateLSID can be used, to send such a ID-value. With a call of LSX\_FreeLSID a ID-value is set free again. (see Delphi-example)

For functions such as LSX\_MoveAbs, values are always transmitted for 4 axes. If the controller has only 1-3 axes, the values for the non-existing axes are ignored and can be set to 0.

#### 9.2.3.3 Difference in comparence with LSTEP4.DLL

The function circumference LSTEP4X.DLL has not changed in compare with LSTEP4.DLL, the function names are identical. The normal LStep API (LSTEP4.DLL) are continued, existing source code, which the LStep API uses must not be modified.

LSTEP4X API opens a protocol window for each LStep, and the Log-files are also written separately for each LStep.

Because the LSTEP4X supports API Multi-Threading, programs made by the customer can access the LSteps from several Threads through the API.

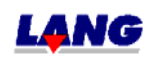

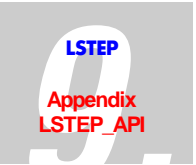

The parallel control of several LSTEP motor controls is possible.

The function names received different prefixes'. For the LSTEP4X.DLL "LSX\_" is used instead "LS\_" like it is used for the LSTEP4.DLL.

A integer value is used as an additional parameter for all function calls of the LSTEP4X API which identifies the controller. The numbering of the LSTEPs starts with 1 to 32.

**Note:** Under Windows NT the supplied driver GIVEIO must be installed so that the DPRAM interfaces of the LSTEP-PC may be used.

#### 9.2.4 Integration in Delphi 9.2.4.1 LSTEP4-API

All function names of the LSTEP4-API start with "LS\_" for easier differentiation. To be able to use the functions of the LSTEP4 APIs, LSTEP4.pas must be present in the uses-clause of the unit it question and must be in one of the pre-set search paths.

Required files: <u>LSTEP4.dll</u> and <u>LSTEP4.pas</u> ---Delphi-example for the control of a LStep

... var LStep1: Integer;

begin

LSX\_ConnectSimple(1, 'COM1', 9600, True);

LSX\_MoveAbs(10.0, 20.0, 30.0, 0.0, True);

LSX\_Disconnect();

end;

#### 9.2.4.2 LSTEP4X-API

All function names of the LSTEP4X-API start with "LSX\_" for easier differentiation. To be able to use the functions of the LSTEP4X APIs, LSTEP4X.pas must be present in the usesclause of the unit it question and must be in one of the pre-set search paths.

Required files: <u>LSTEP4X.dll</u> and <u>LSTEP4X.</u>

Delphi-example for the parallel control of 2 LSTEPs

...
var LStep1, LStep2: Integer;
...
begin
LSX\_CreateLSID(LStep1);
LSX\_CreateLSID(LStep2);

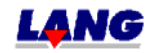

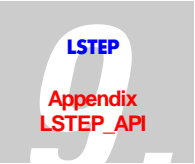

LSX\_ConnectSimple(LStep1, 1, 'COM1', 9600, True); LSX\_ConnectSimple(LStep2, 1, 'COM2', 9600, True);

LSX\_MoveAbs(LStep1, 10.0, 20.0, 30.0, 0.0, True); LSX\_MoveAbs(LStep2, 5.0, 10.0, 0.0, 0.0, True);

LSX\_Disconnect(LStep1); LSX\_Disconnect(LStep2);

LSX\_FreeLSID(LStep1); LSX\_FreeLSID(LStep2);

end;

#### 9.2.5 Integration in Visual C++ 9.2.5.1 LSTEP4-API

For Visual C++ , an encapsulation of the LSTEP4.DLL has been created. The class CLStep4 loads the DLL and all pointers in response to function calls dynamically. The methods of the LSTEP-object is not preceded by "LS\_".

(Example: LS.Calibrate() instead of LS\_Calibrate)

Only one instance should be created by the class CLStep4, since at present, no more than one LStep can be controlled simultaneously with the LSTEP.

Required files: LSTEP4.dll, LSTEP4.h and LSTEP4.cpp

Visual C++- example for the control of a LStep

... CLStep4 LS1;

•••

LS1.ConnectSimple(1, "COM1", 9600, true);

LS1.MoveAbs(10.0, 20.0, 30.0, 0.0, true);

LS1.Disconnect(); delete LS1;

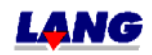

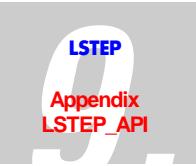

#### 9.2.5.2 LSTEP4X-API

For Visual C++, an encapsulation of the LSTEP4X.DLL has been created. The class CLStep4X loads the DLL and all pointers in response to function calls dynamically. The methods of the LSTEP-object is not preceded by "LSX\_". (Example: LSX.Calibrate() instead of LSX\_Calibrate)

With C++ the functions LSX\_CreateLSID and LSX\_FreeLSID must not be called for using the LSTEP4X.DLL, because the Wrapper-Klasse CLStep4X administers itself the integer value, which indicates the number of the LStep. The method of CLStep4X have no additional parameter for the number of the LStep.

needed files: <u>LSTEP4X.DLL</u>, <u>LSTEP4X.h</u> and <u>LSTEP4X.cpp</u>

Visual C++- example for the parallel control of 2 LSteps

... CLStep4X\* LS1,\* LS2; ...

LS1 = new CLStep4X; LS2 = new CLStep4X;

LS1->ConnectSimple(1, "COM1", 9600, true); LS2->ConnectSimple(1, "COM2", 9600, true);

LS1->MoveAbs(10.0, 20.0, 30.0, 0.0, true); LS2->MoveAbs(5.0, 10.0, 0.0, 0.0, true);

LS1->Disconnect(); delete LS1; LS2->Disconnect(); delete LS2;

#### 9.2.6 Integration In LabVIEW

NI LabVIEW is a developing environment based on the graphic programming language G. It enables programming with graphic symbols to be done quickly and easily. Complicated 32-bit programs can be created, thus ensuring that the required speed of execution for control, test and measuring applications is given.

All LabVIEW programs (so-called VIs, Virtual Instruments) have a front panel and a block diagram and can in turn be integrated into other programs as a sub-program (SubVI).

A VI library (LSTEP4.llb) has been created for embedding (LSTEP4.DLL and LSTEP4X.DLL) which contains approx. 110 VIs. These individual VIs (e.g. LS4 ConnectSimple.vi) encapsulate the relevant LSTEP API-functions. The LSTEP4.dll is used by means of the "Call Library Function". (calling ext. libraries).

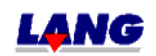

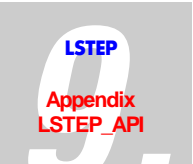

#### 9.2.6.1 Differences between LSTEP4. LLB and LSTEP4X.LLB

In new software-projects with the LSTEP-API under LabView, you should use exclusively the VI-Library LSTEP4X.LLB. This has the following reason: Die LSTEP4.LLB only supports one, besides that all VI's have as a return value only a Boolesche variable, therefore no mistake code to be interpreted.

In the (newer) LSTEP4X.LLB the VI's have as a return value a 32-bit-Integer-value (which is named "error out"). If it equals 0, it indicates that the LSTEP-API-function was carried out fault-free. Otherwise the meaning of the error code is described in the table of this documentation. Several LSteps can be parallel controlled via the LSTEP4X.DLL called in the VI's. The VI's for the LSTEP4X.DLL differ in the file name from the once of the LSTEP4.DLL through the shorthand symbol at the beginning it is "LS4X" instead "LS4". In LabView the VI's for the LSTEP4X.DLL purple, the once of the LSTEP4.DLL has the background colour blue. The designation of the VI's in the symbols is the same.

In all VI's an additional connection comes is added. Which is a 32-bit-Integer-value and indicates the number of the LStep that the command, for example a moving command or the reading out of the current position, refers to ("LStep Controller ID"). You can assign those numbers yourself (e.g. "0" for the LStep at the serial interfaces COM1, "1" for the LStep at COM2 etc.), or via the VI "LS4X CreateLSID". ID-numbers created with the VI "LS4X FreeLSID" can be released again. If you use only one LStep in your LabView-project, you can leave the connection "LStep Controller ID" open for all used VI's from the LSTEP4X.LLB, because it has the default-value 1 as a standard.

needed files in LabView: <u>LSTEP4X.DLL</u> and <u>LSTEP4X.LLB</u> resp. <u>LSTEP4.DLL</u> and <u>LSTEP4.LLB</u>

#### 9.2.6.2 Procedure for using an LSTEP4 VIs:

- 1. Create a new VI
- 2. Switch to the block diagram window (Ctrl+E)
- 3. Click on the diagram (right mouse button

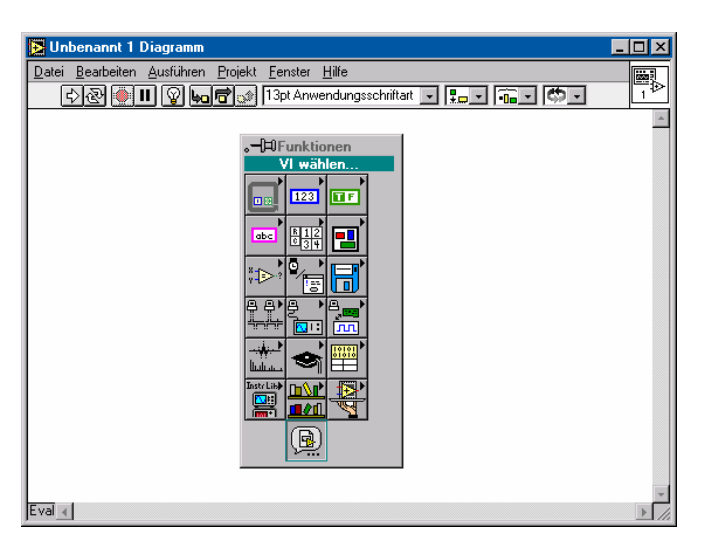

- 4. Select VI ...
- 5. Open the supplied VI Library LSTEP4.llb in the file dialog box, and then select the required command (e.g. LS4 MoveAbs.vi)
- 6. Place VI in the diagram

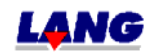

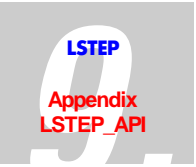

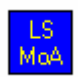

Press ctrl+H to open a help window, which gives you information about the VI at which the mouse pointer is currently located

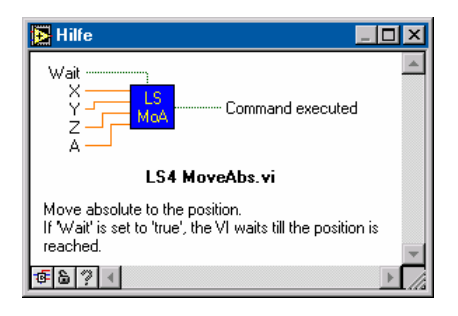

The transmission of parameters to SubVIs is done by terminals, which have to be "cabled". To display these terminals in the diagram, click the right mouse button on the VI and select "Display/Terminals". You can then allocate values/sources to the terminals. There are several ways of doing this, one of them is: Click the right mouse button on the required terminal then on the menu item "produce constants".

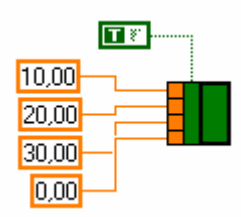

In this example and absolute travel command (X 10mm, Y 20mm, Z 30mm) is executed.

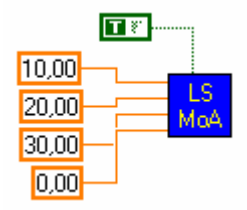

For details of the occupancy of the terminals of the Vis, please refer to the documentation for the API function in question. There, you will find a diagram, which also appears in the Help window of LabVIEW. The parameters are more or less the same as those of the DLLfunction: There are only certain differences for functions to which bit masks are transmitted as the parameters (e.g. LS4 SetActiveAxes.vi)

The LSTEP4 VIs has a terminal called "Command executed". If this logical value is "true", the command was executed successfully. If an error has occurred, the value is set to "false".

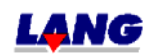

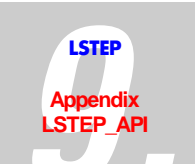

Before travel commands can be executed or positional values can be read out, etc., the connection to LSTEP must be opened. This is easiest with VI "LS4 ConnectSimple.vi". It initialises the interface and detects the LSTEP, which is connected.

Example for RS232 (COM2 and 9600 Baud):

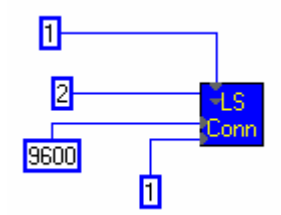

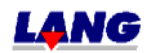

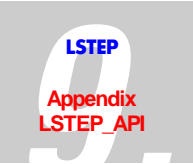

# 9.3 Notations to create own programs for programming the controller via the API

The following charts show the program flow diagram after that the programs for controlling positioning systems should be made. The used functions are listed in the LSTEP-API description and there they are described more detailed.

Because the pre-configured default-settings can not contain all data for every application, after the used interface was opened, follow the steps described under item "Initialising the Controller".

Subsequently under the use of LSTEP-API any user program can be written.

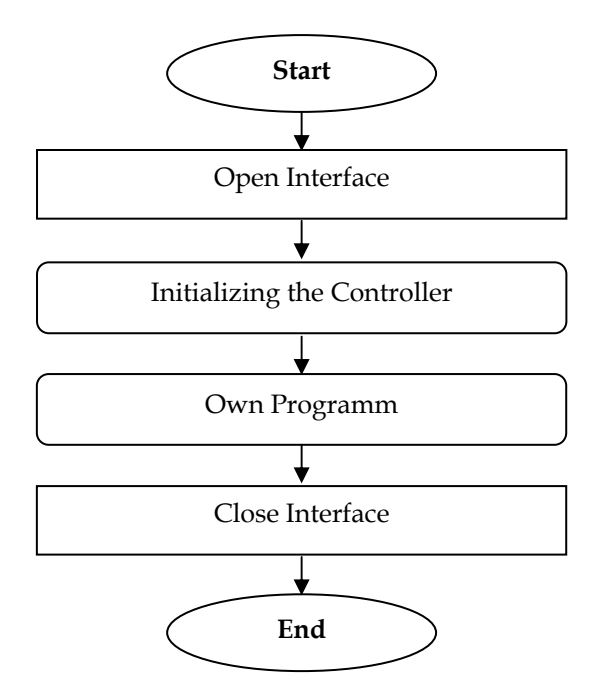

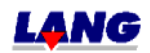

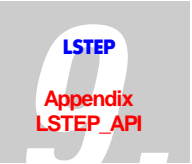

#### 9.3.1 Initialising the Controller

In order to have a fault free operation it is necessary to carry out the basic settings of the positioning controller prior to the start of the own program when initialising the used LSTEP.

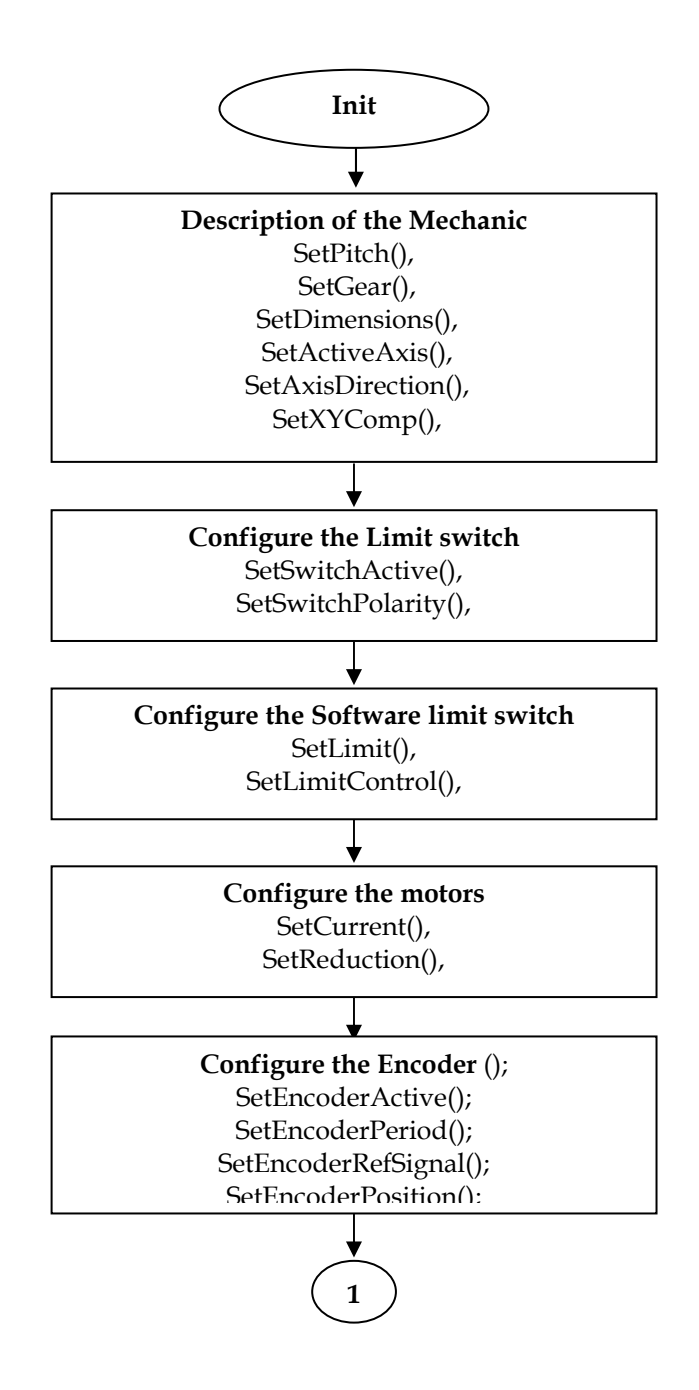

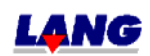

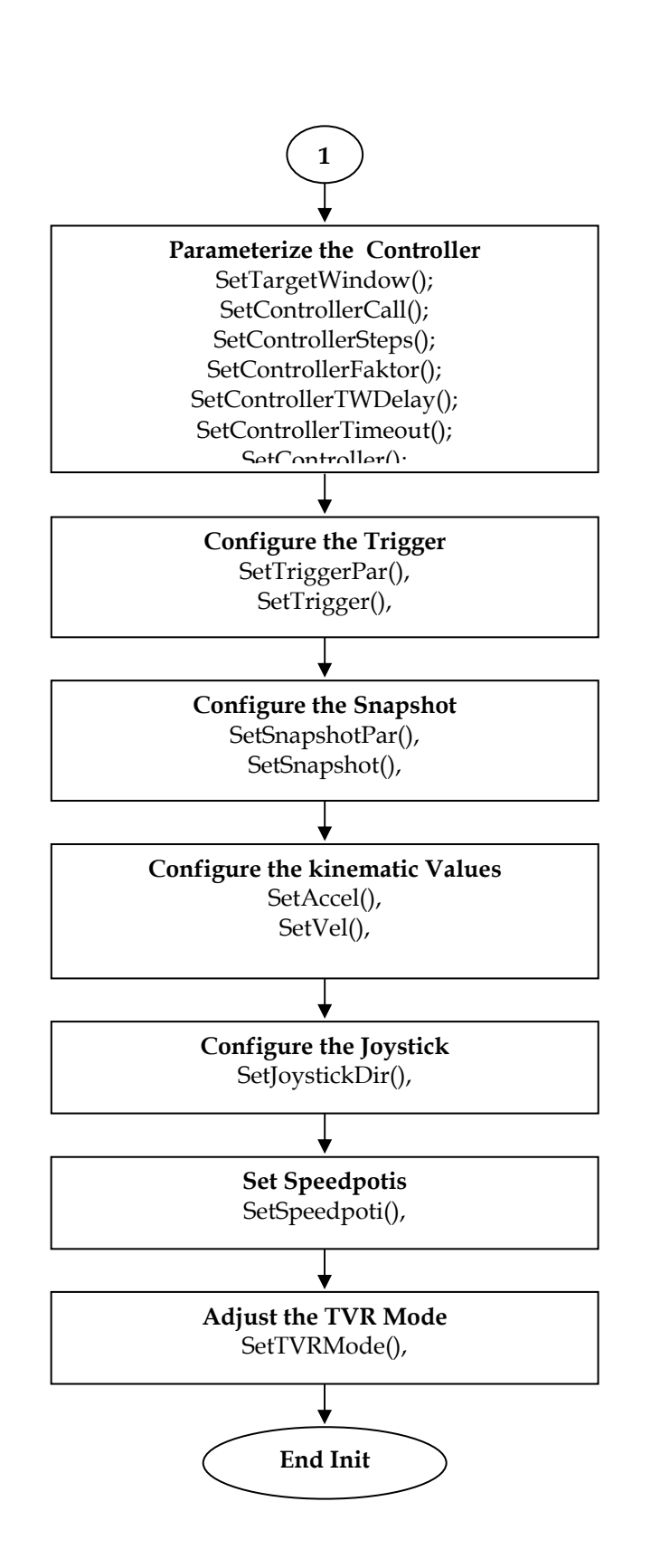

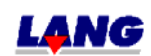

9•11

LSTEP

Appendix LSTEP\_API

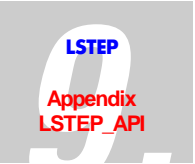

#### 9.3.2 Own Program part

In the own program part the user can program the desired functionality of the controller. Such as carrying out positioning movements in dependence of the I/ condition, as well as setting the trigger signal in dependence of the positions etc.

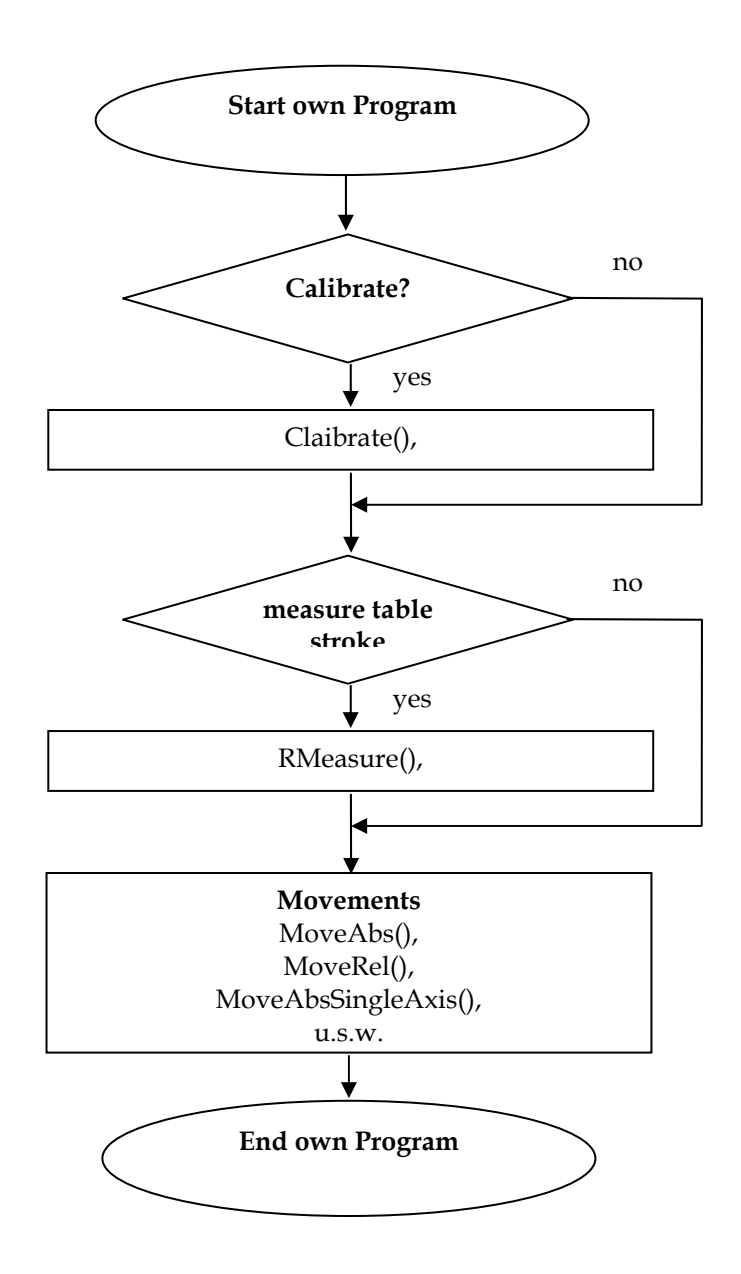

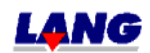

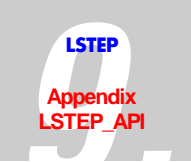

# 9.4 Functions

#### 9.4.1 Index for API-Commands

Arrangement of the commands as follows:

#### API-Configuration/Interface

| Command                | Short description                                                     | Page |
|------------------------|-----------------------------------------------------------------------|------|
| Connect                | Connect with LSTEP                                                    | 20   |
| ConnectEx              | Connect with LSTEP                                                    | 20   |
| ConnectSimple          | Connect with LSTEP                                                    | 21   |
| CreateLSID             | Creates an ID No for the use of the LSTEP4X APIs                      | 22   |
| Disconnect             | Disconnect LSTEP                                                      | 22   |
| EnableCommandRetry     | With this function repeated sending of commands can be                | 23   |
|                        | switched On/Off in case of a fault.                                   |      |
| FlushBuffer            | Delete the input buffer                                               | 23   |
| FreeLSID               | Sets the created ID No free again                                     | 24   |
| LoadConfig             | Load LSTEP configuration (interface, axis settings, controllers) from | 24   |
|                        | INI-file.                                                             |      |
| SaveConfig             | Save LSTEP configuration (interface, axis settings, controllers)      | 25   |
|                        | into INI-file.                                                        |      |
| SendString             | Send string to LSTEP                                                  | 25   |
| SendStringPosCmd       | Moving command, which awaits confirmation, send to LSTEP              | 26   |
|                        | as a string                                                           |      |
| SetAbortFlag           | Set flag to terminate the communication with the LSTEP                | 26   |
| SetCommandTimeout      | Sets the Timeouts for waiting for the feedback signal, of             | 27   |
|                        | positioning und calibrating.                                          |      |
| SetControlPars         | Transmits the parameters, which were loaded with                      | 27   |
|                        | LS_LoadConfig to the LSTEP.                                           |      |
| SetCorrTblOff          | deactivates axis                                                      | 27   |
| SetCorrTblOn           | activates axis correction in x/y-Matrix with linear interpolation     | 28   |
| SetExtValue            | switch on extensions                                                  | 29   |
| SetFactorMode          | Position value-Conversion for ,krumme' spindle pitch                  | 30   |
| SetLanguage            | Set language for LSTEP-API (log / messages)                           | 31   |
| SetProcessMessagesProc | Enables the replacement of the internal message-dispatching           | 31   |
|                        | procedure of the LStep API                                            |      |
| SetShowCmdList         | LStep-API command list On/Off                                         | 32   |
| SetShowProt            | Interface protocol On/ Off                                            | 32   |
| SetWriteLogText        | Switch on / switch off write log file LSTEP4.log                      | 32   |
|                        | (Writing in LSTEP4-log is normally switched off)                      |      |
| SetWriteLogTextFN      | switch On/Off writing of the interface-protocol in a certain file     | 33   |

#### Controller-Info

| Command           | Short Description                                  | Page |
|-------------------|----------------------------------------------------|------|
| GetSerialNr       | Read serial number of the controller               | 33   |
| GetVersionStr     | Returns the current version number of the Firmware | 34   |
| GetVersionStrDet  | Read detailed version number of the firmware       | 34   |
| GetVersionStrInfo | Gives detailled information about version number   | 35   |

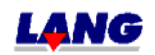

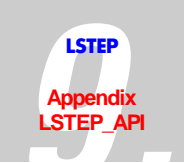

# Settings

| Command            | Short Description                                                   | Page |
|--------------------|---------------------------------------------------------------------|------|
| GetAccel           | Inquiry of acceleration                                             | 36   |
| GetActiveAxes      | Delivers enable axes                                                | 37   |
| GetAxisDirection   | Inquiry of reverse-turning direction                                | 38   |
| GetCalibBackSpeed  | Reads the speed, with which the axis are moved back during          | 39   |
| -                  | calibration                                                         |      |
| GetCaliboffset     | Inquiry of calibration-offset                                       | 40   |
| GetCalibrateDir    | Inquiry reverse preceding sign when calibrating                     | 41   |
| GetCurrentDelay    | Indicates time delay for current reduction                          | 42   |
| GetDimensions      | Inquiry dimensions of the axes                                      | 43   |
| GetGear            | Inquiry- gear transmission                                          | 44   |
| GetJoystickFilter  | Indicates, if the filtering and hysteresis is activated in joystick | 45   |
|                    | operation                                                           |      |
| GetMotorCurrent    | Inquiry motor current                                               | 46   |
| GetMotorTablePatch | Indicates, if the correction table is activated.                    | 47   |
| GetOutFuncLev      | Indicates the speed when the current will be switched, from         | 48   |
|                    | parameterised current to maximum current.                           |      |
| GetPitch           | delivers spindle pitch                                              | 49   |
| GetPowerAmplifier  | Indicates if the amplifiers of the LS44 are switched ON or OFF.     | 50   |
|                    | This command only exists for the LS44-controller.                   |      |
| GetReduction       | Inquiry of current reduction                                        | 51   |
| GetRefSpeed        | Reads the reverse speed, the axes move while searching the          | 52   |
|                    | reference mark.                                                     |      |
| GetRMOffset        | Inquiry RM-Offset                                                   | 53   |
| GetSpeedPoti       | Indicates if the potentiometer On/Off                               | 54   |
| GetStopAccel       | Delivers the brake acceleration, if the stop input becomes active.  | 55   |
| GetStopPolarity    | Read stop entrance polarity.                                        | 56   |
| GetVel             | Inquiry speed                                                       | 57   |
| GetVelFac          | Inquiry speed reduction                                             | 58   |
| GetVLevel          | Delivers the speed limits of the indicated speed range.             | 59   |
| GetXYAxisComp      | Inquiry XY-axis overlay                                             | 61   |
| LstepSave          | Save current configuration in LStep (EEPROM)                        | 61   |
| SetAccel           | Set acceleration                                                    | 36   |
| SetAccelSingleAxis | Set acceleration for individual axis                                | 62   |
| SetActiveAxes      | Enable axes                                                         | 37   |
| SetAxisDirection   | Reverse turning direction                                           | 38   |
| SetCalibBackSpeed  | Sets the speed, with which the axis are moved back during           | 39   |
|                    | calibration after reaching the limit switches.                      |      |
| SetCaliboffset     | Calibration offset                                                  | 40   |
| SetCalibrateDir    | Reverse preceding sign when calibrating                             | 41   |
| SetCurrentDelay    | Time delay for current reduction                                    | 42   |
| SetDimensions      | Set dimensions of the axes                                          | 43   |
| SetGear            | Program gear transmission                                           | 44   |
| SetJoystickFilter  | Activating/Deactivating the filtering and hysteresis in joystick    | 45   |
|                    | operation                                                           |      |
| SetMotorCurrent    | Set motor current                                                   | 46   |
| SetMotorTablePatch | Correction table ON/OFF                                             | 47   |
| SetOutFuncLev      | Setthe current switch speed                                         | 48   |
| SetPitch           | Set spindle pitch                                                   | 49   |
| SetPowerAmplifier  | Switches the amplifiers of the LS44 On/Off.                         | 50   |
| SetReduction       | Set current reduction                                               | 51   |

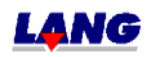

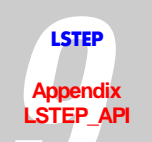

| SetRefSpeed      | Sets the reverse speed, the axes move while searching the          | 52 |
|------------------|--------------------------------------------------------------------|----|
|                  | reference mark.                                                    |    |
| SetRMOffset      | RM-Offset                                                          | 53 |
| SetSpeedPoti     | Potentiometer On/ Off                                              | 54 |
| SetStopAccel     | Delivers the brake acceleration, if the stop input becomes active. | 55 |
| SetStopPolarity  | Adjust stop entrance polarity.                                     | 56 |
| SetVel           | Set speed (velocity)                                               | 57 |
| SetVelFac        | Set speed reduction                                                | 58 |
| SetVelSingleAxis | Set speed for individual axis                                      | 62 |
| SetVLevel        | Exclude speed ranges, in which the system shows resonances.        | 60 |
| SetXYAxisComp    | Activate XY-axis overlay                                           | 61 |
| SoftwareReset    | Reset the software to starting status                              | 62 |

# Status report

| Command           | Short Description                                                   | Page |
|-------------------|---------------------------------------------------------------------|------|
| GetError          | gives the current error number                                      | 63   |
| GetSecurityErr    | Reads all statuses and results of the GAL-safety monitoring (only   | 64   |
|                   | with LS44-controller)                                               |      |
| GetSecurityStatus | Delivers the current statuses the safety monitoring (only with      | 65   |
|                   | LS44-controller)                                                    |      |
| GetStatus         | Gives the current status of the controller                          | 66   |
| GetStatusAxis     | Gives the present status of the individual axes                     | 66   |
| GetStatusLimit    | Delivers the current condition of the software-limits of each axis. | 67   |
| SetAutoStatus     | AutoStatus On/Off                                                   | 67   |

# Moving commands and Position administration

| Command           | Short Description                                                  | Page |
|-------------------|--------------------------------------------------------------------|------|
| Calibrate         | Calibrate                                                          | 68   |
| CalibrateEx       | Only the axes are calibrated, whose corresponding bit was set in   | 68   |
|                   | the transmitted integer-value.                                     |      |
| Clearpos          | Sets the position to 0 (for endless turning axes)                  | 69   |
| GetDelay          | Reads the delay of the vector start.                               | 69   |
| GetDistance       | Delivers the distance for LS_MoveRelShort                          | 70   |
| GetPos            | Inquires the current positions of all axes                         | 71   |
| GetPosEx          | Inquires the current encoder or positional values of all axes      | 71   |
| GetPosSingleAxis  | Inquire the current position of an axis                            | 72   |
| MoveAbs           | Move to absolute position                                          | 73   |
| MoveAbsSingleAxis | Move individual axis to absolute position                          | 73   |
| MoveEx            | extended moving command                                            | 74   |
| MoveRel           | Move to relative vector                                            | 75   |
| MoveRelShort      | Move to relative position (short command)                          | 75   |
| MoveRelSingleAxis | Move individual axis relatively                                    | 76   |
| RMeasure          | Measure table stroke                                               | 76   |
| RmeasureEx        | Measure table stroke (The table stroke is only measured for axes   | 77   |
|                   | for which the relevant bit has been set in the transmitted integer |      |
|                   | value).                                                            |      |
| SetDelay          | The delay command is used to produce a vector start delay          | 69   |
| SetDistance       | Set distance (for LS_MoveRelShort)                                 | 70   |
| SetPos            | Set positional values                                              | 77   |
| StopAxes          | Stop (all movements are stopped)                                   | 78   |
| WaitForAxisStop   | The function returns, as soon as the selected axes in the bit-mask | 78   |

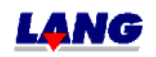

|                                   |  | Γ |
|-----------------------------------|--|---|
| A Flag reached its goal position. |  |   |
|                                   |  | _ |

# Joystick and Handwheel

| Command           | Short Description                          | Page |
|-------------------|--------------------------------------------|------|
| GetDigJoySpeed    | Read out the set speeds                    | 79   |
| GetHandwheel      | Read hand wheel condition                  | 80   |
| GetJoystick       | Reads the delay of the vector start.       | 80   |
| GetJoystickDir    | Reads motor turning direction for joystick | 81   |
| GetJoystickWindow | Read Joystick-window                       | 82   |
| SetDigJoySpeed    | Read Digital joystick and speed .          | 79   |
| SetHandwheelOff   | Handwheel Off                              | 83   |
| SetHandwheelOn    | Handwheel On                               | 83   |
| SetJoystickDir    | Joystick direction                         | 81   |
| SetJoystickOff    | Analogue joystick Off                      | 84   |
| SetJoystickOn     | Analogue joystick On                       | 84   |
| SetJoystickWindow | set joystick-window                        | 82   |
| GetJoyChangeAxis  | Read Joystick allocation of the axes       | 82   |
| JoyChangeAxis     | sets allocation of axes of Joystick        | 83   |

# Control panel with Trackball and Joyspeed-keys

| Command                 | Short Description                                              | Page |
|-------------------------|----------------------------------------------------------------|------|
| GetBPZ                  | Reads the condition of the additional control panel with track | 85   |
|                         | ball                                                           |      |
| GetBPZJoyspeed          | Control panel joystick-speed                                   | 86   |
| GetBPZTrackballBackLash | Read out control panel track ball-back lash                    | 87   |
| GetBPZTrackballFactor   | Read ot control panal trackball-factor                         | 88   |
| SetBPZ                  | Control panel On/ Off                                          | 85   |
| SetBPZJoyspeed          | Control panel joystick-speed                                   | 86   |
| SetBPZTrackballBackLash | Control panel trackball-reverse backlash                       | 87   |
| SetBPZTrackballFactor   | Control panel trackball-factor                                 | 88   |

# Limit switch (Hardware a. Software)

| Command                  | Short Description                                            | Page |
|--------------------------|--------------------------------------------------------------|------|
| GetAutoLimitAfterCalibRM | Indicates if the internal software limits will be set during | 89   |
|                          | calibration and table stroke measuring.                      |      |
| GetLimit                 | Set travel limits                                            | 90   |
| GetLimitControl          | Reads, if travel range monitoring is active                  | 91   |
| GetSwitchActive          | Read status of limit switch                                  | 92   |
| GetSwitches              | Reads the status of all limit switches                       | 93   |
| GetSwitchPolarity        | Reads limit switch polarity                                  | 94   |
| SetAutoLimitAfterCalibRM | Prevents that the internal software limits are set during    | 89   |
|                          | calibration and table stroke measuring.                      |      |
| SetLimit                 | Set travel limits                                            | 90   |
| SetLimitControl          | Control/ monitoring of the range of travel                   | 91   |
| SetSwitchActive          | Limit switch On/ Off                                         | 92   |
| SetSwitchPolarity        | Set limit switch polarity                                    | 94   |

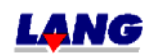

LSTEP

Appendix LSTEP\_API

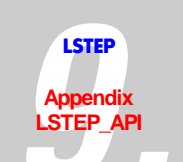

# Digital and analogue In.- and Outputs

| Command                | Short Description                                           | Page |
|------------------------|-------------------------------------------------------------|------|
| GetAnalogInput         | Reads the current status of an analogue channel             | 95   |
| GetAnalogInputs2       | Reads the current status of the analogue channels PT100, MV | 95   |
|                        | and V24                                                     |      |
| GetDigitalInputs       | Read all input pins                                         | 96   |
| GetDigitalInputsE      | Read additional digital inputs (16-31)                      | 96   |
| SetAnalogOutput        | Set analogue output                                         | 96   |
| SetDigIO_Distance      | Function of the digital inputs / outputs                    | 97   |
| SetDigIO_EmergencyStop | Function of the digital inputs / outputs                    | 97   |
|                        | Allocating of the Emergency Stop pin                        |      |
| SetDigIO_Off           | "Off" function of the digital inputs/outputs                | 98   |
| SetDigIO_Polarity      | Set polarity                                                | 98   |
| SetDigitalOutput       | Set output pin                                              | 99   |
| SetDigitalOutputs      | Set digital outputs (0-15)                                  | 99   |
| SetDigitalOutputsE     | Set additional outputs (16-31)                              | 99   |

# Clock pulse Forward / Back

| Command      | Short Description                                     | Page |
|--------------|-------------------------------------------------------|------|
| GetFactorTVR | Reads factor for clock pulse Forward/ Back            | 100  |
| GetTVRMode   | Read setup of clock pulse Forward / Back (= TVR Mode) | 101  |
| SetFactorTVR | Factor for clock pulse Forward/ Back                  | 100  |
| SetTVRMode   | Set clock pulse Forward / Back (=TVR Mode)            | 101  |

# Clock pulse Forward /Back via Interface

| Command       | Short Description                        | Page |
|---------------|------------------------------------------|------|
| SetTVRInPulse | Clock pulse Forward / Back via Interface | 102  |

# Clock pulse Forward/Back for the additional axes.

| Command                | Short Description                                                 | Page |
|------------------------|-------------------------------------------------------------------|------|
| GetAccelTVRO           | Reads the set accelaration for the additional axes.               | 103  |
| GetPosTVRO             | Read position of the additional axis                              | 104  |
| GetStatusTVRO          | Delivers the current status of the additional axis                | 105  |
| GetTVROutMode          | Read settings of the additional axis                              | 106  |
| GetTVROutPitch         | Reads the spindle pitch of the additonal axis                     | 107  |
| GetTVROutResolution    | Reads the resolution of the amplifier which is to be controlled   | 108  |
| GetVelTVRO             | Reads the set speed of the additonal axis                         | 109  |
| MoveAbsTVROSingleAxis  | Position single axis absolute                                     | 110  |
| MoveAbsTVRO            | Move to absolute position                                         | 110  |
| MoveRelTVROSingleAxis  | Move single axis absolute                                         | 111  |
| MoveRelTVRO            | Move relative vector                                              | 111  |
| SetAccelSingleAxisTVRO | Acceleration of single additional axis                            | 112  |
| SetAccelTVRO           | Set acceleration                                                  | 103  |
| SetPosTVRO             | Set position of the additional axis                               | 104  |
| SetTVROutMode          | Set additional axis X, Y, Z and A, beside the actual main axis X, | 106  |
|                        | Y, Z and A                                                        |      |
| SetTVROutPitch         | Sets the spindle pitch for the additonal axis                     | 107  |
| SetTVROutResolution    | Sets the resolution of the amplifier which is to be controlled    | 108  |
| SetVelSingleAxisTVRO   | set speed of the additonal axis                                   | 112  |

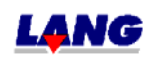

|            |                                 | LSTEP_API |
|------------|---------------------------------|-----------|
| SetVelTVRO | set speed of the additonal axis | 109       |

# **Encoder-Settings**

| Command             | Short Description                                                 | Page |
|---------------------|-------------------------------------------------------------------|------|
| ClearEncoder        | Set encoder-counter to zero                                       | 113  |
| GetEncoder          | Reads all encoder positions                                       | 113  |
| GetEncoderActive    | Reads , which encoders are activated after the calibration.       | 114  |
| GetEncoderMask      | Read encoder statuses                                             | 115  |
| GetEncoderPeriod    | Read length of encoder period                                     | 116  |
| GetEncoderPosition  | Read encoder position setting                                     | 117  |
| GetEncoderRefSignal | Reads if interpret reference signal from encoder when calibration | 118  |
|                     | is done                                                           |      |
| SetEncoderActive    | This function is used to select which encoder is to be activated  | 114  |
|                     | after calibration.                                                |      |
| SetEncoderMask      | (de-)activate encoder                                             | 115  |
| SetEncoderPeriod    | Set length of encoder period                                      | 116  |
| SetEncoderPosition  | Encoder position display On/Off                                   | 117  |
| SetEncoderRefSignal | Interpret reference signal from encoder when calibration is done  | 118  |

# **Controller Setting**

| Command                 | Short Description                                          | Page |
|-------------------------|------------------------------------------------------------|------|
| ClearCtrFastMoveCounter | This function sets Fast Move Counters of all axis to zero. | 119  |
| GetController           | Read controller mode                                       | 120  |
| GetControllerCall       | Reads controller call time                                 | 121  |
| GetControllerFactor     | Reads controller factor                                    | 122  |
| GetControllerSteps      | Reads controller steps length                              | 123  |
| GetControllerTimeout    | Reads controller timeout                                   | 124  |
| GetControllerTWDelay    | Read controller relay                                      | 125  |
| GetCtrFastMove          | Reads setting of the Fast Move Function                    | 126  |
| GetCtrFastMoveCounter   | Read amount od execuded FastMove functions to 0            | 126  |
| GetTargetWindow         | Reads the target window                                    | 127  |
| SetController           | Set controller mode                                        | 120  |
| SetControllerCall       | Call controller                                            | 121  |
| SetControllerFactor     | Controller factor                                          | 122  |
| SetControllerSteps      | Controller steps                                           | 123  |
| SetControllerTimeout    | Controller timeout                                         | 124  |
| SetControllerTWDelay    | Controller delay                                           | 125  |
| SetCtrFastMoveOff       | Fast Move Funktion "OFF"                                   | 128  |
| SetCtrFastMoveOn        | Fast Move Funktion "ON"                                    | 128  |
| SetTargetWindow         | Target window                                              | 127  |

# Trigger-Output

| Command       | Short Description                                     | Page |
|---------------|-------------------------------------------------------|------|
| GetTrigCount  | Read Trigger counter.                                 | 129  |
| GetTrigger    | Read Trigger setting Einstellung vom Trigger auslesen | 130  |
| GetTriggerPar | Reads Trigger-Parameter                               | 131  |
| SetTrigCount  | Read Trigger counter                                  | 129  |
| SetTrigger    | Trigger On/ Off                                       | 130  |
| SetTriggerPar | Trigger parameters                                    | 131  |

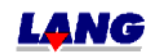

LSTEP Appendix

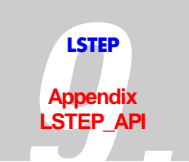

# Snapshot-Input

| Command             | Short Description                         | Page |
|---------------------|-------------------------------------------|------|
| GetSnapshot         | Reads the current Snapshot-condition      | 132  |
| GetSnapshotCount    | Snapshot counter                          | 133  |
| GetSnapshotFilter   | Reads input filter (snapshot-filter)      | 133  |
| GetSnapshotPar      | Read Snapshot-Parameter                   | 134  |
| GetSnapshotPos      | Read snapshot position                    | 135  |
| GetSnapshotPosArray | Read snapshot-position from array         | 135  |
| SetSnapshot         | Snapshot On/Off                           | 132  |
| SetSnapshotFilter   | Set input filter for rebounding switches. | 133  |
| SetSnapshotPar      | Snapshot parameters                       | 134  |

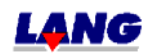

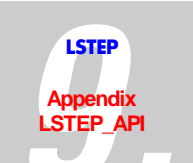

#### 9.4.2 Functions

# API-Configuration/Interface

| LS_Connect   |                                                                                                    |
|--------------|----------------------------------------------------------------------------------------------------|
| Description: | Connect with LSTEP                                                                                                    |
|              | Therefore the interfaces-parameters are used, which are loaded from the INI-file via LS_LoadConfig.                                                                                |
|              | (One of the functions LS_Connect, LS_ConnectSimple or LS_ConnectEx <u>must</u> be called for initialising of the interface, so that the communication with the LSTEP is possible.) |
| Delphi:      | function LS_Connect: Integer;<br>function LSX_Connect(LSID: Integer): Integer;                                                                                                    |
| C++:         | int Connect();                                                                                                    |
| LabView:     | LStep Controller ID LS Error out                                                                                                    |
|              | LS4X Connect.vi                                                                                                    |
| Parameters:  | -                                                                                                    |
| Example:     | LS.LoadConfig("C:\LStepTest\LStep.INI");                                                                                                    |
|              | LS.Connect();                                                                                                    |

| LS_ConnectEx |                                                                                                    |
|--------------|----------------------------------------------------------------------------------------------------|
| Description: | Connect with LSTEP                                                                                                    |
|              | This function offers more possibilities, a pointer is transferred to a data structure, that contains the interface parameter. In this record also informations about identified controller (version number) |
|              | (One of the functions LS_Connect, LS_ConnectSimple or LS_ConnectEx <u>must</u> be called for initialising of the interface, so that the communication with the LSTEP is possible.)                          |
| Delphi:      | function LS_ConnectEx(var AControlInitPar: TLS_ControlInitPar): Integer;<br>function LSX_ConnectEx(LSID: Integer; var AControlInitPar:<br>TLS_ControlInitPar): Integer;                                     |
| C++:         | int ConnectEx (TLS_ControlInitPar *pAControlInitPar);                                                                                                    |
| Parameters:  | AControlInitPar: Pointer to a record of the type Typs TLS_ControlInitPar                                                                                                    |
| Example:     | LS.ConnectEx(&ControlInitPar1);                                                                                                    |

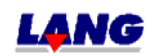

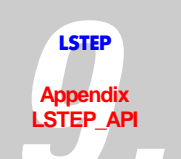

| LS_ConnectSimple |                                                                                                    |
|------------------|----------------------------------------------------------------------------------------------------|
| Description:     | Connect with LSTEP                                                                                                    |
|                  | The settings of the interface are delivered as a parameter.                                                                                                    |
|                  | (One of the functions LS_Connect, LS_ConnectSimple or LS_ConnectEx <u>must</u> be called for initialising of the interface, so that the communication with the LSTEP is possible.)                                                                                           |
| Delphi:          | function LS_ConnectSimple(<br>AnInterfaceType: Integer;<br>AComName: PChar;<br>ABR: Integer;<br>AShowProt: LongBool): Integer;<br>function LSX_ConnectSimple(LSID: Integer; AnInterfaceType: Integer;<br>AComName: PChar; ABaudRate: Integer; AShowProt: LongBool): Integer; |
| C++:             | int Connect (<br>int lAnInterfaceType,<br>char *pcAComName,<br>int lABR,<br>BOOL AShowProt);                                                                                                    |
| LabView:         | Card Index (PCI)<br>I/O Adress (ISA)<br>Baudrate<br>LStep controller ID<br>Interface (1: R5232; 3: ISA<br>Show Protocol<br>COM Port                                                                                                    |
| Demonstration    |                                                                                                    |
| Parameters:      | 1 = RS232<br>2 = ArcNet<br>3 = DPRAM / ISA-Bus<br>4 = DPRAM / PCI-Bus<br>11= RS232 with RTS/CTS evaluation<br>AComName: Name of the COM-interface, i.e. 'COM2', for ArcNet or<br>DPRAM set to ZERO<br>ABR: Meaning is dependent on the interface type                        |
|                  | RS232 → Baud rate, z. B. 9600<br>ArcNet: → 0 für Koax, 1 for Twisted Pair<br>DPRAM / ISA-Bus: → Basis-I/O-Adress of the, for example 0x0340<br>DPRAM / PCI-Bus: → O=first card 1=second card<br>AShowProt: determines whether the interfaces protocol is supposed to be      |
|                  | indicated                                                                                                    |
| Example:         | LS.ConnectSimple(1, "COM2", 9600, true);<br>// RS232, 9600 Baud<br>or<br>LS_ConnectSimple(4, nil, 0, true);<br>//LStep PCL card 0:                                                                                                    |

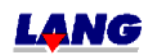
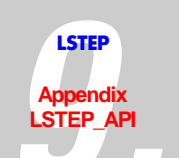

| LSX_CreateLSID (nur LSTEP4X-API) |                                                                                                    |
|----------------------------------|----------------------------------------------------------------------------------------------------|
| Description:                     | Creates a LStep-ID-Number. This is used as an additional parameter in the LSTEP4X-API- commands, in order to select the LStep out of several connected LSteps, on which the command should refer to. |
| Delphi                           | function LSX_CreateLSID(var LSID: Integer): Integer;                                                                                                    |
| C++                              | -                                                                                                    |
| LabView                          | LStep Controller ID<br>CrLSid<br>LS4X CreateLSID.vi                                                                                                    |
| Parameters:                      | LSID: contains after calling CreateLSID a new LStep-ID-Number, this number can be used for Connect-, moving commands and other commands                                                              |
| Example:                         | var LStep1: Integer;                                                                                                    |
|                                  | <br>LSX_CreateLSID(&LStep1);                                                                                                    |

| LS_Disconnect |                                                                                                    |
|---------------|----------------------------------------------------------------------------------------------------|
| Description:  | Disconnect LSTEP                                                                                                    |
|               | After calling this function, no more commands can be sent to the LSTEP.<br>The function should be called shortly before termination of the program. |
| Delphi:       | function LS_Disconnect: Integer;<br>function LSX_Disconnect(LSID: Integer): Integer;                                                                |
| C++:          | int Disconnect ();                                                                                                    |
| LabView:      | LStep Controller IDLSError out                                                                                                    |
| Parameters:   | -                                                                                                    |
| Example:      | LS.Disconnect();                                                                                                    |

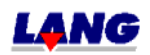

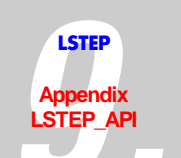

| LS_EnableCommandRetry |                                                                                                    |
|-----------------------|----------------------------------------------------------------------------------------------------|
| Description:          | With this function repeated sending of commands can be switched On/Off in case of a fault. (it is turned on as a standard)                                            |
| Delphi:               | function LS_EnableCommandRetry(AValue: LongBool): Integer;<br>function LSX_EnableCommandRetry(LSID: Integer; AValue: LongBool):<br>Integer;                           |
| C++:                  | int EnableCommandRetry (BOOL bAValue);                                                                                                    |
| LabView:              | LStep Controller IDLSError out<br>Command RetryeCRetError out                                                                                                    |
| Parameters:           | AValue:<br>true => if faults occur the LStep API repeats the sending of certain<br>commands (especially with WaitForAxisStop)<br>false => switch off repeated sending |
| Example:              | LS.EnableCommandRetry(false);                                                                                                    |

| LS_FlushBuffer |                                                                                                    |
|----------------|----------------------------------------------------------------------------------------------------|
| Description:   | Delete communication input buffer (RS-232 und PCI)<br>can be used in case of a fault, to erase acknowlegements from the input<br>buffer that are no longer needed. |
| Delphi:        | function LS_FlushBuffer(AValue: Integer): Integer;<br>function LSX_FlushBuffer(LSID: Integer; AValue: Integer): Integer;                                           |
| C++:           | int FlushBuffer (int lAValue);                                                                                                    |
| LabView:       | LStep Controller ID LS<br>Value Flush Error out<br>LS4X FlushBuffer.vi                                                                                             |
| Parameters:    | AValue: currently not used, can be set to =0                                                                                                    |
| Example:       | LS.FlushBuffer(0);                                                                                                    |

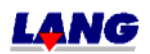

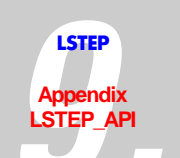

| LSX_FreeLSID (only LSTEP4X-API) |                                                                                                    |
|---------------------------------|----------------------------------------------------------------------------------------------------|
| Description:                    | Releases a created LStep-ID-number. This is used as an additional parameter<br>in the LSTEP4X-API- commands, in order to select the LStep out of several<br>connected LSteps, on which the command should refer to. FreeLSID should<br>be called after Disconnect. |
| Delphi                          | function LSX_FreeLSID(LSID: Integer): Integer;                                                                                                    |
| C++                             | -                                                                                                    |
| LabView                         | LStep Controller IDError out                                                                                                    |
|                                 | LS4X FreeLSID.vi                                                                                                    |
| Parameters:                     | LSID: LStep-ID-number to be released; this may not used after FreeLSID                                                                                                    |
| Example:                        | var LStep1: Integer;<br><br>LSX_CreateLSID(&LStep1);<br>LSX_ConnectSimple(LStep1,);<br><br>LSX_Disconnect(LStep1);<br>LSX_FreeLSID(LStep1);                                                                                                    |

| LS_LoadConfig |                                                                                                    |
|---------------|----------------------------------------------------------------------------------------------------|
| Description:  | Load LSTEP configuration (interface, axis settings, controllers) from INI-file.<br>The format of the INI-file is compatible with the Win-Commander-INI-file,<br>i.e. the settings can be taken over from the Win-Commander (Wincom4.ini)<br>The loaded configuration is used in the functions LS_Connect and<br>LS_SetControlPars. |
| Delphi:       | function LS_LoadConfig(FileName: PChar): Integer;<br>function LSX_LoadConfig(LSID: Integer; FileName: PChar): Integer;                                                                                                    |
| C++:          | int LoadConfig (char *pcFileName);                                                                                                    |
| LabView:      | LStep Controller ID LS<br>FileName LCfg<br>LS4X LoadConfig.vi                                                                                                    |
| Parameters:   | FileName: File name of the INI-file as a zero-terminated string                                                                                                    |
| Example:      | LS.LoadConfig("C:\LStepTest\LStep.INI");                                                                                                    |

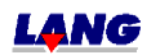

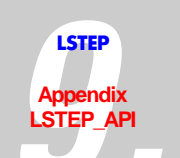

| LS_SaveConfig |                                                                                                    |
|---------------|----------------------------------------------------------------------------------------------------|
| Description:  | Save LSTEP-configuration (interface, axes setting, controller) in the INI-file.<br>The format of the INI-file is compatible with the Win-Commander-INI-file. |
| Delphi        | function LS_SaveConfig(FileName: PChar): Integer;<br>function LSX_SaveConfig(LSID: Integer; FileName: PChar): Integer;                                       |
| C++           | int SaveConfig (char *pcFileName);                                                                                                    |
| LabView       | LStep Controller ID LS<br>FileName SCfg<br>LS4X SaveConfig.vi                                                                                                |
| Parameters:   | FileName: File name of the INI-file as a zero terminating String                                                                                             |
| Example:      | LS.SaveConfig("C:\LStepTest\LStep.INI");                                                                                                    |

| LS_SendString |                                                                                                    |
|---------------|----------------------------------------------------------------------------------------------------|
| Description:  | Send string to LSTEP                                                                                                    |
| Delphi:       | function LS_SendString(Str, Ret: PChar; MaxLen: Integer; ReadLine:<br>LongBool; TimeOut: Integer): Integer;<br>function LSX_SendString(LSID: Integer; Str, Ret: PChar; MaxLen: Integer;<br>ReadLine: LongBool; TimeOut: Integer): Integer; |
| C++:          | int SendString (char *pcStr,char *pcRet,int lMaxLen,BOOL ReadLine,int<br>lTimeOut);                                                                                                    |
| LabView:      | LStep Controller ID<br>Str LS<br>TimeOut<br>ReadLine                                                                                                    |
|               | LS4X SendString.vi                                                                                                    |
| Parameters:   | Str → Zero terminated string which is to be transmitted to the controller.                                                                                                    |
|               | Ret → Buffer which contains the LSTEP feedback, if<br>ReadLine = true                                                                                                    |
|               | MaxLen → Maximum number of characters which can be copied into the buffer.                                                                                                    |
|               | ReadLine $\rightarrow$ Read LSTEP feedback:                                                                                                    |
|               | TimeOut $\rightarrow$ Maximum time in which feedback must have occurred [ms]                                                                                                    |
| Example:      | LS.SendString("?ver\r", pcLStepVer, 256, true, 1000);                                                                                                    |
|               | // Read version number, Timeout 1s                                                                                                    |

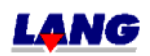

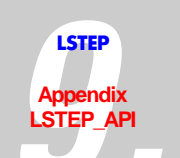

| LS_SendStringPos | LS_SendStringPosCmd                                                                                                    |  |
|------------------|----------------------------------------------------------------------------------------------------|--|
| Description:     | Moving command, which awaits confirmation, send to LSTEP as a string                                                                                                    |  |
| Delphi:          | function LS_SendStringPosCmd(Str, Ret: PChar; MaxLen: Integer; ReadLine:<br>LongBool; TimeOut: Integer): Integer;<br>function LSX_SendStringPosCmd(LSID: Integer; Str, Ret: PChar; MaxLen:<br>Integer; ReadLine: LongBool; TimeOut: Integer): Integer; |  |
| C++:             | int SendStringPosCmd (char *pcStr, char *pcRet, int lMaxLen, BOOL<br>bReadLine, int lTimeOut);                                                                                                    |  |
| LabView:         | LStep Controller ID<br>Str<br>TimeOut<br>ReadLine<br>LS4X SendStringPosCmd.vi                                                                                                    |  |
| Parameters:      | Str $\rightarrow$ Zero terminated String, that is to be send to the controller                                                                                                    |  |
|                  | Ret → Buffer, that contains the acknowledgement of the LSTEP, if ReadLine = true                                                                                                    |  |
|                  | MaxLen → Maximum amount of characters, that can be copied into the buffer.                                                                                                    |  |
|                  | ReadLine $\rightarrow$ Read acknowledgement of the LSTEP:                                                                                                    |  |
|                  | TimeOut → maximum waiting time for acknowledgement [ms]                                                                                                    |  |
| Example:         | LS.SendStringPosCmd("!moa 1 2\r", pcLStepVer, 256, true, 100000);                                                                                                    |  |

| LS_SetAbortFlag |                                                                                                    |
|-----------------|----------------------------------------------------------------------------------------------------|
| Description:    | Set flag to terminate the communication with the LSTEP                                                                                                    |
|                 | A function which is still waiting for a feedback from the controller when LS_SetAbortFlag is called (e.g. travel commands),comes back with a fault message.<br>This function is especially useful in programs with message handling routines or several threads, if e.g. a movement is to be abborted quickly. |
| Delphi:         | function LS_SetAbortFlag: Integer;<br>function LSX_SetAbortFlag(LSID: Integer): Integer;                                                                                                    |
| C++:            | int SetAbortFlag ();                                                                                                    |
| LabView:        | LStep Controller ID LS Error out                                                                                                    |
|                 | LS4X SetAbortFlag.vi                                                                                                    |
| Parameters:     | -                                                                                                    |
| Example:        | LS.SetAbortFlag();<br>LS.StopAxes();<br>(Terminate communication with the LSTEP and send the command to stop<br>all axes)                                                                                                    |

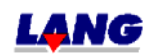

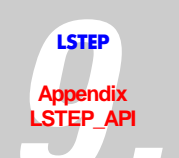

| LS_SetCommandTimeout |                                                                                                    |
|----------------------|----------------------------------------------------------------------------------------------------|
| Description:         | Sets the Timeouts for waiting for the feedback signal, of positioning and calibrating.                                                                                             |
| Delphi:              | function LS_SetCommandTimeout (AtoRead, AtoMove, AtoCalibrate:<br>Integer): Integer;<br>LSX_SetCommandTimeout(LSID: Integer; AtoRead, AtoMove, AtoCalibrate:<br>Integer): Integer; |
| C++:                 | int SetCommandTimeout (int lAtoRead, int lAtoMove, int lAtoCalibrate);                                                                                                    |
| LabView:             | LStep Controller ID<br>Timeout for Read commands<br>Timeout for Calibrate commands<br>Timeout for Move commands                                                                    |
| _                    |                                                                                                    |
| Parameters:          | AtoRead:Timeout for waiting fort he feedback signal [ms]AtoMove:Timeout für Positioning [ms]AtoCalibrate:Timeout für calibrating [ms]                                              |
| Example:             | LS. SetCommandTimeout (int lAtoRead, int lAtoMove, int lAtoCalibrate);                                                                                                    |

| LS_SetControlPars |                                                                                              |
|-------------------|----------------------------------------------------------------------------------------------|
| Description:      | Transmits the parameters which were loaded with LS_LoadConfig to the LSTEP.                  |
| Delphi:           | function LS_SetControlPars: Integer;<br>function LSX_SetControlPars(LSID: Integer): Integer; |
| C++:              | int SetControlPars ();                                                                       |
| LabView:          | LStep Controller ID LS Error out                                                             |
|                   | LS4X SetControlPars.vi                                                                       |
| Parameters:       | -                                                                                            |
| Example:          | LS.SetControlPars();                                                                         |

| LS_SetCorrTblOff |                                                                                            |
|------------------|--------------------------------------------------------------------------------------------|
| Description:     | deactivate axis correction                                                                 |
| Delphi:          | function LS_SetCorrTblOff: Integer;<br>function LSX_SetCorrTblOff(LSID: Integer): Integer; |
| C++:             | int SetCorrTblOff ();                                                                      |
| LabView:         | LStep Controller IDLSError out                                                             |
| Parameters:      | -                                                                                          |
| Example:         | LS.SetCorrTblOff();                                                                        |

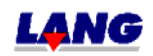

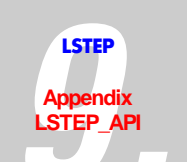

| LS_SetCorrTblOn |                                                                                                    |
|-----------------|----------------------------------------------------------------------------------------------------|
| Description:    | Acivate axes correction in x/y-matrix with linear interpolation                                                                                                    |
| Delphi:         | function LS_SetCorrTblOn(AFileName: PChar): Integer;<br>function LSX_SetCorrTblOn(LSID: Integer; AFileName: PChar): Integer;                                                                                                    |
| C++:            | int SetCorrTblOn (char *pcAFileName);                                                                                                    |
| LabView:        | LStep Controller IDLSError out<br>FileName ~sCrOnError out                                                                                                    |
| Parameters:     | The correction table is entered manually in the Ini-file. THe file name of this file is indicated by AFileName.<br>Structure of a correction table:<br>In the section [Options] the axes correction with linear interpolation is activated via the line "CorrectionXY=1". XCount and YCount indicate the amount of corretion values. The Parameter XDistance determines the the distance of measuring points in a row (X-Axis), YDistance the distance of the rows (Y-Axis).<br>The section [CorrTbl] contains the correction values. A corrected position is assigned to each desired value position (x/y-pair of varites), the desired value position must be a point which is determined by the screen XCount, YCount, XDistance and YDistance.<br>The allocations (desired value position=corrected position) can be performed in any desired sequence, important is, that the desired value positionen is allways within the screnn. (Zero point of the correction table is (0 0)).<br>Example of a correction table:<br>[Options]<br>CorrectionXY=1<br>XCount=3<br>YCount=3<br>XDistance=1.0<br>[CorrTbl]<br>00 0.0=0.0 0.0<br>1.0 1.0=0.0 1.0<br>1.0 1.0=0.0 1.0<br>1.0 1.0=0.0 1.0<br>1.0 1.0=0.0 1.1<br>(desired value position x=1 y=1, corrected Position x=0.9<br>y=1.1)<br>2.0 1.0=2.0 1.0<br>0.0 2.0=0.0 2.0<br>1.0 2.0=1.0 2.0<br>2.0 2.0=2.0 2.0 |
| Example:        | LS.SetCorrTblOn("C:\\corrtbl.ini");                                                                                                    |

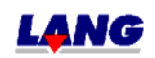

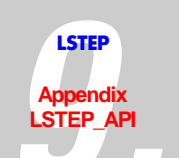

| LS_SetExtValue |                                                                                                    |
|----------------|----------------------------------------------------------------------------------------------------|
| Description:   | Switches on the extension of the API, partly it concerns experimental Modes for Debugging purposes.                                                                                                    |
| Delphi:        | function LS_SetExtValue(AName: Integer; AValue: Integer): Integer;<br>function LSX_SetExtValue(LSID: Integer; AName, AValue: Integer): Integer;                                                                                                    |
| C++:           | int SetExtValue (int lAName, int lAValue);                                                                                                    |
| LabView:       | LStep Controller ID LS<br>Index SEXTV Error out<br>Value LS4X SetExtValue.vi                                                                                                    |
| Parameters:    | <ul> <li>AName: Number of the extended function<br/>AValue: Parameter</li> <li>AName=2 (IFSleepTime) setup of the Polling-Interval for the DPRAM of<br/>the LStep-PCI<br/>AValue: Time-interval in [ms], standard is 10</li> <li>AName=3 (ProtMoveOnly) switches on filter for Log-file, which only<br/>protocols Moves&amp;Errors.<br/>AValue=1 → Filter on<br/>AValue=0 → Filter off</li> <li>AName=4 (Max_LogLn) limits the length of the Log-file, older Log-file will<br/>be renamed in .old<br/>AValue=Maximale number of line</li> <li>AName=5 (ThreadPriority) changes the priority of Threads of the LStep<br/>API. After Connect the Threads are always set to normal Priority, with<br/>SetExtValue(5,) they can be changed one after the other.<br/>AValue=Windows-API-constant for Thread-Priority like<br/>THREAD PRIORITY ABOVE NORMAL</li> </ul> |
| Example:       | LS.SetExtValue(3, 1); // Filter for Move-commands on<br>LS.SetExtValue(4, 10000); // maximum length of the Log-file = 10000 lines<br>LS.SetExtValue(5, THREAD_PRIORITY_HIGHEST);                                                                                                    |

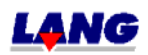

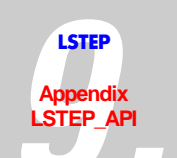

| LS_SetFactorMode |                                                                                                    |
|------------------|----------------------------------------------------------------------------------------------------|
| Description:     | Position value-conversion for , odd' spindle pitch                                                                                                    |
| Delphi:          | function LS_SetFactorMode(AFactorMode: LongBool; X, Y, Z, A: Double):<br>Integer;<br>function LSX_SetFactorMode(LSID: Integer; AFactorMode: LongBool; X, Y,<br>Z, A: Double): Integer; |
| C++:             | int SetFactorMode (BOOL bAFactorMode, double dX, double dY, double dZ, double dA);                                                                                                    |
| LabView:         | Error out                                                                                                    |
| Parameters:      | AFactorMode: Switch on factor-mode                                                                                                    |
|                  | This command acitivates a API-internal conversion of the Position values/spindle pitch, to avoid rounding errors with 'odd' spindle pitch                                              |
|                  | X, Y, Z, R: Spindle pitch values, that are transferred to the LStep (if possible values like 1.0 or 4.0, so that a micro step corresponds with a non periodic decimal fraction)        |
|                  | Only <b>after</b> SetFactorMode, SetPitch should be called with the actual physical spindel pitch.                                                                                     |
|                  | All moving commands use after calling SetFactorMode and SetPitch a factor-conversion, so that the LStep is positioned correctly.                                                       |
|                  | send to LStep Position vector = Positionsvektor * send to LStep spindle pitch<br>/physical spindel pitch                                                                               |
| Example:         | LS.SetFactorMode(true, 1, 1, 1, 0);<br>LS.SetPitch(1.234, 1.234, 2.345, 0);<br>LS.MoveAbs(1.234, 2.468, 2.345, 0, true);                                                               |

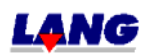

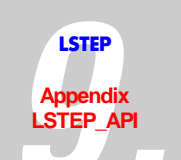

| LS_SetLanguage |                                                                                                    |
|----------------|----------------------------------------------------------------------------------------------------|
| Description:   | Set language for LSTEP-API (log / messages)                                                                    |
| Delphi:        | function LS_SetLanguage(PLN: PChar): Integer;<br>function LSX_SetLanguage(LSID: Integer; PLN: PChar): Integer; |
| C++:           | int SetLanguage (char *pcPLN);                                                                                 |
| LabView:       | LStep Controller IDLSError out<br>LanguagesLngError out<br>LS4X SetLanguage.vi                                 |
| Parameters:    | PLN: Language (Abbreviated, e.g. "DEU" or "ENG")                                                               |
|                | The appropriate text file (LSTEP4deu.txt or LSTEP4eng.txt) must be in the program directory                    |
| Example:       | LS.SetLanguage('ENG');                                                                                         |

| LS_SetProcessMessagesProc |                                                                                                    |
|---------------------------|----------------------------------------------------------------------------------------------------|
| Description:              | Enables the replacement of the internal message-dispatching procedure of the LStep API.                                                                                                    |
|                           | The LStep API processes during waiting for confirmation of the LStep in the main-thread messages. If you want to switch of the Message-Dispatching or replace with your own Code, you can use SetProcessMessagesProc for using a callback-procedure. |
| Delphi:                   | function LS_SetProcessMessagesProc(Proc: Pointer): Integer;<br>function LSX_SetProcessMessagesProc(LSID: Integer; Proc: Pointer): Integer;                                                                                                    |
| C++:                      | int SetProcessMessagesProc (void* pProc);                                                                                                    |
| LabView:                  | LStep Controller IDLSError out<br>Procedure pointerSPMsg<br>LS4X SetProcessMessagesProc.vi                                                                                                    |
| Parameters:               | pProc must be a pointer to a stdcall-procedure without a parameter : void MyProcessMessages () { }                                                                                                    |
| Example:                  | LS. SetProcessMessagesProc (&MyProcessMessages);                                                                                                    |

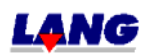

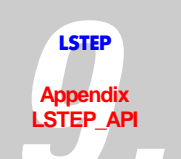

| LS_SetShowCmdList |                                                                                                    |
|-------------------|----------------------------------------------------------------------------------------------------|
| Description:      | LStep-API Command list On/Off                                                                                                    |
| Delphi            | function LS_SetShowCmdList(ShowCmdList: LongBool): Integer;<br>function LSX_SetShowCmdList(LSID: Integer; ShowCmdList: LongBool):<br>Integer; |
| C++               | int SetShowCmdList (BOOL bShowCmdList);                                                                                                    |
| LabView           | -                                                                                                    |
| Parameters:       | ShowProt: Indicates, if the window "LStep-API command list" should be shown                                                                   |
| Example:          | LS.SetShowCmdList(true);<br>//shows interface-protocol if not visible                                                                         |

| LS_SetShowProt |                                                                                                    |
|----------------|----------------------------------------------------------------------------------------------------|
| Description:   | Interface protocol On/Off                                                                                                    |
| Delphi:        | function LS_SetShowProt(ShowProt: LongBool): Integer;<br>function LSX_SetShowProt(LSID: Integer; ShowProt: LongBool): Integer; |
| C++:           | int SetShowProt (BOOL ShowProt);                                                                                               |
| LabView:       | LStep Controller IDLSError out<br>ShowProtShPError out<br>LS4X SetShowProt.vi                                                  |
| Parameters:    | ShowProt: Specifies whether the window "Interface Protocol" is to be shown or not                                              |
| Example:       | LS.SetShowProt(true);<br>// Show interface protocol if not already visible                                                     |

| LS_SetWriteLogText |                                                                                                    |
|--------------------|----------------------------------------------------------------------------------------------------|
| Description:       | Switch on / switch off write log file LSTEP4.log<br>(Writing in LSTEP4-log is normally switched off)                                                |
| Delphi:            | function LS_SetWriteLogText(AWriteLogText: LongBool): Integer;<br>function LSX_SetWriteLogText(LSID: Integer; AWriteLogText: LongBool):<br>Integer; |
| C++:               | int SetWriteLogText (BOOL AWriteLogText);                                                                                                    |
| LabView:           | LStep Controller IDError out<br>WriteLogText                                                                                                    |
| Parameters:        | -                                                                                                    |
| Example:           | LS.SetWriteLogText (true);                                                                                                    |

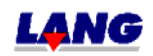

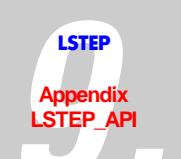

| LS_SetWriteLogTextFN |                                                                                                    |
|----------------------|----------------------------------------------------------------------------------------------------|
| Description:         | switch On/Off thewriting a interfave –protocol in certain file (Standard mode the writing is turned off.)                                                                                |
| Delphi:              | function LS_SetWriteLogTextFN(AWriteLogText: LongBool; ALogFN:<br>PChar): Integer;<br>function LSX_SetWriteLogTextFN(LSID: Integer; AWriteLogText: LongBool;<br>ALogFN: PChar): Integer; |
| C++:                 | int SetWriteLogTextFN (BOOL bAWriteLogText, char *pcALogFN);                                                                                                    |
| LabView:             | LStep Controller ID<br>WriteLogText<br>Log filename<br>LS4X SetWriteLogTextFN.vi                                                                                                    |
| Parameters:          | AWriteLogText: true => write protocol file<br>ALogFN: filename of the protocol file                                                                                                    |
| Example:             | LS.SetWriteLogTextFN(true, "C:\Temp\prot.txt");                                                                                                    |

## Controller-Info

| LS_GetSerialNr |                                                                                                    |
|----------------|----------------------------------------------------------------------------------------------------|
| Description:   | Read serial number of the controller                                                                                                    |
| Delphi:        | function LS_GetSerialNr(SerialNr: PChar; MaxLen: Integer): Integer;<br>function LSX_GetSerialNr(LSID: Integer; SerialNr: PChar; MaxLen: Integer):<br>Integer; |
| C++:           | int GetSerialNr (char *pcSerialNr,int lMaxLen);                                                                                                    |
| LabView:       | LStep Controller ID Error out<br>gSrNo<br>LStay GetSerialNr.vi                                                                                                |
| Parameters:    | SerialNr: Pointer to a buffer in which the serial number is returned                                                                                          |
|                | MaxLen: Maximum number of characters which can be copied into the buffer                                                                                      |
| Example:       | LS.GetSerialNr(pcSerialNr, 256);                                                                                                    |

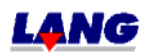

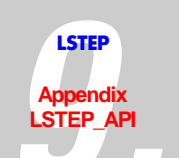

| LS_GetVersionStr |                                                                                                    |
|------------------|----------------------------------------------------------------------------------------------------|
| Description:     | Returns the current version number of the Firmware                                                                                                    |
| Delphi:          | function LS_GetVersionStr(Vers: PChar; MaxLen: Integer): Integer;<br>function LSX_GetVersionStr(LSID: Integer; Vers: PChar; MaxLen: Integer):<br>Integer; |
| C++:             | int GetVersionStr (char *pcVers,int lMaxLen);                                                                                                    |
| LabView:         | LStep Controller ID LS Error out<br>gVStr Vers<br>LS4X GetVersionStr.vi                                                                                   |
| Parameters:      | Stat: Pointer to a buffer in which the version string is returned<br>MaxLen: Maximum number of characters which cna be copied into the<br>buffer          |
| Example:         | LS.GetVersionStr(pcVers, 64);<br>// Read version number                                                                                                   |

| LS_GetVersionStrDet |                                                                                                    |
|---------------------|----------------------------------------------------------------------------------------------------|
| Description:        | Read out detailled version number of Firmware                                                                                                    |
| Delphi:             | function LS_GetVersionStrDet(VersDet: PChar; MaxLen: Integer): Integer;<br>function LSX_GetVersionStrDet(LSID: Integer; VersDet: PChar; MaxLen:<br>Integer): Integer; |
| C++:                | int GetVersionStrDet (char *pcVersDet, int lMaxLen);                                                                                                    |
| LabView:            | LStep Controller ID LS Error out VersDet                                                                                                    |
|                     | LS4X GetVersionStrDet.vi                                                                                                    |
| Parameters:         | VersDet: Points to buffer, where the detailled versio-string is returned to                                                                                           |
|                     | MaxLen: Maximum allowed amount of characters, that can be copied into the buffer.                                                                                     |
| Example:            | LS.GetVersionStrDet(pcVersDet, 64);<br>// read out detailled version number                                                                                           |

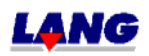

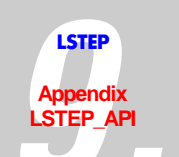

| LS_GetVersionStrInfo |                                                                                                    |
|----------------------|----------------------------------------------------------------------------------------------------|
| Description:         | Gives detailled information about version number                                                                                                    |
| Delphi:              | function LS_ GetVersionStrInfo (VersInfo: PChar; MaxLen: Integer): Integer;<br>function LSX_ GetVersionStrInfo (LSID: Integer; VersInfo: PChar; MaxLen:<br>Integer): Integer; |
| C++:                 | int GetVersionStrInfo (char *pcVersInfo, int lMaxLen);                                                                                                    |
| LabView:             | LStep Controller ID                                                                                                    |
|                      | LS4X GetVersionStrInfo.vi                                                                                                    |
| Parameters:          | VersInfo: Points to buffer, in which the day of the week, calender week, year, consecutive number is returned to                                                              |
|                      | i. e.: T04.35.02-0004<br>MaxLen: Maximum allowed amount of characters, that can be copied into<br>the buffer.                                                                 |
| Example:             | LS.GetVersionStrInfo (pcVersInfo, 64);                                                                                                    |

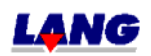

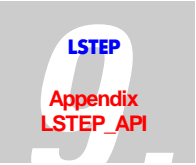

## Settings

| LS_GetAccel  |                                                                                                    |
|--------------|----------------------------------------------------------------------------------------------------|
| Description: | Inquiry of acceleration                                                                                                    |
| Delphi:      | function LS_GetAccel(var X, Y, Z, R: Double): Integer;<br>function LSX_GetAccel(LSID: Integer; var X, Y, Z, A: Double): Integer;                                                                                                    |
| C++:         | int GetAccel (double *pdX, double *pdY, double *pdZ, double *pdA);                                                                                                    |
| LabView:     | LStep Controller ID<br>LStep Controller ID<br>LStep Controller ID |
| Parameters:  | X, Y, Z, A: Acceleration values [m/s <sup>2</sup> ]                                                                                                    |
| Example:     | LS.GetAccel(&X, &Y, &Z, &A);                                                                                                    |

| LS_SetAccel  |                                                                                                    |
|--------------|----------------------------------------------------------------------------------------------------|
| Description: | Set acceleration                                                                                                    |
| Delphi:      | function LS_SetAccel(X, Y, Z, R: Double): Integer;<br>function LSX_SetAccel(LSID: Integer; X, Y, Z, A: Double): Integer; |
| C++:         | int SetAccel(double dX, double dY, double dZ, double dA);                                                                |
| LabView:     | LStep Controller ID                                                                                                    |
| Parameters:  | X, Y, Z and A                                                                                                    |
|              | 0.01 – 10.00 [m/s <sup>2</sup> ]                                                                                         |
| Example:     | LS.SetAccel(1.0, 1.5, 0, 0);                                                                                             |

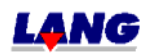

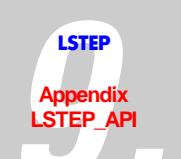

| LS_GetActiveAxes |                                                                                                    |
|------------------|----------------------------------------------------------------------------------------------------|
| Description:     | Delivers enable axes                                                                                                    |
| Delphi:          | function LS_GetActiveAxes(var Flags: Integer): Integer;<br>function LSX_GetActiveAxes(LSID: Integer; var Flags: Integer): Integer;                                                                  |
| C++:             | int GetActiveAxes (int *plFlags);                                                                                                    |
| LabView:         | LStep Controller ID<br>LStep Controller ID<br>A<br>LS4X GetActiveAxes.vi                                                                                                    |
| Parameters:      | Flags:. 32-bit-Integer which after activation of the function in the Bits 0-4 contains the bit-mask.<br>Bit $0 = 1 \rightarrow X$ -axis axis enabled<br>Bit $2 = 0 \rightarrow Z$ -axis not enabled |
| Example:         | LS.GetActiveAxes(&Flags);                                                                                                    |

| LS_SetActiveAxes | LS_SetActiveAxes                                                                                                    |  |
|------------------|----------------------------------------------------------------------------------------------------|--|
| Description:     | Enable axes                                                                                                    |  |
| Delphi:          | function LS_SetActiveAxes(Flags: Integer): Integer;<br>function LSX_SetActiveAxes(LSID: Integer; Flags: Integer): Integer;       |  |
| C++:             | int SetActiveAxes(int Flags);                                                                                                    |  |
| LabView:         | LStep Controller ID<br>X<br>Y<br>Z<br>A<br>LS4X SetActiveAxes.vi                                                                 |  |
| Parameters:      | Flags: Bit mask<br>Bit $0 = 1 \rightarrow X$ -axis enabled, i.e. can be travelled<br>Bit $2 = 0 \rightarrow Z$ -axis not enabled |  |
| Example:         | LS.SetActiveAxes(3);<br>/* Enable X- and Y-axes (Bits 0 and. 1 set), do not enable Z-axis (Bit 2 = 0) */                         |  |

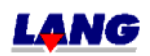

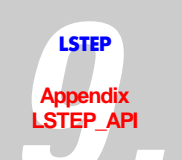

| LS_GetAxisDirection |                                                                                                    |
|---------------------|----------------------------------------------------------------------------------------------------|
| Description:        | Inquiry of reverse-turning direction                                                                                                    |
| Delphi:             | function LS_GetAxisDirection(var XD, YD, ZD, AD: Integer): Integer;<br>function LSX_GetAxisDirection(LSID: Integer; var XD, YD, ZD, AD:<br>Integer): Integer; |
| C++:                | int GetAxisDirection (int *plXD, int *plYD, int *plZD, int *plAD);                                                                                            |
| LabView:            | LStep Controller ID<br>GAXDI<br>AD<br>LStep Controller ID                                                                                                    |
|                     | LS4X GetAxisDirection.vi                                                                                                    |
| Parameters:         | XY, YD, ZD, AD:<br>0 => normal turning direction Drehrichtung<br>1 => Reverse-turning direction                                                               |
| Example:            | LS.GetAxisDirection(&XD, &YD, &ZD, &AD);                                                                                                    |

| LS_SetAxisDirection |                                                                                                    |
|---------------------|----------------------------------------------------------------------------------------------------|
| Description:        | Reverse-turning direction                                                                                                    |
| Delphi:             | function LS_SetAxisDirection(XD, YD, ZD, AD: Integer): Integer;<br>function LSX_SetAxisDirection(LSID: Integer; XD, YD, ZD, AD: Integer):<br>Integer; |
| C++:                | int SetAxisDirection (int IXD, int IYD, int IZD, int IAD);                                                                                            |
| LabView:            | LStep Controller ID<br>XD<br>YD<br>ZD<br>AD<br>LSty SetAxisDirection.vi                                                                               |
| Parameters:         | XY, YD, ZD, AD:<br>$0 \Rightarrow \text{normal turning direction Drehrichtung}$                                                                       |
|                     | 1 => Reverse-turning direction                                                                                                    |
| Example:            | LS.SetAxisDirection(1, 0, 0, 0); // Reverse turning direction of X-Achse                                                                              |

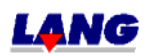

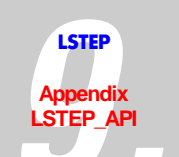

| LS_GetCalibBackSpeed |                                                                                                    |
|----------------------|----------------------------------------------------------------------------------------------------|
| Description:         | Reads the rotational speed, with which the axis are moved back during calibration after reaching the limit switches. The speed equivalent to the issued value * 0.01 U/s. |
| Delphi:              | function LS_GetCalibBackSpeed(var ISpeed: Integer): Integer;<br>function LSX_GetCalibBackSpeed (LSID: Integer; var ISpeed: Integer):<br>Integer;                          |
| C++:                 | int GetCalibBackSpeed (int *plSpeed);                                                                                                    |
| LabView:             | LStep Controller ID LS Error out<br>gCBSp Speed<br>LS4X GetCalibBackSpeed.vi                                                                                              |
| Parameters:          | lSpeed: Speed value                                                                                                    |
| Example:             | LS. GetCalibBackSpeed (&lSpeed);                                                                                                    |

| LS_SetCalibBackSpeed |                                                                                                    |
|----------------------|----------------------------------------------------------------------------------------------------|
| Description:         | Sets the rotational speed, with which the axis are moved back during calibration after reaching the limit switches. The speed to equivalent to the issued value * 0.01 U/s.v |
| Delphi:              | function LS_SetCalibBackSpeed(ISpeed: Integer): Integer;<br>function LSX_ SetCalibBackSpeed (LSID: Integer; ISpeed: Integer): Integer;                                       |
| C++:                 | int SetCalibBackSpeed (int lSpeed);                                                                                                    |
| LabView:             | LStep Controller IDLSError outSCBSpError out                                                                                                    |
|                      | LS4X SecLaliddackSpeed.vi                                                                                                    |
| Parameters:          | lSpeed: Speed, value range 5 to 100                                                                                                    |
| Example:             | LS. SetCalibBackSpeed (10); //The limit switches are left with 0.1 U/s.during calibration after connecting them                                                              |

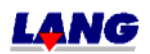

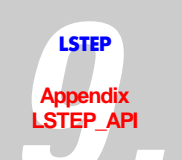

| LS_GetCalibOffset |                                                                                                    |
|-------------------|----------------------------------------------------------------------------------------------------|
| Description:      | Inquiry of calibration-offset                                                                                                    |
| Delphi:           | function LS_GetCalibOffset(var X, Y, Z, A: Double): Integer;<br>function LSX_GetCalibOffset(LSID: Integer; var X, Y, Z, R: Double): Integer;                                                                                                    |
| C++:              | int GetCalibOffset (double *pdX, double *pdY, double *pdZ, double *pdR);                                                                                                    |
| LabView:          | LStep Controller ID<br>LS<br>LStep Controller ID<br>CS<br>Calo<br>A<br>LS<br>LS<br>A<br>LS<br>LS<br>Calo<br>CS<br>Calo<br>CS<br>CALO<br>CS<br>CALO<br>CS<br>CS<br>CALO<br>CS<br>CALO<br>CS<br>CS<br>CALO<br>CS<br>CS<br>CS<br>CS<br>CS<br>CS<br>CS<br>CS<br>CS<br>CS |
| Parameters:       | X, Y, Z, A: calibration-offset dependent on dimension.                                                                                                    |
| Example:          | LS.GetCalibOffset(&X, &Y, &Z, &A);                                                                                                    |

| LS_SetCalibOffset |                                                                                                    |
|-------------------|----------------------------------------------------------------------------------------------------|
| Description:      | Calibration offset                                                                                                    |
| Delphi:           | function LS_SetCalibOffset(X, Y, Z, A: Double): Integer;<br>function LSX_SetCalibOffset(LSID: Integer; X, Y, Z, R: Double): Integer;                                                                       |
| C++:              | int SetCalibOffset (double dX,double dY,double dZ,double dA);                                                                                                    |
| LabView:          | LStep Controller ID                                                                                                    |
| Parameters:       | X, Y, Z and A                                                                                                    |
|                   | 0 – 32*50000 (32*Spindle pitch)                                                                                                    |
| Example:          | LS.SetCalibOffset(1, 1, 1, 1);                                                                                                    |
|                   | (When calibration is done, the X-, Y- and Z- axes are each moved 1 mm (for Dim. 2 2 2) away from the zero limit switch towards the center of the table and the zero position is then set (software limit). |

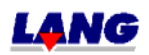

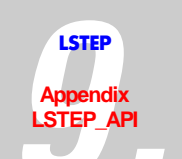

| LS_GetCalibrateDir |                                                                                                    |
|--------------------|----------------------------------------------------------------------------------------------------|
| Description:       | Inquiry reverse preceding sign when calibrating                                                                                                    |
| Delphi:            | function LS_GetCalibrateDir(var XD, YD, ZD, AD: Integer): Integer;<br>function LSX_GetCalibrateDir(LSID: Integer; var XD, YD, ZD, AD: Integer):<br>Integer;                                                                                                    |
| C++:               | int GetCalibrateDir (int *plXD, int *plYD, int *plZD, int *plAD);                                                                                                    |
| LabView:           | LStep Controller ID<br>LStep Controller ID<br>LStep Con |
| Parameters:        | XD, YD, ZD, AD:<br>0 => no reversing of preceding sign<br>1 => reverse preceding sign Vorzeichen-Umkehr                                                                                                    |
| Example:           | LS.GetCalibrateDir(&XD, &YD, &ZD, &AD);                                                                                                    |

| LS_SetCalibrateDir |                                                                                                    |
|--------------------|----------------------------------------------------------------------------------------------------|
| Description:       | Reverse preceding sign when calibrating                                                                                                    |
| Delphi:            | function LS_SetCalibrateDir(XD, YD, ZD, AD: Integer): Integer;<br>function LSX_SetCalibrateDir(LSID: Integer; XD, YD, ZD, AD: Integer):<br>Integer; |
| C++:               | int SetCalibrateDir (int IXD, int IYD, int IZD, int IAD);                                                                                           |
| LabView:           | LStep Controller ID<br>XD<br>YD<br>ZD<br>LS4X SetCalibrateDir.vi                                                                                    |
| Parameters:        | XD. YD. ZD. AD:                                                                                                    |
|                    | 0 => no reversing of preceding sign<br>1 => reverse preceding sign Vorzeichen-Umkehr                                                                |
| Example:           | LS.SetCalibrateDir(1, 1, 0, 0);                                                                                                    |

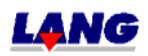

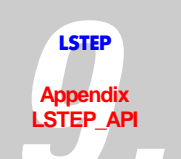

| LS_GetCurrentDelay |                                                                                                    |
|--------------------|----------------------------------------------------------------------------------------------------|
| Description:       | Indicates time delay for current reduction                                                                                                    |
| Delphi:            | function LS_GetCurrentDelay(var X, Y, Z, R: Integer): Integer;<br>function LSX_GetCurrentDelay(LSID: Integer; var X, Y, Z, R: Integer):<br>Integer;                                                                                                    |
| C++:               | int GetCurrentDelay (int *plX, int *plY, int *plZ, int *plR);                                                                                                    |
| LabView:           | LStep Controller ID<br>LStep Controller ID<br>LStep Con |
| Parameters:        | X, Y, Z, R: Time delay in ms                                                                                                    |
| Example:           | LS.SetCurrentDelay(&X, &Y, &Z, &A);                                                                                                    |

| LS_SetCurrentDelay |                                                                                                    |
|--------------------|----------------------------------------------------------------------------------------------------|
| Description:       | Time delay for current reduction                                                                                                    |
| Delphi:            | function LS_SetCurrentDelay(X, Y, Z, R: Integer): Integer;<br>function LSX_SetCurrentDelay(LSID: Integer; X, Y, Z, R: Integer): Integer; |
| C++:               | int SetCurrentDelay (int lX, int lY, int lZ, int lR);                                                                                    |
| LabView:           | LStep Controller ID<br>XD<br>YD<br>ZD<br>AD<br>LS<br>Error out<br>AD<br>LS<br>Error out                                                  |
| De me me et e mer  |                                                                                                    |
| Parameters:        | X, Y, Z, K: 0-10000 [ms]                                                                                                    |
| Example:           | LS.SetCurrentDelay(100, 300, 1000, 0) ;                                                                                                  |

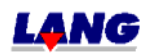

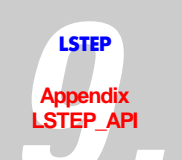

| LS_GetDimensions | LS_GetDimensions                                                                                                    |  |
|------------------|----------------------------------------------------------------------------------------------------|--|
| Description:     | Inquiry dimensions of the axes                                                                                                    |  |
| Delphi:          | function LS_GetDimensions(var XD, YD, ZD, AD: Integer): Integer;<br>function LSX_GetDimensions(LSID: Integer; var XD, YD, ZD, AD: Integer):<br>Integer;                                                                                                    |  |
| C++:             | int GetDimensions (int *plXD, int *plYD, int *plZD, int *plAD);                                                                                                    |  |
| LabView:         | LStep Controller ID<br>LStep Controller ID<br>LStep Con |  |
| Parameters:      | XD, YD, ZD, AD: Dimension values                                                                                                    |  |
|                  | 0 → Microsteps                                                                                                    |  |
|                  | 1 <b>→</b> μm                                                                                                    |  |
|                  | 2 $\rightarrow$ Millimeters                                                                                                    |  |
|                  | $3 \rightarrow \text{Degrees}$                                                                                                    |  |
|                  | 4 $\rightarrow$ Revolutions                                                                                                    |  |
| Example:         | LS. GetDimensions (&XD, &YD, &ZD, &AD);                                                                                                    |  |

| LS_SetDimensions |                                                                                                    |
|------------------|----------------------------------------------------------------------------------------------------|
| Description:     | Set dimensions of the axes                                                                                                    |
| Delphi:          | function LS_SetDimensions(XD, YD, ZD, AD: Integer): Integer;<br>function LSX_SetDimensions(LSID: Integer; XD, YD, ZD, AD: Integer):<br>Integer; |
| C++:             | int SetDimensions (int IXD,int IYD,int IZD,int IAD);                                                                                            |
| LabView:         | LStep Controller ID<br>XD<br>YD<br>ZD<br>AD<br>LS<br>SDim<br>Error out<br>AD<br>LS<br>SDim<br>Error out                                         |
| Parameters:      | Dimensions of the X, Y, Z and A-axes:                                                                                                    |
|                  | $0 \rightarrow \text{Microsteps}$                                                                                                    |
|                  | 1 <b>→</b> μm                                                                                                    |
|                  | 2 $\rightarrow$ Millimeters                                                                                                    |
|                  | $3 \rightarrow \text{Degrees}$                                                                                                    |
|                  | 4 $\rightarrow$ Revolutions                                                                                                    |
| Example:         | LS.SetDimensions(3, 2, 2);                                                                                                    |

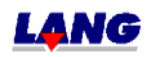

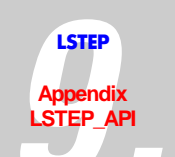

| // X-axis in degrees; Y and Z in mm |  |
|-------------------------------------|--|
|-------------------------------------|--|

| LS_GetGear   |                                                                                                    |
|--------------|----------------------------------------------------------------------------------------------------|
| Description: | Inquiry- gear transmission                                                                                                    |
| Delphi:      | function LS_GetGear(var X, Y, Z, A: Double): Integer;<br>function LSX_GetGear(LSID: Integer; var X, Y, Z, A: Double): Integer;                                                                                                    |
| C++:         | int GetGear (double *pdX, double *pdY, double *pdZ, double *pdA);                                                                                                    |
| LabView:     | LStep Controller ID<br>LStep Controller ID<br>LStep Con |
| Parameters:  | X, Y, Z, A: gear transmission values                                                                                                    |
| Example:     | LS. GetGear (&X, &Y, &Z, &A);                                                                                                    |

| LS_SetGear   |                                                                                                    |
|--------------|----------------------------------------------------------------------------------------------------|
| Description: | Program gear transmission                                                                                              |
| Delphi:      | function LS_SetGear(X, Y, Z, A: Double): Integer;<br>function LSX_SetGear(LSID: Integer; X, Y, Z, A: Double): Integer; |
| C++:         | int SetGear (double dX,double dY,double dZ,double dA);                                                                 |
| LabView:     | LStep Controller ID                                                                                                    |
| Parameters:  | X, Y, Z and A<br>0.01 – 1000                                                                                           |
| Example:     | LS.SetGear(4.0, 2.0, 1.0, 1.0);<br>/* Gear transmissions of ¼ for Z, ½ for Y and 1/1 for Z and A are<br>programmed */  |

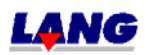

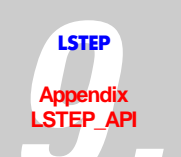

| LS_GetJoystickFilter |                                                                                                    |
|----------------------|----------------------------------------------------------------------------------------------------|
| Description:         | Indicates, if the filtering and hysteresis is activated in joystick operation                                                                        |
| Delphi:              | function LS_GetJoystickFilter(var bActive: LongBool): Integer;<br>function LSX_GetJoystickFilter (LSID: Integer; var bActive: LongBool):<br>Integer; |
| C++:                 | int GetJoystickFilter (BOOL *pbActive);                                                                                                    |
| LabView:             | LStep Controller ID LS Error out<br>gJoyFActive                                                                                                    |
|                      | LS4X GetJoystickFilter.vi                                                                                                    |
| Parameters:          | bActive: True – filtering activates                                                                                                    |
|                      | False – deactivated                                                                                                    |
| Example:             | LS. SetJoystickFilter (&Active);                                                                                                    |

| LS_SetJoystickFilter |                                                                                                    |
|----------------------|----------------------------------------------------------------------------------------------------|
| Description:         | Activating/Deactivating the filtering and hysteresis in joystick operation                                                                 |
| Delphi:              | function LS_SetJoystickFilter(bActive: LongBool): Integer;<br>function LSX_ SetJoystickFilter (LSID: Integer; bActive: LongBool): Integer; |
| C++:                 | int SetJoystickFilter (BOOL bActive);                                                                                                    |
| LabView:             | LStep Controller ID                                                                                                    |
|                      | LS4X SetJoystickFilter.vi                                                                                                    |
| Parameters:          | bActive: True – filtering activates                                                                                                    |
|                      | False – deactivated                                                                                                    |
| Example:             | LS. SetJoystickFilter (True);                                                                                                    |

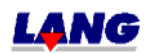

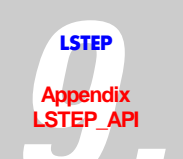

| LS_GetMotorCurrent |                                                                                                    |
|--------------------|----------------------------------------------------------------------------------------------------|
| Description:       | Inquiry motor current                                                                                                    |
| Delphi:            | function LS_GetMotorCurrent(var X, Y, Z, A: Double): Integer;<br>function LSX_GetMotorCurrent(LSID: Integer; var X, Y, Z, A: Double):<br>Integer;                                                                                                    |
| C++:               | int GetMotorCurrent (double *pdX, double *pdY, double *pdZ, double *pdA);                                                                                                    |
| LabView:           | LStep Controller ID<br>LStep Controller ID<br>LStep Controller Current.vi |
| Parameters:        | X, Y, Z, A: Motor current [A]                                                                                                    |
| Example:           | LS.GetMotorCurrent(&X, &Y, &Z, &A);                                                                                                    |

| LS_SetMotorCurrent |                                                                                                    |
|--------------------|----------------------------------------------------------------------------------------------------|
| Description:       | Set motor current                                                                                                    |
| Delphi:            | function LS_SetMotorCurrent(X, Y, Z, A: Double): Integer;<br>function LSX_SetMotorCurrent(LSID: Integer; X, Y, Z, A: Double): Integer; |
| C++:               | int SetMotorCurrent (double dX,double dY,double dZ,double dA);                                                                         |
| LabView:           | LStep Controller ID<br>X<br>Y<br>Z<br>A<br>LS<br>LS<br>Error out<br>LS<br>LS<br>Error out<br>LS<br>Error out                           |
| Parameters:        | Motor current X, Y, Z, A-axis [A]                                                                                                    |
| Example:           | LS.SetMotorCurrent(1.5, 1.5, 1.0, 1.0);<br>// Motor current for X and Y is 1.5 amperes; for Z and. A, 1.0 amperes                      |

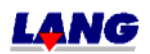

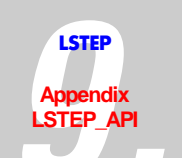

| LS_GetMotorTablePatch |                                                                                                    |
|-----------------------|----------------------------------------------------------------------------------------------------|
| Description:          | Indicates, if the correction table is activated.                                                                                                    |
| Delphi:               | function LS_GetMotorTablePatch(bActive: var LongBool): Integer;<br>function LSX_GetMotorTablePatch (LSID: Integer; var bActive: LongBool):<br>Integer; |
| C++:                  | int GetMotorTablePatch (BOOL *pbActive);                                                                                                    |
| LabView:              | LStep Controller ID                                                                                                    |
|                       | LS4X GetMotorTablePatch.vi                                                                                                    |
| Parameters:           | bActive: True – table is activated                                                                                                    |
|                       | False – deactivated                                                                                                    |
| Example:              | LS. GetMotorTablePatch (&Active);                                                                                                    |

| LS_SetMotorTablePatch |                                                                                                    |
|-----------------------|----------------------------------------------------------------------------------------------------|
| Description:          | The correction table becomes activated                                                                                                    |
|                       | The correction table was determined for a special motor by measurement.<br>Correction tables can be determined on customer wish.                |
| Delphi:               | function LS_SetMotorTablePatch(bActive: LongBool): Integer;<br>function LSX_ SetMotorTablePatch (LSID: Integer; bActive: LongBool):<br>Integer; |
| C++:                  | int SetMotorTablePatch (BOOL bActive);                                                                                                    |
| LabView:              | LStep Controller IDError out<br>Active                                                                                                    |
|                       | LS4X SetMotorTablePatch.vi                                                                                                    |
| Parameters:           | bActive: True – table is activated                                                                                                    |
|                       | False – deactivated                                                                                                    |
| Example:              | LS. SetMotorTablePatch (True);                                                                                                    |

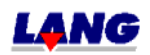

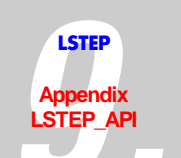

| LS_GetOutFuncLev |                                                                                                    |
|------------------|----------------------------------------------------------------------------------------------------|
| Description:     | Indicates the speed when the current will be switched, from parameterised current to maximum current.                                                                                                    |
| Delphi:          | function LS_GetOutFuncLev(var X, Y, Z, R: Double): Integer;<br>function LSX_ GetOutFuncLev (LSID: Integer; var X, Y, Z, R: Double):<br>Integer;                                                                                                    |
| C++:             | int GetOutFuncLev (double *pdX, double *pdY, double *pdZ, double *pdR);                                                                                                    |
| LabView:         | LStep Controller ID<br>LStep Controller ID<br>LStep Con |
| Parameters:      | X, Y, Z, R: Speed in rp/s                                                                                                    |
| Example:         | LS.GetCurrentDelay(&X, &Y, &Z, &A);                                                                                                    |

| LS_SetOutFuncLev |                                                                                                    |
|------------------|----------------------------------------------------------------------------------------------------|
| Description:     | If the set speed is exceeded the current will be switched, from parameterised current to maximum current.                            |
| Delphi:          | function LS_SetOutFuncLev(X, Y, Z, R: Double): Integer;<br>function LSX_ SetOutFuncLev (LSID: Integer; X, Y, Z, R: Double): Integer; |
| C++:             | int SetOutFuncLev (double dX, double dY, double dZ, double dR);                                                                      |
| LabView:         | LStep Controller ID                                                                                                    |
|                  | LS4X SetOutFuncLev.vi                                                                                                    |
| Parameters:      | X, Y, Z, R: Speed in rp/s                                                                                                    |
| Example:         | LS.SetCurrentDelay(25, 25, 25, 25); /* Bei allen Achsen erfolgt eine<br>Stromschaltung bei 25 U/s */                                 |

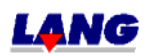

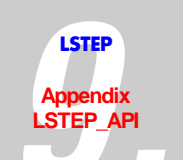

| LS_GetPitch  |                                                                                                    |
|--------------|----------------------------------------------------------------------------------------------------|
| Description: | delivers spindle pitch                                                                                                    |
| Delphi:      | function LS_GetPitch(var X, Y, Z, R: Double): Integer;<br>function LSX_GetPitch(LSID: Integer; var X, Y, Z, A: Double): Integer;                                                                                                    |
| C++:         | int GetPitch (double *pdX, double *pdY, double *pdZ, double *pdA);                                                                                                    |
| LabView:     | LStep Controller ID<br>LStep Controller ID<br>LStep Con |
| Parameters:  | X, Y, Z, A: Spindle pitch [mm]                                                                                                    |
| Example:     | LS. GetPitch (&X, &Y, &Z, &A);                                                                                                    |

| LS_SetPitch  |                                                                                                    |
|--------------|----------------------------------------------------------------------------------------------------|
| Description: | Set spindle pitch                                                                                                    |
| Delphi:      | function LS_SetPitch(X, Y, Z, R: Double): Integer;<br>function LSX_SetPitch(LSID: Integer; X, Y, Z, A: Double): Integer; |
| C++:         | int SetPitch(double dX, double dY, double dZ, double dA);                                                                |
| LabView:     | LStep Controller ID<br>X<br>Y<br>SPit<br>Error out<br>A<br>LS4X SetPitch.vi                                              |
| Parameters:  | X, Y, Z and A<br>0.001 – 68 [mm]                                                                                         |
| Example:     | LS.SetPitch(4, 4, 4, 4);<br>// Set spindle pitches to 4 mm for all axes                                                  |

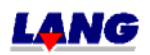

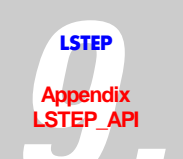

| LS_GetPowerAmplifier |                                                                                                    |
|----------------------|----------------------------------------------------------------------------------------------------|
| Description:         | Indicates if the amplifiers of the LS44 are switched ON or OFF. This command only exists for the LS44-controller.                                            |
| Delphi:              | function LS_GetPowerAmplifier (bAmplifier: var LongBool): Integer;<br>function LSX_ GetPowerAmplifier (LSID: Integer; var bAmplifier:<br>LongBool): Integer; |
| C++:                 | int GetPowerAmplifier (BOOL *pbAmplifier);                                                                                                    |
| LabView:             | LStep Controller ID                                                                                                    |
|                      | LS4X GetPowerAmplifier.vi                                                                                                    |
| Parameters:          | Amplifier: True – the amplifiers are switched on                                                                                                    |
|                      | False – switched off                                                                                                    |
| Example:             | LS. GetPowerAmplifier (&Amplifier);                                                                                                    |

| LS_SetPowerAmplifier |                                                                                                    |
|----------------------|----------------------------------------------------------------------------------------------------|
| Description:         | 15                                                                                                    |
| Delphi:              | function LS_SetPowerAmplifier (bAmplifier: LongBool): Integer;<br>function LSX_SetPowerAmplifier (LSID: Integer; bAmplifier: LongBool):<br>Integer; |
| C++:                 | int SetPowerAmplifier (BOOL bAmplifier);                                                                                                    |
| LabView:             | LStep Controller IDError out<br>AmplifierError out                                                                                                  |
|                      | LS4X SetPowerAmplifier.vi                                                                                                    |
| Parameters:          | bAmplifier: True – On                                                                                                    |
|                      | False – Off                                                                                                    |
| Example:             | LS. SetPowerAmplifier (True); // The amplifiers are switched on                                                                                     |

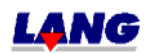

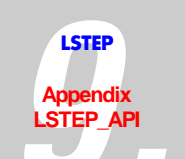

| LS_GetReduction |                                                                                                    |
|-----------------|----------------------------------------------------------------------------------------------------|
| Description:    | Inquiry of current reduction                                                                                                    |
| Delphi:         | function LS_GetReduction(var X, Y, Z, R: Double): Integer;<br>function LSX_GetReduction(LSID: Integer; var X, Y, Z, A: Double): Integer;                                                                                                    |
| C++:            | int GetReduction (double *pdX, double *pdY, double *pdZ, double *pdA);                                                                                                    |
| LabView:        | LStep Controller ID<br>LStep Controller ID<br>LStep Controller ID |
| Parameters:     | X, Y, Z, A: Current reduction                                                                                                    |
| Example:        | LS.GetReduction(&X, &Y, &Z, &A);                                                                                                    |

| LS_SetReduction |                                                                                                    |
|-----------------|----------------------------------------------------------------------------------------------------|
| Description:    | Set current reduction<br>In quiescent state the rated motor current is reduced to the parameterized<br>ratio.                    |
| Delphi:         | function LS_SetReduction(X, Y, Z, R: Double): Integer;<br>function LSX_SetReduction(LSID: Integer; X, Y, Z, A: Double): Integer; |
| C++:            | int SetReduction(double dX, double dY, double dZ, double dA);                                                                    |
| LabView:        | LStep Controller ID                                                                                                    |
| Parameters:     | X, Y, Z and A<br>0 – 1.0                                                                                                    |
| Example:        | LS.SetReduction(0.1, 0.7, 0.5, 0.5);<br>/* Quiescent current for X-axis = 0.1*Rated current; Y-axis = 0.7*rated<br>current */    |

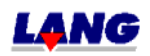

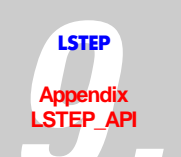

| LS_GetRefSpeed |                                                                                                    |
|----------------|----------------------------------------------------------------------------------------------------|
| Description:   | Reads the reverse speed, the axes move while searching the reference mark. The speed is equivalent to the issued value * 0.01 rp/s. |
| Delphi:        | function LS_GetRefSpeed(var ISpeed: Integer): Integer;<br>function LSX_GetRefSpeed (LSID: Integer; var ISpeed: Integer): Integer;   |
| C++:           | int GetRefSpeed (int *plSpeed);                                                                                                    |
| LabView:       | LStep Controller ID                                                                                                    |
|                | LS4X GetRefSpeed.vi                                                                                                    |
| Parameters:    | lSpeed: Speed value                                                                                                    |
| Example:       | LS. GetRefSpeed (&lSpeed);                                                                                                    |

| LS_SetRefSpeed |                                                                                                    |
|----------------|----------------------------------------------------------------------------------------------------|
| Description:   | Sets the reverse speed, the axes move while searching the reference mark.<br>The speed is equivalent to the issued value * 0.01 rp/s. |
| Delphi:        | function LS_SetRefSpeed(ISpeed: Integer): Integer;<br>function LSX_ SetRefSpeed (LSID: Integer; ISpeed: Integer): Integer;            |
| C++:           | int SetRefSpeed (int lSpeed);                                                                                                    |
| LabView:       | LStep Controller ID LS<br>Speed SRSp Error out                                                                                        |
| Parameters     | ISpeed Speed value range 0 to 100                                                                                                    |
| Talanietels.   | ispeed. Speed , value lange 0 to 100                                                                                                  |
| Example:       | LS. SetRefSpeed (10); //Speed while searching the reference mark is $0.1 \text{ rp/s}$                                                |

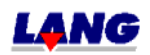

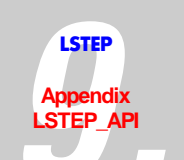

| LS_GetRMOffset |                                                                                                    |
|----------------|----------------------------------------------------------------------------------------------------|
| Description:   | Inquiry RM-Offset                                                                                                    |
| Delphi:        | function LS_GetRMOffset(var X, Y, Z, A: Double): Integer;<br>function LSX_GetRMOffset(LSID: Integer; var X, Y, Z, R: Double): Integer;                                                                                                    |
| C++:           | int GetRMOffset (double *pdX, double *pdY, double *pdZ, double *pdR);                                                                                                    |
| LabView:       | LStep Controller ID<br>LStep Controller ID<br>LStep Controller ID |
| Parameters:    | X, Y, Z and A: RM-Offset, depending on dimension                                                                                                    |
| Example:       | LS.GetRMOffset(&X, &Y, &Z, &A);                                                                                                    |

| LS_SetRMOffset |                                                                                                    |
|----------------|----------------------------------------------------------------------------------------------------|
| Description:   | RM Offset                                                                                                    |
| Delphi:        | function LS_SetRMOffset(X, Y, Z, A: Double): Integer;<br>function LSX_SetRMOffset(LSID: Integer; X, Y, Z, R: Double): Integer;                                                                   |
| C++:           | int SetRMOffset (double dX,double dY,double dZ,double dA);                                                                                                    |
| LabView:       | LStep Controller ID                                                                                                    |
| Parameters:    | X, Y, Z and A                                                                                                    |
|                | 0 – 32*50000 (32*spindle pitch)                                                                                                    |
| Example:       | LS.SetRMOffset(1, 1, 1, 1);                                                                                                    |
|                | (When the table stroke is measured, the X, Y, and Z-axes are each moved 1 mm (for Dim 2 2 2 ) away from the end limit switch towards the center of the table and the software limit is then set. |

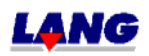

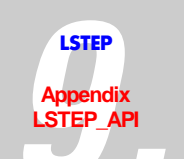

| LS_GetSpeedPoti |                                                                                                    |
|-----------------|----------------------------------------------------------------------------------------------------|
| Description:    | Indicates if the potentiometer On/Off                                                                                                  |
| Delphi:         | function LS_GetSpeedPoti(var SpePoti: LongBool): Integer;<br>function LSX_GetSpeedPoti(LSID: Integer; var SpePoti: LongBool): Integer; |
| C++:            | int GetSpeedPoti (BOOL *pbSpePoti);                                                                                                    |
| LabView:        | LStep Controller IDSpeedPoti                                                                                                    |
|                 | LS4X GetSpeedPoti.vi                                                                                                    |
| Parameters:     | The SpePoti Flag indicates, if the potentiometer is On or Off.                                                                         |
| Example:        | LS.GetSpeedPoti(&flag);                                                                                                    |

| LS_SetSpeedPoti |                                                                                                    |
|-----------------|----------------------------------------------------------------------------------------------------|
| Description:    | Potentiometer On/Off                                                                                                    |
| Delphi:         | function LS_SetSpeedPoti(SpeedPoti: LongBool): Integer;<br>function LSX_SetSpeedPoti(LSID: Integer; SpeedPoti: LongBool): Integer;                                                                                   |
| C++:            | int SetSpeedPoti (BOOL SpeedPoti);                                                                                                    |
| LabView:        | LStep Controller ID                                                                                                    |
| Parameters:     | If SpeedPoti = false, the preset speed (vel) is used as the speed of travel. If<br>SpeedPoti = true, travelling is done at a percentage of the preset speed (vel),<br>depending on the setting of the potentiometer. |
| Example:        | LS.SetSpeedPoti(true);                                                                                                    |
|                 | // Poti On                                                                                                    |

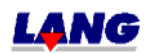

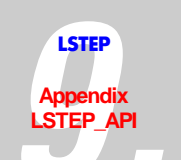

| LS_GetStopAccel |                                                                                                    |
|-----------------|----------------------------------------------------------------------------------------------------|
| Description:    | Delivers the brake acceleration, if the stop input becomes active.                                                                                                    |
| Delphi:         | function LS_GetStopAccel (var dXD, dYD, dZD, dAD: Double): Integer;<br>function LSX_ GetStopAccel (LSID: Integer; var dXD, dYD, dZD, dAD:<br>Double): Integer;                                                                                                    |
| C++:            | int GetStopAccel (double *pdXD, double *pdYD, double *pdZD, double *pdAD);                                                                                                    |
| LabView:        | LStep Controller ID<br>LS<br>LStep Controller ID<br>LS<br>A<br>LS<br>A<br>LS<br>A<br>LS<br>A<br>LS<br>A<br>LS<br>A<br>LS<br>A<br>LS<br>A<br>LS<br>A<br>LS<br>A<br>LS<br>A<br>LS<br>A<br>LS<br>A<br>LS<br>A<br>LS<br>A<br>LS<br>A<br>LS<br>A<br>LS<br>A<br>LS<br>A<br>LS<br>A<br>LS<br>A<br>LS<br>A<br>LS<br>A<br>LS<br>A<br>LS<br>A<br>LS<br>A<br>LS<br>A<br>A<br>LS<br>A<br>A<br>LS<br>A<br>A<br>A<br>LS<br>A<br>A<br>A<br>A<br>A<br>A<br>A<br>A<br>A<br>A<br>A<br>A<br>A |
| Parameters:     | XD, YD, ZD, AD: Brake acceleration values, [m/s <sup>2</sup> ]                                                                                                    |
| Example:        | LS. GetStopAccel (&XD, &YD, &ZD, &AD);                                                                                                    |

| LS_SetStopAccel |                                                                                                    |
|-----------------|----------------------------------------------------------------------------------------------------|
| Description:    | the brake acceleration, if the stop input is set active                                                                                                |
|                 | The acceleration is staop if the stop input is avice unless the value LS_SetAccel with the set acceleration is bigger.                                 |
|                 | The set brake accelaration is only valid for vector opertating, not for joystick, calibratring and stroke measuring                                    |
|                 | The value is not saved with LStepSave.                                                                                                    |
| Delphi:         | function LS_SetStopAccel (dXD, dYD, dZD, dAD: Double): Integer;<br>function LSX_ SetStopAccel (LSID: Integer; dXD, dYD, dZD, dAD: Double):<br>Integer; |
| C++:            | int SetStopAccel (double dXD, double dYD, double dZD, double dAD);                                                                                     |
| LabView:        | LStep Controller ID<br>X<br>Y<br>SSAcc<br>A<br>LS4X SetStopAccel.vi                                                                                    |
| Parameters:     | dXD, dYD, dZD, dAD: Brake acceleration, value range 0.01 to $20 \text{ m/s}^2$                                                                         |
| Example:        | LS. SetStopAccel (15.0, 15.0, 15.0, 15.0);                                                                                                    |

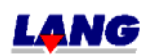

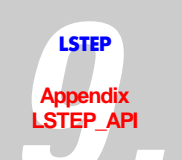

| LS_GetStopPolarity |                                                                                                    |
|--------------------|----------------------------------------------------------------------------------------------------|
| Description:       | Read stop entrance polarity.                                                                                                    |
| Delphi:            | function LS_GetStopPolarity(var bHighActiv: LongBool): Integer;<br>function LSX_GetStopPolarity (LSID: Integer; var bHighActiv: LongBool):<br>Integer; |
| C++:               | int GetStopPolarity (BOOL *pbHighActiv);                                                                                                    |
| LabView:           | LStep Controller IDError out<br>gSPol                                                                                                    |
|                    | LS4X GetStopPolarity.vi                                                                                                    |
| Parameters:        | bHighActiv: True – Stop input high active                                                                                                    |
|                    | False – low active                                                                                                    |
| Example:           | LS. GetStopPolarity (&HighActiv);                                                                                                    |

| LS_SetStopPolarity |                                                                                                    |
|--------------------|----------------------------------------------------------------------------------------------------|
| Description:       | Adjust stop entrance polarity. Because the stop entrance has a Pull Up after 5V, a closer has to be set low active and an opener high active.  |
| Delphi:            | function LS_SetStopPolarity(bHighActiv: LongBool): Integer;<br>function LSX_SetStopPolarity (LSID: Integer; bHighActiv: LongBool):<br>Integer; |
| C++:               | int SetStopPolarity (BOOL bHighActiv);                                                                                                    |
| LabView:           | LStep Controller ID                                                                                                    |
|                    | LS4X SetStopPolarity.vi                                                                                                    |
| Parameters:        | bHighActiv: True – Stop input high active                                                                                                    |
|                    | False – low active                                                                                                    |
| Example:           | LS. SetStopPolarity (False); // The stop input is low active                                                                                   |

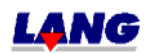

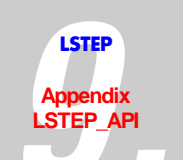

| LS_GetVel    |                                                                                                    |
|--------------|----------------------------------------------------------------------------------------------------|
| Description: | Inquiry speed                                                                                                    |
| Delphi:      | function LS_GetVel(var X, Y, Z, R: Double): Integer;<br>function LSX_GetVel(LSID: Integer; var X, Y, Z, A: Double): Integer;                                                                                                    |
| C++:         | int GetVel (double *pdX, double *pdY, double *pdZ, double *pdA);                                                                                                    |
| LabView:     | LStep Controller ID<br>LStep Controller ID<br>LStep Controller ID<br>LStep Controller ID<br>LStep Controller ID<br>LStep Controller ID<br>LStep Controller ID<br>LStep Controller ID<br>LStep Controller ID<br>LStep Controller ID<br>LStep Controller ID<br>LStep Controller ID<br>LStep Controller ID |
| Parameters:  | X, Y, Z, A: Speed values [rp/s]                                                                                                    |
| Example:     | LS.GetVel(&X, &Y, &Z, &A);                                                                                                    |

| LS_SetVel    |                                                                                                    |
|--------------|----------------------------------------------------------------------------------------------------|
| Description: | Set speed (velocity)                                                                                                    |
| Delphi:      | function LS_SetVel(X, Y, Z, R: Double): Integer;<br>function LSX_SetVel(LSID: Integer; X, Y, Z, A: Double): Integer;           |
| C++:         | int SetVel(double dX, double dY, double dZ, double dA);                                                                        |
| LabView:     | LStep Controller ID<br>X<br>Y<br>Z<br>LS<br>KVel<br>Error out<br>A<br>LS<br>LS<br>LS<br>LS<br>LS<br>LS<br>LS<br>LS<br>LS<br>LS |
| Parameters:  | X, Y, Z and A<br>0 – maximum speed [r/s]                                                                                       |
| Example:     | LS.SetVel(1.0, 15.0, 0, 0);                                                                                                    |

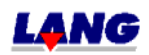
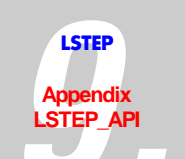

| LS_GetVelFac |                                                                                                    |
|--------------|----------------------------------------------------------------------------------------------------|
| Description: | Inquiry speed reduction                                                                                                    |
| Delphi:      | function LS_ GetVelFac (var X, Y, Z, R: Double): Integer;<br>function LSX_ GetVelFac (LSID: Integer; var X, Y, Z, A: Double): Integer; |
| C++:         | int SetVelFac (double dX, double dY, double dZ, double dR);                                                                            |
| LabView:     | LStep Controller ID<br>LS<br>gVFac<br>Z<br>A<br>LS4X GetVelFac.vi                                                                      |
| Parameters:  | X, Y, Z, A: Speed reduction values                                                                                                    |
| Example:     | LS. SetVelFac (&X, &Y, &Z, &A);                                                                                                    |

| LS_SetVelFac |                                                                                                    |
|--------------|----------------------------------------------------------------------------------------------------|
| Description: | Set speed reduction                                                                                                    |
| Delphi:      | function LS_ SetVelFac (X, Y, Z, R: Double): Integer;<br>function LSX_ SetVelFac (LSID: Integer; X, Y, Z, A: Double): Integer; |
| C++:         | int SetVelFac (double dX, double dY, double dZ, double dR);                                                                    |
| LabView:     | LStep Controller ID<br>X<br>Y<br>SVFac<br>A<br>LS4X SetVelFac.vi                                                               |
| Parameters:  | X, Y, Z, A: Speed reduction, values range 0.01 – 1.00                                                                          |
| Example:     | LS. SetVelFac (0.1, 0.1, 0.1, 0.1); /* reduces the speed of all axes to 1/10 of the set speeds.                                |

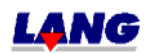

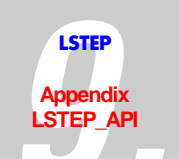

| LS_GetVLevel |                                                                                                    |
|--------------|----------------------------------------------------------------------------------------------------|
| Description: | Delivers the speed limits of the indicated speed range.                                                                                                    |
| Delphi:      | function LS_GetVLevel(IVRegion: Integer; var dDownLevel, dUppLevel:<br>Double): Integer;<br>function LSX_ GetVLevel (LSID: Integer; IVRegion: Integer; var<br>dDownLevel, dUppLevel: Double): Integer; |
| C++:         | int GetVLevel (int lVRegion, double *pdDownLevel, double *pdUppLevel);                                                                                                    |
| LabView:     | LStep Controller ID Error out<br>VRegion gVLev UpLevel                                                                                                    |
|              | LS4X Get¥Level.vi                                                                                                    |
| Parameters:  | IVRegion: Wertebereich 1-4.                                                                                                    |
|              | 1 – First/lowest speed range                                                                                                    |
|              | 2 – Second/middle speed range                                                                                                    |
|              | 3 – Third/highes speed range                                                                                                    |
|              | 4 – Up to this speed limit a correction table is used.                                                                                                    |
|              | dDownLevel : Lower limit of the range(for lVRegion = 4 speed limit) [rp/s]                                                                                                    |
|              | dUppLevel : Upper limit of the range (for lVRegion = 4 has no meaning)<br>[rp/s]                                                                                                    |
| Example:     | LS. GetVLevel (2, &DownLevel, &UppLevel); // DownLevel = Lower limit of the second speed range, UppLevel = Upper limit of the second speed range.                                                      |

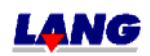

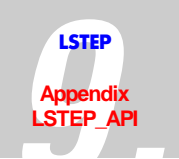

| LS_SetVLevel |                                                                                                    |
|--------------|----------------------------------------------------------------------------------------------------|
| Description: | Exclude speed ranges, in which the system shows resonances.                                                                                                    |
| Delphi:      | function LS_SetVLevel(lVRegion: Integer; dDownLevel, dUppLevel:<br>Double): Integer;<br>function LSX_ SetVLevel (LSID: Integer; lVRegion: Integer; dDownLevel,<br>dUppLevel: Double): Integer; |
| C++:         | int SetVLevel (int lVRegion, double dDownLevel, double dUppLevel);                                                                                                    |
| LabView:     | LStep Controller ID<br>VRegion LS<br>DownLevel SVLev<br>UpLevel LS<br>LS4X SetVLevel.vi                                                                                                    |
| Parameters:  | lVRegion: Value range 1-4.                                                                                                    |
|              | 1 – First/lowest speed range                                                                                                    |
|              | 2 – Second/middle speed range                                                                                                    |
|              | 3 – Third/highes speed range                                                                                                    |
|              | 4 – Up to this speed limit a correction table is used.                                                                                                    |
|              | dDownLevel : Lower limit of the range(for lVRegion = 4 speed limit) [rp/s], value range 0 – max. speed.                                                                                        |
|              | dUppLevel : Upper limit of the range (for lVRegion = 4 has no meaning)<br>[rp/s], value range 0 – max. speed.                                                                                  |
| Example:     | LS. SetVLevel (4, 10.0, 0.0); //The correction table is active to a speed of 10 rp/s.                                                                                                    |

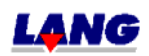

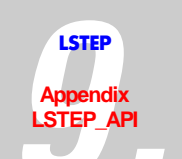

| LS_GetXYAxisComp |                                                                                                    |
|------------------|----------------------------------------------------------------------------------------------------|
| Description:     | Inquiry XY-axis overlay                                                                                                    |
| Delphi:          | function LS_GetXYAxisComp(var Value: Integer): Integer;<br>function LSX_GetXYAxisComp(LSID: Integer; var Value: Integer): Integer; |
| C++:             | int GetXYAxisComp (int *plValue);                                                                                                  |
| LabView:         | LStep Controller ID LS Error out gXYCo Value                                                                                       |
|                  | LS4X GetXYAxisComp.vi                                                                                                    |
| Parameters:      | Value: Modus der Achsüberlagerung (see LStep-documentation)                                                                        |
| Example:         | LS.SetXYAxisComp(&mode) ;                                                                                                    |

| LS_SetXYAxisComp |                                                                                                    |
|------------------|----------------------------------------------------------------------------------------------------|
| Description:     | activate XY-axis overlay                                                                                                   |
| Delphi:          | function LS_SetXYAxisComp(Value: Integer): Integer;<br>function LSX_SetXYAxisComp(LSID: Integer; Value: Integer): Integer; |
| C++:             | int SetXYAxisComp (int lValue);                                                                                            |
| LabView:         | LStep Controller IDLS<br>ValueSXYCo<br>LS4X SetXYAxisComp.vi                                                               |
| Parameters:      | Value: Mode for axis overlay (see LStep-documentation)                                                                     |
| Example:         | LS.SetXYAxisComp(1);                                                                                                    |

| LS_LstepSave |                                                                                      |
|--------------|--------------------------------------------------------------------------------------|
| Description: | Save current confirguration in LStep (EEPROM)                                        |
| Delphi:      | function LS_LStepSave(): Integer;<br>function LSX_LStepSave(LSID: Integer): Integer; |
| C++:         | int LStepSave ();                                                                    |
| LabView:     | LStep Controller IDLS Error out<br>LSave<br>LS4X LStepSave.vi                        |
| Parameters:  | -                                                                                    |
| Example:     | LS.LStepSave() ;                                                                     |

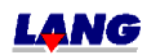

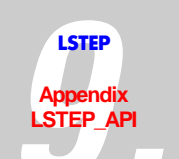

| LS_SetAccelSingleAxis |                                                                                                    |
|-----------------------|----------------------------------------------------------------------------------------------------|
| Description:          | Set acceleration for individual axis                                                                                                    |
| Delphi:               | function LS_SetAccelSingleAxis(Axis: Integer; Accel: Double): Integer;<br>function LSX_SetAccelSingleAxis(LSID: Integer; Axis: Integer; Accel:<br>Double): Integer; |
| C++:                  | int SetAccelSingleAxis (int lAxis,double dAccel);                                                                                                    |
| LabView:              | LStep Controller ID LS Error out Accel Error out                                                                                                    |
|                       | LS4X SetAccelSingleAxis.vi                                                                                                    |
| Parameters:           | Axis: (X, Y, Z, A numbered from 1 to 4)<br>Accel: Acceleration 0.01 – 10.00 [m/s <sup>2</sup> ]                                                                     |
| Example:              | LS.SetAccelSingleAxis(4, 1.0);<br>// Accelerate A-axis 1.0 m/s <sup>2</sup>                                                                                         |

| LS_SetVelSingleAxis |                                                                                                    |
|---------------------|----------------------------------------------------------------------------------------------------|
| Description:        | Set speed for individual axis                                                                                                    |
| Delphi:             | function LS_SetVelSingleAxis(Axis: Integer; Vel: Double): Integer;<br>function LSX_SetVelSingleAxis(LSID: Integer; Axis: Integer; Vel: Double):<br>Integer; |
| C++:                | int SetVelSingleAxis (int lAxis,double dVel);                                                                                                    |
| LabView:            | LStep Controller IDLSError outError outError outError outError outE                                                                                         |
| Parameters:         | Axis: (X, Y, Z, A numbered from 1 to 4)<br>Vel: 0 – maximum speed [r/s]                                                                                     |
| Example:            | LS.SetVelSingleAxis(1, 10.0)<br>// Speed of X-axis 10 r/s                                                                                                   |

| LS_SoftwareReset |                                                                                            |
|------------------|--------------------------------------------------------------------------------------------|
| Description:     | Reset the software to starting status.                                                     |
| Delphi:          | function LS_SoftwareReset: Integer;<br>function LSX_SoftwareReset(LSID: Integer): Integer; |
| C++:             | int SoftwareReset ();                                                                      |
| LabView:         | LStep Controller ID LS<br>SoftR Error out<br>LS4X SoftwareReset.vi                         |
| Parameters:      | -                                                                                          |
| Example:         | LS.SoftwareReset ();                                                                       |

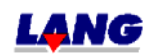

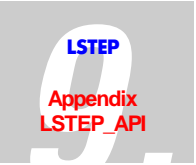

## Status report

| LS_GetError  |                                                                                                    |
|--------------|----------------------------------------------------------------------------------------------------|
| Description: | gives the current error number                                                                                                   |
| Delphi:      | function LS_GetError(var ErrorCode: Integer): Integer;<br>function LSX_GetError(LSID: Integer; var ErrorCode: Integer): Integer; |
| C++:         | int GetError (int *plErrorCode);                                                                                                 |
| LabView:     | LStep Controller IDError outErrorCode                                                                                            |
|              | LS4X GetError.vi                                                                                                    |
| Parameters:  | ErrorCode: error number                                                                                                    |
| Example:     | LS.GetError(&ErrCode);                                                                                                    |

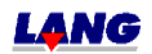

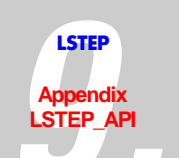

| LS_GetSecurityErr |                                                                                                    |
|-------------------|----------------------------------------------------------------------------------------------------|
| Description:      | Reads all statuses and results of the GAL-safety monitoring (only with LS44-controller)                                                                                                    |
| Delphi:           | function LS_ Get SecurityErr (var Value: LongWord): Integer;<br>function LSX_ GetS SecurityErr (LSID: Integer; var Value: LongWord):<br>Integer;                                                                                                    |
| C++:              | int GetSecurityErr (LongWord *pValue);                                                                                                    |
| LabView:          | Stillstandsüberwachungsergebnis<br>XS OK YS OK ZS OK AS OK Stillstandsüberwachungstest<br>XS OK YS OK ZS OK AS OK Stillstandsüberwachungstest<br>XS getestet<br>LStep Controller ID<br>LS getestet<br>Error out<br>Geschwindigkeitsüberwachungs-<br>ergebnis<br>XG OK<br>Geschwindigkeitsuberwachungstest                                                                                                    |
|                   |                                                                                                    |
| Parameters:       | Value: 32-Bit LongWord ohne Vorzeichen, welcher nach Aufruf der<br>Funktion in den Bits 0-15 die Bit-Maske enthält.Bit 0X-axis standstill monitoring result (OK [1] / not OK [0])Bit 1Y- axis standstill monitoring resultBit 2Z- axis standstill monitoring resultBit 3A- axis standstill monitoring resultBit 5X- axis standstill monitoring resultBit 6Y- axis standstill monitoring resultBit 7Z- axis standstill monitoring test (tested [1] / not tested [0])Bit 8A- axis standstill monitoring testBit 9X- axis standstill monitoring testBit 9X- axis standstill monitoring testBit 9X- axis standstill monitoring resultBit 10Y- axis standstill monitoring resultBit 11Z- axis standstill monitoring resultBit 12A- axis standstill monitoring resultBit 13X- axis standstill monitoring resultBit 14Y- axis standstill monitoring resultBit 15Z- axis standstill monitoring resultBit 13X- axis standstill monitoring resultBit 14Y- axis standstill monitoring testBit 15Z- axis standstill monitoring testBit 15Z- axis standstill monitoring testBit 15Z- axis standstill monitoring test |
| Example:          | LS.GetSecurityErr (&Value);                                                                                                    |

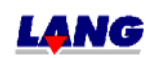

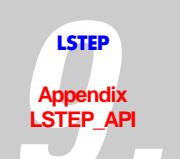

| LS_GetSecuritySta       | itus                                                                                                    |
|-------------------------|----------------------------------------------------------------------------------------------------|
| Description:            | Delivers the current statuses the safety monitoring (only with LS44-controller)                                                                                                    |
| Delphi:                 | function LS_Get SecurityStatus (var Value: LongWord): Integer;<br>function LSX_GetS SecurityStatus (LSID: Integer; var Value: LongWord):<br>Integer;                                                                                                    |
| C++:                    | int GetSecurityStatus (LongWord *pValue);                                                                                                    |
| LabView:<br>Parameters: | Stillstandüberwachung getestet         XS       YS         Controller ID       Geschwindigkeitsüberwachung getestet         XG       YG         Error out       ZG         AG       ZG         Tür "Auf"       Einrichtbetrieb         L54X GetSecurityStatus.vi         Value: 32-Bit LongWord without preceding sign, which contains the bit mask in the bits 0-15 after activating the function.         Bit 0-3       internal memory         Bit 4       X-axis standstill monitoring tested         Bit 5       Y- axis standstill monitoring tested         Bit 6       Z- axis standstill monitoring tested |
|                         | Bit 7 A- axis standstill monitoring tested                                                                                                    |
|                         | Bit 8 X-axis speed monitoring tested                                                                                                    |
|                         | Bit 9 Y- axis speed monitoring tested                                                                                                    |
|                         | Bit 10 Z- axis speed monitoring tested                                                                                                    |
|                         | Bit 11 A- axis speed monitoring tested                                                                                                    |
|                         | Bit 14 Condition setup mode Einrichtbetrieb (setup mode = 1)                                                                                                    |
|                         | Bit 15 Condition door (door "Open" = 1)                                                                                                    |
| Example:                | LS.GetSecurityStatus (&Value);                                                                                                    |

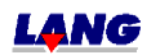

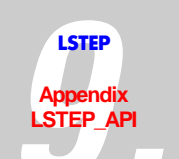

| LS_GetStatus |                                                                                                    |  |
|--------------|----------------------------------------------------------------------------------------------------|--|
| Description: | Gives the current status of the controller.                                                                                                    |  |
| Delphi:      | function LS_GetStatus(Stat: PChar; MaxLen: Integer): Integer;<br>function LSX_GetStatus(LSID: Integer; Stat: PChar; MaxLen: Integer):<br>Integer; |  |
| C++:         | int GetStatus (char *pcStat,int lMaxLen);                                                                                                    |  |
| LabView:     | LStep Controller ID Error out                                                                                                    |  |
|              | LS4X GetStatus.vi                                                                                                    |  |
| Parameter:   | Stat: Pointer to a buffer in which the status string is returned                                                                                  |  |
|              | MaxLen: Maximum number of characters which may be copied into the buffer                                                                          |  |
| Beispiel:    | LS.GetStatus(pcStat, 256);                                                                                                    |  |

| LS_GetStatusAxis |                                                                                                    |  |
|------------------|----------------------------------------------------------------------------------------------------|--|
| Description:     | Gives the present status of the individual axes                                                                                                    |  |
| Delphi:          | function LS_GetStatusAxis(StatusAxisStr: PChar; MaxLen: Integer): Integer;<br>function LSX_GetStatusAxis(LSID: Integer; StatusAxisStr: PChar; MaxLen:<br>Integer): Integer;                                                                                                    |  |
| C++:             | int GetStatusAxis (char *pcStatusAxisStr,int lMaxLen);                                                                                                    |  |
| LabView:         | LStep Controller ID Error out<br>gSAx StatusAxisStr                                                                                                    |  |
|                  | LS4X GetStatusAxis.vi                                                                                                    |  |
| Parameters:      | StatusAxisStr: Pointer to a buffer in which the status string is returned<br>MaxLen: Maximum number of characters which can be copied into the<br>buffer<br>e.g.: $@ - M - J - C - S - A - D - U - T$<br>@ = Axis at a standstill<br>M = Axis is moving (Motion)<br>- = Axis is moving (Motion)<br>- = Axis is not enabled<br>J = Joystick switched on<br>C = Axis in control<br>A = feedback after calibration<br>E = Fault during calibration (Limit switch was not set free correctly)<br>D = feedback after table stroke measuring<br>U = Set up mode<br>T = Timeout |  |
| Example:         | LS.GetStatusAxis(pcStatAxis, 256);                                                                                                    |  |

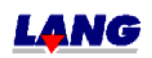

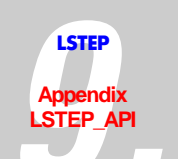

| LS_GetStatusLimit |                                                                                                    |  |
|-------------------|----------------------------------------------------------------------------------------------------|--|
| Description:      | Delivers the current condition of the software-limits of each axis.                                                                                               |  |
| Delphi:           | function LS_ GetStatusLimit (Limit: PChar; MaxLen: Integer): Integer;<br>function LSX_ GetStatusLimit (LSID: Integer; Limit: PChar; MaxLen:<br>Integer): Integer; |  |
| C++:              | int GetStatusLimit (char *pcLimit, int lMaxLen);                                                                                                    |  |
| LabView:          | LStep Controller ID                                                                                                    |  |
|                   | LS4X GetStatusLimit.vi                                                                                                    |  |
| Parameters:       | pc Limit: Pointer to a buffer, in which the condition of the axis is returned                                                                                     |  |
|                   | to. Z. B.: AA- A DD - LL- L L                                                                                                    |  |
|                   | A =Axis was calibrated                                                                                                    |  |
|                   | D = Table stroke was measured                                                                                                    |  |
|                   | L = Software-limit was set                                                                                                    |  |
|                   | - = Software-limit was not changed                                                                                                    |  |
|                   | MaxLen: Maximum number of characters, that can be copied into the buffer                                                                                          |  |
| Example:          | LS.GetStatusLimit (pc Limit, 64);                                                                                                    |  |

| LS_SetAutoStatus |                                                                                                    |
|------------------|----------------------------------------------------------------------------------------------------|
| Description:     | AutoStatus On/Off                                                                                                    |
|                  | Note: The AutoStatus mode should not normally be changed, as LSTEP API sets the correct mode for travel commands etc. Changing to 0 or 2 could pitch to errors |
| Delphi:          | function LS_SetAutoStatus(Value: Integer): Integer;<br>function LSX_SetAutoStatus(LSID: Integer; Value: Integer): Integer;                                     |
| C++:             | int SetAutoStatus (int lValue);                                                                                                    |
| LabView:         | LStep Controller IDLSError outSAStError out                                                                                                    |
| _                | LS4X SetAutoStatus.vi                                                                                                    |
| Parameters:      | Value: AutoStatus mode:                                                                                                    |
|                  | $0 \rightarrow$ No status is transmitted by the controller.                                                                                                    |
|                  | 1 $\rightarrow$ "Position reached" signals are sent automatically by the controller.                                                                           |
|                  | 2 → "Position reached" and status messages are sent automatically by the controller.                                                                           |
|                  | 3 $\rightarrow$ For "Position reached" only a Carriage Return is returned.                                                                                     |
| Example:         | LS.SetAutoStatus(3);                                                                                                    |

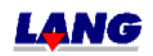

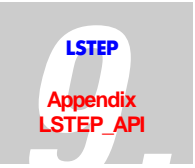

## Moving commands and position administration

| LS_Calibrate |                                                                                                    |  |
|--------------|----------------------------------------------------------------------------------------------------|--|
| Description: | Calibrate                                                                                                    |  |
|              | Moves all released axes to smaller position values. The movements are interrupted as soon as the limit switch is reached. The postion values are set to 0. |  |
| Delphi:      | function LS_Calibrate: Integer;<br>function LSX_Calibrate(LSID: Integer): Integer;                                                                         |  |
| C++:         | int Calibrate();                                                                                                    |  |
| LabView:     | LStep Controller ID LS Error out                                                                                                    |  |
|              | LS4X Calibrate.vi                                                                                                    |  |
| Parameters:  | -                                                                                                    |  |
| Example:     | LS.Calibrate();                                                                                                    |  |

| LS_CalibrateEx |                                                                                                    |
|----------------|----------------------------------------------------------------------------------------------------|
| Description:   | Calibrate                                                                                                    |
|                | (Only the axes are calibrated, whose corresponding bit was set in the transmitted integer-value)                       |
| Delphi:        | function LS_CalibrateEx(Flags: Integer): Integer;<br>function LSX_CalibrateEx(LSID: Integer; Flags: Integer): Integer; |
| C++:           | int CalibrateEx (int lFlags);                                                                                          |
| LabView:       | LStep Controller ID<br>X<br>Y<br>Z<br>A<br>LS4X CalibrateEx.vi                                                         |
| Parameters:    | Flags: Bit-mask,                                                                                                    |
|                | Bit 2 = 1 $\rightarrow$ calibrate Z-axis                                                                               |
|                | Bit 2 = 0 $\rightarrow$ no calibrating of Z-axis                                                                       |
|                |                                                                                                    |
| Example:       | LS.CalibrateEx(6);                                                                                                    |
|                | // Calibrate only Y- and Z-axis                                                                                        |

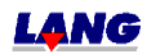

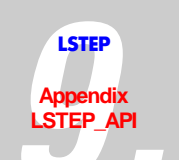

| LS_ClearPos  |                                                                                                    |
|--------------|----------------------------------------------------------------------------------------------------|
| Description: | Sets the position to 0, also the internal counter.                                                                                                    |
|              | This function is needed for endless axes, because the control can process only + 1000 motor revolutions of the value range.                               |
|              | In recognised encoders, the function is not carried out for corresponding axis.                                                                           |
| Delphi:      | function LS_ClearPos (lFlags: Integer): Integer;<br>function LSX_ClearPos (LSID: Integer; lFlags: Integer): Integer;                                      |
| C++:         | int ClearPos (int lFlags);                                                                                                    |
| LabView:     | LStep Controller ID<br>X<br>Y<br>CIPos<br>A<br>LS4X ClearPos.vi                                                                                           |
| Parameters:  | IFlags: Bit-Mask<br>Bit $0 = 1 \rightarrow$ Position of the x-axis is zeroized<br>Bit $1 = 0 \rightarrow$ For the y-axis the function is not carried out. |
| Example:     | LS. ClearPos(5); //Positions of the x- and z- axes are zeroized.                                                                                          |

| LS_GetDelay  |                                                                                                    |
|--------------|----------------------------------------------------------------------------------------------------|
| Description: | Reads the delay of the vector start.                                                                                     |
| Delphi:      | function LS_GetDelay(var Delay: Integer): Integer;<br>function LSX_GetDelay(LSID: Integer; var Delay: Integer): Integer; |
| C++:         | int GetDelay (int *plDelay);                                                                                             |
| LabView:     | LStep Controller ID LS Error out<br>gDel Delay                                                                           |
|              | LS4X GetDelay.vi                                                                                                    |
| Parameters:  | Delay: in ms                                                                                                    |
| Example:     | LS.GetDelay(&Delay);                                                                                                    |

| LS_SetDelay  |                                                                                                    |
|--------------|----------------------------------------------------------------------------------------------------|
| Description: | The delay command is used to produce a vector start delay.                                                       |
| Delphi:      | function LS_SetDelay(Delay: Integer): Integer;<br>function LSX_SetDelay(LSID: Integer; Delay: Integer): Integer; |
| C++:         | int SetDelay (int lDelay);                                                                                       |
| LabView:     | LStep Controller IDError out<br>Delay                                                                            |
|              | LS4X SetDelay.vi                                                                                                 |
| Parameters:  | 0 – 10000 (ms)                                                                                                   |
| Example:     | LS.SetDelay(1000);                                                                                               |

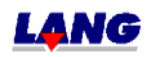

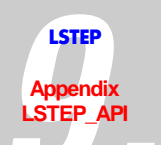

| // 1s delay |  |
|-------------|--|

| LS_GetDistance |                                                                                                    |
|----------------|----------------------------------------------------------------------------------------------------|
| Description:   | Delivers the distance for LS_MoveRelShort                                                                                                    |
| Delphi:        | function LS_GetDistance(var X, Y, Z, A: Double): Integer;<br>function LSX_GetDistance(LSID: Integer; var X, Y, Z, A: Double): Integer;                                                                                                    |
| C++:           | int GetDistance (double *pdX, double *pdY, double *pdZ, double *pdR);                                                                                                    |
| LabView:       | LStep Controller ID<br>LStep Controller ID<br>LStep Con |
| Parameters:    | X, Y, Z and A: the current distances of all axes, dependent on the dimensions.                                                                                                    |
| Example:       | LS.GetDistance(&X, &Y, &Z, &A);                                                                                                    |

| LS_SetDistance |                                                                                                    |
|----------------|----------------------------------------------------------------------------------------------------|
| Description:   | Set distance (for LS_MoveRelShort)                                                                                                    |
| Delphi:        | function LS_SetDistance(X, Y, Z, A: Double): Integer;<br>function LSX_SetDistance(LSID: Integer; X, Y, Z, A: Double): Integer;                       |
| C++:           | int SetDistance (double dX,double dY,double dZ,double dA);                                                                                           |
| LabView:       | LStep Controller ID                                                                                                    |
| Parameters:    | X, Y, Z and A<br>Min./max. range of travel<br>(Values depend on the dimension)                                                                       |
| Example:       | LS.SetDistance(1, 2, 0, 0);<br>/* Distances are set for the X-, and Y-axes, Z and A are not moved when the<br>function LS_MoveRelShort is called. */ |

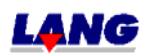

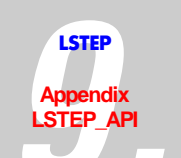

| LS_GetPos    |                                                                                                    |
|--------------|----------------------------------------------------------------------------------------------------|
| Description: | Inquires the current positions of all axes                                                                                   |
|              | For non-existing axes, a value of 0.0 is returned                                                                            |
| Delphi:      | function LS_GetPos(var X, Y, Z, A: Double): Integer;<br>function LSX_GetPos(LSID: Integer; var X, Y, Z, A: Double): Integer; |
| C++:         | int GetPos (double *pdX,double *pdY,double *pdZ,double *pdA);                                                                |
| LabView:     | LStep Controller ID                                                                                                    |
|              | LS4X GetPos.vi                                                                                                    |
| Parameters:  | X, Y, Z, A: positional values                                                                                                |
| Example:     | double X, Y, Z, A;<br>LS.GetPos(&X, &Y, &Z, &A);                                                                             |

| LS_GetPosEx  |                                                                                                    |
|--------------|----------------------------------------------------------------------------------------------------|
| Description: | Inquires the current encoder or positional values of all axes                                                                                                    |
|              | For non-existing axes, a value of 0.0 is returned                                                                                                    |
| Delphi:      | function LS_GetPosEx(var X, Y, Z, A: Double; Encoder: LongBool): Integer;<br>function LSX_GetPosEx(LSID: Integer; var X, Y, Z, R: Double; Encoder:<br>LongBool): Integer; |
| C++:         | int GetPosEx (double *pdX,double *pdY,double *pdZ,double *pdA,BOOL<br>Encoder);                                                                                           |
| LabView:     | LStep Controller IDX<br>EncoderY<br>Z<br>R<br>Error out                                                                                                    |
|              | LS4X GetPosEx.vi                                                                                                    |
| Parameters:  | X, Y, Z, A: Positionswerte<br>Encoder = true → Geberwerte liefern falls Geber angeschlossen<br>Encoder = false → Positionswerte liefern                                   |
| Example:     | double X, Y, Z, A;<br>LS.GetPosEx(&X, &Y, &Z, &A, true);                                                                                                    |

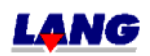

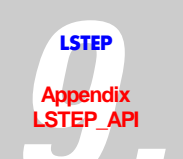

| LS_GetPosSingleAxis |                                                                                                    |
|---------------------|----------------------------------------------------------------------------------------------------|
| Description:        | Inquire the current position of an axis                                                                                                    |
|                     | For non-existing axes, a value of 0.0 is returned                                                                                                    |
| Delphi:             | function LS_GetPosSingleAxis(Axis: Integer; var Pos: Double): Integer;<br>function LSX_GetPosSingleAxis(LSID: Integer; Axis: Integer; var Pos:<br>Double): Integer; |
| C++:                | int GetPosSingleAxis (int lAxis,double *pdPos);                                                                                                    |
| LabView:            | LStep Controller ID LS Error out<br>AxisgPosS Pos                                                                                                    |
|                     | LS4X GetPosSingleAxis.vi                                                                                                    |
| Parameter:          | Axis: Axis for which the position is to be inquired (X, Y, Z, A numbered from 1 to 4)                                                                               |
|                     | Pos: positional value                                                                                                    |
| Example:            | LS.GetPosSingleAxis(2, &YPos);<br>// Read position of Y-axis                                                                                                    |

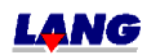

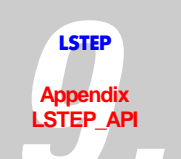

| LS_MoveAbs   |                                                                                                    |
|--------------|----------------------------------------------------------------------------------------------------|
| Description: | Move to absolute position                                                                                                    |
|              | (The X Y-, and Z- axes are positioned at the transmitted positional values.)                                                                              |
| Delphi:      | function LS_MoveAbs(X, Y, Z, A: Double; Wait: LongBool): Integer;<br>function LSX_MoveAbs(LSID: Integer; X, Y, Z, A: Double; Wait: LongBool):<br>Integer; |
| C++:         | int MoveAbs (double dX, double dY, double dZ, double dA, BOOL Wait);                                                                                      |
| LabView:     | LStep Controller ID<br>X<br>Y<br>Z<br>A<br>LS<br>Error out                                                                                                |
| Parameters:  | X, Y, Z and A                                                                                                    |
|              | +- Range of travel                                                                                                    |
|              | Input depends on the dimension                                                                                                    |
|              | Wait: Specifies whether the function should return after the position has been reached (= true) or directly (= false)                                     |
| Example:     | LS.MoveAbs(10.0, 10.0, 10.0, 10.0, true);                                                                                                    |

| LS_MoveAbsSingleAxis |                                                                                                    |
|----------------------|----------------------------------------------------------------------------------------------------|
| Description:         | Move individual axis to absolute position                                                                                                    |
| Delphi:              | function LS_MoveAbsSingleAxis(Axis: Integer; Value: Double; Wait:<br>LongBool): Integer;<br>function LSX_MoveAbsSingleAxis(LSID: Integer; Axis: Integer; Value:<br>Double; Wait: LongBool): Integer; |
| C++:                 | int MoveAbsSingleAxis (int lAxis,double dValue,BOOL Wait);                                                                                                    |
| LabView:             | LStep Controller ID LS Error out<br>Value mAS Error out<br>Wait Value Value KI KI                                                                                                    |
| Derem of ores        | A view $(X, Y)$ , $Z$ , A number of from 1 to 4)                                                                                                    |
| r arameters:         | Value: Position (input depends on the preset dimension)                                                                                                    |
| Example:             | LS.MoveAbsSingleAxis(2, 10.0);<br>// Move Y-axis to 10mm absolute position                                                                                                    |

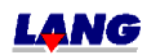

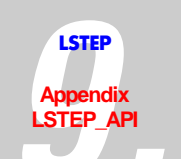

| LS_MoveEx    |                                                                                                    |
|--------------|----------------------------------------------------------------------------------------------------|
| Description: | Extended move command                                                                                                    |
|              | The function LS_MoveEx can carry out relative and absolute move commands, synchronically and asynchronous. The amount of axes, that are supposed to move, can be determined with the parameter AxisCount. This function for example can be used, to move only X and Y of the LStepp44. |
| Delphi:      | function LS_MoveEx(X, Y, Z, R: Double; Relative, Wait: LongBool;<br>AxisCount: Integer): Integer;<br>function LSX_MoveEx(LSID: Integer; X, Y, Z, R: Double; Relative, Wait:<br>LongBool; AxisCount: Integer): Integer;                                                                 |
| C++:         | int MoveEx (double dX, double dY, double dZ, double dR, BOOL bRelative, BOOL bWait, int lAxisCount);                                                                                                    |
| LabView:     | Wait<br>AxisCount<br>LStep Controller ID<br>Y<br>Z<br>A<br>Relative<br>LS4X MoveEx.vi                                                                                                    |
| Parameters:  | X, Y, Z, R: Position-vector                                                                                                    |
|              | Relative: with relative=false all values X, Y, Z and R are interpreted as absolute co-ordinates.<br>Wait: is Wait=true, the function returns only after reaching the target position otherwize it returns directly after sending the command to the L Step                             |
|              | AxisCount: Amount of axes, that should move<br>Is AxisCount=1, only X moves<br>Is AxisCount=2, X and Y move                                                                                                    |
| Example:     | LS_MoveEx(2.0, 3.0, 0, 0, true, true, 2) ; // X and Y are moved relative by 2 resp. 3                                                                                                    |

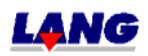

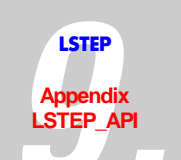

| LS_MoveRel   |                                                                                                    |
|--------------|----------------------------------------------------------------------------------------------------|
| Description: | Move to relative vector                                                                                                    |
|              | (The X-, Y-, and Z-axes are moved the transmitted distances.)                                                                                             |
| Delphi:      | function LS_MoveRel(X, Y, Z, A: Double; Wait: LongBool): Integer;<br>function LSX_MoveRel(LSID: Integer; X, Y, Z, A: Double; Wait: LongBool):<br>Integer; |
| C++:         | int MoveRel (double dX, double dY, double dZ, double dA, BOOL Wait);                                                                                      |
| LabView:     | LStep Controller ID                                                                                                    |
|              | L54X MoveRel.vi                                                                                                    |
| Parameters:  | X, Y, Z and A<br>+- Range of travel<br>Input depends on the dimension                                                                                     |
|              | Wait:Specifies whether the function should return after the position has<br>been reached (= true) or directly (= false)                                   |
| Example:     | LS.MoveRel(10.0, 10.0, 10.0, 10.0, true);                                                                                                    |

| LS_MoveRelShort |                                                                                                    |
|-----------------|----------------------------------------------------------------------------------------------------|
| Description:    | Move to relative position (short command)                                                                                                    |
|                 | This command should be used, so that a series of consecutive relative travel commands (of the same distance) are approached more quickly The distance must have been set beforehand with LS_SetDistance . |
| Delphi:         | function LS_MoveRelShort: Integer;<br>function LSX_MoveRelShort(LSID: Integer): Integer;                                                                                                    |
| C++:            | int MoveRelShort ();                                                                                                    |
| LabView:        | LStep Controller IDError out                                                                                                    |
|                 | LS4X MoveRelShort.vi                                                                                                    |
| Parameters:     | -                                                                                                    |
| Example:        | LS.SetDistance(1.0, 1.0, 0, 0);<br>for (i = 0; i < 10; i++) LS.MoveRelShort();<br>// Move the X- and Y- axes 10times 1 mm to the relative position                                                        |

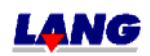

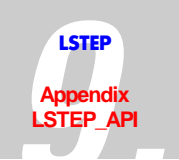

| LS_MoveRelSingleAxis |                                                                                                    |
|----------------------|----------------------------------------------------------------------------------------------------|
| Description:         | Move individual axis relatively                                                                                                    |
| Delphi:              | function LS_MoveRelSingleAxis(Axis: Integer; Value: Double; Wait:<br>LongBool): Integer;<br>function LSX_MoveRelSingleAxis(LSID: Integer; Axis: Integer; Value:<br>Double; Wait: LongBool): Integer; |
| C++:                 | int MoveRelSingleAxis (int lAxis,double dValue,BOOL Wait);                                                                                                    |
| LabView:             | LStep Controller ID<br>Axis<br>Value<br>Wait                                                                                                    |
|                      | LS4X MoveRelSingleAxis.vi                                                                                                    |
| Parameters:          | Axis: (X, Y, Z, A numbered from 1 to 4)<br>Value: Distance (Input depends on the preset dimensions)                                                                                                  |
| Example:             | LS.MoveRelSingleAxis(3, 5.0);<br>// Move Z-axis 5mm in positive direction                                                                                                    |

| LS_RMeasure  |                                                                                                    |
|--------------|----------------------------------------------------------------------------------------------------|
| Description: | Measure table stroke                                                                                                    |
|              | Moves all enabled axes towards greater positional values. Travel is stopped<br>as soon as the limit switches are reached. The positional value is saved. |
| Delphi:      | function LS_RMeasure: Integer;<br>function LSX_RMeasure(LSID: Integer): Integer;                                                                         |
| C++:         | int RMeasure();                                                                                                    |
| LabView:     | LStep Controller ID LS Error out                                                                                                    |
| Parameters:  | -                                                                                                    |
| Example:     | LS.RMeasure();                                                                                                    |

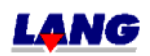

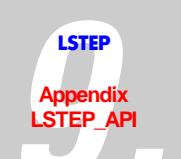

| LS_RMeasureEx |                                                                                                    |
|---------------|----------------------------------------------------------------------------------------------------|
| Description:  | Measure table stroke<br>(The table stroke is only measured for axes for which the relevant bit has<br>been set in the transmitted integer value. |
| Delphi:       | function LS_RMeasureEx(Flags: Integer): Integer;<br>function LSX_RMeasureEx(LSID: Integer; Flags: Integer): Integer;                             |
| C++:          | int RMeasureEx (int lFlags);                                                                                                    |
| LabView:      | LStep Controller ID<br>X<br>Y<br>Z<br>A<br>LS<br>Error out<br>A<br>LS<br>Error out<br>LS<br>LS<br>Error out                                      |
| Parameters:   | Flags: Bit mask,<br>Bit $2 = 1 \rightarrow$ Calibrate Z-axis<br>Bit $2 = 0 \rightarrow$ Do not calibrate Z-axis<br>                              |
| Example:      | LS.RMeasureEx(2);<br>// Measure table stroke (Y-axis only)                                                                                       |

| LS_SetPos    |                                                                                                    |
|--------------|----------------------------------------------------------------------------------------------------|
| Description: | Set positional values                                                                                                |
| Delphi:      | function LS_SetPos(X, Y, Z, R: Double): Integer;<br>function LSX_SetPos(LSID: Integer; X, Y, Z, A: Double): Integer; |
| C++:         | int SetPos(double dX, double dY, double dZ, double dA);                                                              |
| LabView:     | LStep Controller ID<br>X<br>Y<br>Z<br>LSPos<br>Error out<br>A<br>LS4X SetPos.vi                                      |
| Parameters:  | X, Y, Z and A<br>Min./Max. range of travel<br>Input depends on the dimension                                         |
| Example:     | LS.SetPos(10, 10, 0, 0);                                                                                             |

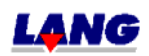

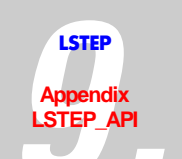

| LS_StopAxes  |                                                                                  |
|--------------|----------------------------------------------------------------------------------|
| Description: | Stop<br>(All movements are stopped)                                              |
| Delphi       | function LS_StopAxes: Integer;<br>function LSX_StopAxes(LSID: Integer): Integer; |
| C++          | int StopAxes ();                                                                 |
| LabView      | LStep Controller ID LS<br>stAx<br>LS4X StopAxes.vi                               |
| Parameters:  | -                                                                                |
| Example:     | LS.StopAxes();                                                                   |

| LS_WaitForAxisSt | ор                                                                                                    |
|------------------|----------------------------------------------------------------------------------------------------|
| Description:     | The function returns, as soon as the selected axes in the bit-mask AFlags reached its goal position.                                                                                                    |
|                  | LS_WaitForAxisStop uses ,?statusaxis', to pollen the status of the axes.                                                                                                    |
| Delphi:          | function LS_WaitForAxisStop(AFlags: Integer; ATimeoutValue: Integer; var<br>ATimeout: LongBool): Integer;<br>function LSX_WaitForAxisStop(LSID: Integer; AFlags: Integer;<br>ATimeoutValue: Integer; var ATimeout: LongBool): Integer;                                                                                                    |
| C++:             | int WaitForAxisStop (int lAFlags, int lATimeoutValue, BOOL<br>*pbATimeout);                                                                                                    |
| LabView:         | TimeoutValue<br>LStep Controller ID<br>X<br>Y<br>Z<br>KaitS<br>Error out<br>A                                                                                                    |
| Parameters:      | AFlags: Bit-mask<br>Bit 0: X-axis<br>Bit 1: Y- axis<br>Bit 2: Z- axis<br>Bit 3: A- axis<br>AtimeoutValue: Timeout in milliseconds, WaitForAxisStop returns after this<br>time with Atimeout=true, if the axes are still in motion<br>AtimeoutValue = 0 set the timeout to 'endless'<br>THe Atimeout Flag indicates, if a timeout occured. |
| Example:         | LS.WaitForAxisStop(3, 0, flag);<br>// Wating until X and Y-Achse stopped, no timeout<br>LS.WaitForAxisStop(7, 10000, flag);<br>// Wating until X and Y-Achse stopped, 10 seconds timeout                                                                                                    |

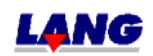

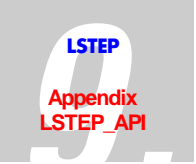

## Joystick and Handwheel

| LS_GetDigJoySpeed |                                                                                                    |
|-------------------|----------------------------------------------------------------------------------------------------|
| Description:      | Read out the set speeds                                                                                                    |
| Delphi            | function LS_GetDigJoySpeed(var dX, dY, dZ, dR: Double): Integer;<br>function LSX_GetDigJoySpeed(LSID: Integer; var dX, dY, dZ, dR: Double):<br>Integer;                                                                                                    |
| C++               | int GetDigJoySpeed (double *pdX, double *pdY, double *pdZ, double *pdR);                                                                                                    |
| LabView           | LStep Controller ID<br>LStep Controller ID<br>LStep Con |
| Parameters:       | dX, dY, dZ, dR: Speed values [rp/s]                                                                                                    |
| Example:          | LS. GetDigJoySpeed(&X, &Y, &Z, &R);                                                                                                    |

| LS_SetDigJoySpeed |                                                                                                    |
|-------------------|----------------------------------------------------------------------------------------------------|
| Description:      | With this command, single axes can be operated with a constant speed.                                                                                                    |
|                   | If the positioning should be done absolutely or relatively after carrying out this function, the speed needs to be set new.                                                                                      |
| Delphi:           | function LS_SetDigJoySpeed(dX, dY, dZ, dR: Double): Integer;<br>function LSX_SetDigJoySpeed(LSID: Integer; dX, dY, dZ, dR: Double):<br>Integer;                                                                  |
| C++:              | int SetDigJoySpeed (double dX, double dY, double dZ, double dR);                                                                                                    |
| LabView:          | LStep Controller ID                                                                                                    |
| Parameters:       | dX, dY, dZ, dR: Speed [rp/s],                                                                                                    |
|                   | Value range: +- max. speed                                                                                                    |
| Example:          | LS. SetDigJoySpeed (0, 10.0, 25.0, 0); //axes X and R – speed 0 and Joystick-<br>operation "OFF", Axis Y – speed 10.0 rp/s and Joystick-operation "ON",<br>Axes Z – speed 25.0 rp/s and Joystick-operation "ON". |

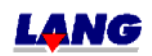

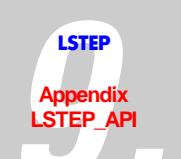

| LS_GetHandWheel |                                                                                                    |                                                              |
|-----------------|----------------------------------------------------------------------------------------------------|--------------------------------------------------------------|
| Description:    | Read hand wheel condition                                                                                                    |                                                              |
| Delphi          | function LS_GetHandWheel(var PositionCoun<br>function LSX_GetHandWheel(LSID: Integer; va<br>LongBool): Integer;                         | t, Encoder: Boolean): Integer;<br>ar PositionCount, Encoder: |
| C++             | int GetHandWheel (BOOL *pbHandWheelOn,<br>BOOL *pbEncoder);                                                                             | BOOL *pbPositionCount,                                       |
| LabView         | LStep Controller ID                                                                                                    |                                                              |
|                 | LS4X GetHandWheel.vi                                                                                                    |                                                              |
| Parameters:     | HWOn: True = Hand wheel is switched on<br>PosCount: True = Position counter is switched<br>Encoder: True = Encoder values, if available | on                                                           |
| Example:        | LS. GetHandWheel (&HWOn, &PosCount, &E                                                                                                  | ncoder);                                                     |

| LS_GetJoystick |                                                                                                    |  |
|----------------|----------------------------------------------------------------------------------------------------|--|
| Description:   | Inquiry of the current condition of the analogy-Joystick.                                                                                                    |  |
| Delphi         | function LS_GetJoystick (var JoystickOn, Manual, PositionCount, Encoder:<br>LongBool): Integer;<br>function LSX_ GetJoystick (LSID: Integer; var JoystickOn, Manual,<br>PositionCount, Encoder: LongBool): Integer; |  |
| C++            | int GetJoystick (BOOL *pbJoystickOn, BOOL *pbManual, BOOL *pbPositionCount, BOOL *pbEncoder);                                                                                                    |  |
| LabView        | Error out<br>Joystick On<br>LStep Controller ID<br>Joy<br>Encoder<br>LS4X GetJoystick.vi                                                                                                    |  |
| Parameters:    | JoyOn: True = Joystick is switched on                                                                                                    |  |
|                | Manual: False = Joystick switch is set to automatic                                                                                                    |  |
|                | True = Joystick ist manualy switched on via switch                                                                                                    |  |
|                | PosCount: True = Position counter is switched on                                                                                                    |  |
|                | Enc: True = Encoder values, if available                                                                                                    |  |
| Example:       | LS. GetJoystick (&JoyOn, &Manual, &PosCount, &Enc);                                                                                                    |  |

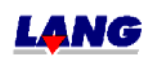

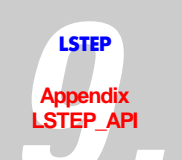

| LS_GetJoystickDir |                                                                                                    |
|-------------------|----------------------------------------------------------------------------------------------------|
| Description:      | Reads motor turning direction for joystick                                                                                                    |
| Delphi            | function LS_GetJoystickDir(var XD, YD, ZD, AD: Integer): Integer;<br>function LSX_GetJoystickDir(LSID: Integer; var XD, YD, ZD, AD: Integer):<br>Integer; |
| C++               | int GetJoystickDir (int *plXD, int *plYD, int *plZD, int *plRD);                                                                                          |
| LabView           | Error out<br>XD<br>LStep Controller ID<br>JOYD<br>AD                                                                                                    |
|                   | LS4X GetJoystickDir.vi                                                                                                    |
| Parameters:       | X, Y, Z, and A                                                                                                    |
|                   | $0  \clubsuit \text{ Axis locked}$                                                                                                    |
|                   | 1 → positive turning direction                                                                                                    |
|                   | -1 → negative turning direction                                                                                                    |
|                   | 2 $\rightarrow$ with current reduction                                                                                                    |
|                   | -2 $\rightarrow$ with current reduction                                                                                                    |
| Example:          | LS.GetJoystickDir(&X, &Y, &Z, &A);                                                                                                    |

| LS_SetJoystickDir | LS_SetJoystickDir                                                                                                    |  |
|-------------------|----------------------------------------------------------------------------------------------------|--|
| Description:      | Joystick direction                                                                                                    |  |
| Delphi:           | function LS_SetJoystickDir(XD, YD, ZD, AD: Integer): Integer;<br>function LSX_SetJoystickDir(LSID: Integer; XD, YD, ZD, AD: Integer):<br>Integer; |  |
| C++:              | int SetJoystickDir (int IXD,int IYD,int IZD,int IAD);                                                                                             |  |
| LabView:          | LStep Controller ID<br>XD<br>YD<br>ZD<br>AD<br>LS4X Set JoystickDir.vi                                                                            |  |
| Parameters:       | X, Y, Z, and A                                                                                                    |  |
|                   | $0  \clubsuit \text{ Axis disabled}$                                                                                                    |  |
|                   | 1 $\rightarrow$ Positive direction of rotation                                                                                                    |  |
|                   | -1 → Negative direction of rotation                                                                                                    |  |
|                   | 2 $\rightarrow$ with current reduction                                                                                                    |  |
|                   | -2 $\rightarrow$ with current reduction                                                                                                    |  |
| Example:          | LS.SetJoystickDir(1, 1, -1, 0);<br>/* X- and Y-axis positive direction of rotation; Z-axis negative direction of<br>rotation; A-axis disabled */  |  |

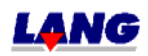

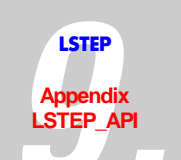

| LS_GetJoystickWindow |                                                                                                    |
|----------------------|----------------------------------------------------------------------------------------------------|
| Description:         | Read Joystick-window                                                                                                    |
| Delphi               | function LS_GetJoystickWindow(var AValue: Integer): Integer;<br>function LSX_GetJoystickWindow(LSID: Integer; var AValue: Integer):<br>Integer; |
| C++                  | int GetJoystickWindow (int *plAValue);                                                                                                    |
| LabView              | LStep Controller ID                                                                                                    |
|                      | LS4X GetJoystickWindow.vi                                                                                                    |
| Parameters:          | AValue: the analogous range in which the axes do not move.                                                                                      |
| Example:             | LS.GetJoystickWindow(&AValue);                                                                                                    |

| LS_SetJoystickWindow |                                                                                                    |
|----------------------|----------------------------------------------------------------------------------------------------|
| Description:         | Set joystick window                                                                                                    |
| Delphi:              | function LS_SetJoystickWindow(AValue: Integer): Integer;<br>function LSX_SetJoystickWindow(LSID: Integer; AValue: Integer): Integer; |
| C++:                 | int SetJoystickWindow (int lAValue);                                                                                                 |
| LabView:             | LStep Controller IDLSError outSJoyw                                                                                                  |
|                      | LS4X SetJoystickWindow.vi                                                                                                    |
| Parameters:          | AValue: 0-100                                                                                                    |
| Example:             | LS.SetJoystickWindow(20);                                                                                                    |

| LS_GetJoyChangeAxis |                                                                                                    |  |
|---------------------|----------------------------------------------------------------------------------------------------|--|
| Description:        | Read Joystick allocation of the axes                                                                                     |  |
| Delphi:             | LS_GetJoyChangeAxis(var Value: LongBool): Integer;<br>LSX_GetJoyChangeAxis(LSID: Integer; var Value: LongBool): Integer; |  |
| C++:                | int GetJoyChangeAxis (BOOL *pbValue);                                                                                    |  |
| LabView:            | LStep Controller ID                                                                                                    |  |
|                     | LS4X GECJOYCHANGEAXIS.VI                                                                                                 |  |
| Parameters:         | Value: true => Conventional evaluation of Joystick                                                                       |  |
|                     | false => allocation of X and Y axes have been exchanged                                                                  |  |
| Example:            | LS. GetJoyChangeAxis (&Value);                                                                                           |  |

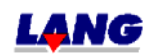

.

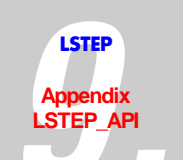

| LS_JoyChangeAxis |                                                                                                    |
|------------------|----------------------------------------------------------------------------------------------------|
| Description:     | sets allocation of axes of Joystick                                                                        |
| Delphi:          | LS_JoyChangeAxis(Value: LongBool): Integer;<br>LSX_JoyChangeAxis(LSID: Integer; Value: LongBool): Integer; |
| C++:             | int JoyChangeAxis (BOOL bValue);                                                                           |
| LabView:         | LStep Controller ID                                                                                        |
|                  | LS4X JoyChangeAxis.vi                                                                                      |
| Parameters:      | Value: 0 – Changes the allocation of the AD-Joystick channels<br>(conventional evaluation of the Joystick) |
|                  | 1 – Allocation of X and Y axes will be exchanged                                                           |
| Example:         | LS. JoyChangeAxis (true);                                                                                  |

| LS_SetHandWheelOff |                                                                                                |
|--------------------|------------------------------------------------------------------------------------------------|
| Description:       | Handwheel Off                                                                                  |
| Delphi:            | function LS_SetHandWheelOff: Integer;<br>function LSX_SetHandWheelOff(LSID: Integer): Integer; |
| C++:               | int SetHandWheelOff ();                                                                        |
| LabView:           | LStep Controller IDError out<br>shwoff<br>LS4X SetHandWheelOff.vi                              |
| Parameters:        | -                                                                                              |
| Example:           | LS.SetHandWheelOff();                                                                          |

| LS_SetHandWheelOn |                                                                                                    |
|-------------------|----------------------------------------------------------------------------------------------------|
| Description:      | Handwheel On                                                                                                    |
| Delphi:           | function LS_SetHandWheelOn(PositionCount, Encoder: Boolean): Integer;<br>function LSX_SetHandWheelOn(LSID: Integer; PositionCount, Encoder:<br>LongBool): Integer; |
| C++:              | int SetHandWheelOn (BOOL fPositionCount,BOOL fEncoder);                                                                                                    |
| LabView:          | LStep Controller IDLS<br>PositionCountshwon<br>Encodershwon<br>LS4X SetHandWheelOn.vi                                                                              |
| Parameters:       | PositionCount: Position count On/Off<br>Encoder: Encoder values, if any                                                                                            |
| Example:          | LS. SetHandWheelOn (true, true);<br>// Handwheel On with position count (encoder values)                                                                           |

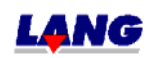

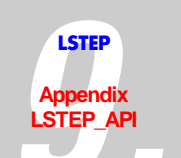

| LS_SetJoystickOff |                                                                                              |
|-------------------|----------------------------------------------------------------------------------------------|
| Description:      | Analog joystick Off                                                                          |
| Delphi:           | function LS_SetJoystickOff: Integer;<br>function LSX_SetJoystickOff(LSID: Integer): Integer; |
| C++:              | int SetJoystickOff();                                                                        |
| LabView:          | LStep Controller IDLS Error out<br>LS4X SetJoystickOff.vi                                    |
| Parameters:       | -                                                                                            |
| Example:          | LS.SetJoystickOff();                                                                         |

| LS_SetJoystickOn |                                                                                                    |
|------------------|----------------------------------------------------------------------------------------------------|
| Description:     | Analog joystick On                                                                                                    |
| Delphi:          | function LS_SetJoystickOn(PositionCount, Encoder: LongBool): Integer;<br>function LSX_SetJoystickOn(LSID: Integer; PositionCount, Encoder:<br>LongBool): Integer; |
| C++:             | int SetJoystickOn (BOOL PositionCount,BOOL Encoder);                                                                                                    |
| LabView:         | LStep Controller ID<br>PositionCount LS<br>Encoder<br>LS4X Set JoystickOn.vi                                                                                      |
| Parameters:      | PositionCount: Position count On/Off<br>Encoder: Encoder values (positions), if any                                                                               |
| Example:         | LS.SetJoystickOn(true, true);<br>// Joystick On with position count (encoder values)                                                                              |

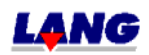

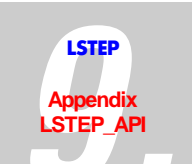

# Control panel with Trackball and Joyspeed-keys

| LS_GetBPZ    |                                                                                                    |
|--------------|----------------------------------------------------------------------------------------------------|
| Description: | Reads the condition of the additional control panel with track ball                                                                                                    |
| Delphi:      | function LS_GetBPZ(var AValue: Integer): Integer;<br>function LSX_GetBPZ(LSID: Integer; var AValue: Integer): Integer;                                                                                                    |
| C++:         | int GetBPZ (int *plAValue);                                                                                                    |
| LabView:     | -                                                                                                    |
| Parameters:  | <ul> <li>AValue:</li> <li>0 =&gt; Control panel is "OFF".</li> <li>1 =&gt; Control panel active, track ball runs with 0,1μ step resolution.</li> <li>2 =&gt; Control panel active, track ball runs with factor.</li> </ul> |
| Example:     | LS.GetBPZ(&AValue);                                                                                                    |

| LS_SetBPZ    |                                                                                                    |
|--------------|----------------------------------------------------------------------------------------------------|
| Description: | Bedienpult Ein/Aus                                                                                                    |
| Delphi:      | function LS_SetBPZ(AValue: Integer): Integer;<br>function LSX_SetBPZ(LSID: Integer; AValue: Integer): Integer;                                                                               |
| C++:         | int SetBPZ (int lAValue);                                                                                                    |
| LabView:     | -                                                                                                    |
| Parameters:  | AValue: 0-2<br>0 => Control panal "OFF"<br>1 => activate operating control panal and trackball with 0,1μ step resolution<br>2 => activate opearting control panal and trackball with factor. |
| Example:     | LS.SetBPZ(1);                                                                                                    |

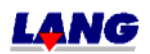

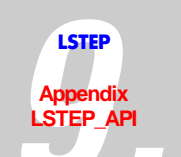

| LS_GetBPZJoyspeed |                                                                                                    |
|-------------------|----------------------------------------------------------------------------------------------------|
| Description:      | Control panel joystick-speed                                                                                                    |
| Delphi:           | function LS_GetBPZJoyspeed(APar: Integer; var AValue: Double): Integer;<br>function LSX_GetBPZJoyspeed(LSID: Integer; APar: Integer; var AValue:<br>Double): Integer; |
| C++:              | int GetBPZJoyspeed (int lAPar, double *pdAValue);                                                                                                    |
| LabView:          | -                                                                                                    |
| Parameters:       | APar: 1, 2 or 3<br>AValue: maximun speed [rp/s]                                                                                                    |
| Example:          | GetBPZJoyspeed(1, &AValue); // Read out the set speed of parameter 1.                                                                                                 |

| LS_SetBPZJoyspeed |                                                                                                    |
|-------------------|----------------------------------------------------------------------------------------------------|
| Description:      | Control panal joystick-speed                                                                                                    |
| Delphi:           | function LS_SetBPZJoyspeed(APar: Integer; AValue: Double): Integer;<br>function LSX_SetBPZJoyspeed(LSID: Integer; APar: Integer; AValue:<br>Double): Integer; |
| C++:              | int SetBPZJoyspeed (int lAPar, double dAValue);                                                                                                    |
| LabView:          | -                                                                                                    |
| Parameters:       | APar: 1, 2 or 3<br>AValue: +- maximum speed (vel)                                                                                                    |
| Example:          | SetBPZJoyspeed(1, 25) // Set parameter 1 to speed 25                                                                                                    |

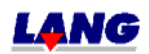

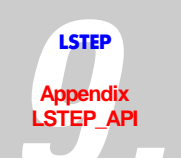

| LS_GetBPZTrackballBacklash |                                                                                                    |
|----------------------------|----------------------------------------------------------------------------------------------------|
| Description:               | Read out control panel track ball-back lash                                                                                                    |
| Delphi:                    | function LS_GetBPZTrackballBackLash(var X, Y, Z, R: Double): Integer;<br>function LSX_GetBPZTrackballBackLash(LSID: Integer; var X, Y, Z, R:<br>Double): Integer; |
| C++:                       | int GetBPZTrackballBackLash (double *pdX, double *pdY, double *pdZ, double *pdR);                                                                                 |
| LabView:                   | -                                                                                                    |
| Parameters:                | X, Y, Z, R: Back lash, mm.                                                                                                    |
| Example:                   | LS.GetBPZTrackballBackLash(&X, &Y, &Z, &R);                                                                                                    |

| LS_SetBPZTrackballBacklash |                                                                                                    |
|----------------------------|----------------------------------------------------------------------------------------------------|
| Description:               | Control panal trackball-reverse backlash                                                                                                    |
| Delphi:                    | function LS_SetBPZTrackballBackLash(X, Y, Z, R: Double): Integer;<br>function LSX_SetBPZTrackballBackLash(LSID: Integer; X, Y, Z, R: Double):<br>Integer; |
| C++:                       | int SetBPZTrackballBackLash (double dX, double dY, double dZ, double dR);                                                                                 |
| LabView:                   | -                                                                                                    |
| Parameters:                | X, Y, Z, R: 0.001 to 0.15 mm                                                                                                    |
| Example:                   | LS.SetBPZTrackballBackLash(0.01, 0.01, 0.01, 0.01);                                                                                                    |

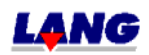

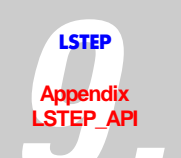

| LS_GetBPZTrackballFactor |                                                                                                    |
|--------------------------|----------------------------------------------------------------------------------------------------|
| Description:             | Read ot control panal trackball-factor                                                                                                    |
| Delphi:                  | function LS_GetBPZTrackballFactor(AValue: Double): Integer;<br>function LSX_GetBPZTrackballFactor(LSID: Integer; AValue: Double):<br>Integer; |
| C++:                     | int GetBPZTrackballFactor (double *pdAValue);                                                                                                 |
| LabView:                 | -                                                                                                    |
| Parameters:              | AValue: Trackball – Factor. Z. B. AValue = 3 means: One trackball-impulse results 3 motor-Increment.                                          |
| Example:                 | LS.GetBPZTrackballFactor(&AValue);                                                                                                    |

| LS_SetBPZTrackballFactor |                                                                                                    |
|--------------------------|----------------------------------------------------------------------------------------------------|
| Description:             | Control panal trackball-factor                                                                                                    |
| Delphi:                  | function LS_SetBPZTrackballFactor(AValue: Double): Integer;<br>function LSX_SetBPZTrackballFactor(LSID: Integer; AValue: Double):<br>Integer; |
| C++:                     | int SetBPZTrackballFactor (double dAValue);                                                                                                   |
| LabView:                 | -                                                                                                    |
| Parameters:              | AValue: 0.01 – 100<br>AValue=1 => Trackball – Factor = 1, i.e. One trackball-impulse results one<br>motor-Increment.                          |
| Example:                 | LS.SetBPZTrackballFactor(1.0);                                                                                                    |

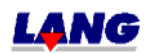

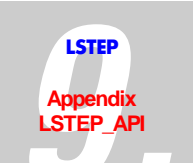

## Limit switch (Hardware a. Software)

| LS_GetAutoLimitAfterCalibRM |                                                                                                    |
|-----------------------------|----------------------------------------------------------------------------------------------------|
| Description:                | Indicates if the internal software limits will be set during calibration and table stroke measuring.                                                          |
| Delphi:                     | function LS_GetAutoLimitAfterCalibRM(var IFlags: Integer): Integer;<br>function LSX_GetAutoLimitAfterCalibRM(LSID: Integer; var IFlags:<br>Integer): Integer; |
| C++:                        | int GetAutoLimitAfterCalibRM (int *plFlags);                                                                                                    |
| LabView:                    | LStep Controller ID<br>LStep Controller ID<br>S4X GetAutol imitAfterCalibRM vi                                                                                |
| Parameters:                 | lFlags: Bit-Mask                                                                                                    |
|                             | Bit $0 = 1 \rightarrow$ No travel limits are set for the x-axis<br>Bit $1 = 0 \rightarrow$ Software limits are set for the y-axis (calib/rm)                  |
| Example:                    | LS. SetAutoLimitAfterCalibRM(&lFlags);                                                                                                    |

| LS_SetAutoLimitAfterCalibRM |                                                                                                    |
|-----------------------------|----------------------------------------------------------------------------------------------------|
| Description:                | Prevents that the internal software limits are set during calibration and table stroke measuring.                                                                |
| Delphi:                     | function LS_SetAutoLimitAfterCalibRM(IFlags: Integer): Integer;<br>function LSX_SetAutoLimitAfterCalibRM(LSID: Integer; IFlags: Integer):<br>Integer;            |
| C++:                        | int SetAutoLimitAfterCalibRM (int lFlags);                                                                                                    |
| LabView:                    | LStep Controller ID                                                                                                    |
| Parameters:                 | IFlags: Bit-Mask<br>Bit $0 = 1 \rightarrow$ No travel limits are set for the x-axis<br>Bit $1 = 0 \rightarrow$ Software limits are set for the y-axis (calib/rm) |
| Example:                    | LS. SetAutoLimitAfterCalibRM(lFlags);                                                                                                    |

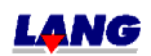

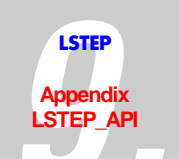

| LS_GetLimit  |                                                                                                    |
|--------------|----------------------------------------------------------------------------------------------------|
| Description: | Set travel limits                                                                                                    |
| Delphi:      | function LS_GetLimit(Axis: Integer; var MinRange, MaxRange: Double):<br>Integer;<br>function LSX_GetLimit(LSID: Integer; Axis: Integer; var MinRange,<br>MaxRange: Double): Integer;                            |
| C++:         | int GetLimit (int lAxis, double *pdMinRange, double *pdMaxRange);                                                                                                    |
| LabView:     | Error out LStep Controller ID MinRange Axis MaxRange LS4X GetLimit.vi                                                                                                    |
| Parameters:  | Axis: the axis for which the travel limits are to be read (X, Y, Z, A numbered from 1 to 4)<br>MinRange: minimum travel limit, depending on dimension<br>MaxRange: maximum travel limit, depending on dimension |
| Example:     | LS.GetLimit(1, &MinRange, &MaxRange);                                                                                                    |

| LS_SetLimit  |                                                                                                    |
|--------------|----------------------------------------------------------------------------------------------------|
| Description: | Set travel limits                                                                                                    |
| Delphi:      | function LS_SetLimit(Axis: Integer; MinRange, MaxRange: Double): Integer;<br>function LSX_SetLimit(LSID: Integer; Axis: Integer; MinRange, MaxRange:<br>Double): Integer; |
| C++:         | int SetLimit (int lAxis,double dMinRange,double dMaxRange);                                                                                                    |
| LabView:     | LStep Controller ID<br>Axis<br>MinRange<br>MaxRange<br>LS4X SetLimit.vi                                                                                                   |
| Parameters:  | Axis: the axis for which the travel limits are to be set (X, Y, Z, A numbered from 1 to 4)<br>MinRange: minimum travel limit<br>MaxRange: maximum travel limit            |
| Example:     | LS.SetLimit(1, -10.0, 20.0);<br>(Set 10 as minimum limit and 20 as maximum limit for the X-axis)                                                                          |

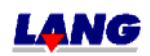

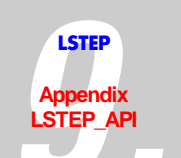

| LS_GetLimitControl |                                                                                                    |
|--------------------|----------------------------------------------------------------------------------------------------|
| Description:       | Reads, if travel range monitoring is active                                                                                                    |
| Delphi:            | function LS_GetLimitControl(Axis: Integer; var Active: LongBool): Integer;<br>function LSX_GetLimitControl(LSID: Integer; Axis: Integer; var Active:<br>LongBool): Integer; |
| C++:               | int GetLimitControl (int lAxis, BOOL *pbActive);                                                                                                    |
| LabView:           | LStep Controller IDLS Error out<br>AxisgLmCActive<br>LS4X GetLimitControl.vi                                                                                                |
| Parameters:        | Active: True = travel range monitoring is active                                                                                                    |
| Example:           | LS.GetLimitControl(2, &Active);<br>// Activ = False means: travel range monitoring of axis y is deactivated.                                                                |

| LS_SetLimitControl |                                                                                                    |
|--------------------|----------------------------------------------------------------------------------------------------|
| Description:       | Monitoring of travel range                                                                                                    |
| Delphi:            | function LS_SetLimitControl(Axis: Integer; Active: LongBool): Integer;<br>function LSX_SetLimitControl(LSID: Integer; Axis: Integer; Active:<br>LongBool): Integer; |
| C++:               | int SetLimitControl (int lAxis,BOOL Active);                                                                                                    |
| LabView:           | LStep Controller ID LS<br>Axis SLmD<br>Active SLmD<br>LS4X SetLimitControl.vi                                                                                       |
| Parameters:        | Axis: (X, Y, Z, A numbered from 1 to 4)<br>Active: Activate limit control for the axis in question                                                                  |
| Example:           | LS.SetLimitControl(2, true);<br>// Limit control for Y-axis active                                                                                                  |

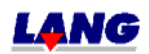

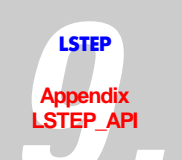

| LS_GetSwitchActive |                                                                                                    |
|--------------------|----------------------------------------------------------------------------------------------------|
| Description:       | Read status of limit switch                                                                                                    |
| Delphi:            | function LS_GetSwitchActive(var XA, YA, ZA, AA: Integer): Integer;<br>function LSX_GetSwitchActive(LSID: Integer; var XA, YA, ZA, AA: Integer):<br>Integer;                                                                                                    |
| C++:               | int GetSwitchActive (int *plXA, int *plYA, int *plZA, int *plRA);                                                                                                    |
| LabView:           | LStep Controller ID<br>LStep Controller ID<br>LStep Controller ID |
| Parameters:        | A bit maks is transmitted for each axis:                                                                                                    |
|                    | Bit 0 $\rightarrow$ Zero limit switch                                                                                                    |
|                    | Bit 1 $\rightarrow$ Reference limit switch                                                                                                    |
|                    | Bit 2 $\rightarrow$ End limit switch                                                                                                    |
|                    | To activate the respective switch, the appropriate bit must be set.                                                                                                    |
| Example:           | LS.GetSwitchActive(&XA, &YA, &ZA, &RA);                                                                                                    |

| LS_SetSwitchActive |                                                                                                    |
|--------------------|----------------------------------------------------------------------------------------------------|
| Description:       | Limit switch On/Off                                                                                                    |
| Delphi:            | function LS_SetSwitchActive(XA, YA, ZA, AA: Integer): Integer;<br>function LSX_SetSwitchActive(LSID: Integer; XA, YA, ZA, AA: Integer):<br>Integer; |
| C++:               | int SetSwitchActive (int IXA,int IYA,int IZA,int IAA);                                                                                              |
| LabView:           | LStep Controller ID<br>XA<br>YA<br>ZA<br>AA<br>LSSWA<br>Error out<br>AA<br>LS4X SetSwitchActive.vi                                                  |
| Parameters:        | A bit maks is transmitted for each axis:                                                                                                    |
|                    | Bit 0 $\rightarrow$ Zero limit switch                                                                                                    |
|                    | Bit 1 $\rightarrow$ Reference limit switch                                                                                                    |
|                    | Bit 2 $\rightarrow$ End limit switch                                                                                                    |
|                    | To activate the respective switch, the appropriate bit must be set.                                                                                 |
| Example:           | LS.SetSwitchActive(7, 1, 5, 0);                                                                                                    |
|                    | (All X-axis limit switches ON; Y-axis zero limit switch ON; Z-axis E0 and EE ON; A-axis: all limit switches OFF)                                    |

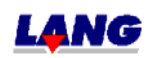

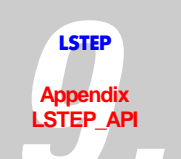

| LS_GetSwitches |                                                                                                |
|----------------|------------------------------------------------------------------------------------------------|
| Description:   | Reads the status of all limit switches                                                         |
| Delphi:        | function LS_GetSwitches(var Flags: Integer): Integer                                           |
| C++:           | int GetSwitches (int *plFlags);                                                                |
| LabView:       | LStep Controller ID LS Error out<br>gSwi Flags<br>LS4X GetSwitches.vi                          |
| Parameters:    | Value: Pointer to integer value which contains the status of all limit switches as a bit mask. |
|                | The condition of the limit switch is coded in the bit mask as follows:                         |
|                | Limit switchEERef.E0AxisAZYXAZYXAZYXBit000000000000                                            |
|                | z.B.                                                                                           |
|                | Flags = $0x003 \rightarrow E0$ of X- and Y-Axis are reached                                    |
|                | Flags = $0x200 \rightarrow \text{EE of Y-Axis is reached}$                                     |
| Example:       | LS.GetSwitches(&Flags);                                                                        |

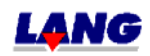
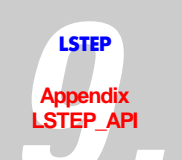

| LS_GetSwitchPola | LS_GetSwitchPolarity                                                                                                    |  |
|------------------|----------------------------------------------------------------------------------------------------|--|
| Description:     | Reads limit switch polarity                                                                                                    |  |
| Delphi:          | function LS_GetSwitchPolarity(var XP, YP, ZP, AP: Integer): Integer;<br>function LSX_GetSwitchPolarity(LSID: Integer; var XP, YP, ZP, AP: Integer):<br>Integer; |  |
| C++:             | int GetSwitchPolarity (int *plXP, int *plYP, int *plZP, int *plRP);                                                                                             |  |
| LabView:         | LStep Controller ID<br>LS<br>LS<br>LS<br>LS<br>LS<br>LS<br>LS<br>LS<br>LS<br>LS                                                                                 |  |
| Parameters:      | A bit maks is transmitted for each axis:                                                                                                    |  |
|                  | Bit 0 $\rightarrow$ Zero limit switch                                                                                                    |  |
|                  | Bit 1 $\rightarrow$ Reference limit switch                                                                                                    |  |
|                  | Bit 2 $\rightarrow$ End limit switch                                                                                                    |  |
|                  | To activate the respective switch, the appropriate bit must be set.                                                                                             |  |
| Example:         | LS.GetSwitchPolarity(&XP, &YP, &ZP, &RP);                                                                                                    |  |

| LS_SetSwitchPolarity |                                                                                                    |
|----------------------|----------------------------------------------------------------------------------------------------|
| Description:         | Set limit switch polarity                                                                                                    |
| Delphi:              | function LS_SetSwitchPolarity(XP, YP, ZP, AP: Integer): Integer;<br>function LSX_SetSwitchPolarity(LSID: Integer; XP, YP, ZP, AP: Integer):<br>Integer; |
| C++:                 | int SetSwitchPolarity (int IXP, int IYP, int IZP, int IRA);                                                                                             |
| LabView:             | LStep Controller ID<br>XP<br>YP<br>ZP<br>AP<br>LS<br>SWP<br>Error out<br>AP<br>LS4X SetSwitchPolarity.vi                                                |
| Parameters:          | A bit mask is transmitted for each axis:                                                                                                    |
|                      | Bit 0 $\rightarrow$ Zero limit switch                                                                                                    |
|                      | Bit 1 $\rightarrow$ Reference limit switch                                                                                                    |
|                      | Bit 2 $\rightarrow$ End limit switch                                                                                                    |
|                      | If the respective switch reacts to the positive flank, the bit must be set.                                                                             |
| Example:             | LS.SetSwitchPolarity(7, 0, 0, 0);<br>(All X-axis limit switches high-active, all Y-axis limit switches low-active)                                      |

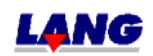

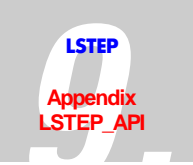

## Digital and analogue In.- and Outputs

| LS_GetAnalogInput |                                                                                                    |
|-------------------|----------------------------------------------------------------------------------------------------|
| Description:      | Reading the current condition of an analogous channel                                                                                                    |
| Delphi:           | function LS_GetAnalogInput(Index: Integer; var Value: Integer): Integer;<br>function LSX_GetAnalogInput(LSID: Integer; Index: Integer; var Value:<br>Integer): Integer; |
| C++:              | int GetAnalogInput (int lIndex,int *plValue);                                                                                                    |
| LabView           | LStep Controller ID LS Error out<br>Index GAI Value                                                                                                    |
|                   |                                                                                                    |
| Parameters:       | Index: 0-9 (Analog channels)<br>Value: Pointer to integer value, that indicates the current condition of the<br>analogous channel.                                      |
| Example:          | LS.GetAnalogInput(0, &Inputs0);                                                                                                    |

| LS_GetAnalogInputs2 |                                                                                                    |
|---------------------|----------------------------------------------------------------------------------------------------|
| Description:        | read the current condition of the analogous channels (Channel 6, 7, 8) only with the LSTEP-PCI                                                                |
| Delphi              | function LS_GetAnalogInputs2(var PT100, MV, V24: Integer): Integer;<br>function LSX_GetAnalogInputs2(LSID: Integer; var PT100, MV, V24:<br>Integer): Integer; |
| C++                 | int GetAnalogInputs2 (int *plPT100, int *plMV, int *plV24);                                                                                                   |
| LabView             | LStep Controller ID LS Error out<br>gAln PT100<br>WV<br>V24                                                                                                   |
|                     | Ly in det malographics in                                                                                                    |
| Parameters:         | PT100, MV, V24: Pointer to integer value, in which GetAnalogInputs2 supposed to write the current condition of the analogue channels.                         |
| Example:            | LS.GetAnalogInputs2(&PT100, &MV, &V24);                                                                                                    |

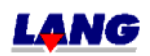

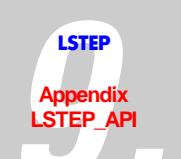

| LS_GetDigitalInputs |                                                                                                    |
|---------------------|----------------------------------------------------------------------------------------------------|
| Description:        | Read all input pins                                                                                                    |
| Delphi:             | function LS_GetDigitalInputs(var Value: Integer): Integer;<br>function LSX-GetDigitalInputs(LSID: Integer;var Value: Integer): Integer; |
| C++:                | int GetDigitalInputs (int *plValue);                                                                                                    |
| LabView:            | LStep Controller ID LS Error out GDI Value                                                                                              |
|                     | LS4X GetDigitalInputs.vi                                                                                                    |
| Parameters:         | Value: Pointer to integer value which contains the status of all inputs as a bit mask.                                                  |
| Example:            | int inputs;<br>LS.GetDigitalInputs(&Inputs);<br>if (Inputs & 16) // when input pin 4 is set                                             |

| LS_GetDigitalInputsE |                                                                                                    |
|----------------------|----------------------------------------------------------------------------------------------------|
| Description:         | read additional digital inputs (16-31)                                                                                                    |
| Delphi:              | function LS_GetDigitalInputsE(var Value: Integer): Integer;<br>function LSX_GetDigitalInputsE(LSID: Integer; var Value: Integer): Integer; |
| C++:                 | int GetDigitalInputsE (int *plValue);                                                                                                    |
| LabView:             | LStep Controller ID LS Error out Value                                                                                                    |
|                      | LS4X GetDigitalInputsE.vi                                                                                                    |
| Parameters:          | Value: Pointer to a 32-bit-Integer, which after activating the function contains the status of the inputs 16-31 in the Bits 0-15.          |
| Example:             | LS.GetDigitalInputsE(i);                                                                                                    |

| LS_SetAnalogOutput |                                                                                                    |
|--------------------|----------------------------------------------------------------------------------------------------|
| Description:       | Set analog output                                                                                                    |
| Delphi:            | function LS_SetAnalogOutput(Index: Integer; Value: Integer): Integer;<br>function LSX_SetAnalogOutput(LSID: Integer; Index: Integer; Value:<br>Integer): Integer; |
| C++:               | int SetAnalogOutput (int lIndex,int lValue);                                                                                                    |
| LabView:           | LStep Controller ID LS<br>Index SAO Error out<br>Value                                                                                                    |
|                    | LS4X SetAnalogOutput.vi                                                                                                    |
| Parameters:        | Index: 0-1 (Analog channels)<br>Value: 0-100 [%]                                                                                                    |
| Example:           | LS.SetAnalogOutput(0, 100);<br>// Set output 0 to maximum                                                                                                    |

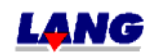

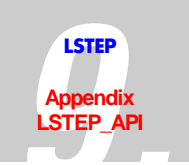

| LS_SetDigIO_Dista | ince                                                                                                    |
|-------------------|----------------------------------------------------------------------------------------------------|
| Description:      | Function of the digital inputs/outputs                                                                                                    |
|                   | Activation of an output dependent on the set distance before / after the target position.                                                                                                    |
| Delphi:           | function LS_SetDigIO_Distance(Index: Integer; Fkt: LongBool; Dist: Double;<br>Axis: Integer): Integer;<br>function LSX_SetDigIO_Distance(LSID: Integer; Index: Integer; Fkt:<br>LongBool; Dist: Double; Axis: Integer): Integer; |
| C++:              | int SetDigIO_Distance (int lIndex,BOOL Fkt,double dDist,int lAxis);                                                                                                    |
| LabView:          | LStep Controller ID<br>Index<br>Fkt sl0dst Error out<br>Axis<br>LS4X SetDigIO_Distance.vi                                                                                                    |
| Parameters:       | Index: 0 to 15 (Output pin)                                                                                                    |
|                   | Fct = false → Activation of an output dependent on the set distance <u>before</u> the target position.                                                                                                    |
|                   | Fct = true → Activation of an output dependent on the set distance <u>after</u> the start position.                                                                                                    |
|                   | Dist: Distance (Input depends on the preset dimension)<br>Axis: (X, Y, Z, A numbered from 1 to 4)                                                                                                    |
| Example:          | LS.SetDigIO_Distance(7, false, 78.9, 3);<br>/* Output 7 is activated 78.9mm bevore the target position (Z-axis) is<br>reached. */                                                                                                |

| LS_SetDigIO_EmergencyStop |                                                                                                    |
|---------------------------|----------------------------------------------------------------------------------------------------|
| Description:              | Function of the digital inputs/outputs<br>Allocation of the Emergency Stop pin                                                                  |
| Delphi:                   | function LS_SetDigIO_EmergencyStop(Index: Integer): Integer;<br>function LSX_SetDigIO_EmergencyStop(LSID: Integer; Index: Integer):<br>Integer; |
| C++:                      | int SetDigIO_EmergencyStop (int lIndex);                                                                                                    |
| LabView:                  | LStep Controller IDLSError out<br>IndexslOemError out<br>LS4X SetDigIO_EmergencyStop.vi                                                         |
| Parameters:               | Index: 0 to 15 (Input/Output)                                                                                                    |
| Example:                  | LS.SetDigIOEmergencyStop(15);<br>// Emergency Stop pin 15                                                                                       |

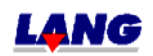

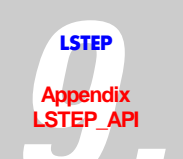

| LS_SetDigIO_Off |                                                                                                    |
|-----------------|----------------------------------------------------------------------------------------------------|
| Description:    | "Off" function of the digital inputs/outputs<br>(no influence of the inputs/outputs)                                     |
| Delphi:         | function LS_SetDigIO_Off(Index: Integer): Integer;<br>function LSX_SetDigIO_Off(LSID: Integer; Index: Integer): Integer; |
| C++:            | int SetDigIO_Off (int lIndex);                                                                                           |
| LabView:        | LStep Controller IDLSError out<br>IndexslOoff<br>LS4X SetDigIO_Off.vi                                                    |
| Parameters:     | Index: 0 to 15 (Input/Output), 16 (all 16 port pins)                                                                     |
| Example:        | LS.SetDigIO_Off(0);<br>// dig. fct. Input/Output pin 0 off                                                               |

| LS_SetDigIO_Polarity |                                                                                                    |
|----------------------|----------------------------------------------------------------------------------------------------|
| Description:         | Function of the digital inputs/outputs<br>Set polarity                                                                                                    |
| Delphi:              | function LS_SetDigIO_Polarity(Index: Integer; High: LongBool): Integer;<br>function LSX_SetDigIO_Polarity(LSID: Integer; Index: Integer; High:<br>LongBool): Integer; |
| C++:                 | int SetDigIO_Polarity (int lIndex,BOOL High);                                                                                                    |
| LabView:             | LStep Controller ID LS<br>Index III Error out<br>High LS4X SetDigIO_Polarity.vi                                                                                       |
| Parameters:          | Index: 0 to 15 (Input/Output), 16 (all 16 port pins)                                                                                                    |
|                      | High = true $\rightarrow$ High-active                                                                                                    |
|                      | High = false $\rightarrow$ Low-active                                                                                                    |
| Example:             | LS.SetDigIO_Polarity(3, True);<br>// Input/Output pin 3 high-active                                                                                                   |

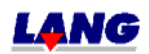

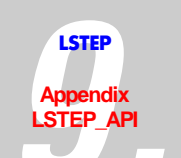

| LS_SetDigitalOutput |                                                                                                    |
|---------------------|----------------------------------------------------------------------------------------------------|
| Description:        | Set output pin                                                                                                    |
| Delphi:             | function LS_SetDigitalOutput(Index: Integer; Value: LongBool): Integer;<br>function LSX_SetDigitalOutput(LSID: Integer; Index: Integer; Value:<br>LongBool): Integer; |
| C++:                | int SetDigitalOutput (int lIndex,BOOL Value);                                                                                                    |
| LabView:            | LStep Controller ID LS<br>Index SDD Error out<br>Value                                                                                                    |
| Paramotors          |                                                                                                    |
|                     | Value: Set status to "0" or "1"                                                                                                    |
| Example:            | LS.SetDigitalOutput(0, true);<br>// Set output pin 0 to "1"                                                                                                    |

| LS_SetDigitalOutputs |                                                                                                    |
|----------------------|----------------------------------------------------------------------------------------------------|
| Description:         | set digtal outputs (0-15)                                                                                                    |
| Delphi:              | function LS_SetDigitalOutputs(Value: Integer): Integer;<br>function LSX_SetDigitalOutputs(LSID: Integer; Value: Integer): Integer; |
| C++:                 | int SetDigitalOutputs (int lValue);                                                                                                |
| LabView:             | LStep Controller IDError out<br>ValueError out                                                                                     |
|                      | LS4X SetDigitalOutputs.vi                                                                                                    |
| Parameters:          | Value: Bit mask, the value that the outputs 0-15 are set to, is determined via the bits 0-15.                                      |
| Example:             | LS.SetDigitalOutputs(\$03); // Set outputs 0 and 1 to 1, the remaining 0.                                                          |

| LS_SetDigitalOutputsE |                                                                                                    |
|-----------------------|----------------------------------------------------------------------------------------------------|
| Description:          | Set additional digital outputs (16-31)                                                                                               |
| Delphi:               | function LS_SetDigitalOutputsE(Value: Integer): Integer;<br>function LSX_SetDigitalOutputsE(LSID: Integer; Value: Integer): Integer; |
| C++:                  | int SetDigitalOutputsE (int lValue);                                                                                                 |
| LabView:              | LStep Controller IDError out<br>Value                                                                                                |
|                       | LS4X SetDigitalOutputsE.vi                                                                                                    |
| Parameters:           | Value: Bit mask, the values that the outputs 16-31 are set to, determined via the Bits 0-15.                                         |
| Example:              | LS.SetDigitalOutputsE( $03$ ); // Set ouputs 16 and 17 to 1, the remaining to 0                                                      |

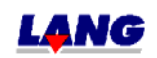

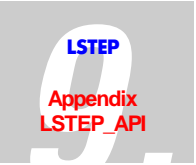

# Clock pulse Forward / Back

| LS_GetFactorTVR |                                                                                                    |
|-----------------|----------------------------------------------------------------------------------------------------|
| Description:    | Reads factor for clock pulse Forward/ Back                                                                                                    |
| Delphi:         | function LS_GetFactorTVR(var X, Y, Z, A: Double): Integer;<br>function LSX_GetFactorTVR(LSID: Integer; var X, Y, Z, A: Double): Integer;                                                                                                    |
| C++:            | int GetFactorTVR (double *pdX, double *pdY, double *pdZ, double *pdR);                                                                                                    |
| LabView:        | LStep Controller ID<br>LStep Controller ID<br>LStep Con |
| Parameters:     | X, Y, Z and A: Factor clock pulse Forward/ Back.                                                                                                    |
|                 | Z. B. X = 10 means: One puls = ten Motor increments                                                                                                    |
| Example:        | LS.GetFactorTVR(&X, &Y, &Z, &A);                                                                                                    |

| LS_SetFactorTVR |                                                                                                    |
|-----------------|----------------------------------------------------------------------------------------------------|
| Description:    | Factor for clock pulse Forward/ Back                                                                                             |
| Delphi:         | function LS_SetFactorTVR(X, Y, Z, A: Double): Integer;<br>function LSX_SetFactorTVR(LSID: Integer; X, Y, Z, A: Double): Integer; |
| C++:            | int SetFactorTVR (double dX,double dY,double dZ,double dA);                                                                      |
| LabView:        | LStep Controller ID                                                                                                    |
| Parameters:     | X, Y, Z and A<br>0.01 – 100.00                                                                                                   |
| Example:        | LS.SetFactorTVR(2.0, 2.0, 0, 0);<br>/* Clock pulse Forward/Back is to work with the factor 2 for the X- and Y-<br>axis */        |

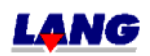

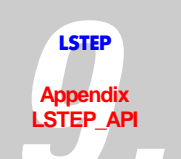

| LS_GetTVRMode |                                                                                                    |
|---------------|----------------------------------------------------------------------------------------------------|
| Description:  | Read setup of clock pulse Forward / Back (= TVR Mode)                                                                                                    |
| Delphi:       | function LS_ GetTVRMode(var XT, YT, ZT, AT: Integer): Integer;<br>function LSX_ GetTVRMode(LSID: Integer; var XT, YT, ZT, AT: Integer):<br>Integer;                                                                                                    |
| C++:          | int GetTVRMode (int *plXT, int *plYT, int *plZT, int *plRT);                                                                                                    |
| LabView:      | LStep Controller ID<br>LStep Controller ID<br>LStep Con |
| Parameters:   | TVR-mode for X, Y, Z and A:                                                                                                    |
|               | 0 → Clock pulse Forward /Back (= TVR mode) "OFF"                                                                                                    |
|               | 1 $\rightarrow$ Normal clock pulse Forward/Back processing                                                                                                    |
|               | 2 $\rightarrow$ Processing of clock pulse Forward/Back with a factor                                                                                                    |
|               | 3 → Clock pulse Forward / Back processing must be externally enabled with the triggerout pin (MFP).                                                                                                    |
|               | 4 $\rightarrow$ Combination of 2 & 3.                                                                                                    |
| Example:      | LS. GetTVRMode(&XT, &YT, &ZT, &RT);                                                                                                    |

| LS_SetTVRMode |                                                                                                    |
|---------------|----------------------------------------------------------------------------------------------------|
| Description:  | Set clock pulse Forward /Back (= TVR Mode)                                                                                             |
| Delphi:       | function LS_SetTVRMode(XT, YT, ZT, AT: Integer): Integer;<br>function LSX_SetTVRMode(LSID: Integer; XT, YT, ZT, AT: Integer): Integer; |
| C++:          | int SetTVRMode (int lXT,int lYT,int lZT,int lAT);                                                                                      |
| LabView:      | LStep Controller ID<br>XT<br>YT<br>ZT<br>AT<br>LS4X Set TVR Mode.vi                                                                    |
| Parameters:   | TVR-mode for X, Y, Z and A:                                                                                                    |
|               | 0 → Clock pulse Forward / Back (= TVR mode) "OFF"                                                                                      |
|               | 1 $\rightarrow$ Normal clock pulse Forward/Back processing                                                                             |
|               | 2 $\rightarrow$ Processing of clock pulse Forward/Back with a factor                                                                   |
|               | 3 → Clock pulse Forward / Back processing must be externally enabled with the triggerout pin (MFP).                                    |
|               | 4 $\rightarrow$ Combination of 2 & 3.                                                                                                  |
| Example:      | LS.SetTVRMode(1, 1, 0, 0);                                                                                                    |
|               | // TVR ON for X- and Y-axes                                                                                                    |

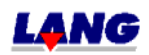

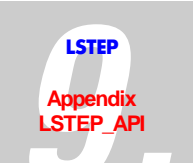

### Clock pulse Forward /Back via Interface

| LS_SetTVRInPulse |                                                                                                    |
|------------------|----------------------------------------------------------------------------------------------------|
| Description:     | This function has the same influence as an external clock pulse with dircttion information.                                                                           |
| Delphi:          | function LS_SetTVRInPulse (Axis: Integer; Direction: Boolean): Integer;<br>function LSX_SetTVRInPulse (LSID: Integer; Axis: Integer; Direction:<br>Boolean): Integer; |
| C++:             | int SetTVRInPulse (int Axis, BOOL Direction);                                                                                                    |
| LabView:         | LStep Controller ID LS<br>Axis SinPul<br>Direction LS4X SetTVRInPulse.vi                                                                                              |
| Parameters:      | Value: Amount of executed Trigger                                                                                                    |
| Example:         | LS.SetTVRInPulse (2, true); // 1 clock pulse Forward y-Axis.                                                                                                    |

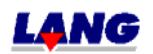

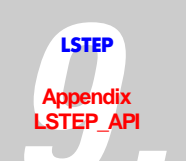

#### Clock Pulse Forward / Back for additional axes

| LS_GetAccelTVRO |                                                                                                    |
|-----------------|----------------------------------------------------------------------------------------------------|
| Description:    | Reads the set accelaration for the additional axes.                                                                                                    |
| Delphi:         | function LS_GetAccelTVRO(var X, Y, Z, A: Double): Integer;<br>function LSX_GetAccelTVRO(LSID: Integer; var X, Y, Z, A: Double): Integer;                                                                                                    |
| C++:            | int GetAccelTVRO (double *pdX, double *pdY, double *pdZ, double *pdA);                                                                                                    |
| LabView:        | LStep Controller ID<br>LStep Controller ID<br>LStep Controller ID |
| Parameters:     | X, Y, Z, A: Acceleration values, U/s <sup>2</sup>                                                                                                    |
| Example:        | LS.GetAccelTVRO(&X, &Y, &Z, &A);                                                                                                    |

| LS_SetAccelTVRO |                                                                                                    |
|-----------------|----------------------------------------------------------------------------------------------------|
| Description:    | Set accelaration for the additional axes                                                                                         |
| Delphi:         | function LS_SetAccelTVRO(X, Y, Z, A: Double): Integer;<br>function LSX_SetAccelTVRO(LSID: Integer; X, Y, Z, A: Double): Integer; |
| C++:            | int SetAccelTVRO (double dX, double dY, double dZ, double dA);                                                                   |
| LabView:        | LStep Controller ID                                                                                                    |
| Parameters:     | X, Y, Z and A: Acceleration, value range $0.01 - 1500 [U/s^2]$                                                                   |
| Example:        | LS.SetAccelTVRO(1.0, 1.5, 0, 0);                                                                                                 |

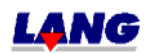

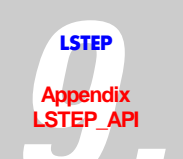

| LS_GetPosTVRO |                                                                                                    |
|---------------|----------------------------------------------------------------------------------------------------|
| Description:  | Read position of the additional axis                                                                                                    |
| Delphi:       | function LS_GetPosTVRO(var dX, dY, dZ, dR: Double): Integer;<br>function LSX_GetPosTVRO(LSID: Integer; var dX, dY, dZ, dR: Double):<br>Integer;                                                                                                    |
| C++:          | int GetPosTVRO (double *pdX, double *pdY, double *pdZ, double *pdR);                                                                                                    |
| LabView:      | LStep Controller ID<br>LStep Controller ID<br>LStep Controller ID |
| Parameters:   | dX, dY, dZ, dR: Position value, depending on the dimension                                                                                                    |
| Example:      | LS. GetPosTVRO(&X, &Y, &Z, &R);                                                                                                    |

| LS_SetPosTVRO |                                                                                                    |
|---------------|----------------------------------------------------------------------------------------------------|
| Description:  | Set position of the additional axis                                                                                                    |
| Delphi:       | function LS_ SetPosTVRO(dX, dY, dZ, dR: Double): Integer;<br>function LSX_ SetPosTVRO(LSID: Integer; dX, dY, dZ, dR: Double): Integer; |
| C++:          | int SetPosTVRO (double dX, double dY, double dZ, double dR);                                                                           |
| LabView:      | LStep Controller ID<br>XLS<br>YSPosO<br>A                                                                                              |
|               | LS4X SetPosT¥RO.vi                                                                                                    |
| Parameters:   | dX, dY, dZ, dR: Position value, depending on the dimension. Value range:<br>min. range limit to max. range limit                       |
| Example:      | LS. SetPosTVRO(10.0, 5.0, 0.0, 0.0);                                                                                                   |

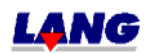

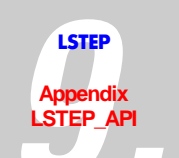

| LS_GetStatusTVRO |                                                                                                    |
|------------------|----------------------------------------------------------------------------------------------------|
| Description:     | Delivers the current status of the additional axis                                                                                                    |
| Delphi:          | function LS_GetStatusTVRO(pcStat: PChar; MaxLen: Integer): Integer;<br>function LSX_GetStatusTVRO(LSID: Integer; pcStat: PChar; MaxLen:<br>Integer): Integer;                                                                        |
| C++:             | int GetStatusTVRO (char *pcStat, int lMaxLen);                                                                                                    |
| LabView:         | LStep Controller ID Error out<br>gStato Status<br>LS4X GetStatusT¥RO.vi                                                                                                    |
| Parameters:      | pcStat: Pointert to a buffer, in which the status string is returned<br>MaxLen: Maximum amount of characters, that can be copied into the buffer<br>z.B.: @ - M -<br>@ = Axis standing<br>M = Axis in motion<br>- = Axis are enabled |
| Example:         | LS. GetStatusTVRO(pcStat, 256);<br>// Move the additional Z-axis 5mm in positive direction                                                                                                    |

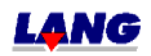

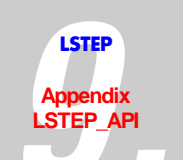

| LS_GetTVROutMode |                                                                                                    |
|------------------|----------------------------------------------------------------------------------------------------|
| Description:     | Read settings of the additional axis                                                                                                    |
| Delphi:          | function LS_GetTVROutMode(var X, Y, Z, A: Integer): Integer;<br>function LSX_GetTVROutMode(LSID: Integer; var X, Y, Z, A: Integer):<br>Integer;                                                                                                    |
| C++:             | int GetTVROutMode (int *plXT, int *plYT, int *plZT, int *plAT);                                                                                                    |
| LabView:         | LStep Controller ID<br>LS<br>LS<br>TVRC<br>TVRC |
| Parameters:      | X, Y, Z and A: 0 => Puls Forw/Back is "OFF"                                                                                                    |
|                  | 1 => Puls Forw/Back is "ON"                                                                                                    |
| Example:         | LS.GetTVROutMode(&X, &Y, &Z, &A);                                                                                                    |

| LS_SetTVROutMode |                                                                                                    |
|------------------|----------------------------------------------------------------------------------------------------|
| Description:     | Set additional axis X, Y, Z and A, beside the actual main axis X, Y, Z and A                                                         |
| Delphi:          | function LS_SetTVROutMode(X, Y, Z, A: Integer): Integer;<br>function LSX_SetTVROutMode(LSID: Integer; X, Y, Z, A: Integer): Integer; |
| C++:             | int SetTVROutMode (int lXT, int lYT, int lZT, int lAT);                                                                              |
| LabView:         | LStep Controller ID<br>XT<br>VT<br>ZT<br>AT<br>LS<br>Error out<br>AT<br>LS<br>LS<br>LS<br>LS<br>LS<br>LS<br>LS<br>LS<br>LS<br>LS     |
| Parameters:      | X, Y, Z and A: 0 or 1                                                                                                    |
| Example:         | LS.SetTVROutMode(1, 0, 1, 0); //Puls Forw/Back of the x and z is activated, and deactivated for y and a.                             |

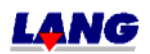

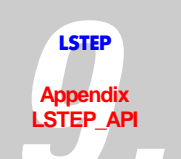

| LS_GetTVROutPitch |                                                                                                    |
|-------------------|----------------------------------------------------------------------------------------------------|
| Description:      | Reads the spindle pitch of the addtional axis                                                                                                    |
| Delphi:           | function LS_GetTVROutPitch(var X, Y, Z, R: Double): Integer;<br>function LSX_GetTVROutPitch (LSID: Integer; var X, Y, Z, R: Double):<br>Integer;                                                                                                    |
| C++:              | int GetTVROutPitch (double *pdX, double *pdY, double *pdZ, double *pdR);                                                                                                    |
| LabView:          | LStep Controller ID<br>LStep Controller ID<br>LStep Controller ID |
| Parameters:       | X, Y, Z and R: Spindle pitch [mm]                                                                                                    |
| Example:          | LS. GetTVROutPitch(&X, &Y, &Z, &A);                                                                                                    |

| LS_SetTVROutPitch |                                                                                                    |
|-------------------|----------------------------------------------------------------------------------------------------|
| Description:      | Sets the spindle pitch for the additonal axis                                                                                              |
| Delphi:           | function LS_SetTVROutPitch(X, Y, Z, R: Double): Integer;<br>function LSX_SetTVROutPitch (LSID: Integer; X, Y, Z, R: Double): Integer;      |
| C++:              | int SetTVROutPitch (double dX, double dY, double dZ, double dR);                                                                           |
| LabView:          | LStep Controller ID<br>X<br>Y<br>Z<br>A<br>LS4X SetTVROutPitch.vi                                                                          |
| Parameters:       | X, Y, Z and R: Spindle pitch [mm], value range 0.001 to 100                                                                                |
| Example:          | LS. SetTVROutPitch(1.0, 4.0, 1.0, 1.0);<br>/* Spindle pitch of y-axis is 4 mm. For x-, z- and a-axis spindle with 1mm<br>pitch are used */ |

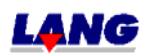

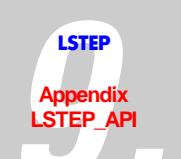

| LS_GetTVROutResolution |                                                                                                    |
|------------------------|----------------------------------------------------------------------------------------------------|
| Description:           | Reads the resolution of the amplifier which is to be controlled                                                                                                    |
| Delphi:                | function LS_GetTVROutResolution(var X, Y, Z, A: Integer): Integer;<br>function LSX_GetTVROutResolution (LSID: Integer; var X, Y, Z, A: Integer):<br>Integer;                                                                                                    |
| C++:                   | int GetTVROutResolution (int *plX, int *plY, int *plZ, int *plA);                                                                                                    |
| LabView:               | LStep Controller ID<br>LStep Controller ID<br>LStep Controller ID |
| Parameters:            | X, Y, Z and A: Impulses per rotation                                                                                                    |
| Example:               | LS. GetTVROutResolution (&X, &Y, &Z, &A);                                                                                                    |

| LS_SetTVROutResolution |                                                                                                    |
|------------------------|----------------------------------------------------------------------------------------------------|
| Description:           | Sets the resolution of the amplifier which is to be controlled                                                                                        |
| Delphi:                | function LS_SetTVROutResolution(X, Y, Z, A: Integer): Integer;<br>function LSX_ SetTVROutResolution (LSID: Integer; X, Y, Z, A: Integer):<br>Integer; |
| C++:                   | int SetTVROutResolution (int IX, int IY, int IZ, int IA);                                                                                             |
| LabView:               | LStep Controller ID                                                                                                    |
|                        | LS4X SetTVROutResolution.vi                                                                                                    |
| Parameters:            | X, Y, Z and A: Impulses per rotation value range 0 to 51200                                                                                           |
| Example:               | LS. SetTVROutResolution (1000, 1000, 0, 0);<br>/* The resolution of axis X and Y is 1000 impulses per rotation */                                     |

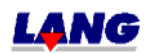

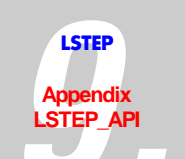

| LS_GetVelTVRO |                                                                                                    |
|---------------|----------------------------------------------------------------------------------------------------|
| Description:  | Reads the set speed of the additonal axis                                                                                            |
| Delphi:       | function LS_GetVelTVRO(var X, Y, Z, A: Double): Integer;<br>function LSX_GetVelTVRO(LSID: Integer; var X, Y, Z, A: Double): Integer; |
| C++:          | int GetVelTVRO (double *pdX, double *pdY, double *pdZ, double *pdA);                                                                 |
| LabView:      | LStep Controller ID<br>LS<br>LS<br>LS<br>LS<br>LS<br>LS<br>LS<br>LS<br>LS<br>LS                                                      |
| Parameters:   | X, Y, Z, A: Speed values, [rp/s]                                                                                                    |
| Example:      | LS.GetVelTVRO(&X, &Y, &Z, &A);                                                                                                    |

| LS_SetVelTVRO |                                                                                                    |
|---------------|----------------------------------------------------------------------------------------------------|
| Description:  | set speed of the additonal axis                                                                                              |
| Delphi:       | function LS_SetVelTVRO(X, Y, Z, A: Double): Integer;<br>function LSX_SetVelTVRO(LSID: Integer; X, Y, Z, A: Double): Integer; |
| C++:          | int SetVelTVRO (double dX, double dY, double dZ, double dA);                                                                 |
| LabView:      | LStep Controller ID<br>X<br>Y<br>V<br>A<br>LS4X SetVelTVR0.vi                                                                |
| Parameters:   | X, Y, Z and A: speed, 0 – 40.0 [rp/s]                                                                                        |
| Example:      | LS.SetVelTVRO(1.0, 1.5, 0, 0);                                                                                               |

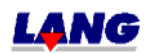

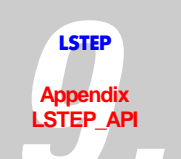

| LS_MoveAbsTVROSingleAxis |                                                                                                    |
|--------------------------|----------------------------------------------------------------------------------------------------|
| Description:             | Position single axis absolute                                                                                                    |
| Delphi:                  | function LS_MoveAbsTVROSingleAxis (Axis: Integer; Value: Double; Wait:<br>LongBool): Integer;<br>function LSX_MoveAbsTVROSingleAxis (LSID: Integer; Axis: Integer;<br>Value: Double; Wait: LongBool): Integer; |
| C++:                     | int MoveAbsTVROSingleAxis (int lAxis, double dValue, BOOL bWait);                                                                                                    |
| LabView:                 | LStep Controller ID<br>AxisLS<br>WaitmASOError out                                                                                                    |
|                          | LS4X MoveAbsTVROSingleAxis.vi                                                                                                    |
| Parameters:              | Axis: (X, Y, Z, A numeriert von 1 bis 4)<br>Value: Position (Input depends on the set dimension)                                                                                                    |
| Example:                 | LS.MoveAbsTVROSingleAxis (2, 10.0);<br>//Position additional Y-axis auf 10mm absolut                                                                                                    |

| LS_MoveAbsTVRO |                                                                                                    |
|----------------|----------------------------------------------------------------------------------------------------|
| Description:   | Move to absolute position                                                                                                    |
|                | (The additional axesx, y, z and a are positioned on the given position values)                                                                                     |
| Delphi:        | function LS_MoveAbsTVRO(X, Y, Z, A: Double; Wait: LongBool): Integer;<br>function LSX_MoveAbsTVRO (LSID: Integer; X, Y, Z, A: Double; Wait:<br>LongBool): Integer; |
| C++:           | int MoveAbsTVRO (double dX, double dY, double dZ, double dR, BOOL bWait);                                                                                          |
| LabView:       | LStep Controller ID                                                                                                    |
| Parameters:    | X, Y, Z and A                                                                                                    |
|                | +- Moving range                                                                                                    |
|                | Input depends on the set dimension                                                                                                    |
|                | Wait: Indicates, if the function after reaching the position (= true) or should directly return(= false)                                                           |
| Example:       | LS.MoveAbsTVRO (10.0, 10.0, 10.0, 10.0, true);                                                                                                    |

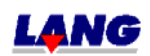

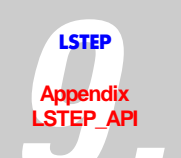

| LS_MoveRelTVROSingleAxis |                                                                                                    |
|--------------------------|----------------------------------------------------------------------------------------------------|
| Description:             | Move single axis absolute                                                                                                    |
| Delphi:                  | function LS_MoveRelTVROSingleAxis (Axis: Integer; Value: Double; Wait:<br>LongBool): Integer;<br>function LSX_MoveRelTVROSingleAxis (LSID: Integer; Axis: Integer; Value:<br>Double; Wait: LongBool): Integer; |
| C++:                     | int MoveRelTVROSingleAxis (int lAxis,double dValue,BOOL Wait);                                                                                                    |
| LabView:                 | LStep Controller ID<br>Axis LS<br>Wait mmASO<br>LS4X MoveAbsTVROSingleAxis.vi                                                                                                    |
| Parameters:              | Axis: (X, Y, Z, A numbered starting 1 to 4)<br>Value: Stretch (Input depends on the set dimension)                                                                                                    |
| Example:                 | LS.MoveRelTVROSingleAxis (3, 5.0);<br>// The additional Z-axis moves 5mm in positive direction                                                                                                    |

| LS_MoveRelTVRO |                                                                                                    |
|----------------|----------------------------------------------------------------------------------------------------|
| Description:   | Move relative vector                                                                                                    |
|                | (The additional axesx, y, z and a are moved the length of the set vector)                                                                                         |
| Delphi:        | function LS_MoveRelTVRO(X, Y, Z, A: Double; Wait: LongBool): Integer;<br>function LSX_MoveRelTVRO(LSID: Integer; X, Y, Z, A: Double; Wait:<br>LongBool): Integer; |
| C++:           | int MoveRelTVRO (double dX, double dY, double dZ, double dR, BOOL bWait);                                                                                         |
| LabView:       | LStep Controller ID<br>X<br>Y<br>K<br>MoRO<br>Z<br>A<br>Wait                                                                                                    |
|                | LS4X MoveReIT¥RO.vi                                                                                                    |
| Parameters:    | X, Y, Z and A<br>+- Moving range<br>Input depends on the set dimension)                                                                                           |
|                | Wait: Indicates, if the function after reaching the position (= true) or should directly return(= false)                                                          |
| Example:       | LS.MoveRelTVRO(10.0, 10.0, 10.0, 10.0, true);                                                                                                    |

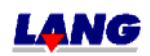

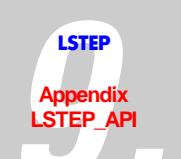

| LS_SetAccelSingleAxisTVRO |                                                                                                    |
|---------------------------|----------------------------------------------------------------------------------------------------|
| Description:              | Acceleration of single additional axis                                                                                                    |
| Delphi:                   | function LS_SetAccelSingleAxisTVRO(Axis: Integer; Accel: Double): Integer;<br>function LSX_SetAccelSingleAxisTVRO (LSID: Integer; Axis: Integer; Accel:<br>Double): Integer; |
| C++:                      | int SetAccelSingleAxisTVRO (int lAxis, double dAccel);                                                                                                    |
| LabView:                  | LStep Controller ID<br>Axis LS<br>Accel sASO<br>Error out                                                                                                    |
|                           | LS4A SECACCEISINGIEAXIS I ¥KU.¥I                                                                                                    |
| Parameters:               | Axis: (X, Y, Z, A numbered starting 1 to 4)<br>Accel: $0.01 - 1500 [U/s^2]$                                                                                                  |
| Example:                  | LS.SetAccelSingleAxis(2, 50.0);<br>// The Z-axis will be accelerated with 50 rp/s <sup>2</sup>                                                                               |

| LS_SetVelSingleAxisTVRO |                                                                                                    |
|-------------------------|----------------------------------------------------------------------------------------------------|
| Description:            | Set acceleration of single additional axis                                                                                                    |
| Delphi:                 | function LS_SetVelSingleAxisTVRO(Axis: Integer; Vel: Double): Integer;<br>function LSX_SetVelSingleAxisTVRO (LSID: Integer; Axis: Integer; Vel:<br>Double): Integer; |
| C++:                    | int SetVelSingleAxisTVRO (int lAxis, double dVel);                                                                                                    |
| LabView:                | LStep Controller ID<br>Axis LS<br>Vel stror out                                                                                                    |
|                         | LS4X SetVelSingleAxisTVRO.vi                                                                                                    |
| Parameters:             | Axis: (X, Y, Z, A numbered starting 1 to 4)<br>Vel: 0 – 40.0 [U/s]                                                                                                   |
| Example:                | LS.SetVelSingleAxis(1, 10.0);<br>//The X-axis should run with max. speed of 10 rp/s                                                                                  |

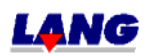

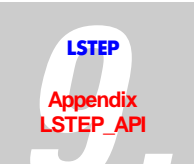

## **Encoder-Settings**

| LS_ClearEncoder |                                                                                                    |
|-----------------|----------------------------------------------------------------------------------------------------|
| Description:    | Set encoder-counter to zero                                                                                               |
| Delphi:         | function LS_ClearEncoder(lAxis: Integer): Integer;<br>function LSX_ClearEncoder (LSID: Integer; lAxis: Integer): Integer; |
| C++:            | int ClearEncoder (int lAxis);                                                                                             |
| LabView:        | LStep Controller ID LS<br>Axis Cl Enc Error out                                                                           |
|                 |                                                                                                    |
| Parameters:     | lAxis: (X, Y, Z, A numbered starting 1 to 4)                                                                              |
| Example:        | LS. ClearEncoder (2); // Set encoder-counter of y-axis to zero                                                            |

| LS_GetEncoder |                                                                                                    |
|---------------|----------------------------------------------------------------------------------------------------|
| Description:  | Reads all encoder positions                                                                                                    |
| Delphi:       | function LS_GetEncoder(XP, YP, ZP, AP: Double): Integer;<br>function LSX_GetEncoder (LSID: Integer; XP, YP, ZP, AP: Double): Integer; |
| C++:          | int GetEncoder (double *pdXP, double *pdYP, double *pdZP, double *pdRP);                                                              |
| LabView:      | LStep Controller ID<br>LStep Controller ID<br>LS4X GetEncoder.vi                                                                      |
| Parameters:   | XP, YP, ZP, AP: Meter value, 4-fold interpoliert                                                                                      |
| Example:      | LS. GetEncoder (&XP, &YP, &ZP, &AP);                                                                                                  |

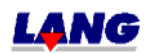

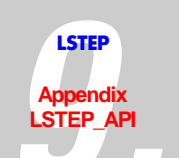

| LS_GetEncoderActive |                                                                                                    |
|---------------------|----------------------------------------------------------------------------------------------------|
| Description:        | Reads , which encoders are activated after the calibration.                                                                              |
| Delphi:             | function LS_GetEncoderActive(var Flags: Integer): Integer;<br>function LSX_GetEncoderActive(LSID: Integer; var Flags: Integer): Integer; |
| C++:                | int GetEncoderActive (int *plFlags);                                                                                                    |
| LabView:            | Error out<br>Encoder X<br>LStep Controller ID<br>Encoder Z<br>Encoder A<br>Encoder A<br>LS4X GetEncoderActive.vi                         |
| Parameters:         | Flags: Encoder mask                                                                                                    |
| Example:            | LS.GetEncoderActive(&Flags);                                                                                                    |

| LS_SetEncoderActive |                                                                                                    |
|---------------------|----------------------------------------------------------------------------------------------------|
| Description:        | This function is used to select which encoder is to be activated after calibration.                                              |
| Delphi:             | function LS_SetEncoderActive(Flags: Integer): Integer;<br>function LSX_SetEncoderActive(LSID: Integer; Flags: Integer): Integer; |
| C++:                | int SetEncoderActive (int lFlags);                                                                                               |
| LabView:            | LStep Controller ID<br>Encoder X<br>Encoder Y<br>Encoder Z<br>Encoder A<br>Encoder A<br>Encoder A                                |
| Parameters:         | Value: Encoder mask                                                                                                    |
| Example:            | LS.SetEncoderActive(0);<br>// Deactivate all encoders<br>LS.SetEncoderMask(2);                                                   |
|                     | // Activate Y-axis encoder                                                                                                    |

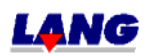

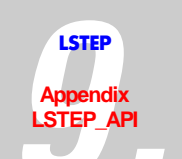

| LS_GetEncoderMask |                                                                                                    |
|-------------------|----------------------------------------------------------------------------------------------------|
| Description:      | Read encoder statuses                                                                                                    |
| Delphi:           | function LS_GetEncoderMask (var Flags: Integer): Integer;<br>function LSX_GetEncoderMask (LSID: Integer; var Flags: Integer): Integer; |
| C++:              | int GetEncoderMask (int *plFlags);                                                                                                    |
| LabView:          | LStep Controller ID LS Encoder X<br>GEM Encoder Y<br>Encoder Z<br>Encoder A<br>Error out<br>LS4X GetEncoderMask.vi                     |
| Parameters:       | Flags: Encoder mask                                                                                                    |
| Example:          | int EncMask;<br>LS.GetEncoderMask(&EncMask);<br>if (EncMask & 2)<br>// If Y-axis encoder is connected +active                          |

| LS_SetEncoderMask |                                                                                                    |
|-------------------|----------------------------------------------------------------------------------------------------|
| Description:      | (de-)activate encoder                                                                                                    |
| Delphi:           | function LS_SetEncoderMask(Value: Integer): Integer;<br>function LSX_SetEncoderMask(LSID: Integer; Value: Integer): Integer; |
| C++:              | int SetEncoderMask (int lValue);                                                                                             |
| LabView:          | LStep Controller ID<br>Encoder X<br>Encoder Y<br>Encoder Z<br>Encoder A<br>LS4X SetEncoderMask.vi                            |
| Parameters:       | Value: Encoder mask                                                                                                    |
| Example:          | LS.SetEncoderMask(0);<br>// deactivate all encoder                                                                           |
|                   | LS.SetEncoderMask(2);<br>// activate encoder Y-axis                                                                          |

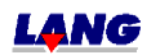

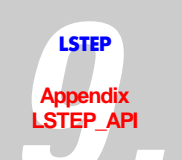

| LS_GetEncoderPeriod |                                                                                                    |
|---------------------|----------------------------------------------------------------------------------------------------|
| Description:        | Read length of encoder period                                                                                                    |
| Delphi:             | function LS_GetEncoderPeriod(var X, Y, Z, A: Double): Integer;<br>function LSX_GetEncoderPeriod(LSID: Integer; var X, Y, Z, A: Double):<br>Integer;                                                                                                    |
| C++:                | int GetEncoderPeriod (double *pdX, double *pdY, double *pdZ, double *pdR);                                                                                                    |
| LabView:            | LStep Controller ID<br>LStep Controller ID<br>LStep Con |
| Parameters:         | X, Y, Z and A: Period length [mm]                                                                                                    |
| Example:            | LS.GetEncoderPeriod(&X, &Y, &Z, &A);                                                                                                    |

| LS_SetEncoderPeriod |                                                                                                    |
|---------------------|----------------------------------------------------------------------------------------------------|
| Description:        | Set length of encoder period                                                                                                    |
| Delphi:             | function LS_SetEncoderPeriod(X, Y, Z, A: Double): Integer;<br>function LSX_SetEncoderPeriod(LSID: Integer; X, Y, Z, A: Double): Integer; |
| C++:                | int SetEncoderPeriod (double dX,double dY,double dZ,double dA);                                                                          |
| LabView:            | LStep Controller ID                                                                                                    |
|                     | LS4X SetEncoderPeriod.vi                                                                                                    |
| Parameters:         | X, Y, Z and A<br>0.0001 – Spindle pitch * 0.8 (mm)                                                                                       |
| Example:            | LS.SetEncoderPeriod(0.1, 0.1, 0.1, 0.1);<br>// Encoder period length is 0.1 mm for all axes                                              |

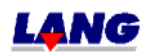

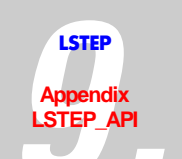

| LS_GetEncoderPosition |                                                                                                    |
|-----------------------|----------------------------------------------------------------------------------------------------|
| Description:          | Read encoder position setting                                                                                                    |
| Delphi:               | function LS_GetEncoderPosition(Value: Boolean): Integer;<br>function LSX_GetEncoderPosition(LSID: Integer; Value: LongBool): Integer; |
| C++:                  | int GetEncoderPosition (BOOL *pbValue);                                                                                               |
| LabView:              | LStep Controller ID —— LS —— Error out<br>gEnP Encoder Position                                                                       |
|                       | LS4X GetEncoderPosition.vi                                                                                                    |
| Parameters:           | Value = true $\rightarrow$ The encoder values of the detected encoders are displayed when the position inquiry is placed              |
|                       | false $\rightarrow$ encoder postion display is "OFF"                                                                                  |
| Example:              | LS.GetEncoderPosition(&Value);                                                                                                    |

| LS_SetEncoderPosition |                                                                                                    |
|-----------------------|----------------------------------------------------------------------------------------------------|
| Description:          | Encoder position display On/Off                                                                                                    |
| Delphi                | function LS_SetEncoderPosition(Value: Boolean): Integer;<br>function LSX_SetEncoderPosition(LSID: Integer; Value: LongBool): Integer; |
| C++                   | int SetEncoderPosition (BOOL fValue);                                                                                                 |
| LabView               | LStep Controller ID LS<br>ValuesEnP Error out                                                                                         |
|                       | LS4X SetEncoderPosition.vi                                                                                                    |
| Parameters:           | Value = true $\rightarrow$ The encoder values of the detected encoders are displayed when the position inquiry is placed              |
| Example:              | LS.SetEncoderPosition(true);                                                                                                    |

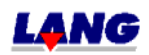

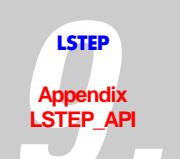

| LS_GetEncoderRefSignal |                                                                                                    |
|------------------------|----------------------------------------------------------------------------------------------------|
| Description:           | Reads if interpret reference signal from encoder when calibration is done                                                                                                    |
| Delphi:                | function LS_GetEncoderRefSignal(var XR, YR, ZR, AR: Integer): Integer;<br>function LSX_GetEncoderRefSignal(LSID: Integer; var XR, YR, ZR, AR:<br>Integer): Integer;                                                                                                    |
| C++:                   | int GetEncoderRefSignal (int *plXR, int *plYR, int *plZR, int *plRR);                                                                                                    |
| LabView:               | LStep Controller ID<br>LStep Controller ID<br>LStep Controller ID |
| Parameters:            | X, Y, Z and A: $1 =>$ When calibration the reference signal is interpreted.                                                                                                    |
|                        | 0 => The reference signal is not interpreted                                                                                                    |
| Example:               | LS.GetEncoderRefSignal(&X, &Y, &Z, &A);                                                                                                    |

| LS_SetEncoderRefSignal |                                                                                                    |
|------------------------|----------------------------------------------------------------------------------------------------|
| Description:           | Interpret reference signal from encoder when calibration is done                                                                                            |
| Delphi:                | function LS_SetEncoderRefSignal(XR, YR, ZR, AR: Integer): Integer;<br>function LSX_SetEncoderRefSignal(LSID: Integer; XR, YR, ZR, AR: Integer):<br>Integer; |
| C++:                   | int SetEncoderRefSignal (int lXR,int lYR,int lZR,int lAR);                                                                                                  |
| LabView:               | LStep Controller ID<br>XR<br>YR<br>ZR<br>AR<br>LS<br>Error out<br>AR<br>LS<br>Error out<br>AR<br>LS<br>Error out<br>AR                                      |
| Parameters:            | X, Y, Z and A                                                                                                    |
|                        | 0 or 1                                                                                                    |
| Example:               | LS.SetEncoderRefSignal(1, 1, 0, 0);                                                                                                    |
|                        | /* When calibration is done, the reference signal of the encoders $\boldsymbol{x}$ and $\boldsymbol{y}$ are interpreted. */                                 |

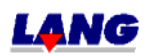

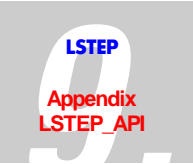

## **Controller Setting**

| LS_ClearCtrFastMoveCounter |                                                                                                    |
|----------------------------|----------------------------------------------------------------------------------------------------|
| Description:               | If the controller difference, is larger than the catch range, a new vector is started and the corresponding counter is extended by one. |
|                            | This function sets Fast Move Counters of all axis to zero.                                                                              |
| Delphi:                    | function LS_ClearCtrFastMoveCounter: Integer;<br>function LSX_ClearCtrFastMoveCounter(LSID: Integer): Integer;                          |
| C++:                       | int ClearCtrFastMoveCounter;                                                                                                    |
| LabView:                   | LStep Controller IDLSError out                                                                                                    |
|                            | L54X LlearLtrFastMoveLounter.vi                                                                                                    |
| Parameters:                |                                                                                                    |
| Example:                   | LS. ClearCtrFastMoveCounter;                                                                                                    |

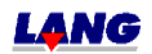

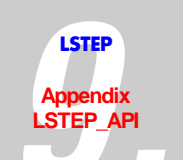

| LS_GetController |                                                                                                    |
|------------------|----------------------------------------------------------------------------------------------------|
| Description:     | Read controller mode                                                                                                    |
| Delphi:          | function LS_GetController(var XC, YC, ZC, AC: Integer): Integer;<br>function LSX_GetController(LSID: Integer; var XC, YC, ZC, AC: Integer):<br>Integer;                                                                                                    |
| C++:             | int GetController (int *plXC, int *plYC, int *plZC, int *plRC);                                                                                                    |
| LabView:         | LStep Controller ID<br>LStep Controller ID<br>LStep Controller ID |
| Parameters:      | Controller mode X, Y, Z and A :                                                                                                    |
|                  | $0 \rightarrow \text{Controller "OFF"}$                                                                                                    |
|                  | 1 $\rightarrow$ Controller "OFF after reaching target position"                                                                                                    |
|                  | 2 → Controller "Always ON"                                                                                                    |
|                  | 3 $\rightarrow$ Controller "OFF after reaching target position" with reduced current                                                                                                    |
|                  | 4 $\rightarrow$ Controller "Always ON" with reduced current                                                                                                    |
| Example:         | LS.GetController(&X, &Y, &Z, &A);                                                                                                    |

| LS_SetController |                                                                                                    |
|------------------|----------------------------------------------------------------------------------------------------|
| Description:     | Set controller mode                                                                                                    |
| Delphi:          | function LS_SetController(XC, YC, ZC, AC: Integer): Integer;<br>function LSX_SetController(LSID: Integer; XC, YC, ZC, AC: Integer): Integer; |
| C++:             | int SetController (int IXC,int IYC,int IZC,int IAC);                                                                                         |
| LabView:         | LStep Controller ID<br>XC<br>YC<br>ZC<br>AC<br>LS4X SetController.vi                                                                         |
| Parameters:      | Controller mode X, Y, Z and A :                                                                                                    |
|                  | $0 \rightarrow \text{Controller "OFF"}$                                                                                                    |
|                  | 1 $\rightarrow$ Controller "OFF after reaching target position"                                                                              |
|                  | 2 $\rightarrow$ Controller "Always ON"                                                                                                    |
| Example:         | LS.SetController(1, 2, 0, 0);                                                                                                    |

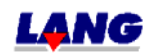

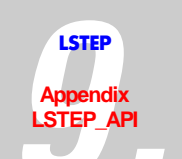

| LS_GetControllerCall |                                                                                                    |
|----------------------|----------------------------------------------------------------------------------------------------|
| Description:         | Reads controller call time                                                                                                    |
| Delphi:              | function LS_GetControllerCall(var CtrCall: Integer): Integer;<br>function LSX_GetControllerCall(LSID: Integer; var CtrCall: Integer): Integer; |
| C++:                 | int GetControllerCall (int *plCtrCall);                                                                                                    |
| LabView:             | LStep Controller ID LS Error out<br>gConC CtrCall                                                                                              |
|                      | LS4X GetControllerCall.vi                                                                                                    |
| Parameters:          | CtrCall: Controller call time [ms]                                                                                                    |
| Example:             | LS.GetControllerCall(&CtrCall); // After function call CtrCall = 10 means:<br>Controller call every 10 ms                                      |

| LS_SetControllerCall |                                                                                                    |
|----------------------|----------------------------------------------------------------------------------------------------|
| Description:         | Call controller                                                                                                    |
| Delphi:              | function LS_SetControllerCall(CtrCall: Integer): Integer;<br>function LSX_SetControllerCall(LSID: Integer; CtrCall: Integer): Integer; |
| C++:                 | int SetControllerCall (int lCtrCall);                                                                                                  |
| LabView:             | LStep Controller IDLSError outError out                                                                                                |
|                      | LS4X Sectoncrollertall.VI                                                                                                    |
| Parameters:          | CtrCall: Controller call time [ms]                                                                                                    |
| Example:             | LS.SetControllerCall(10);                                                                                                    |

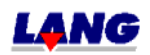

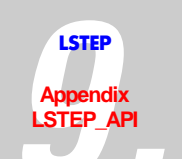

| LS_GetControlle | LS_GetControllerFactor                                                                                                    |  |
|-----------------|----------------------------------------------------------------------------------------------------|--|
| Description:    | Reads controller factor                                                                                                    |  |
|                 | see chapt. 4.13 "Controller setting for LSTEP"                                                                                                    |  |
| Delphi:         | function LS_GetControllerFactor(var X, Y, Z, A: Double): Integer;<br>function LSX_GetControllerFactor(LSID: Integer; var X, Y, Z, A: Double):<br>Integer;                                                                                                    |  |
| C++:            | int GetControllerFactor (double *pdX, double *pdY, double *pdZ, double *pdR);                                                                                                    |  |
| LabView:        | Error out<br>LStep Controller ID<br>LStep Controller ID<br>LStep Contr |  |
| Parameters:     | X, Y, Z and A: Controller factor                                                                                                    |  |
| Example:        | LS.GetControllerFactor(&X, &Y, &Z, &A);                                                                                                    |  |

| LS_SetControllerFactor |                                                                                                    |
|------------------------|----------------------------------------------------------------------------------------------------|
| Description:           | Controller factor                                                                                                    |
| Delphi:                | function LS_SetControllerFactor(X, Y, Z, A: Double): Integer;<br>function LSX_SetControllerFactor(LSID: Integer; X, Y, Z, A: Double): Integer; |
| C++:                   | int SetControllerFactor (double dX,double dY,double dZ,double dA);                                                                             |
| LabView:               | LStep Controller ID<br>X<br>Y<br>Z<br>A<br>LS4X SetControllerFactor.vi                                                                         |
| Parameters:            | X, Y, Z and A<br>1 – 64                                                                                                    |
| Example:               | LS.SetControllerFactor(1, 2, 3, 4);                                                                                                    |

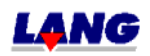

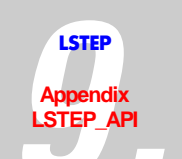

| LS_GetControllerSteps |                                                                                                    |
|-----------------------|----------------------------------------------------------------------------------------------------|
| Description:          | Reads controller steps length                                                                                                    |
| Delphi:               | function LS_GetControllerSteps(var X, Y, Z, A: Double): Integer;<br>function LSX_GetControllerSteps(LSID: Integer; var X, Y, Z, A: Double):<br>Integer; |
| C++:                  | int GetControllerSteps (double *pdX, double *pdY, double *pdZ, double *pdR);                                                                            |
| LabView:              | LStep Controller ID<br>LS<br>LS<br>LS<br>LS<br>LS<br>LS<br>LS<br>LS<br>LS<br>LS                                                                         |
| Parameters:           | X, Y, Z and A: Controller steps length [mm]                                                                                                    |
| Example:              | LS.GetControllerSteps(&X, &Y, &Z, &A);                                                                                                    |

| LS_SetControllerSteps |                                                                                                    |
|-----------------------|----------------------------------------------------------------------------------------------------|
| Description:          | Controller steps                                                                                                    |
| Delphi:               | function LS_SetControllerSteps(X, Y, Z, A: Double): Integer;<br>function LSX_SetControllerSteps(LSID: Integer; X, Y, Z, A: Double): Integer; |
| C++:                  | int SetControllerSteps (double dX,double dY,double dZ,double dA);                                                                            |
| LabView:              | LStep Controller ID                                                                                                    |
|                       | LS4X SetControllerSteps.vi                                                                                                    |
| Parameters:           | X, Y, Z and A                                                                                                    |
|                       | 1 – Spindle pitch (Values depend on the dimension)                                                                                           |
| Example:              | LS.SetControllerSteps(4, 5, 7, 9);                                                                                                    |

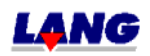

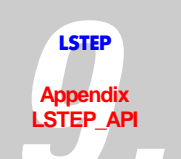

| LS_GetControllerTimeout |                                                                                                    |
|-------------------------|----------------------------------------------------------------------------------------------------|
| Description:            | Reads controller timeout                                                                                                    |
| Delphi:                 | function LS_GetControllerTimeout(var ACtrTimeout: Integer): Integer;<br>function LSX_GetControllerTimeout(LSID: Integer; var ACtrTimeout:<br>Integer): Integer;              |
| C++:                    | int GetControllerTimeout (int *plACtrTimeout);                                                                                                    |
| LabView:                | LStep Controller IDLSError out<br>GConTCtrTimeOut                                                                                                    |
|                         |                                                                                                    |
| Parameters:             | ACtrTimeout: Timeout [ms],time after which a travel command returns with<br>an error message (error code 4013), if the controller could not definitively<br>find a position. |
| Example:                | LS.GetControllerTimeout(&ACtrTimeout);                                                                                                    |

| LS_SetControllerTimeout |                                                                                                    |
|-------------------------|----------------------------------------------------------------------------------------------------|
| Description:            | Controller timeout                                                                                                    |
| Delphi:                 | function LS_SetControllerTimeout(ACtrTimeout: Integer): Integer;<br>function LSX_SetControllerTimeout(LSID: Integer; ACtrTimeout: Integer):<br>Integer;                      |
| C++:                    | int SetControllerTimeout (int ACtrTimeout);                                                                                                    |
| LabView:                | LStep Controller ID LS<br>CtrTimeout CtrTimeout.vi                                                                                                    |
| Parameters:             | ACtrTimeout: Timeout [ms],time after which a travel command returns with<br>an error message (error code 4013), if the controller could not definitively<br>find a position. |
| Example:                | LS.SetControllerTimeout(500);                                                                                                    |

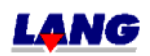

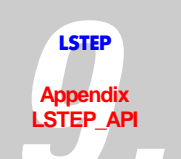

| LS_GetControllerTWDelay |                                                                                                    |
|-------------------------|----------------------------------------------------------------------------------------------------|
| Description:            | Read controller relay                                                                                                    |
| Delphi:                 | function LS_GetControllerTWDelay(var CtrTWDelay: Integer): Integer;<br>function LSX_GetControllerTWDelay(LSID: Integer; var CtrTWDelay:<br>Integer): Integer; |
| C++:                    | int GetControllerTWDelay (int *plCtrTWDelay);                                                                                                    |
| LabView:                | LStep Controller IDLSError outCtrTWDelay                                                                                                    |
|                         | LS4X GetControllerTWDelay.vi                                                                                                    |
| Parameters:             | CtrTWDelay: Controller delay [ms]                                                                                                    |
| Example:                | LS.GetControllerTWDelay(&CtrTWDelay);                                                                                                    |

| LS_SetControllerTWDelay |                                                                                                    |
|-------------------------|----------------------------------------------------------------------------------------------------|
| Description:            | Controller delay                                                                                                    |
| Delphi                  | function LS_SetControllerTWDelay(CtrTWDelay: Integer): Integer;<br>function LSX_SetControllerTWDelay(LSID: Integer; CtrTWDelay: Integer):<br>Integer; |
| C++                     | int SetControllerTWDelay (int lCtrTWDelay);                                                                                                    |
| LabView                 | LStep Controller ID LS<br>CtrTWDelay STWd<br>LS4X SetControllerTWDelay.vi                                                                             |
| Parameters:             | CtrTWDelay: Controller delay 0 – 100 [ms]                                                                                                    |
| Example:                | LS.SetControllerTWDelay(0);<br>// Controller delay off                                                                                                |

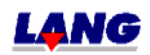

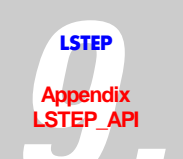

| LS_GetCtrFastMove |                                                                                                    |
|-------------------|----------------------------------------------------------------------------------------------------|
| Description:      | Reads setting of the Fast Move Function                                                                                                    |
| Delphi:           | function LS_ GetCtrFastMoveOff(var bActive: LongBool): Integer;<br>function LSX_ GetCtrFastMoveOff(LSID: Integer; var bActive: LongBool):<br>Integer; |
| C++:              | int GetCtrFastMove (BOOL *pbActive);                                                                                                    |
| LabView:          | LStep Controller IDLSError out<br>gCFMActive                                                                                                    |
|                   |                                                                                                    |
| Parameters:       | bActive: True => Fast Move Funktion active                                                                                                    |
| Example:          | LS. GetCtrFastMoveOff (&bActive);                                                                                                    |

| LS_GetCtrFastMoveCounter |                                                                                                    |
|--------------------------|----------------------------------------------------------------------------------------------------|
| Description:             | In a regulator difference, that is larger than the capture area, a new vector is started and the Counter is raised by one.                                              |
|                          | The Function delivers Fast Move Counters                                                                                                    |
| Delphi:                  | function LS_GetCtrFastMoveCounter(var XC, YC, ZC, RC: Integer): Integer;<br>function LSX_GetCtrFastMoveCounter(LSID: Integer; var XC, YC, ZC, RC:<br>Integer): Integer; |
| C++:                     | int GetCtrFastMoveCounter (int *plXC, int *plYC, int *plZC, int *plRC);                                                                                                 |
| LabView:                 | Error out<br>LStep Controller ID<br>GFMC<br>ZC<br>AC<br>LS4X GetCtrFastMoveCounter.vi                                                                                   |
| Parameters:              | XC, YC, ZC, RC: Amount of finished Fast Move functions                                                                                                    |
| Example:                 | LS. SetCtrFastMoveCounter (&XC, &YC, &ZC, &RC);                                                                                                    |

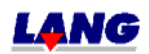

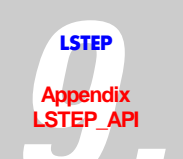

| LS_GetTargetWindow |                                                                                                    |
|--------------------|----------------------------------------------------------------------------------------------------|
| Description:       | Reads the target window                                                                                                    |
| Delphi:            | function LS_GetTargetWindow(var X, Y, Z, A: Double): Integer;<br>function LSX_GetTargetWindow(LSID: Integer; var X, Y, Z, A: Double):<br>Integer;                                                                                                    |
| C++:               | int GetTargetWindow (double *pdX, double *pdY, double *pdZ, double *pdA);                                                                                                    |
| LabView:           | LStep Controller ID<br>LStep Controller ID<br>LStep Con |
| Parameters:        | X, Y, Z and A: Target window , depend on the dimension)                                                                                                    |
| Example:           | LS.GetTargetWindow(&X, &Y, &Z, &A);                                                                                                    |

| LS_SetTargetWin | LS_SetTargetWindow                                                                                                    |  |
|-----------------|----------------------------------------------------------------------------------------------------|--|
| Description:    | Target window                                                                                                    |  |
| Delphi:         | function LS_SetTargetWindow(X, Y, Z, A: Double): Integer;<br>function LSX_SetTargetWindow(LSID: Integer; X, Y, Z, A: Double): Integer;           |  |
| C++:            | int SetTargetWindow (double dX,double dY,double dZ,double dA);                                                                                   |  |
| LabView:        | LStep Controller ID<br>X<br>Y<br>Z<br>LStype Controller ID<br>X<br>Y<br>STwnd<br>Error out<br>A<br>LS4X SetTargetWindow.vi                       |  |
| Parameters:     | X, Y, Z and A<br>1 – 25000 (motor increments)<br>0.1 – Spindle pitch/2 (μm)<br>0.0001 – Spindle pitch/2 (mm)<br>(Values depend on the dimension) |  |
| Example:        | LS.SetTargetWindow(1.0, 0.002, 1.0, 1.0);                                                                                                    |  |

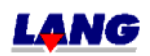

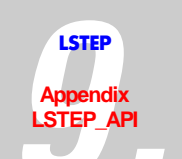

| LS_SetCtrFastMoveOff |                                                                                                    |
|----------------------|----------------------------------------------------------------------------------------------------|
| Description:         | Deactivate Fast Move Function                                                                      |
| Delphi:              | function LS_SetCtrFastMoveOff: Integer;<br>function LSX_SetCtrFastMoveOff(LSID: Integer): Integer; |
| C++:                 | int SetCtrFastMoveOff ();                                                                          |
| LabView:             | LStep Controller IDLSError out                                                                     |
|                      | LS4X SetCtrFastMoveOff.vi                                                                          |
| Parameters:          |                                                                                                    |
| Example:             | LS. SetCtrFastMoveOff ();                                                                          |

| LS_SetCtrFastMoveOn |                                                                                                    |
|---------------------|----------------------------------------------------------------------------------------------------|
| Description:        | Fast Move function activated, i. e. In a regulator difference, that is larger than the capture area, a new vector is started. |
| Delphi:             | function LS_SetCtrFastMoveOn: Integer;<br>function LSX_SetCtrFastMoveOn(LSID: Integer): Integer;                              |
| C++:                | int SetCtrFastMoveOn ();                                                                                                    |
| LabView:            | LStep Controller IDLS Error out                                                                                               |
| Parameters          |                                                                                                    |
|                     |                                                                                                    |
| Example:            | LS. SetCtrFastMoveOn();                                                                                                    |

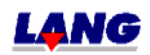

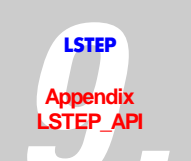

### Trigger-Output

| LS_GetTrigCount |                                                                                                    |
|-----------------|----------------------------------------------------------------------------------------------------|
| Description:    | Read Trigger counter.                                                                                                    |
| Delphi:         | function LS_GetTrigCount (var Value: Integer): Integer;<br>function LSX_GetTrigCount (LSID: Integer; var Value: Integer): Integer; |
| C++:            | int GetTrigCount (int *pValue);                                                                                                    |
| LabView:        | LStep Controller IDLSError out<br>gTrigCValue<br>LS4X GetTrigCount.vi                                                              |
| Parameters:     | Value: Amount of the executed Trigger                                                                                              |
| Example:        | LS.GetTrigCount (&Value);                                                                                                    |

| LS_SetTrigCount |                                                                                                    |
|-----------------|----------------------------------------------------------------------------------------------------|
| Description:    | Set Trigger counter.                                                                                                    |
| Delphi:         | function LS_SetTrigCount (Value: Integer): Integer;<br>function LSX_SetTrigCount (LSID: Integer; Value: Integer): Integer; |
| C++:            | int SetTrigCount (int Wert);                                                                                               |
| LabView:        | LStep Controller IDError out<br>Value                                                                                      |
|                 | LS4X SetTrigCount.vi                                                                                                    |
| Parameters:     | Value: 0 to 2147483647                                                                                                    |
| Example:        | LS.SetTrigCount (0);                                                                                                    |

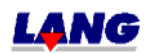
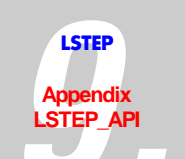

| LS_GetTrigger |                                                                                                    |
|---------------|----------------------------------------------------------------------------------------------------|
| Description:  | Reads the current Trigger-Condition                                                                                                  |
| Delphi:       | function LS_GetTrigger(var ATrigger: LongBool): Integer;<br>function LSX_GetTrigger(LSID: Integer; var ATrigger: LongBool): Integer; |
| C++:          | int GetTrigger (BOOL *pbATrigger);                                                                                                   |
| LabView:      | LStep Controller ID —— LS —— Error out<br>gTrig Trigger                                                                              |
|               | LS4X GetTrigger.vi                                                                                                    |
| Parameters:   | ATrigger: True => Trigger "ON"                                                                                                    |
|               | False => Trigger "OFF"                                                                                                    |
| Example:      | LS.GetTrigger(&ATrigger);                                                                                                    |

| LS_SetTrigger |                                                                                                    |
|---------------|----------------------------------------------------------------------------------------------------|
| Description:  | Trigger On/Off                                                                                                    |
| Delphi:       | function LS_SetTrigger(ATrigger: LongBool): Integer;<br>function LSX_SetTrigger(LSID: Integer; ATrigger: LongBool): Integer; |
| C++:          | int SetTrigger (BOOL bATrigger);                                                                                             |
| LabView:      | LStep Controller ID <u>LS</u><br>Trigger <b>STrig</b><br>LS4X Set Trigger.vi                                                 |
| Parameters:   | ATrigger: Trigger On/Off                                                                                                    |
| Example:      | LS.SetTrigger(true);                                                                                                    |

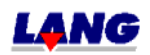

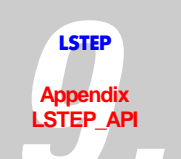

| LS_GetTriggerPar |                                                                                                    |
|------------------|----------------------------------------------------------------------------------------------------|
| Description:     | Reads Trigger-Parameter                                                                                                    |
| Delphi:          | function LS_GetTriggerPar(var Axis, Mode, Signal: Integer; var Distance:<br>Double): Integer;<br>function LSX_GetTriggerPar(LSID: Integer; var Axis, Mode, Signal: Integer;<br>var Distance: Double): Integer; |
| C++:             | int GetTriggerPar (int *plAxis, int *plMode, int *plSignal, double<br>*pdDistance);                                                                                                    |
| LabView:         | LStep Controller ID Fror out<br>LStep Controller ID JS<br>Distance<br>LS4X GetTriggerPar.vi                                                                                                    |
| Parameters:      | Axis: Axis (14)                                                                                                    |
|                  | Mode: Trigger mode (see command !trigm)                                                                                                    |
|                  | Signal: Trigger signal (see command !trigs)                                                                                                    |
|                  | Distance: Trigger distance (see command !trigd)                                                                                                    |
| Example:         | LS.GetTriggerPar(&Axis, & Mode, & Signal, & Distance);                                                                                                    |

| LS_SetTriggerPar |                                                                                                    |
|------------------|----------------------------------------------------------------------------------------------------|
| Description:     | Trigger parameters                                                                                                    |
| Delphi:          | function LS_SetTriggerPar(Axis, Mode, Signal: Integer; Distance: Double):<br>Integer;<br>function LSX_SetTriggerPar(LSID: Integer; Axis, Mode, Signal: Integer;<br>Distance: Double): Integer; |
| C++:             | int SetTriggerPar (int lAxis, int lMode, int lSignal, double dDistance);                                                                                                    |
| LabView:         | LStep Controller ID<br>Axis<br>Mode<br>Signal<br>Distance<br>LS4X SetTriggerPar.vi                                                                                                    |
| Parameters:      | Axis: Axis (14)                                                                                                    |
|                  | Mode: Trigger mode (see command !trigm)                                                                                                    |
|                  | Signal: Trigger signal (see command !trigs)                                                                                                    |
|                  | Distance: Trigger distance (see command !trigd)                                                                                                    |
| Example:         | LS.SetTriggerPar(1, 3, 2, 5.0);                                                                                                    |

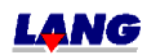

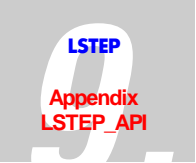

# Snapshot-Input

| LS_GetSnapshot |                                                                                                    |
|----------------|----------------------------------------------------------------------------------------------------|
| Description:   | Reads the current Snapshot-condition                                                                                                    |
| Delphi:        | function LS_GetSnapshot(var ASnapshot: LongBool): Integer;<br>function LSX_GetSnapshot(LSID: Integer; var ASnapshot: LongBool):<br>Integer; |
| C++:           | int GetSnapshot (BOOL *pbASnapshot);                                                                                                    |
| LabView:       | LStep Controller ID Error out<br>gSns                                                                                                    |
|                | LS4X GetSnapshot.vi                                                                                                    |
| Parameters:    | ASnapshot: True => Snapshot "ON"                                                                                                    |
|                | False => Snapshot "OFF"                                                                                                    |
| Example:       | LS.GetSnapshot(&ASnapshot);                                                                                                    |

| LS_SetSnapshot |                                                                                                    |
|----------------|----------------------------------------------------------------------------------------------------|
| Description:   | Snapshot On/Off                                                                                                    |
| Delphi:        | function LS_SetSnapshot(ASnapshot: LongBool): Integer;<br>function LSX_SetSnapshot(LSID: Integer; ASnapshot: LongBool): Integer; |
| C++:           | int SetSnapshot (BOOL bASnapshot);                                                                                               |
| LabView:       | LStep Controller ID LS<br>Snapshot Singeshot LS4X SetSnapshot.vi                                                                 |
| Parameters:    | ASnapshot: Snapshot On/Off                                                                                                    |
| Example:       | LS.SetSnapshot(true);                                                                                                    |

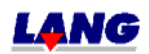

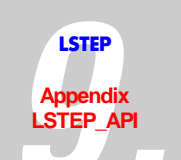

| LS_GetSnapshotCount |                                                                                                    |
|---------------------|----------------------------------------------------------------------------------------------------|
| Description:        | Reads Snapshot counter                                                                                                    |
| Delphi:             | function LS_GetSnapshotCount(var SnsCount: Integer): Integer;<br>function LSX_GetSnapshotCount(LSID: Integer; var SnsCount: Integer):<br>Integer; |
| C++:                | int GetSnapshotCount (int *plSnsCount);                                                                                                    |
| LabView:            | LStep Controller IDLSError out<br>gSnCSnsCount                                                                                                    |
|                     | LS4X GetSnapshotLount.vi                                                                                                    |
| Parameters:         | SnsCount: Snapshot counter                                                                                                    |
| Example:            | LS.GetsnapshotCount(&SnsCount);                                                                                                    |

| LS_GetSnapshotFilter |                                                                                                    |
|----------------------|----------------------------------------------------------------------------------------------------|
| Description:         | Reads input filter (snapshot-filter)                                                                                                    |
| Delphi:              | function LS_GetSnapshotFilter(var lTime: Integer): Integer;<br>function LSX_GetSnapshotFilter(LSID: Integer; var lTime: Integer): Integer; |
| C++:                 | int GetSnapshotFilter (int *plTime);                                                                                                    |
| LabView:             | LStep Controller ID                                                                                                    |
|                      | LS4X GetSnapshotFilter.vi                                                                                                    |
| Parameters:          | ITime: Filter time [ms]                                                                                                    |
| Example:             | LS. GetSnapshotFilter(&lTime);                                                                                                    |

| LS_SetSnapshotFilter |                                                                                                    |
|----------------------|----------------------------------------------------------------------------------------------------|
| Description:         | Set input filter for rebounding switches.                                                                                          |
| Delphi:              | function LS_SetSnapshotFilter(lTime: Integer): Integer;<br>function LSX_SetSnapshotFilter(LSID: Integer; lTime: Integer): Integer; |
| C++:                 | int SetSnapshotFilter (int lTime);                                                                                                 |
| LabView:             | LStep Controller ID LS<br>Time S5nF Error out<br>LS4X SetSnapshotFilter.vi                                                         |
| Parameters:          | lTime: Filter time, value range 0 – 100 ms                                                                                         |
| Example:             | LS. SetSnapshotFilter(0); // no Snapshot filter                                                                                    |

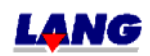

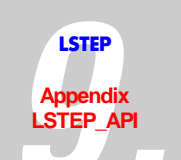

| LS_GetSnapshotPar |                                                                                                    |
|-------------------|----------------------------------------------------------------------------------------------------|
| Description:      | Read Snapshot-Parameter                                                                                                    |
| Delphi:           | function LS_GetSnapshotPar(var High, AutoMode: LongBool): Integer;<br>function LSX_GetSnapshotPar(LSID: Integer; var High, AutoMode:<br>LongBool): Integer; |
| C++:              | int GetSnapshotPar (BOOL *pbHigh, BOOL *pbAutoMode);                                                                                                    |
| LabView:          | Error out LStep Controller ID Error out gSPa Automode LS4X GetSnapshotPar.vi                                                                                |
| Parameters:       | High: Snapshot high-active                                                                                                    |
|                   | False => Low- active                                                                                                    |
|                   | AutoMode: True => Snapshot "Automatic ".The position is automatically approached after the first impulse.                                                   |
| Example:          | LS.GetSnapshotPar(&High, & AutoMode);                                                                                                    |

| LS_SetSnapshotPar |                                                                                                    |
|-------------------|----------------------------------------------------------------------------------------------------|
| Description:      | Snapshot parameters                                                                                                    |
| Delphi:           | function LS_SetSnapshotPar(High, AutoMode: LongBool): Integer;<br>function LSX_SetSnapshotPar(LSID: Integer; High, AutoMode: LongBool):<br>Integer; |
| C++:              | int SetSnapshotPar (BOOL bHigh, BOOL bAutoMode);                                                                                                    |
| LabView:          | LStep Controller IDLS<br>HighsSPa<br>AutomodeError out<br>LS4X SetSnapshotPar.vi                                                                    |
| Parameters:       | High: Snapshot high-active                                                                                                    |
|                   | AutoMode: approach snapshot position automatically                                                                                                  |
| Example:          | LS.SetSnapshotPar(true, false);                                                                                                    |

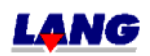

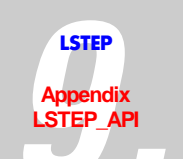

| LS_GetSnapshotPos |                                                                                                    |
|-------------------|----------------------------------------------------------------------------------------------------|
| Description:      | Read snapshot position                                                                                                    |
| Delphi            | function LS_GetSnapshotPos(var X, Y, Z, A: Double): Integer;<br>function LSX_GetSnapshotPos(LSID: Integer; var X, Y, Z, A: Double):<br>Integer; |
| C++               | int GetSnapshotPos (double *pdX, double *pdY, double *pdZ, double *pdA);                                                                        |
| LabView:          | LStep Controller ID                                                                                                    |
|                   | LS4X GetSnapshotPos.vi                                                                                                    |
| Parameters:       | X, Y, Z, A: Positional values                                                                                                    |
| Example:          | double X, Y, Z, A;                                                                                                    |
|                   | LS.GetSnapshotPos(&X, &Y, &Z, &A);                                                                                                    |

| LS_GetSnapshotPosArray |                                                                                                    |  |
|------------------------|----------------------------------------------------------------------------------------------------|--|
| Description:           | Read snapshot-position from array                                                                                                    |  |
| Delphi:                | function LS_GetSnapshotPosArray(Index: Integer; var X, Y, Z, R: Double):<br>Integer;<br>function LSX_GetSnapshotPosArray(LSID: Integer; Index: Integer; var X, Y,<br>Z, R: Double): Integer; |  |
| C++:                   | int GetSnapshotPosArray (int lIndex, double *pdX, double *pdY, double *pdZ, double *pdR);                                                                                                    |  |
| LabView:               | LStep Controller ID<br>Index                                                                                                    |  |
|                        | LS4X GetSnapshotPosArray.vi                                                                                                    |  |
| Parameters:            | Index: Number of snapshot-position (1-200)                                                                                                    |  |
|                        | X, Y, Z, A: Position value                                                                                                    |  |
| Example:               | double X, Y, Z, A;                                                                                                    |  |
|                        | LS.GetSnapshotPos(2, &X, &Y, &Z, &A);                                                                                                    |  |

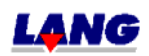

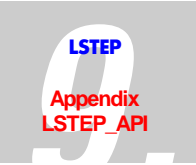

# 9.5 Error Codes

| LStep-  | API-      | Description:                                                                    |
|---------|-----------|---------------------------------------------------------------------------------|
| number. | number    |                                                                                 |
| 0       | 0         | No error                                                                        |
|         | 4001,4002 | Internal error                                                                  |
|         | 4003      | undefined error                                                                 |
|         | 4004      | Interface type unknown (may occur with Connect)                                 |
|         | 4005      | Interface initialization error                                                  |
|         | 4006      | No connection to the controller (e.g. when SetPitch is called before Connect)   |
|         | 4007      | Timeout whilst reading from the interface                                       |
|         | 4008      | Command transmission error to LSTEP                                             |
|         | 4009      | Command terminated (with SetAbortFlag)                                          |
|         | 4010      | Command not supported by API                                                    |
| 11      | 4011      | Joystick set to Manual (may occur with SetJoystickOn/Off)                       |
| 11      | 4012      | Travel command not possible, as joystick is in Manual                           |
|         | 4013      | Controller timeout                                                              |
| 12      | 4015      | actuates limit switch in moving direction                                       |
| 14      | 4017      | Fault during calibration (Limit switch was not set free correctly)              |
| 1       | 4101      | Valid axis designation missing                                                  |
| 2       | 4102      | Non-executable function                                                         |
| 3       | 4103      | Command string has too many characters                                          |
| 4       | 4104      | Invalid command                                                                 |
| 5       | 4105      | Not within valid numerical range                                                |
| 6       | 4106      | Incorrect number of parameters                                                  |
| 7       | 4107      | None !or ?                                                                      |
| 8       | 4108      | TVR not possible because axis is active                                         |
| 9       | 4109      | Axes cannot be switched on or off because TVR is active                         |
| 10      | 4110      | Function not configured                                                         |
| 11      | 4111      | Move command not possible, as joystick is in Manual                             |
| 12      | 4112      | Limit switch tripped                                                            |
| 13      | 4113      | Function cannot be carried out because Encoder was recognized                   |
| 14      | 4114      | Fault during calibration (Limit switch was not set free correctly)              |
| 15      | 4115      | This function is interrupted activated while releasing the encoder during       |
|         |           | calibrating or table stroke measuring if the opposite encoder is activated.     |
| 20      | 4120      | Driver relay defective (safty circle K3/K4)                                     |
| 21      | 4121      | Only single vectors may be driven (setup mode)                                  |
| 22      | 4122      | No calibrating, measuring table stroke or joystick operation can be carried out |
|         |           | (door open or setup mode)                                                       |
| 23      | 4123      | SECURITY Error X-axis                                                           |
| 24      | 4124      | SECURITY Error Y- axis                                                          |
| 25      | 4125      | SECURITY Error Z- axis                                                          |
| 26      | 4126      | SECURITY Error A- axis                                                          |
| 27      | 4127      | Stop activ                                                                      |
| 28      | 4128      | Fault in the door switch safty circle (only with LS44/Solero                    |
| 29      | 4129      | Power stages are not switched on (only with LS44)                               |
| 30      | 4130      | GAL security error (only with LS44)                                             |
| 31      | 4131      | Joy-stick can not be activated because Move is active                           |

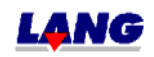

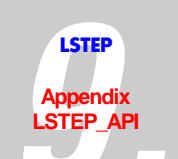

# 9.6 Frequent questions & answers

How are the LSTEP4.DLL and/or the LSTEP4X.DLL are combined in an M Visual C + + project?

How do I initialise with the LStep API the connection to the LStep? Which of the Connect-commands should be used?

How do I install the driver for the LStep-PCI?

Why does my program with the LSTEP4.DLL get no connection to the LStep-PCI?

A fault occurred in the process, in the LSTEP4.DLL or in my program. What is the cause for that problem, and how can I solve it.

Can I make an inquiry during moving commands about the status of inputs, the current position and something similar to that?

Why are messages processed during the run of LSTEP-API-functions and how can I deactivate this.

When should Moves with or without Wait be used?

How can I move single axes independently from one another with the LSTEP-API?

How can I use several LStep-PCI-cards in a PC?

Why does Windows requires occasional the driver for the LStep-PCI after new starts, although it was already installed?

When should LSTEP4.DLL, when the LSTEP4X.DLL be used?

Is the LSTEP-API compatible to the MCL resp. to the old register-command set?

Why do I get in MS Visual C++ while connecting the LStep4.cpp the message "fatal error C1010"?

How can I use a special / new LStep-command, which has no suitable LSTEP-API-function?

Why do I see in my debugger of my development environment when using the LSTEP-API the message "First chance exception", "Exception: Timeout read RS232!" or something similar? How can I simulate a sort of joystick with the LSTEP-API, which means moving an axis until a key is released?

How can I save durable the adjustments of the LStep?

# How are the LSTEP4. DLL and/or the LSTEP4X.DLL are embedded in a M Visual C bound + + project?

- create project
- copy LSTEP4.DLL, LSTEP4.h, LSTEP4.cpp in a project folder
- insert LSTEP4.h and LSTEP4.cpp in the project
- Menu: Select Project\Adjustment\ C/C++ Option: [do not use pre compiled]
- embed in LSTEP4.h #include "stdafx.h"
- in project name\_Dlg.h #include "LSTEP4.h"
- embed the required instance in public

Example: CLStep\* MyLStep = new CLStep(); The embedding of the LSTEP4X.DLL is analgue to this \procedure.

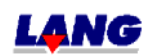

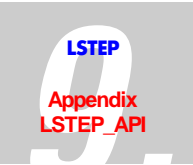

## How do I initialise with the LStep API the connection to the LStep? Which of the Connect-commands should be used?

The connection to the LSTEP-API is initialised with a Connect-command (Connect, ConnectEx, ConnectSimple). Besides some special cases, **ConnectSimple** should always be used.

| ConnectSimple | when transferring the interfaces parameter directly                               |
|---------------|-----------------------------------------------------------------------------------|
| Connect       | after pre loading of the interfaces parameter out of a .ini file using LoadConfig |
| ConnectEx     | when loading the interface parameter out of a data structure                      |

## How do I initialise the driver for the LStep-PCI?

After the correct installation of the LStep-PCI Windows requests a driver during the start for a device of the type "network controller". In this dialog-window click to button "Search" o.s.s and switch to the folder, in which the files of the LSTEP-API where unpacked. The driver-files and the Inf-files are In the sub folder "LStepPCI", which are required for the driver-installation.

## Why does my program with the LSTEP4.DLL get no connection to the LStep-PCI?

They should review first of all in the Windows-device-manager, whether the installed LStep-PCI is registered as a device. Also the **file DRVX40.DLL must be in the folder of the LSTEP4.DLL, of your program or in a Windows-system folder.** You find this file in the sub folder "LStepPCI" of the LStep API (*see also chapter 9.7*).

# A fault occurred during the process, in the LSTEP4.DLL or in my program. What is the cause for that problem, and how can I solve it.

So that a fault diagnosis is possible, you should unconditional switch on the recording of the LSTEP-API with SetWriteLogText. Afterwards you should try to reproduce the fault while recording it. You can send the Log-file (LStep4.log) to us, to e analysed.

# Can I make an inquiry during moving commands about the status of inputs, the current position and somthig simular to that?

Yes, for example by calling GetDigitalInputs via a Windows-timer or a second Thread function like GetPos, during the moving command. But it is not possible to call the function WaitForAxisStop, during a moving command with Wait=true.

# Why are messages processed during the run of LSTEP-API-functions and how can I deactivate this?

While from moving commands, the LSTEP-API processes messages, so that the program does not "stand still", otherwise it would not be possible to perform an interrupt in case of a fault or to stop the axes. SetProcessMessagesProc enables the repalcement of a internal Message-Dispatching procedure of the LSTEP-API. The LSTEP-API processes messages during waiting for acknowlegements of the LStep in the Main-Thread. If you want to turn off the Message-Dispatching or replace it with your own code, you can use SetProcessMessagesProcedure.

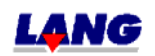

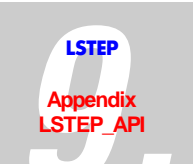

## When should Moves with or without Wait be used?

Move-commands with WaitForAxisStop are to be used, if all axes supposed to move synchronic and linearly interpolated. The controller accepts new Move-commands only after all axes are stopped.

Move-commands without WaitForAxisStop are to be used, if all axes supposed to move asynchronous. In this case the user has to make sure, that only the axis stands still that gets a new Move-command.

### How can I move single axes independently from one another with the LSTEP-API?

The Move-command of the LSTEP-API offers two possibilities: If the (last) parameter is set Wait=true, the function only returns, after the axes reach there goal position. If the **parameter** is set **Wait=false**, the LSTEP-API-function only sends the Move-command and returns immidiatly, without performing the movement.

That means by using MoveAbsSingleAxis with Wait=false for the X-axis verwendet and some time later call MoveAbsSingleAxis with Wait=false for the Y-axis, the axis can be moved seperately. In order to find out, if the axis reached there goal position the command **WaitForAxisStop** can be used.

| Example:                                |                                            |
|-----------------------------------------|--------------------------------------------|
| LS.MoveAbsSingleAxis(Xaxis, 10, false); | <pre>// Move X-axis asynchronous</pre>     |
| Delay(1000);                            | // Wait 1s to start the Y-axis             |
| LS.MoveAbsSingleAxis(Yaxis, 20, false); | <pre>// Move the Y-axis asynchronous</pre> |
| LS.WaitForAxisStop(3, 0, flag);         | // Wait until X- and Y-axis stopped        |
|                                         | without timeout                            |

But it is **not possible to use Move-commands with Wait=true and the once with Wait=false simultaneous**. This leads to permanent or sporadic faults in the communication.

Example:

## Not allowed:

| LS.MoveAbsSingleAxis(Xaxis, 10, false); | // Move the X-axis asynchronous         |
|-----------------------------------------|-----------------------------------------|
| LS.MoveAbsSingleAxis(Yaxis, 20, true);  | // Move the Y-axis asynchronous without |
|                                         | waiting for the end of the asynchronous |
|                                         | Move-command.                           |

#### How can I use several LStep-PCI-cards in a PC?

The procedure for the installation is like the one for single card. After the start, Windows requests the driver for all LStep-PCI-cards.

Yet it is **problematically to identify**, **which physical card belongs to a certain indexnumber**. It is not guaranteed, that with LS\_ConnectSimple(4, nil, 0, true) a connection to LStep-PCI in the first PCI-Slot of the mainboard, with LS\_ConnectSimple(4, nil, 1, true) a connection to LStep-PCI in the second PCI-Slot will be achieved etc. Therefore to the unambiguous identification of the cards, the series number with **GetSerialNr** should be queried.

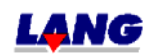

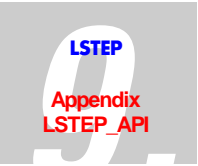

### When should LSTEP4.DLL, when the LSTEP4X.DLL be used?

If several LSteps/LStep-PCI-cards supposed to be controlled from one PC, LSTEP4X.DLL should be used; otherwise LSTEP4.DLL is more suitable.

#### Is the LSTEP-API compatible to the MCL resp. to the old register-command-set?

THe LSTEP-API is principle down compatible to the Register-command-set, that other MCL and older LSteps communicate with. However this command-set does not offer many possibilities, that the LStep API can in controllers related to new command-set. Therefore some LSTEP-API-commands cannot generally be used as well as WaitForAxisStop in controls with an old command-set

# Why do I get in MS Visual C++ while connecting the LStep4.cpp the message "fatal error C1010"?

IN this case it is not a fault in the file LStep4.cpp. The message usualy appears, if the copmiler is lookink for a pre compiled header-file and can not find it. If in MS Visual C++ the message "fatal error C1010 precompiled header files" appears, the option "pre compiled Header-file" for LStep4.cpp must be turned of. If you don't want to use the MFC in your project, you should erase the #include "stdafx.h" from LStep4.cpp.

#### How can I use a special /new LStep-command, which has no suitable LSTEP-APIfunction?

The LSTEP-API-function **SendString** offers the possibility, to use new LStep commands, that where not planned for the LSTEP-API. Note, that all commands close with #13 resp.r!

### Why do I see in my debugger of my development environment when using the LSTEP-API the message "First chance exception", "Exception: Timeout read RS232!" or something similar?

Internal Exceptions of the LSTEP4.DLL, which are only visible in the debugger have no meaning. They serve the internal process control. In ConnectSimple frequently an Exception appears, because the LSTEP-API tries, to find out the command-set. At the same time it comes to a Timeout if the controller does not support the tested command-set. In Delphi, you can add in the Debugger-options the corresponding Exception to the Exceptions to be ignored by Debugger.

# How can I simulate a sort of joystick with the LSTEP-API, which means moving an axis until a key is released?

Such a key-Joystick can be implemented as follows: Start the axis with a very long vector during a keystroke **MoveRelSingleAxis**(Xaxis, 100000, false) Important is to set the parameter Wait=false When rleasing the key call the command **StopAxes** 

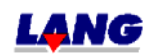

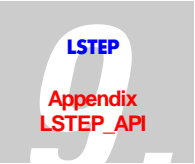

## How can I save durable the adjustments of the LStep?

The LSTEP-API-command **LstepSave** can be used to keep settings (spindle pitch, gear factor, axes current a.s.o.) made once, even after a reset of the LStep. If your LStep supports this command you can read in your documentation.

## How many entries will fit into the log window of the LStep-API?

The log window of the LStep-API can contain more than 20.000 logs. Arise more logs, the oldest

one will overwritten.

## How many logs can be written into the log file?

You can write into the log file so long until the programme will be finished or the hard disk is full.

## 9.7 Use of the LStep PCI-card

The LStep API (LSTEP4.DLL <u>and</u> LSTEP4X.DLL) supports starting version 1.0.7.0 the PCIplugging card **LStep-PCI** under the operating systems Windows 95, 98, NT 4.0 and 2000.

For the operation a driver is required, that is located in the sub folder ,LStepPCI,' Under Windows 9x/2000 the installation of the driver after the automatic recognition of the LStep-PCI via the operating system the .INF-file LSPCIW9X.INF resp. LSPCIW2K.INF must be selected. The installation of the driver under Windows NT 4.0 based on operating systems (Windows NT, Windows 2000, Windows XP) can be done with help of the Tools SetupDrvXNT.exe (from API-version 1.2.0.20 SetupDrvX.exe) Therefore the file needs to be executed one time after the installation of the card

Example to the Initialisation of the LStep API with a LStep PCI:

## S\_ConnectSimple (4, nil, 0, true);

 $(4 = LS_if_PCI)$ 

The third parameter indicates the index of the card. If in a PC several LStep-PCI-cards are installed, they will be numbered starting 0 to n-1.

Besides the initialisation with LS\_ConnectSimple the function calls of the LStep API do not differ from the once that are used with a normal LStep, so that one and the same program when using the LStep API with minmum changes in the source code can control both a LStep via RS232 as well a LStep-PCI.

The file DRVX40.DLL (located in the sub folder ,LStepPCI') should be in the same folder as the LSTEP4.DLL, so that the LStep-PCI can be used. (Or in a path that is registered in enviroment variable PATH)

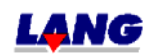

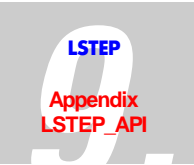

## 9.7.1 Interrupt-controlled Communication with LStep-PCI

The LStep4.D11 (LStep4X.D1f) communicates from version 1.2.0.20 with the LStep-PCI card by interrupt. This increases the transfer rate of Move and Status-commands significant.

It will be not recommended to put 2 LStep-PCI cards into the slots which divides one Interrupt Request Line

(IRQ) This can be verified in the hardware manager. (Start => set-up => system control => system => hardware => equipment manager => LStep => LStep-PCI => resources)

In case 2 LStep-PCI cards divides one Interrupt Request Line and communication shall take place with both cards at the same time, then Lstep4X.D11 will communicate with one of both cards through pollen. With this the communication will be a little bit more slowly.

If a LStep-PCI card still works with the old firmware, the new Lstep4DLL (Lstep4X.D11) will communicate with pollen.

Starting the Firmware version 38 / internal Version T02.21.05 the communication is interrupt controlled

After installation of the driver the new set-up driverX.exe has to be executed. With this the driver will be configured in that way, that the interrupt-controlled communication will be possible.

Please pay attention to the Readme.txt file !

## 9.7.2 Readme

Installation of the driver for LStep-

Windows NT

- 1) Copy the files DRIVERX.SYS, DRVX40.DLL, SetupDrvX.exe in a folder.
- 2) 2) Start SetupDrvX.exe.

Windows 9x

- 1) Copy the files DRIVERX.VXD, DRVX40.DLL, LSPCIW9X.INF, SetupDrvX.exe in a folder
- 2) Install driver with the hardware assistance
- 3) start SetupDrvX.exe, to configure the driver.

It doesn't matter if step 2) is carried out before step 3) or afterwards. For X LStep-PCI- card, step 2) must be carried out X times..

Windows 2000, XP
1) Copy the files DRIVERX.VXD, DRVX40.DLL, LSPCIW9X.INF, SetupDrvX.exe in a folder
2) Install driver with the hardware assistance
3) start SetupDrvX.exe, to configure the driver.

It doesn't matter if step 2) is carried out before step 3) or afterwards. For X LStep-PCI- card, step 2) must be carried out X times..

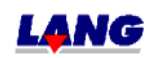

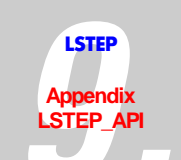

## 9.7.3 API / LSTEP Commands

| API-Command            | Short description                                      | LSTEP-Command |
|------------------------|--------------------------------------------------------|---------------|
| Connect                | Connect with LSTEP                                     | -             |
| ConnectEx              | Connect with LSTEP                                     | -             |
| ConnectSimple          | Connect with LSTEP                                     | -             |
| CreateLSID             | Creates an ID No for the use of the LSTEP4X APIs       | -             |
| Disconnect             | Disconnect LSTEP                                       | -             |
| EnableCommandRetry     | With this function repeated sending of commands can be | -             |
|                        | switched On/Off in case of a fault.                    |               |
| FlushBuffer            | Delete the input buffer                                | -             |
| FreeLSID               | Sets the created ID No free again                      | -             |
| LoadConfig             | Load LSTEP configuration (interface, axis settings,    | -             |
|                        | controllers) from INI-file.                            |               |
| SaveConfig             | Save LSTEP configuration (interface, axis settings,    | -             |
|                        | controllers) into INI-file.                            |               |
| SendString             | Send string to LSTEP                                   | -             |
| SendStringPosCmd       | Moving command, which awaits confirmation, send to     | -             |
|                        | LSTEP as a string                                      |               |
| SetAbortFlag           | Set flag to terminate the communication with the LSTEP | -             |
| SetControlPars         | Transmits the parameters, which were loaded with       | -             |
|                        | LS_LoadConfig to the LSTEP.                            |               |
| SetCorrTblOff          | deactivates axis                                       | -             |
| SetCorrTblOn           | activates axis correction in x/y-Matrix with linear    | -             |
|                        | interpolation                                          |               |
| SetExtValue            | switch on extensions                                   | -             |
| SetFactorMode          | Position value-Conversion for ,krumme' spindle pitch   | -             |
| SetLanguage            | Set language for LSTEP-API (log / messages)            | -             |
| SetProcessMessagesProc | Enables the replacement of the internal message-       | -             |
|                        | dispatching procedure of the LStep API                 |               |
| SetShowCmdList         | LStep-API command list On/Off                          | -             |
| SetShowProt            | Interface protocol On/ Off                             | -             |
| SetWriteLogText        | Switch on / switch off write log file LSTEP4.log       | -             |
| -                      | (Writing in LSTEP4-log is normally switched off)       |               |
| SetWriteLogTextFN      | switch On/Off writing of the interface-protocol in a   | -             |
|                        | certain file                                           |               |

# Controller-Info

| <b>API-Command</b> | Short description                                  | LSTEP-Command |
|--------------------|----------------------------------------------------|---------------|
| GetSerialNr        | Read serial number of the controller               | ?readsn       |
| GetVersionStr      | Returns the current version number of the Firmware | ?ver          |
| GetVersionStrDet   | Read detailed version number of the firmware       | ?det          |
| GetVersionStrInfo  | Gives detailled information about version number   | ?iver         |

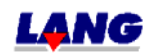

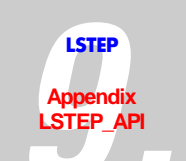

# Settings

| API-Command            | Short description                                          | LSTEP-Command    |
|------------------------|------------------------------------------------------------|------------------|
| GetAccel               | Inquiry of acceleration                                    | ?accel           |
| GetActiveAxes          | Delivers enable axes                                       | ?axis            |
| GetAxisDirection       | Inquiry of reverse-turning direction                       | ?axisdir         |
| GetCalibBackSpeed      | Reads the speed, with which the axis are moved back        | ?calbspeed       |
|                        | during calibration                                         |                  |
| GetCaliboffset         | Inquiry of calibration-offset                              | ?caliboffset     |
| GetCalibrateDir        | Inquiry reverse preceding sign when calibrating            | ?caldir          |
| GetCurrentDelay        | Indicates time delay for current reduction                 | ?curdelay        |
| GetDimensions          | Inquiry dimensions of the axes                             | ?dim             |
| GetGear                | Inquiry- gear transmission                                 | ?gear            |
| GetJoystickFilter      | Indicates, if the filtering and hysteresis is activated in | ?joyfilter       |
|                        | joystick operation                                         |                  |
| GetMotorCurrent        | Inquiry motor current                                      | ?cur             |
| GetMotorTablePatch     | Indicates, if the correction table is activated.           | ?mtpatch         |
| GetOutFuncLev          | Indicates the speed when the current will be switched,     | ?opfl            |
|                        | from parameterised current to maximum current.             |                  |
| GetPitch               | delivers spindle pitch                                     | ?pitch           |
| GetPowerAmplifier      | Indicates if the amplifiers of the LS44 are switched ON or | ?pa              |
|                        | OFF. This command only exists for the LS44-controller.     |                  |
| GetReduction           | Inquiry of current reduction                               | ?reduction       |
| GetRefSpeed            | Reads the reverse speed, the axes move while searching     | ?calrefspeed     |
|                        | the reference mark.                                        |                  |
| GetRMOffset            | Inquiry RM-Offset                                          | ?rmoffset        |
| GetSpeedPoti           | Indicates if the potentiometer On/Off                      | ?pot             |
| GetStopAccel           | Delivers the brake acceleration, if the stop input becomes | ?stopaccel       |
| CalClar Dalarita       | active.                                                    | 2-1              |
| GetStopPolarity        | Read stop entrance polarity.                               | ?stoppol         |
| GetVel                 | Inquiry speed                                              | ?vel             |
| GetVelFac              | Induity speed reduction                                    | ?velfac          |
| Get V Level            | Delivers the speed limits of the indicated speed range.    | ?vievei          |
| GetATAXIsComp          | Inquiry X1-axis overlay                                    | exycomp          |
| LstepSave              | Save current configuration in LStep (EEPROM)               | save             |
| Set Accel              | Set acceleration                                           |                  |
| SetAccelSingleAxis     | Set acceleration for individual axis                       | laccel x (y,z,a) |
| SetActiveAxes          | Enable axes                                                | !axis            |
| SetAxisDirection       | Reverse turning direction                                  | !axisuir         |
| SetCalibbackSpeed      | Sets the speed, with which the axis are moved back         | calospeed        |
| SatCaliboffact         | Calibration offset                                         | Icalibaffaat     |
| SetCalibrataDir        | Calibration offset                                         | lealdin          |
| SetCurrentDelay        | Time delay for current reduction                           | lourdolay        |
| SetCurrentDelay        | Sat dimensions of the axes                                 | Idim             |
| SetCoor                | Program goar transmission                                  | lgoor            |
| SetGeal                | Activating (Deactivating the filtering and hystoresis in   | liovfiltor       |
| Jegoy Sucki IIIei      | iovetick operation                                         | Joyinter         |
| SetMotorCurrent        | Set motor current                                          | !cur             |
| ColMaterTal1 D + 1     |                                                            | lasta (1         |
| Setiviotor Lablel'atch | Correction table OIN/ OFF                                  | Intpatch         |
| SetOutruncLev          | Seture current switch speed                                | !0p11            |
| SetPitch               | Set spinale pitch                                          | ipitch           |

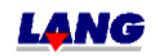

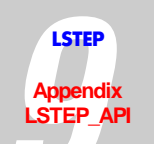

| SetPowerAmplifier | Switches the amplifiers of the LS44 On/Off.                | !pa            |
|-------------------|------------------------------------------------------------|----------------|
| SetReduction      | Set current reduction                                      | !reduction     |
| SetRefSpeed       | Sets the reverse speed, the axes move while searching the  | !calrefspeed   |
| _                 | reference mark.                                            | -              |
| SetRMOffset       | RM-Offset                                                  | !rmoffset      |
| SetSpeedPoti      | Potentiometer On/ Off                                      | !pot           |
| SetStopAccel      | Delivers the brake acceleration, if the stop input becomes | !stopaccel     |
|                   | active.                                                    |                |
| SetStopPolarity   | Adjust stop entrance polarity.                             | !stoppol       |
| SetVel            | Set speed (velocity)                                       | !vel           |
| SetVelFac         | Set speed reduction                                        | !velfac        |
| SetVelSingleAxis  | Set speed for individual axis                              | !vel x (y,z,a) |
| SetVLevel         | Exclude speed ranges, in which the system shows            | !vlevel        |
|                   | resonances.                                                |                |
| SetXYAxisComp     | Activate XY-axis overlay                                   | !xycomp        |
| SoftwareReset     | Reset the software to starting status                      | reset          |

# Status report

| <b>API-Command</b> | Short description                                         | LSTEP-Command   |
|--------------------|-----------------------------------------------------------|-----------------|
| GetError           | gives the current error number                            | ?err            |
| GetSecurityErr     | Reads all statuses and results of the GAL-safety          | ?securityerror  |
|                    | monitoring (only with LS44-controller)                    |                 |
| GetSecurityStatus  | Delivers the current statuses the safety monitoring (only | ?securitystatus |
| 5                  | with LS44-controller)                                     |                 |
| GetStatus          | Gives the current status of the controller                | ?status         |
| GetStatusAxis      | Gives the present status of the individual axes           | ?statusaxis     |
| GetStatusLimit     | Delivers the current condition of the software-limits of  | ?statuslimit    |
|                    | each axis.                                                |                 |
| SetAutoStatus      | AutoStatus On/Off                                         | !autostatus     |

# Moving commands and Position administration

| <b>API-Command</b> | Short description                                        | LSTEP-Command   |
|--------------------|----------------------------------------------------------|-----------------|
| Calibrate          | Calibrate                                                | !cal            |
| CalibrateEx        | Only the axes are calibrated, whose corresponding bit    | !cal x (xy,z,a) |
|                    | was set in the transmitted integer-value.                |                 |
| Clearpos           | Sets the position to 0 (for endless turning axes)        | !clearpos       |
| GetDelay           | Reads the delay of the vector start.                     | ?delay          |
| GetDistance        | Delivers the distance for LS_MoveRelShort                | ?distance       |
| GetPos             | Inquires the current positions of all axes               | ?pos            |
| GetPosEx           | Inquires the current encoder or positional values of all |                 |
|                    | axes                                                     |                 |
| GetPosSingleAxis   | Inquire the current position of an axis                  | ?pos x (y,z,a)  |
| MoveAbs            | Move to absolute position                                | !moa            |
| MoveAbsSingleAxis  | Move individual axis to absolute position                | !moa x (y,z,a)  |
| MoveEx             | extended moving command                                  |                 |
| MoveRel            | Move to relative vector                                  | !mor            |
| MoveRelShort       | Move to relative position (short command)                | m               |
| MoveRelSingleAxis  | Move individual axis relatively                          | !mor x (y,z,a)  |
| RMeasure           | Measure table stroke                                     | !rm             |
| RmeasureEx         | Measure table stroke (The table stroke is only measured  | !rm x (xy z)    |
|                    | for axes for which the relevant bit has been set in the  | -               |
|                    | transmitted integer value).                              |                 |

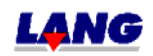

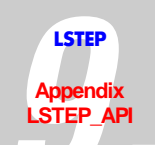

| SetDelay        | The delay command is used to produce a vector start       | !delay    |
|-----------------|-----------------------------------------------------------|-----------|
|                 | delay                                                     |           |
| SetDistance     | Set distance (for LS_MoveRelShort)                        | !distance |
| SetPos          | Set positional values                                     | !pos      |
| StopAxes        | Stop (all movements are stopped)                          | а         |
| WaitForAxisStop | The function returns, as soon as the selected axes in the | -         |
| _               | bit-mask A Flag reached its goal position.                |           |

# Joystick and Handwheel

| <b>API-Command</b> | Short description                          | LSTEP-Command  |
|--------------------|--------------------------------------------|----------------|
| GetDigJoySpeed     | Read out the set speeds                    | ?speed         |
| GetHandwheel       | Read hand wheel condition                  | ?hw            |
| GetJoystick        | Reads the delay of the vector start.       | ?joy           |
| GetJoystickDir     | Reads motor turning direction for joystick | ?joydir        |
| GetJoystickWindow  | Read Joystick-window                       | ?joywindow     |
| SetDigJoySpeed     | Read Digital joystick and speed .          | !speed         |
| SetHandwheelOff    | Handwheel Off                              | !hw 0          |
| SetHandwheelOn     | Handwheel On                               | !hw 1 (1-4)    |
| SetJoystickDir     | Joystick direction                         | !joydir        |
| SetJoystickOff     | Analogue joystick Off                      | !joy 0         |
| SetJoystickOn      | Analogue joystick On                       | !joy 1 (1-4)   |
| SetJoystickWindow  | set joystick-window                        | !joywindow     |
| GetJoyChangeAxis   | Read Joystick allocation of the axes       | ?joychangeaxis |
| JoyChangeAxis      | sets allocation of axes of Joystick        | !joychangeaxis |

# Control panel with Trackball and Joyspeed-keys

| API-Command             | Short description                                        | LSTEP-Command |
|-------------------------|----------------------------------------------------------|---------------|
| GetBPZ                  | Reads the condition of the additional control panel with | ?bpz          |
|                         | track ball                                               |               |
| GetBPZJoyspeed          | Control panel joystick-speed                             | ?joyspeed     |
| GetBPZTrackballBackLas  | Read out control panel track ball-back lash              | ?bpzbl        |
| h                       |                                                          |               |
| GetBPZTrackballFactor   | Read ot control panal trackball-factor                   | ?bpztf        |
| SetBPZ                  | Control panel On/ Off                                    | !bpz          |
| SetBPZJoyspeed          | Control panel joystick-speed                             | !joyspeed     |
| SetBPZTrackballBackLash | Control panel trackball-reverse backlash                 | !bpzbl        |
| SetBPZTrackballFactor   | Control panel trackball-factor                           | !bpztf        |

## Limit switch (Hardware a. Software)

| API-Command             | Short description                                         | LSTEP-Command |
|-------------------------|-----------------------------------------------------------|---------------|
| GetAutoLimitAfterCalibR | Indicates if the internal software limits will be set     | ?nosetlimit   |
| М                       | during calibration and table stroke measuring.            |               |
| GetLimit                | Set travel limits                                         | ?lim          |
| GetLimitControl         | Reads, if travel range monitoring is active               | ?limctr       |
| GetSwitchActive         | Read status of limit switch                               | ?swact        |
| GetSwitches             | Reads the status of all limit switches                    | ?readsw       |
| GetSwitchPolarity       | Reads limit switch polarity                               | ?swpol        |
| SetAutoLimitAfterCalibR | Prevents that the internal software limits are set during | !nosetlimit   |
| М                       | calibration and table stroke measuring.                   |               |
| SetLimit                | Set travel limits                                         | !lim          |
| SetLimitControl         | Control/ monitoring of the range of travel                | !limctr       |

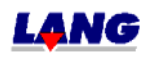

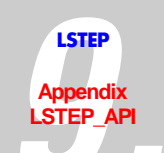

| SetSwitchActive   | Limit switch On/ Off      | !swact |
|-------------------|---------------------------|--------|
| SetSwitchPolarity | Set limit switch polarity | !swpol |

# Digital and analogue In.- and Outputs

| API-Command           | Short description                                        | LSTEP-Command  |
|-----------------------|----------------------------------------------------------|----------------|
| GetAnalogInput        | Reads the current status of an analogue channel          | ?anain         |
| GetAnalogInputs2      | Reads the current status of the analogue channels PT100, |                |
|                       | MV and V24                                               |                |
| GetDigitalInputs      | Read all input pins                                      | ?digin         |
| GetDigitalInputsE     | Read additional digital inputs (16-31)                   | ?edigin        |
| SetAnalogOutput       | Set analogue output                                      | !anaout        |
| SetDigIO_Distance     | Function of the digital inputs / outputs                 | (digfkt)       |
| SetDigIO_EmergencySto | Function of the digital inputs / outputs                 | (digfkt)       |
| р                     | Allocating of the Emergency Stop pin                     | _              |
| SetDigIO_Off          | "Off" function of the digital inputs/outputs             | (digfkt)       |
| SetDigIO_Polarity     | Set polarity                                             | !digfkt 16 0 0 |
| SetDigitalOutput      | Set output pin                                           | !digout x      |
| SetDigitalOutputs     | Set digital outputs (0-15)                               | !digout 0-15   |
| SetDigitalOutputsE    | Set additional outputs (16-31)                           | !edigout       |

# Clock pulse Forward / Back

| API-Command  | Short description                                     | LSTEP-Command |
|--------------|-------------------------------------------------------|---------------|
| GetFactorTVR | Reads factor for clock pulse Forward/ Back            | ?tvrf         |
| GetTVRMode   | Read setup of clock pulse Forward / Back (= TVR Mode) | ?tvr          |
| SetFactorTVR | Factor for clock pulse Forward/ Back                  | !tvrf         |
| SetTVRMode   | Set clock pulse Forward / Back (=TVR Mode)            | !tvr (0-4)    |

# Clock pulse Forward / Back for the additional axes.

| API-Command   | Short description                        | LSTEP-Command |
|---------------|------------------------------------------|---------------|
| SetTVRInPulse | Clock pulse Forward / Back via Interface | px/nx         |

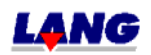

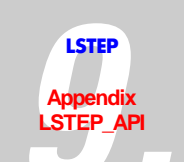

| API-CommandShort descriptionLSTEP-CommandGetAccelTVROReads the set accelaration for the additional axes.?tvroaGetPosTVRORead position of the additional axis?tvroposGetStatusTVRODelivers the current status of the additional axis?tvrostatusGetTVROutModeRead settings of the additional axis?tvroutGetTVROutPitchReads the spindle pitch of the additional axis?tvropitchGetTVROutResolutionReads the resolution of the amplifier which is to be<br>controlled?tvroresGetVeITVROReads the set speed of the additonal axis?tvrowMoveAbsTVROSingleAxiPosition single axis absolute!tvromoa xSNove to absolute position!tvromoa xMoveReITVROMove to absolute position!tvromor xMoveReITVROMove relative vector!tvromor xSetAccelSingleAxisTVROSet acceleration of the additional axis!tvroa xSetAccelTVROSet acceleration of the additional axis!tvroaSetTVROSet acceleration of the additional axis!tvroaSetTVROSet acceleration of the additional axis!tvroutmain axis X, Y, Z and A!tvrout!tvroutSetTVROutPitchSets the spindle pitch for the additional axis!tvroposSetTVROutResolutionSets the resolution of the amplifier which is to be<br>controlled!tvroutSetTVROUtPitchSets the spindle pitch for the additional axis!tvroutSetTVROutResolutionSets the resolution of the amplifier which is to be<br>controlled!tvrout <th></th> <th></th> <th></th>                                                                                                    |                        |                                                      |               |
|----------------------------------------------------------------------------------------------------|------------------------|------------------------------------------------------|---------------|
| GetAccelTVROReads the set accelaration for the additional axes.?tvroaGetPosTVRORead position of the additional axis?tvroposGetStatusTVRODelivers the current status of the additional axis?tvrostatusGetTVROutModeRead settings of the additional axis?tvroutGetTVROUtPitchReads the spindle pitch of the additional axis?tvropitchGetTVROUtResolutionReads the resolution of the amplifier which is to be<br>controlled?tvrovesGetVelTVROReads the set speed of the additonal axis?tvrovMoveAbsTVROSingleAxiPosition single axis absolute!tvromoa xss                                                                                                    | API-Command S          | Short description                                    | LSTEP-Command |
| GetPosTVRORead position of the additional axis?tvroposGetStatusTVRODelivers the current status of the additional axis?tvrostatusGetTVROutModeRead settings of the additional axis?tvroutGetTVROutPitchReads the spindle pitch of the additional axis?tvropitchGetTVROutResolutionReads the resolution of the amplifier which is to be<br>controlled?tvrovesGetVeITVROReads the set speed of the additonal axis?tvrovMoveAbsTVROSingleAxiPosition single axis absolute!tvromoa xss                                                                                                    | GetAccelTVRO           | Reads the set accelaration for the additional axes.  | ?tvroa        |
| GetStatusTVRODelivers the current status of the additional axis?tvrostatusGetTVROutModeRead settings of the additional axis?tvroutGetTVROutPitchReads the spindle pitch of the additional axis?tvropitchGetTVROutResolutionReads the resolution of the amplifier which is to be<br>controlled?tvrovGetVeITVROReads the set speed of the additonal axis?tvrovMoveAbsTVROSingleAxi<br>SPosition single axis absolute!tvromoa xMoveAbsTVROMove to absolute position!tvromoa xMoveAbsTVROMove to absolute position!tvromor xMoveReITVROMove relative vector!tvromor xSetAccelSingleAxisTVROSet acceleration of single additional axis!tvroa xSetAccelTVROSet acceleration of single additional axis!tvroaSetPosTVROSet additional axis X, Y, Z and A, beside the actual<br>main axis X, Y, Z and A!tvropitchSetTVROutPitchSets the resolution of the amplifier which is to be<br>controlled!tvroresSetTVROUtResolutionSets the resolution of the amplifier which is to be<br>controlled!tvrovetSetTVROUtResolutionSets the resolution of the amplifier which is to be<br>controlled!tvrovetSetTVROUtResolutionSets the resolution of the amplifier which is to be<br>controlled!tvrovetSetTVROUtResolutionSets the resolution of the amplifier which is to be<br>controlled!tvrovetSetVelSingleAxisTVROset speed of the additonal axis!tvrovetSetVelSingleAxisTVROset speed of the additonal axis!tvrovet </td <td>GetPosTVRO</td> <td>Read position of the additional axis</td> <td>?tvropos</td> | GetPosTVRO             | Read position of the additional axis                 | ?tvropos      |
| GetTVROutModeRead settings of the additional axis?tvroutGetTVROutPitchReads the spindle pitch of the additional axis?tvropitchGetTVROutResolutionReads the resolution of the amplifier which is to be<br>controlled?tvrovesGetVeITVROReads the set speed of the additonal axis?tvrovMoveAbsTVROSingleAxi<br>sPosition single axis absolute!tvromoa xMoveAbsTVROMove to absolute position!tvromoa xMoveAbsTVROMove to absolute position!tvromor xMoveReITVROMove relative vector!tvromor xMoveReITVROSet acceleration of single additional axis!tvroa xSetAccelSingleAxisTVROSet acceleration!tvroaSetPosTVROSet acceleration of the additional axis!tvroaSetTVROutModeSet additional axis X, Y, Z and A, beside the actual<br>main axis X, Y, Z and A!tvroutSetTVROUtPitchSets the spindle pitch for the additional axis!tvropitchSetTVROUtResolutionSets the resolution of the amplifier which is to be<br>controlled!tvrovesSetVelSingleAxisTVROset speed of the additional axis!tvroy                                                                                                    | GetStatusTVRO          | Delivers the current status of the additional axis   | ?tvrostatus   |
| GetTVROutPitchReads the spindle pitch of the additional axis?tvropitchGetTVROutResolutionReads the resolution of the amplifier which is to be<br>controlled?tvrovesGetVeITVROReads the set speed of the additonal axis?tvrovMoveAbsTVROSingleAxiPosition single axis absolute!tvromoa xs!tvromoaMoveAbsTVROMove to absolute position!tvromoaMoveReITVROSingleAxisMove single axis absolute!tvromor xMoveReITVROMove relative vector!tvromor xSetAccelSingleAxisTVROAcceleration of single additional axis!tvroa xSetAccelTVROSet acceleration!tvroaSetPosTVROSet acceleration!tvroutmain axis X, Y, Z and A!tvroutSetTVROutPitchSets the spindle pitch for the additional axis!tvropitchSetTVROUtResolutionSets the resolution of the amplifier which is to be<br>controlled!tvrovetSetTVROUTROSSet spindle pitch for the additional axis!tvrovetSetTVROUTPitchSets the spindle pitch for the additional axis!tvropitchSetTVROUTResolutionSets the resolution of the amplifier which is to be<br>controlled!tvrovetSetTVROUTResolutionSet speed of the additional axis!tvrovetSetTVROUTResolutionSets the resolution of the amplifier which is to be<br>controlled!tvrovetSetTVROUTResolutionSet speed of the additional axis!tvrovetSetTVROUTResolutionSet speed of the additional axis!tvrovetSetTVROUTResolutionSet                                                                                                    | GetTVROutMode          | Read settings of the additional axis                 | ?tvrout       |
| GetTVROutResolutionReads the resolution of the amplifier which is to be<br>controlled?tvroresGetVeITVROReads the set speed of the additonal axis?tvrovMoveAbsTVROSingleAxiPosition single axis absolute!tvromoa xsMoveAbsTVROMove to absolute position!tvromoaMoveReITVROSingleAxisMove single axis absolute!tvromor xMoveReITVROMove relative vector!tvromor xMoveReITVROMove relative vector!tvromor xSetAccelSingleAxisTVROAcceleration of single additional axis!tvroa xSetAccelTVROSet acceleration!tvroaSetPosTVROSet additional axis X, Y, Z and A, beside the actual<br>main axis X, Y, Z and A!tvropitchSetTVROutPitchSets the spindle pitch for the additional axis!tvropitchSetTVROutResolutionSets the resolution of the amplifier which is to be<br>controlled!tvrov x                                                                                                    | GetTVROutPitch         | Reads the spindle pitch of the addtional axis        | ?tvropitch    |
| controlledGetVeITVROReads the set speed of the additonal axis?tvrovMoveAbsTVROSingleAxiPosition single axis absolute!tvromoa xs                                                                                                    | GetTVROutResolution    | Reads the resolution of the amplifier which is to be | ?tvrores      |
| GetVeITVROReads the set speed of the additonal axis?tvrovMoveAbsTVROSingleAxiPosition single axis absolute!tvromoa xs                                                                                                    |                        | controlled                                           |               |
| MoveAbsTVROSingleAxi       Position single axis absolute       !tvromoa x         s       MoveAbsTVRO       Move to absolute position       !tvromoa         MoveReITVROSingleAxis       Move single axis absolute       !tvromor x         MoveReITVRO       Move relative vector       !tvromor         MoveReITVRO       Move relative vector       !tvromor         SetAccelSingleAxisTVRO       Acceleration of single additional axis       !tvroa x         SetAccelTVRO       Set acceleration       !tvroa         SetPosTVRO       Set acceleration of the additional axis       !tvrout         main axis X, Y, Z and A       !tvrout       !tvrout         SetTVROutPitch       Sets the spindle pitch for the additional axis       !tvrores         SetTVROutResolution       Sets the resolution of the amplifier which is to be controlled       !tvrov x                                                                                                    | GetVelTVRO             | Reads the set speed of the additonal axis            | ?tvrov        |
| sMoveAbsTVROMove to absolute position!tvromoaMoveRelTVROSingleAxisMove single axis absolute!tvromor xMoveRelTVROMove relative vector!tvromorSetAccelSingleAxisTVROAcceleration of single additional axis!tvroa xSetAccelTVROSet acceleration!tvroaSetPosTVROSet position of the additional axis!tvroposSetTVROutModeSet additional axis X, Y, Z and A, beside the actual<br>main axis X, Y, Z and A!tvropitchSetTVROutPitchSets the spindle pitch for the additional axis!tvropitchSetTVROutResolutionSets the resolution of the amplifier which is to be<br>controlled!tvrov x                                                                                                    | MoveAbsTVROSingleAxi   | Position single axis absolute                        | !tvromoa x    |
| MoveAbsTVROMove to absolute position!tvromoaMoveRelTVROSingleAxisMove single axis absolute!tvromor xMoveRelTVROMove relative vector!tvromorSetAccelSingleAxisTVROAcceleration of single additional axis!tvroa xSetAccelTVROSet acceleration!tvroaSetPosTVROSet position of the additional axis!tvroposSetTVROutModeSet additional axis X, Y, Z and A, beside the actual<br>main axis X, Y, Z and A!tvropitchSetTVROutPitchSets the spindle pitch for the additional axis!tvropitchSetTVROutResolutionSets the resolution of the amplifier which is to be<br>controlled!tvrov x                                                                                                    | s                      |                                                      |               |
| MoveReITVROSingleAxisMove single axis absolute!tvromor xMoveReITVROMove relative vector!tvromorSetAccelSingleAxisTVROAcceleration of single additional axis!tvroa xSetAcceITVROSet acceleration!tvroaSetPosTVROSet position of the additional axis!tvroposSetTVROutModeSet additional axis X, Y, Z and A, beside the actual<br>main axis X, Y, Z and A!tvropitchSetTVROutPitchSets the spindle pitch for the additional axis!tvropitchSetTVROutResolutionSets the resolution of the amplifier which is to be<br>controlled!tvrov x                                                                                                    | MoveAbsTVRO            | Move to absolute position                            | !tvromoa      |
| MoveReITVROMove relative vector!tvromorSetAccelSingleAxisTVROAcceleration of single additional axis!tvroa xSetAcceITVROSet acceleration!tvroaSetPosTVROSet position of the additional axis!tvroposSetTVROutModeSet additional axis X, Y, Z and A, beside the actual<br>main axis X, Y, Z and A!tvroutSetTVROutPitchSets the spindle pitch for the additional axis!tvropitchSetTVROutResolutionSets the resolution of the amplifier which is to be<br>controlled!tvrov x                                                                                                    | MoveRelTVROSingleAxis  | Move single axis absolute                            | !tvromor x    |
| SetAccelSingleAxisTVRO       Acceleration of single additional axis       !tvroa x         SetAccelTVRO       Set acceleration       !tvroa         SetPosTVRO       Set position of the additional axis       !tvropos         SetTVROutMode       Set additional axis X, Y, Z and A, beside the actual       !tvrout         main axis X, Y, Z and A       SetTVROutPitch       Sets the spindle pitch for the additional axis       !tvropitch         SetTVROutResolution       Sets the resolution of the amplifier which is to be controlled       !tvrov x         SetVelSingleAxisTVRO       set speed of the additonal axis       !tvrov x                                                                                                    | MoveRelTVRO            | Move relative vector                                 | !tvromor      |
| SetAccelTVRO       Set acceleration       !tvroa         SetPosTVRO       Set position of the additional axis       !tvropos         SetTVROutMode       Set additional axis X, Y, Z and A, beside the actual main axis X, Y, Z and A       !tvrout         SetTVROutPitch       Sets the spindle pitch for the additional axis       !tvropitch         SetTVROutResolution       Sets the resolution of the amplifier which is to be controlled       !tvrov x         SetVelSingleAxisTVRO       set speed of the additonal axis       !tvrov x                                                                                                    | SetAccelSingleAxisTVRO | Acceleration of single additional axis               | !tvroa x      |
| SetPosTVRO       Set position of the additional axis       !tvropos         SetTVROutMode       Set additional axis X, Y, Z and A, beside the actual main axis X, Y, Z and A       !tvrout         SetTVROutPitch       Sets the spindle pitch for the additional axis       !tvropitch         SetTVROutResolution       Sets the resolution of the amplifier which is to be controlled       !tvrov x         SetVelSingleAxisTVRO       set speed of the additional axis       !tvrov x                                                                                                    | SetAccelTVRO           | Set acceleration                                     | !tvroa        |
| SetTVROutMode       Set additional axis X, Y, Z and A, beside the actual main axis X, Y, Z and A       !tvrout         SetTVROutPitch       Sets the spindle pitch for the additional axis       !tvropitch         SetTVROutResolution       Sets the resolution of the amplifier which is to be controlled       !tvrovs         SetVelSingleAxisTVRO       set speed of the additional axis       !tvrov x                                                                                                    | SetPosTVRO             | Set position of the additional axis                  | !tvropos      |
| main axis X, Y, Z and A         SetTVROutPitch       Sets the spindle pitch for the additional axis         SetTVROutResolution       Sets the resolution of the amplifier which is to be controlled         SetVelSingleAxisTVRO       set speed of the additional axis                                                                                                    | SetTVROutMode          | Set additional axis X, Y, Z and A, beside the actual | !tvrout       |
| SetTVROutPitch         Sets the spindle pitch for the additional axis         !tvropitch           SetTVROutResolution         Sets the resolution of the amplifier which is to be controlled         !tvrores           SetVelSingleAxisTVRO         set speed of the additional axis         !tvrov x                                                                                                    |                        | main axis X, Y, Z and A                              |               |
| SetTVROutResolution       Sets the resolution of the amplifier which is to be controlled       !tvrores         SetVelSingleAxisTVRO       set speed of the additonal axis       !tvrov x                                                                                                    | SetTVROutPitch         | Sets the spindle pitch for the addtional axis        | !tvropitch    |
| controlled       SetVelSingleAxisTVRO       set speed of the additonal axis       !tvrov x                                                                                                    | SetTVROutResolution    | Sets the resolution of the amplifier which is to be  | !tvrores      |
| SetVelSingleAxisTVRO         set speed of the additonal axis         !tvrov x                                                                                                    |                        | controlled                                           |               |
|                                                                                                    | SetVelSingleAxisTVRO   | set speed of the additonal axis                      | !tvrov x      |
| SetVeITVRO set speed of the additonal axis !tvrov                                                                                                    | SetVelTVRO             | set speed of the additonal axis                      | !tvrov        |

Clock pulse Forward / Back for the additional axes.

# **Encoder-Settings**

| API-Command         | Short description                                           | LSTEP-Command |
|---------------------|-------------------------------------------------------------|---------------|
| ClearEncoder        | Set encoder-counter to zero                                 | !pos 0 0 0 0  |
| GetEncoder          | Reads all encoder positions                                 | !encpos1      |
|                     |                                                             | ?pos          |
| GetEncoderActive    | Reads , which encoders are activated after the calibration. | ?encmask      |
| GetEncoderMask      | Read encoder statuses                                       | ?enc          |
| GetEncoderPeriod    | Read length of encoder period                               | ?encperiod    |
| GetEncoderPosition  | Read encoder position setting                               |               |
| GetEncoderRefSignal | Reads if interpret reference signal from encoder when       | ?encref       |
|                     | calibration is done                                         |               |
| SetEncoderActive    | This function is used to select which encoder is to be      | !encmask      |
|                     | activated after calibration.                                |               |
| SetEncoderPeriod    | Set length of encoder period                                | !encperiod    |
| SetEncoderPosition  | Encoder position display On/Off                             | lencpos 1     |
|                     |                                                             | !pos 0 0 0    |
| SetEncoderRefSignal | Interpret reference signal from encoder when calibration    | !encref       |
|                     | is done                                                     |               |

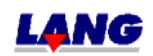

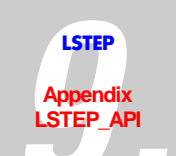

# **Controller Setting**

| API-Command            | Short description                                    | LSTEP-Command |
|------------------------|------------------------------------------------------|---------------|
| ClearCtrFastMoveCounte | This function sets Fast Move Counters of all axis to | !ctrfmc 0     |
| r                      | zero.                                                |               |
| GetController          | Read controller mode                                 | ?ctr          |
| GetControllerCall      | Reads controller call time                           | ?ctrc         |
| GetControllerFactor    | Reads controller factor                              | ?ctrf         |
| GetControllerSteps     | Reads controller steps length                        | ?ctrs         |
| GetControllerTimeout   | Reads controller timeout                             | ?ctrt         |
| GetControllerTWDelay   | Read controller relay                                | ?ctrd         |
| GetCtrFastMove         | Reads setting of the Fast Move Function              | ?ctrfm        |
| GetCtrFastMoveCounter  | Read amount od execuded FastMove functions to 0      | ?ctrfmc       |
| GetTargetWindow        | Reads the target window                              | ?twi          |
| SetController          | Set controller mode                                  | !ctr          |
| SetControllerCall      | Call controller                                      | !ctrc         |
| SetControllerFactor    | Controller factor                                    | !ctrf         |
| SetControllerSteps     | Controller steps                                     | !ctrs         |
| SetControllerTimeout   | Controller timeout                                   | !ctrt         |
| SetControllerTWDelay   | Controller delay                                     | !ctrd         |
| SetCtrFastMoveOff      | Fast Move Funktion "OFF"                             | !ctrfm 0      |
| SetCtrFastMoveOn       | Fast Move Funktion "ON"                              | !ctrfm 1      |
| SetTargetWindow        | Target window                                        | !twi          |

# Trigger-Output

| API-Command   | Short description                                     | LSTEP-Command |
|---------------|-------------------------------------------------------|---------------|
| GetTrigCount  | Read Trigger counter.                                 | ?trigcount    |
| GetTrigger    | Read Trigger setting Einstellung vom Trigger auslesen | ?trig         |
| GetTriggerPar | Reads Trigger-Parameter                               | ?triga        |
|               |                                                       | ?trigm        |
|               |                                                       | ?trigs        |
|               |                                                       | ?trigd        |
| SetTrigCount  | Read Trigger counter                                  | !trigcount    |
| SetTrigger    | Trigger On/ Off                                       | !trig         |
| SetTriggerPar | Trigger parameters                                    | !triga        |
|               |                                                       | !trigm        |
|               |                                                       | !trigs        |
|               |                                                       | !trigd        |

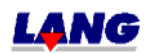

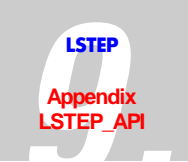

# Snapshot-Input

| API-Command         | Short description                         | LSTEP-Command |
|---------------------|-------------------------------------------|---------------|
| GetSnapshot         | Reads the current Snapshot-condition      | ?sns          |
| GetSnapshotCount    | Snapshot counter                          | ?snsc         |
| GetSnapshotFilter   | Reads input filter (snapshot-filter)      | ?snsf         |
| GetSnapshotPar      | Read Snapshot-Parameter                   | ?snsl         |
|                     |                                           | ?snsm         |
|                     |                                           | ?sns          |
| GetSnapshotPos      | Read snapshot position                    | ?snsp         |
| GetSnapshotPosArray | Read snapshot-position from array         | ?snsa         |
| SetSnapshot         | Snapshot On/Off                           | !sns          |
| SetSnapshotFilter   | Set input filter for rebounding switches. | !snsf         |
| SetSnapshotPar      | Snapshot parameters                       | !snsl         |
|                     |                                           | !snsm         |
|                     |                                           | !sns          |

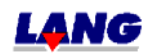